# MITSUBISHI

# A985GOT/A975GOT/A970GOT/A960GOT

# User's Manual

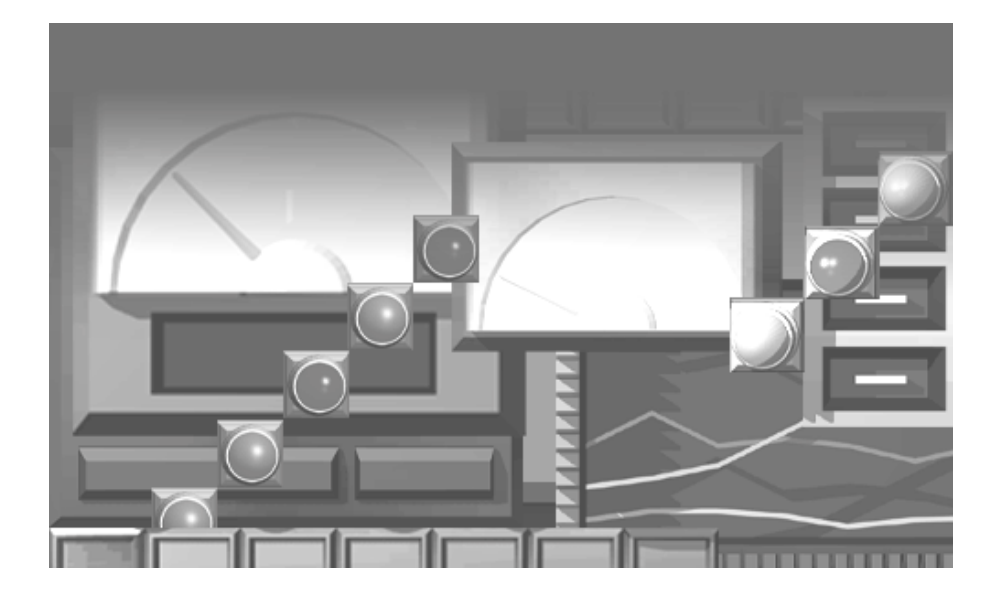

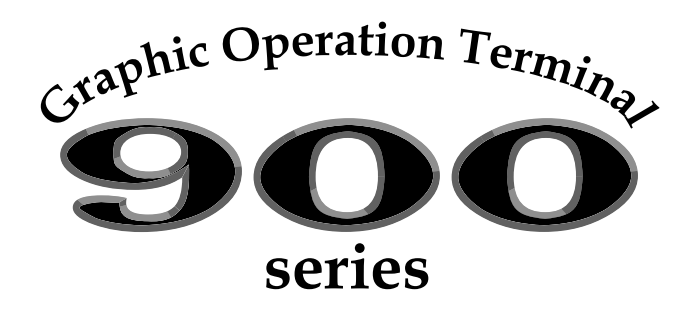

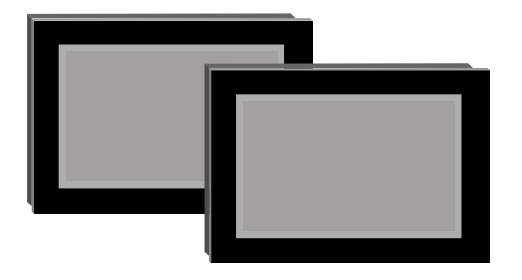

A985GOT-TBA(-EU)(-V)/TBD(-V) A975GOT-TBA(-EU)(-B)/TBD(-B) A970GOT-TBA(-EU)(-B)/TBD(-B) A970GOT-SBA(-EU)/SBD A970GOT-LBA(-EU)/LBD A960GOT-EBA(-EU)/EBD

MITSUBISHI Graphic Operation Terminal

SAFETY PRECAUTIONS

(Always read these instructions before using this equipment.)

Before using this product, please read this manual and the relevant manuals introduced in this manual carefully and pay full attention to safety to handle the product correctly.

The instructions given in this manual are concerned with this product. For the safety instructions of the programmable controller system, please read the CPU module user's manual.

In this manual, the safety instructions are ranked as "DANGER" and "CAUTION".

| DANGER | Indicates that incorrect handling may cause hazardous conditions, resulting in death or severe injury.                              |
|--------|----------------------------------------------------------------------------------------------------|
|        | Indicates that incorrect handling may cause hazardous conditions, resulting in medium or slight personal injury or physical damage. |

Note that the AUTION level may lead to a serious consequence according to the circumstances. Always follow the instructions of both levels because they are important to personal safety.

Please save this manual to make it accessible when required and always forward it to the end user.

### [Design Precautions]]

#### • Some failures of the GOT, communication unit, communication board or cable may keep the outputs on or off. An external monitoring circuit should be provided to check for output signals which may lead to a serious accident. Not doing so can cause an accident due to false output or malfunction. • If a communication fault (including cable disconnection) occurs during monitoring on the GOT, communication between the GOT and PLC CPU is suspended and the GOT becomes inoperative. For bus connection : The CPU becomes faulty and the GOT becomes inoperative. For other than bus connection : The GOT becomes inoperative. A system where the GOT is used should be configured to perform any significant operation to the system by using the switches of a device other than the GOT on the assumption that a GOT communication fault will occur. Not doing so can cause an accident due to false output or malfunction. • Do not use the GOT as the warning device that may cause a serious accident. An independent and redundant hardware or mechanical interlock is required to configure the device that displays and outputs serious warning. Failure to observe this instruction may result in an accident due to incorrect output or malfunction.

### [Design Precautions]

### Incorrect operation of the touch switch(s) may lead to a serious accident if the GOT backlight is gone out. When the GOT backlight goes out, the display section turns black and causes the monitor screen to appear blank, while the input of the touch switch(s) still remains active. This may confuse an operator in thinking that the GOT is in "screensaver" mode, who then tries to release the GOT from this mode by touching the display section, which may cause a touch switch to operate. Note that the following occurs on the GOT when the backlight goes out. The monitor screen disappears even when the screensaver is not set. •The monitor screen will not come back on by touching the display section, even if the screensaver is set. **ACAUTION** • Do not bundle the control and communication cables with main-circuit, power or other wiring. Run the above cables separately from such wiring and keep them a minimum of 100mm apart. Not doing so noise can cause a malfunction. [Mounting Precautions]] • Before installing or removing the GOT to or from the control panel, always switch off the GOT power externally in all phases. Not doing so can cause the GOT to fail or malfunction. Before loading or unloading the communication board, communication unit or memory board to or from the GOT, always switch off the GOT power externally in all phases. Not doing so can cause the unit to fail or malfunction.

# 

The GOT should be used in the environment given in the general specifications of the GOT user's manual.

Not doing so can cause an electric shock, fire, malfunction or product damage or deterioration.

• When mounting the GOT to the control panel, tighten the mounting screws in the specified torque range.

Undertightening can cause the GOT to drop, short circuit or malfunction.

Overtightening can cause a drop, short circuit or malfunction due to the damage of the screws or the GOT.

### [Mounting Precautions]

| <ul> <li>When loading the communication board or communication unit to the GOT, fit it to the connection interface of the GOT and tighten the mounting screws in the specified torque range.</li> <li>Undertightening can cause a drop, failure or malfunction.</li> <li>Overtightening can cause a drop, failure or malfunction due to the damage of the screws or unit.</li> </ul> |
|----------------------------------------------------------------------------------------------------|
| <ul> <li>When loading the memory board into the GOT, load it into its corresponding GOT slot and tighten<br/>the mounting screws in the specified torque range.<br/>Undertightening can cause a malfunction due to a poor contact.<br/>Overtightening can cause a malfunction due to the damage of the screws or the GOT.</li> </ul>                                                 |
| <ul> <li>When loading the PC card into the GOT, insert and push it into its corresponding GOT slot until<br/>the PC card eject button comes up.</li> <li>Not doing so can cause a malfunction due to a poor contact.</li> </ul>                                                                                                    |
| <ul> <li>Before loading or unloading the PC card to or from the GOT, set the memory card access switch<br/>to the OFF position.</li> <li>Not doing so can cause the PC card data to be corrupted.</li> </ul>                                                                                                    |
| When taking out the PC card, hold it with one hand and remove.<br>If removed without a hand support, the PC card may drop, resulting in breakage or damage.                                                                                                    |

### [Wiring Precautions]

### 

 Before starting wiring, always switch off the GOT power externally in all phases. Not doing so may cause an electric shock, product damage or malfunction.

# 

Please make sure to ground FG terminal, LG terminal, and protective ground terminal of the GOT power supply section by applying Class D Grounding (Class 3 Grounding Method) or higher which is used exclusively for the GOT.

Not doing so may cause an electric shock or malfunction.

• Correctly wire the GOT power supply section after confirming the rated voltage and terminal arrangement of the product.

Not doing so can cause a fire or failure.

- Tighten the terminal screws of the GOT power supply section in the specified torque range. Undertightening can cause a short circuit or malfunction. Overtightening can cause a short circuit or malfunction due to the damage of the screws or the GOT.
- Exercise care to avoid foreign matter such as chips and wire offcuts entering the GOT. Not doing so can cause a fire, failure or malfunction.

### [Wiring Precautions]

## 

Plug the bus connection cable by inserting it into the connector of the connected unit until it "clicks".

After plugging, check that it has been inserted snugly.

Not doing so can cause a malfunction due to a contact fault.

Plug the communication cable into the connector of the connected unit and tighten the mounting and terminal screws in the specified torque range.

Undertightening can cause a short circuit or malfunction.

Overtightening can cause a short circuit or malfunction due to the damage of the screws or unit.

### [Test Operation Precautions]

# 

Before performing test operation (bit device on/off, word device's present value changing, timer/ counter's set value and present value changing, buffer memory's present value changing) for a user-created monitor screen, system monitoring, special module monitoring or ladder monitoring, read the manual carefully to fully understand how to operate the equipment.

During test operation, never change the data of the devices which are used to perform significant operation for the system.

False output or malfunction can cause an accident.

### [Startup/Maintenance Precautions]

# DANGER

- When power is on, do not touch the terminals.
   Doing so can cause an electric shock or malfunction.
- Before starting cleaning or terminal screw retightening, always switch off the power externally in all phases.

Not switching the power off in all phases can cause a unit failure or malfunction.

Undertightening can cause a short circuit or malfunction.

Overtightening can cause a short circuit or malfunction due to the damage of the screws or unit.

# 

Do not disassemble or modify the unit.
 Doing so can cause a failure, malfunction, injury or fire.

Do not touch the conductive and electronic parts of the unit directly.

Doing so can cause a unit malfunction or failure.

### [Startup/Maintenance Precautions]

# 

- The cables connected to the unit must be run in ducts or clamped.
   Not doing so can cause the unit or cable to be damaged due to the dangling, motion or accidental pulling of the cables or can cause a malfunction due to a cable connection fault.
- When unplugging the cable connected to the unit, do not hold and pull the cable portion. Doing so can cause the unit or cable to be damaged or can cause a malfunction due to a cable connection fault.

### [Backlight Changing Precautions]

# DANGER

Before changing the backlight, always switch off the GOT power externally in all phases (when the GOT is connected to the bus, the PLC CPU power must also be switched off externally in all phases) and remove the GOT from the control panel.

Not switching the power off in all phases may cause an electric shock.

Not removing the unit from the control panel can cause injury due to a drop.

# 

• When replacing the backlight, use the gloves.

Otherwise, it may cause you to be injured.

If you should directly touch the plated area of the main unit case with hand, be sure to wipe off the fingerprint and so on, and install the main unit case.

Otherwise, it may cause a trouble or malfunction.

 Start changing the backlight more than 5 minutes after switching the GOT power off. Not doing so can cause a burn due to the heat of the backlight.

### [Disposal Precautions]

### 

• When disposing of the product, handle it as industrial waste.

#### REVISIONS

\*The manual number is given on the bottom left of the back cover.

| Print Date | * Manual Number | Revision                                                                                     |
|------------|-----------------|----------------------------------------------------------------------------------------------|
| Sep., 1998 | SH(NA)-4005-A   | First edition                                                                                |
| Feb., 1999 | SH(NA)-4005-B   | Addition                                                                                     |
|            |                 | Section 1.1, 2.1, 2.2, 3.2, 3.3, 4.1, 4.2, 6.1, 6.3, 6.10, 6.11, 6.12, 6.13, 7.4, Appendix   |
|            |                 | 1,2                                                                                          |
|            |                 | A985GOT-TBA/TBD                                                                              |
| Apr., 1999 | SH(NA)-4005-C   | Addition                                                                                     |
|            |                 | Section 1.2, 1.3, 2.2, 3.2, 3.3, 6.1, 6.5, 7.4, 8.2, INDEX                                   |
|            |                 | A975GOT-TBA-B/TBD-B, A970GOT-TBA-B/TBD-B                                                     |
|            |                 | A975GOT-TBA-EU, A970GOT-TBA-EU/SBA-EU, A960GOT-EBA-EU                                        |
| Mar., 2000 | SH(NA)-4005-D   | Partial correction                                                                           |
|            |                 | Section 2.1, 3.1, 6.1, 6.3, 6.5, 6.12, 7.4, Appendix 1, 2, 3                                 |
|            |                 | Partial addition                                                                             |
|            |                 | Section 2.2. 3.2. 3.3. 6.4. 6.6. 6.7                                                         |
|            |                 | Addition                                                                                     |
|            |                 | Section 2.3. 2.4. 6.14. 8.5                                                                  |
|            |                 | 4985GOT_TBA_FUL A970GOT_LBA/LBD                                                              |
| Dec., 2000 | SH(NA)-4005-E   | Partial correction                                                                           |
| ,          |                 | [Fartial correction]                                                                         |
|            |                 |                                                                                              |
|            |                 |                                                                                              |
|            |                 | Chapter 1, Section 1.1, 2.2, 2.4, 3.2, 3.3, 4.1, 6.1, 6.3, 6.4, 6.6, 6.10, 7.4,              |
|            |                 |                                                                                              |
|            |                 | Addition                                                                                     |
|            |                 | Section 6.1.6, 6.1.7, 6.15, A985GOT-TBA-V, A985GOT-TBD-V                                     |
| Jun., 2001 | SH(NA)-4005-F   | Partial correction                                                                           |
|            |                 | Section 1.2.1, 2.3                                                                           |
|            |                 | Partial addition                                                                             |
|            |                 | Section 1.1, 1.2.2, 2.2, 3.2.1, 3.2.2, 3.2.3, 3.3.1, 3.3.2, 4.2, 6.1.2, 6.1.3, 6.1.4, 6.5.3, |
|            |                 | 6.7.1, 6.14.2, 8.2, Appendix 2                                                               |
|            |                 | Addition                                                                                     |
|            |                 | Section 2.3.1, 2.3.2, 2.3.3, 2.3.4, 2.3.5                                                    |
| Feb., 2002 | SH(NA)-4005-G   | Partial correction                                                                           |
|            |                 | SAFETY PRECAUTIONS                                                                           |
| Apr., 2002 | SH(NA)-4005-H   | Partial correction                                                                           |
|            |                 | Section 2.3.3                                                                                |
|            |                 | Partial addition                                                                             |
|            |                 | Section 2.3.4. 2.3.5. 6.1.4. 8.2                                                             |
| Jul., 2002 | SH(NA)-4005-I   | Partial correction                                                                           |
|            |                 | Section 21 321 616 617 642 6122 615                                                          |
|            |                 |                                                                                              |
|            |                 |                                                                                              |
|            |                 | Section 2.2, Appendix 2                                                                      |
|            |                 |                                                                                              |
|            |                 |                                                                                              |
|            |                 |                                                                                              |
|            |                 |                                                                                              |

| Print Date   | * Manual Number | Revision                                                                                 |
|--------------|-----------------|------------------------------------------------------------------------------------------|
| Dec., 2003   | SH(NA)-4005-J   | Partial correction                                                                       |
|              |                 | Section 1.1, 1.2, 1.2.1, 1.2.2, 1.2.3, 1.3.1, 1.3.3, 1.3.5, 2.1, 2.2, 2.3.2, 3.1, 3.2.1, |
|              |                 | 3.2.2, Chapter 5, Section 6.1.1, 6.1.2, 6.1.3, 6.1.5, 6.1.6, 6.1.7, 6.4.2, 6.5.1, 6.5.2, |
|              |                 | 6.6, 6.7, 6.8, 6.9, 6.11, 6.12, 6.14, 6.15, Chapter 8, Section 8.3, 8.6                  |
|              |                 |                                                                                          |
| Feb 2004     | SH(NA)-4005-K   | Section 2.3, 2.3.1, 2.3.3, 2.3.4, 2.3.5, 2.4, 2.6, 6.1.4, 6.5.3, 7.4                     |
| 1 00., 200 1 |                 |                                                                                          |
|              |                 | Chapter 1, Section 2.2, 3.2.2, 3.2.3, 6.4.2, 6.6.2, 6.7.2, 6.12.2, 6.15.2, 7.4,          |
|              |                 |                                                                                          |
|              |                 | Partial addition                                                                         |
|              |                 |                                                                                          |
|              |                 |                                                                                          |
| Jun., 2004   | SH(NA)-4005-L   | Partial correction                                                                       |
| ,            |                 | Section 231 233 321 323 642 651 74 Appendix 1 WARRANTY                                   |
|              |                 |                                                                                          |
|              |                 |                                                                                          |
| Sep., 2004   | SH(NA)-4005-M   | Section 2.2, 3.3.1, 6.1.2, 6.1.4, 7.4.1                                                  |
|              |                 |                                                                                          |
|              |                 |                                                                                          |
|              |                 | MODEL CODE change                                                                        |
| Dec. 2005    | SH(NA)-4005-N   | Changed from 13JL70 to 1DM099                                                            |
| 200., 2000   |                 | Partial correction                                                                       |
|              |                 |                                                                                          |
|              |                 | Partial addition                                                                         |
| May., 2006   | SH(NA)-4005-O   | Partial correction                                                                       |
| -            |                 | Section 2.2.6.5.1                                                                        |
| Nov., 2006   | SH(NA)-4005-P   | Partial correction                                                                       |
|              |                 | Layouts were revised.                                                                    |
|              |                 |                                                                                          |
|              |                 |                                                                                          |
|              |                 |                                                                                          |
|              |                 |                                                                                          |
|              |                 |                                                                                          |
|              |                 |                                                                                          |
|              |                 |                                                                                          |
|              |                 |                                                                                          |
|              |                 |                                                                                          |
|              |                 |                                                                                          |
|              |                 |                                                                                          |

Japanese Manual Version SH-3311-Q

This manual does not warrant or license any industrial property rights and other rights. Under no circumstances will Mitsubishi Electric be liable or responsible for any consequential problems involving the industrial property rights which may arise as a result of the use of this equipment described in this manual.

#### INTRODUCTION

Thank you for choosing the Mitsubishi Graphic Operation Terminal.

Before using the equipment, please read this manual carefully to use the equipment to its optimum.

A copy of this manual should be forwarded to the end user.

#### CONTENTS

| SAFETY PRECAUTIONS                             | A - 1  |
|------------------------------------------------|--------|
| About the manuals                              | A - 11 |
| Abbreviations and generic terms in this manual | A - 12 |
| Packing list                                   | A - 15 |

| 1 | OVE | RVIE  | N                                                      | 1 - 1 to 1 - 9 |
|---|-----|-------|--------------------------------------------------------|----------------|
|   | 1.1 | Featu | ires                                                   | 1 - 2          |
|   | 1.2 | Requ  | irements to meet EMC Directive                         | 1 - 4          |
|   |     | 1.2.1 | EMC Directive                                          |                |
|   |     | 1.2.2 | Installation inside Control Panel                      |                |
|   |     | 1.2.3 | Noise filter (power supply line filter)                |                |
|   | 1.3 | Requ  | irements for compliance with the Low Voltage Directive | 1 - 7          |
|   |     | 1.3.1 | Standard subject to for GOT                            |                |
|   |     | 1.3.2 | Power supply                                           |                |
|   |     | 1.3.3 | Control Panel                                          |                |
|   |     | 1.3.4 | Grounding                                              |                |
|   |     | 1.3.5 | External wiring                                        |                |
|   |     |       |                                                        |                |

| 2 | SYS | TEM ( | CONFIGURATION                                                        | 2 - 1 to 2 - 11 |
|---|-----|-------|----------------------------------------------------------------------|-----------------|
|   | 2.1 | Overa | all Configuration                                                    | 2 - 1           |
|   | 2.2 | Com   | ponent List                                                          | 2 - 2           |
|   | 2.3 | Cauti | ons on use of EMC command-and low voltage command-compliant products | 2 - 6           |
|   |     | 2.3.1 | Cautions when using PC card/Flash PC card                            | 2 - 6           |
|   |     | 2.3.2 | EMC Directive-incompliant communication boards/units                 |                 |
|   |     | 2.3.3 | Connection Method                                                    |                 |
|   |     | 2.3.4 | When the communication unit/board is used                            |                 |
|   |     | 2.3.5 | About the Cable Used                                                 | 2 - 9           |
|   | 2.4 | Softw | vare packages to be used                                             | 2 - 10          |
|   | 2.5 | Unus  | able Conventional Products                                           | 2 - 10          |
|   | 2.6 | Notes | s on Q4ARCPU Duplex System                                           | 2 - 11          |

| 3 | PER | FORM   | ANCE 3 - 1 to                                                                               | 3 - 11   |
|---|-----|--------|---------------------------------------------------------------------------------------------|----------|
| _ | 3.1 | Gener  | al Specifications                                                                           | 3 - 1    |
|   | 3.2 | Perfor | mance specifications                                                                        | 3 - 2    |
|   |     | 3.2.1  | Performance specifications of the A985GOT(-V)                                               | 3 - 2    |
|   |     | 3.2.2  | Performance specifications of the A975GOT/A970GOT/A960GOT                                   | 3 - 7    |
|   |     | 3.2.3  | Power supply specifications                                                                 | . 3 - 10 |
|   | 3.3 | Power  | <sup>-</sup> Supply Power Consumed when Communication Board or Communication Unit Is Fitted | 3 - 11   |

| 6.1  | GOT     | Main Unit                                                                                                    | 6 - 1  |
|------|---------|----------------------------------------------------------------------------------------------------|--------|
|      | 6.1.1   | Handling instructions                                                                                                    | 6 - 1  |
|      | 6.1.2   | Installation method                                                                                                    |        |
|      | 6.1.3   | Wiring method                                                                                                    |        |
|      | 6.1.4   | Precautions on wiring the part which matches the EMC Directives                                                                                                    |        |
|      | 6.1.5   | Human sensor (specific to A985GOT (-V))                                                                                                    | 6 - 23 |
|      | 6.1.6   | Video input function (specific to A985GOT-V)                                                                                                    |        |
|      | 6.1.7   | RGB input function (specific to A985GOT-V)                                                                                                    |        |
| 6.2  | Slot C  | Cover                                                                                                    | 6 - 26 |
|      | 6.2.1   | Mounting and dismounting procedures                                                                                                    | 6 - 26 |
| 6.3  | Prote   | ctive Sheet                                                                                                    | 6 - 27 |
|      | 6.3.1   | Protective sheet types                                                                                                    |        |
|      | 6.3.2   | Mounting procedure                                                                                                    |        |
| 6.4  | Memo    | ory Board                                                                                                    | 6 - 28 |
|      | 6.4.1   | Memory board types                                                                                                    |        |
|      | 6.4.2   | Mounting procedure                                                                                                    |        |
| 6.5  | PC C    | ard                                                                                                    | 6 - 31 |
|      | 6.5.1   | PC card types                                                                                                    |        |
|      | 6.5.2   | Battery replacement timing and method                                                                                                    |        |
|      | 6.5.3   | Loading and unloading procedures                                                                                                    |        |
| 6.6  | Comr    | nunication Board                                                                                                    | 6 - 36 |
|      | 6.6.1   | Connection board types                                                                                                    |        |
|      | 6.6.2   | Mounting procedure                                                                                                    |        |
| 6.7  | Comr    | nunication Unit                                                                                                    | 6 - 38 |
|      | 6.7.1   | Connection unit types                                                                                                    |        |
|      | 6.7.2   | Mounting procedure                                                                                                    |        |
| 6.8  | Printe  | er in the second second s | 6 - 40 |
|      | 681     | Printer types                                                                                                    | 6 - 40 |
|      | 6.8.2   | Connection procedure                                                                                                    |        |
| 6.9  | Spee    | ch Output Device                                                                                                    | 6 - 41 |
|      | 6.9.1   | Speech output device type                                                                                                    | 6 - 41 |
|      | 6.9.2   | Connection procedure                                                                                                    |        |
| 6.10 | ) Debu  | g Stand                                                                                                    | 6 - 42 |
|      | 6.10.1  | Debug stand types                                                                                                    |        |
|      | 6.10.2  | Mounting procedure                                                                                                    |        |
| 6.11 | 1 Bar C | ode Reader                                                                                                    | 6 - 43 |
|      | 6.11.1  | Bar code reader types                                                                                                    | 6 - 43 |
|      | 6.11.2  | Connecting procedure                                                                                                    |        |

#### 5 ROUGH PRE-OPERATION PROCEDURE

#### 6 HANDLING

4.1

4.2

# 4 PART NAMES AND SETTINGS

Part Names And Settings of the A975GOT/A970GOT/A960GOT

Part Names And Settings of the A985GOT(-V)

| 3.3.1 | GOT with AC type input power supply | 3 - | 1 | 1 |
|-------|-------------------------------------|-----|---|---|
| 3.3.2 | GOT with DC type input power supply | 3 - | 1 | 1 |

### 4 - 1 to 4 - 11

| 4 | - | 1 |
|---|---|---|
| 4 | - | 3 |

5 - 1 to 5 - 2

6 - 1 to 6 - 48

| 6.12 Exter                                              | nal I/O Interface unit                                                                                                    | 6 - 44                                                       |
|---------------------------------------------------------|----------------------------------------------------------------------------------------------------|--------------------------------------------------------------|
| 6.12.1                                                  | External I/O Interface unit type                                                                                                    | 6 - 44                                                       |
| 6.12.2                                                  | Mounting procedure                                                                                                    | 6 - 44                                                       |
| 6.13 CRT                                                | Display, TFT Display (specific to A985GOT)                                                                                          | 6 - 45                                                       |
| 6.13.1                                                  | CRT Display, TFT Display types                                                                                                    | 6 - 45                                                       |
| 6.13.2                                                  | Connecting procedure                                                                                                    | 6 - 45                                                       |
|                                                         |                                                                                                    |                                                              |
| 6.14 Attacl                                             | nment                                                                                                    | 6 - 46                                                       |
| 6.14 Attacl<br>6.14.1                                   | nment<br>Attachment types                                                                                                    | 6 - 46<br>6 - 46                                             |
| 6.14 Attack<br>6.14.1<br>6.14.2                         | nment<br>Attachment types<br>Mounting procedure                                                                                     | <u>6 - 46</u><br>6 - 46<br>6 - 46                            |
| 6.14 Attack<br>6.14.1<br>6.14.2<br>6.15 Video           | Attachment types<br>Attachment types<br>Mounting procedure<br>/RGB Input Interface Unit (specific to A985GOT-V)                     | 6 - 46<br>6 - 46<br>6 - 46<br>6 - 47                         |
| 6.14 Attack<br>6.14.1<br>6.14.2<br>6.15 Video<br>6.15.1 | Attachment types<br>Mounting procedure<br>/RGB Input Interface Unit (specific to A985GOT-V)<br>Video/RGB input interface unit types | <u>6 - 46</u><br>6 - 46<br>6 - 46<br><u>6 - 47</u><br>6 - 47 |

| 7 N | IAINTENANCE AND INSPECTION                           | 7 - 1 to 7 - 10 |
|-----|------------------------------------------------------|-----------------|
|     | 7.1 Instructions for Maintenance and Inspection      | 7 - 1           |
|     | 7.2 Daily Inspection                                 | 7 - 2           |
|     | 7.3 Periodic Inspection                              | 7 - 2           |
|     | 7.4 Backlight for Liquid Crystal                     | 7 - 3           |
|     | 7.4.1 How to change the backlight for liquid crystal | 7 - 5           |

| 8 ERR | ROR CODES AND ERROR MESSAGES                         | 8 - 1 to 8 - 15 |  |
|-------|------------------------------------------------------|-----------------|--|
| 8.1   | Definition of the Error Codes and Messages Displayed | 8 - 1           |  |
| 8.2   | Error Code and Error Message List                    | 8 - 2           |  |
| 8.3   | Precautions for use of flash PC card                 | 8 - 6           |  |
| 8.4   | 8.4 Precautions for installation of ROM_BIOS         |                 |  |
| 8.5   | Troubleshooting in bus connection 8                  |                 |  |
|       | 8.5.1 Locating error positions                       |                 |  |
|       | 8.5.2 Further locating error positions               |                 |  |
|       | 8.5.3 Specific example of troubleshooting            |                 |  |
| 8.6   | Troubleshooting for monitoring                       | 8 - 15          |  |

| APPENDICE  | ES                                                                 | App - 1 to App - 11 |
|------------|--------------------------------------------------------------------|---------------------|
| Appendix.1 | External Dimensions                                                | App - 1             |
| Appendix.2 | Depth at the Time of Communication Board/Communication Unit Loadin | ng App - 4          |
| Appendix.3 | External Dimensions of Bus Connection Cables                       | Арр - 8             |
| Appendix.4 | Specifications of former models                                    | Арр - 10            |
| Appendix.  | 4.1 Performance specifications of the A975GOT-TBA/TBD, A970GOT-    | TBA/TBDApp - 10     |

INDEX

Index - 1 to Index - 2

#### ABOUT THE MANUALS

For details of the manuals relevant to this product, refer to the PDF manual stored within the drawing software used.

#### ABBREVIATIONS AND GENERIC TERMS IN THIS MANUAL

| Abbreviations and generic terms |                                         | Description                                                                              |  |
|---------------------------------|-----------------------------------------|------------------------------------------------------------------------------------------|--|
|                                 | A985GOT-V                               | Generic term of A985GOT-TBA-V and A985GOT-TBD-V                                          |  |
|                                 | A985GOT                                 | Generic term of A985GOT-TBA, A985GOT-TBD and A985GOT-TBA-EU                              |  |
|                                 | AOZECOT                                 | Generic term of A975GOT-TBA-B, A975GOT-TBD-B, A975GOT-TBA, A975GOT-TBD and               |  |
|                                 | A973001                                 | A975GOT-TBA-EU                                                                           |  |
| GOT                             |                                         | Generic term of A970GOT-TBA-B A970GOT-TBD-B, A970GOT-TBA, A970GOT-TBD, A970GOT-          |  |
|                                 | A970GOT                                 | SBA, A970GOT-SBD, A970GOT-LBA, A970GOT-LBD, A970GOT-TBA-EU, A970GOT-SBA-EU               |  |
|                                 |                                         | and A970GOT-LBA-EU                                                                       |  |
|                                 | A97 * GOT                               | Generic term of A975GOT and A970GOT                                                      |  |
|                                 | A960GOT                                 | Generic term of A960GOT-EBA, A960GOT-EBD and A960GOT-EBA-EU                              |  |
| Communica-                      | Bus connection board                    | Generic term of A9GT-QBUSS, A9GT-QBUS2S, A9GT-BUSS and A9GT-BUS2S                        |  |
| tion board                      | Serial communica-<br>tion board         | Generic term of A9GT-RS4, A9GT-RS2 and A9GT-RS2T                                         |  |
|                                 | Bus connection unit                     | Generic term of A9GT-BUSSU and A9GT-BUS2SU                                               |  |
|                                 | Data link unit                          | Generic term of A7GT-J71AP23, A7GT-J71AR23 and A7GT-J71AT23B                             |  |
| Communica                       | Network unit                            | Generic term of A9GT-QJ71LP23, A9GT-QJ71BR13, A7GT-J71LP23 and A7GT-J71BR13              |  |
| tion unit                       | CC-Link communica-                      | Conorio term of ASCT 161PT13 and ASCT 161PT15                                            |  |
|                                 | tion unit                               |                                                                                          |  |
|                                 | Ethernet communica-                     | Abbreviation of A9GTI71E71-T                                                             |  |
|                                 | tion unit                               |                                                                                          |  |
|                                 | External I/O interface unit             | Abbreviation of A9GT-70KBF type external I/O interface unit                              |  |
| Option unit                     | Video/RGB hybrid<br>interface unit      | Abbreviation of A9GT-80V4R1 type Video/RGB hybrid interface unit                         |  |
| Option unit                     | Video input interface<br>unit           | Abbreviation of A9GT-80V4 type Video input interface unit                                |  |
|                                 | RGB input interface<br>unit             | Abbreviation of A9GT-80R1 type RGB input interface unit                                  |  |
|                                 | Backlight                               | Abbreviation of A9GT-80LTT, A9GT-70LTTBW, A9GT-70LTTB, A9GT-70LTT and A9GT-70LTS type    |  |
|                                 | Backlight                               | backlights                                                                               |  |
|                                 | Debug stand                             | Abbreviation of A9GT-80STAND and A9GT-70STAND type debug stand                           |  |
|                                 | Memory board                            | Abbreviation of A9GT-FNB, A9GT-FNB1M, A9GT-FNB2M, A9GT-FNB4M, A9GT-FNB8M, A9GT-          |  |
|                                 | QFNB, A9GT-QFNB4M, A9GT-QFNB8M type opt | QFNB, A9GT-QFNB4M, A9GT-QFNB8M type option function memory board                         |  |
|                                 | Ten-key Panel                           | Abbreviation of A8GT-TK ten-key Panel                                                    |  |
|                                 | A7GT-CNB                                | Abbreviation of A7GT-CNB bus connector conversion box                                    |  |
| Option                          | A9GT-QCNB                               | Abbreviation of A9GT-QCNB bus connector conversion box                                   |  |
|                                 | Protection sheet                        | Abbreviation of A9GT-80PSC, A9GT-70PSC and A9GT-60PSC type transparent protection sheets |  |
|                                 | Attachment                              | Generic term of A77GT-96ATT/A87GT-96ATT/A87GT-97ATT attachments                          |  |
|                                 | PC card (memory card)                   | Abbreviation of PC card with PCMCIA Ver.2.1                                              |  |
|                                 | Flash PC card                           | Generic term of A9GTMEM-10MF, A9GTMEM-20MF and A9GTMEM-40MF                              |  |
|                                 | Compact flash PC card                   | Compact flash PC card compliant with Compact FlashTM                                     |  |

Abbreviations and generic terms used in this manual are described as follows

| Abbreviations and generic terms    |                            | Description                                                                                                    |
|------------------------------------|----------------------------|----------------------------------------------------------------------------------------------------|
|                                    | GT Works Version5          | Abbreviation of SW5D5C-GTWORKS-E(-V) software                                                                                                    |
|                                    | GT Designer Version5       | Abbreviation of SW5D5C-GOTR-PACKE(V) software                                                                                                    |
|                                    | GT Works2 Version1         | Abbreviation of SW1D5C-GTWK2-E software                                                                                                    |
|                                    | GT Designer2<br>Version1   | Abbreviation of SW1D5C-GTD2-E software                                                                                                    |
|                                    | GT Designer                | Abbreviation of image creation software GT Designer for GOT900                                                                                                    |
|                                    | GT Designer2               | Abbreviation of image creation software GT Designer2 for GOT900                                                                                                    |
|                                    | GT Simulator               | Abbreviation of GT Simulator screen simulator GOT900                                                                                                    |
| Software                           | GT Simulator2              | Abbreviation of GT Simulator2 screen simulator GOT900                                                                                                    |
|                                    | GT Converter               | Abbreviation of data conversion software GT Converter for GOT900                                                                                                    |
|                                    | GT Debugger                | Abbreviation of debugging software GT Debugger                                                                                                    |
|                                    | GT Manager                 | Abbreviation of GT Manager data editing software for GOT900                                                                                                    |
|                                    | GT SoftGOT                 | Abbreviation of GT SoftGOT monitoring software                                                                                                    |
|                                    | GT SoftGOT2                | Abbreviation of GT SoftGOT2 monitoring software                                                                                                    |
|                                    | GX Developer               | Generic term of SWDD5C-GPPW-E/SWDD5F-GPPW-E software packages                                                                                                    |
|                                    |                            | Generic term of SWID5C-LLT-F ladder logic test tool function software package (SW5D5C-LLT-F                                                                                                    |
|                                    | GX Simulator               | or later)                                                                                                    |
|                                    | QCPU (Q Mode)              | Generic term of Q00JCPU, Q00CPU, Q01CPU,Q02CPU, Q02HCPU, Q06HCPU, Q12HCPU, Q25HCPU, Q12PHCPU and Q25PHCPU CPU                                                                                              |
|                                    | QCPU (A Mode)              | Generic term of Q02CPU-A, Q02HCPU-A and Q06HCPU-A CPU                                                                                                    |
|                                    | QCPU                       | Generic term of QCPU (Q Mode) and QCPU (A Mode)                                                                                                    |
|                                    | QnACPU Type                | Generic term of Q2ACPU, Q2ACPU-S1, Q2AHCPU, Q2AHCPU-S1, Q3ACPU, Q4ACPU and Q4ARCPU CPU                                                                                                    |
|                                    | QnASCPU Type               | Generic term of Q2ASCPU, Q2ASCPU-S1, Q2ASHCPU and Q2ASHCPU-S1 CPU                                                                                                    |
|                                    | QnACPU                     | Generic term of QnACPU Type and QnASCPU Type                                                                                                    |
|                                    | AnUCPU                     | Generic term of A2UCPU, A2UCPU-S1, A3UCPU and A4UCPU CPU                                                                                                    |
|                                    | AnACPU                     | Generic term of A2ACPU, A2ACPU-S1 and A3ACPU CPU                                                                                                    |
|                                    | AnNCPU                     | Generic term of A1NCPU, A2NCPU, A2NCPU-S1 and A3NCPU CPU                                                                                                    |
|                                    | AnCPU Type                 | Generic term of AnUCPU, AnACPU and AnNCPU CPU                                                                                                    |
| CPU                                | AnUS(H)CPU                 | Generic term of A2USCPU, A2USCPU-S1 and A2USHCPU-S1 CPU                                                                                                    |
|                                    | AnS(H)CPU                  | Generic term of A1SCPU, A1SCPUC24-R2, A2SCPU, A2SCPU-S1, A1SHCPU, A2SHCPU and A2SHCPU-S1 CPU                                                                                                    |
|                                    | A1SJ(H)CPU                 | Generic term of A1SJCPU, A1SJCPU-S3 and A1SJHCPU CPU                                                                                                    |
|                                    | AnSCPU Type                | Generic term of A2US(H)CPU, AnS(H)CPU and A1SJ(H)CPU CPU                                                                                                    |
|                                    | ACPU                       | Generic term of AnCPU Type, AnSCPU Type, A1FXCPU, A0J2HCPU, A2CCPU, A2CCPU24 and A2CJCPU CPU                                                                                                    |
|                                    | FXCPU                      | Generic term of FX0 series, FX0N series, FX0S series, FX1 series, FX1N series, FX1S series, FX2 series, FX2N series, FX1NS series and FX2NC series CPU                                                     |
|                                    | Motion controller CPU      | Generic term of A273UCPU, A273UHCPU, A273UHCPU-S3, A373CPU, A373UCPU, A373UCPU, A373UCPU-S3, A171SCPU, A171SCPU-S3, A171SCPU-S3N, A171SHCPU, A171SHCPUN, A172SHCPU, A172SHCPU, A173UHCPU, A173UHCPU-S1 CPU |
|                                    | FA controller              | Generic term of LM610, LM7600, LM8000 CPU                                                                                                    |
| Peripheral<br>connection<br>module | G4                         | Abbreviation of AJ65BT-G4-S3                                                                                                    |
|                                    | E71                        | Generic term of AJ71E71-S3, AJ71E71N-T, AJ71E71N-B2, AJ71E71N-B5, AJ71E71N-B5T, A1SJ71E71-B2-S3, A1SJ71E71-B5-S3, A1SJ71E71N-T, A1SJ71E71N-B2, A1SJ71E71N-B5 and A1SJ71E71N-B5T                            |
| Ethernet<br>module                 | QE71                       | Generic term of AJ71QE71, AJ71QE71-B5, AJ71QE71N-T, AJ71QE71N-B2, AJ71QE71N-B5, AJ71QE71N-B5T, A1SJ71QE71-B2, A1SJ71QE71-B5, A1SJ71QE71N-T, A1SJ71QE71N-B2, A1SJ71QE71N-B5 and A1SJ71QE71N-B5T             |
|                                    | Q series-compatible<br>E71 | Generic term of QJ71E71, QJ71E71-B2, QJ71E71-B5, QJ71E71-100                                                                                                    |

| Abbreviations and generic terms                           |                                                                                                  | Description                                                                                                    |
|-----------------------------------------------------------|--------------------------------------------------------------------------------------------------|----------------------------------------------------------------------------------------------------|
|                                                           | Omron PLC                                                                                        | Generic term of C200HS, C200H, C200Hα series(C200HX, C200HG, C200HE), CQM1,<br>C1000H,C2000H,CV500, CV1000, CV2000, CVM1-CPU11, CVM1-CPU21, CS1, CS1D, CJ1M,<br>CPM1, CPM1A, CPM2A, CPM2C CPU, CQM1H          |
|                                                           | Yaskawa PLC                                                                                      | Generic term of GL60S, GL60H, GL70H, GL120, GL130, CP-9200SH, CP-9300MS, MP-920, MP-930, MP-940, CP-9200(H) and PROGIC-8 CPU                                                                                  |
|                                                           | SLC500 Series                                                                                    | Generic term of SLC500-20, SLC500-30, SLC500-40, SLC5/01 SLC5/02, SLC5/03, SLC5/04 SLC5/05                                                                                                    |
|                                                           | MicroLogix1000<br>Series                                                                         | Generic term of 1761-L10BWA, 1761-L10BWB, 1761-L16AWA, 1761-L16BWA, 1761-L16BWB, 1761-L16BBB, 1761-L32AWA, 1761-L32BWA, 1761-L32BWB, 1761-L32BBB, 1761-L32AAA, 1761-L20AWA-5A, 1761-L20BWA-5A, 1761-L20BWB-5A |
|                                                           | MicroLogix1500<br>Series                                                                         | Abbreviation of 1764-LSP                                                                                                    |
|                                                           | Allen-Bradley PLC                                                                                | Generic term of SLC 500 Series, MicroLogix1000 Series, MicroLogix1500 Series                                                                                                    |
|                                                           | Sharp PLC                                                                                        | Generic term of JW-21CU, JW-22CU, JW-31CUH, JW-32CUH, JW-33CUH, JW-50CUH, JW-70CUH, JW-100CUH, JW-100CU, Z-512J CPU                                                                                           |
| Other PLC                                                 | PROSEC T Series                                                                                  | Generic term of T2(PU224 type), T2E, T2N, T3, T3H CPU                                                                                                    |
|                                                           | PROSEC V Series                                                                                  | Generic term of S2T and Model3000(S3) CPU                                                                                                    |
|                                                           | Toshiba PLC                                                                                      | Generic term of PROSEC T Series and PROSEC V Series                                                                                                    |
|                                                           | SIEMENS PLC                                                                                      | Generic term of SIMATIC S7-300 Series and SIMATIC S7-400 Series CPU                                                                                                    |
|                                                           | Large type H series                                                                              | Generic term of H-302(CPU2-03H), H-702(CPU2-07H), H-1002(CPU2-10H), H-2002(CPU2-20H),<br>H-4010(CPU3-40H), J-300(CPU-03Ha), H-700(CPU-07Ha), H-2000(CPU-20Ha)                                                 |
|                                                           | H200 to 252 Series                                                                               | Generic term of H-200(CPU-02H, CPE-02H), H-250(CPU21-02H), H-252(CPU22-02H),<br>H-252B(CPU22-02HB), H-252C(CPU22-02HC, CPE22-02HC)                                                                            |
| H Series board type Generic term of H-<br>HL-40DR, HL-64D | Generic term of H-20DR, H-28DR, H-40DR, H-64DR, H-20DT, H-28DT, H-40DT, H-64DT, HL-40DR, HL-64DR |                                                                                                    |
|                                                           | EH-150 Series                                                                                    | Generic term of EH-CPU104, EH-CPU208, EH-CPU308, EH-CPU316                                                                                                    |
|                                                           | HITACHI PLC<br>(HIDIC H Series)                                                                  | Generic term of large type H series, H-200 to 252 Series H Series board type, EH-150 Series                                                                                                    |
|                                                           | Matsushita Electric<br>Works PLC                                                                 | Generic term of FP0-C16CT, FP0-C32CT, FP1-C24C, FP1-C40C, FP2, FP2SH, FP3, FP5, FP10(S), FP10SH, FP-M(C20TC) and FP-M(C32TC)                                                                                  |
|                                                           | Memory                                                                                           | abbreviation of memory (flash memory) in the GOT                                                                                                    |
|                                                           | OS                                                                                               | Abbreviation of GOT system software                                                                                                    |
| Othora                                                    | Object                                                                                           | Setting data for dynamic image                                                                                                    |
| Others                                                    | Personal Computer                                                                                | Personal computer where the corresponding software package is installed                                                                                                    |
|                                                           | Servo amplifier                                                                                  | Generic term of the MR-J2S-oA, MR-J2S-oCP and MR-J2M A series                                                                                                    |
|                                                           | MELDAS C6/C64                                                                                    | Generic term of the FCA C6, FCA C64                                                                                                    |

#### PACKING LIST

After unpacking, confirm that the following parts are included.

| Product                                                                                                    | Quantity                                                                                                    |   |  |  |  |
|----------------------------------------------------------------------------------------------------|----------------------------------------------------------------------------------------------------|---|--|--|--|
| GOT main unit                                                                                                    |                                                                                                    | 1 |  |  |  |
| Mounting fixture                                                                                                    |                                                                                                    | 4 |  |  |  |
| Communication unit secur-<br>ing fixture                                                                                                    |                                                                                                    | 3 |  |  |  |
| Caution plate (seal)* <sup>1</sup>                                                                                                    | The second second secon | 1 |  |  |  |
| A975GOT-TBA/TBD(-B), A970GOT-TBA/TE                                                                                                    | A975GOT-TBA/TBD(-B), A970GOT-TBA/TBD(-B), A970GOT-SBA/SBD,                                                                                                    |   |  |  |  |
| A970GOT-LBA/LBD, A960GOT-EBA/EBD User's Manual (Hardware) *2                                                                                                    |                                                                                                    |   |  |  |  |
| A985GOT-TBA-EU, A975GOT-TBA-EU, A970GOT-TBA-EU,<br>A970GOT-SBA-EU, A970GOT-LBA-EU, A960GOT-EBA-EU User's Manual<br>(Hardware) * <sup>2</sup>                                                                                                    |                                                                                                    |   |  |  |  |
| A985GOT-TBA/TBD(-V) User's Manual (Hardware) *2                                                                                                    |                                                                                                    |   |  |  |  |
| *1 Affix a caution plate in a conspicuous position such as memory card interface part.<br>(Affix a caution plate on a communication unit during its use.)<br>The caution plate is included only in the following GOT models.<br>A97* GOT (except -EU): Hardware version L (Jun., 2001) or later. |                                                                                                    |   |  |  |  |

A960GOT (except -EU): Hardware version H (Jun., 2001) or later.

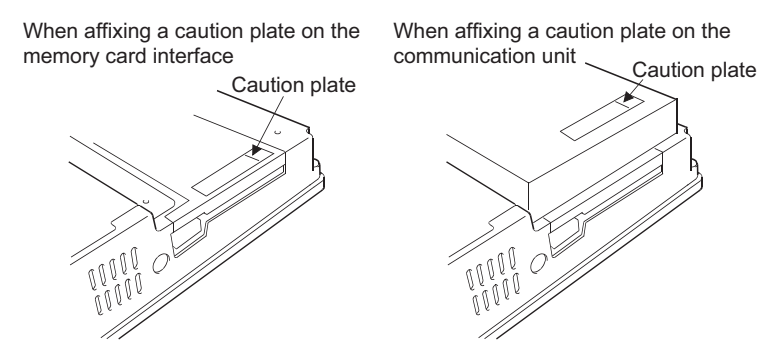

\*2 Changes with the GOT you purchased.

This user's manual explains the specifications, handling and other information of the GOT-A900 series graphic operation terminal (abbreviated to the GOT).

The GOT can be used as an electronic operator panel which has achieved on its monitor screen the switch operation, lamp indication, data display, message display and other operations which were previously performed on an operator panel.

| Turpo          |                   | Rough Specifications  |                               |                   |                  |
|----------------|-------------------|-----------------------|-------------------------------|-------------------|------------------|
| туре           | Power supply type | Display color [Color] | Display section               | Resolution [Dots] | Screen size [cm] |
| A985GOT-TBA- V | 100 to 240VAC     | 256<br>(During image  |                               |                   |                  |
| A985GOT-TBD- V | 24VDC             | display: 65536)       |                               |                   |                  |
| A985GOT-TBA    | 100 to 240VAC     |                       |                               | 800 × 600         | 31 (12inch)      |
| A985GOT-TBD    | 24VDC             |                       |                               |                   |                  |
| A985GOT-TBA-EU | 100 to 240VAC     |                       |                               |                   |                  |
| A975GOT-TBA    | 100 to 240VAC     | 256                   |                               |                   |                  |
| A975GOT-TBD    | 24VDC             | 250                   |                               |                   |                  |
| A975GOT-TBA-B  | 100 to 240VAC     |                       | TFT color liquid crystal      |                   |                  |
| A975GOT-TBD-B  | 24VDC             |                       |                               |                   |                  |
| A975GOT-TBA-EU | 100 to 240VAC     |                       |                               |                   |                  |
| A970GOT-TBA    | 100 to 240VAC     |                       |                               |                   |                  |
| A970GOT-TBD    | 24VDC             |                       |                               |                   |                  |
| A970GOT-TBA-B  | 100 to 240VAC     | 16                    |                               | 040 400           | 26 (10inch)      |
| A970GOT-TBD-B  | 24VDC             |                       |                               | 640 × 480         | 20 (1011011)     |
| A970GOT-TBA-EU | 100 to 240VAC     |                       |                               |                   |                  |
| A970GOT-SBA    | 100 to 240VAC     |                       |                               |                   |                  |
| A970GOT-SBD    | 24VDC             | 8                     | D-STN color liquid crystal    |                   |                  |
| A970GOT-SBA-EU | 100 to 240VAC     |                       |                               |                   |                  |
| A970GOT-LBA    | 100 to 240VAC     |                       |                               |                   |                  |
| A970GOT-LBD    | 24VDC             | 2<br>(Monochrome)     | STN monochrome liquid crystal |                   |                  |
| A970GOT-LBA-EU | 100 to 240VAC     | (monoonionio)         |                               |                   |                  |
| A960GOT-EBA    | 100 to 240VAC     | 2                     |                               |                   |                  |
| A960GOT-EBD    | 24VDC             | (Yellow orange,       | EL                            | 640 × 400         | 23 (9inch)       |
| A960GOT-EBA-EU | 100 to 240VAC     | black)                |                               |                   |                  |

The following GOT types are available.

# 1.1 Features

 Compact display device in pursuit of mounting, external dimensions and thinness With the display screen size identical to that of the conventional type, the external dimensions and depth are substantially reduced to achieve a compact size and thin design. The GOT is designed to connect cables at its bottom to ensure that extra space is not needed for the connectors and bending of the cables when the GOT is mounted on a control panel or the like.

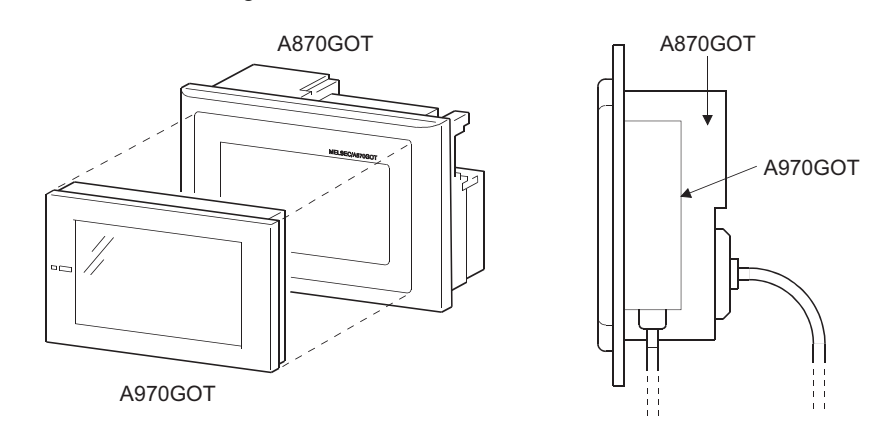

(2) User-friendly multimedia display device

transfer can also be made as conventionally.)

Clear, high-grade display has been achieved by 256-color representation. (A975GOT, A985GOT (-V) only)

Ear-appealing information transmission has also been achieved by supporting speech output using the Windows WAV file.

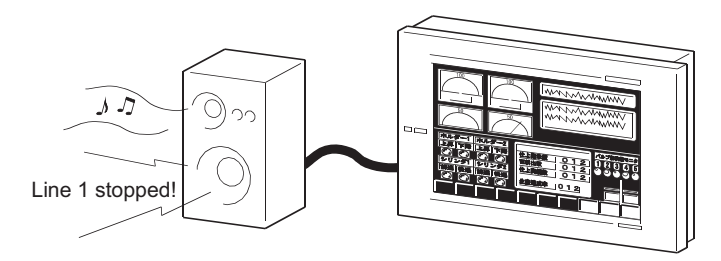

(3) Fast data transfer of OS and screen data by memory card The PC card for OS and screen data can be created easily on a personal computer. By loading the created card into the GOT, you can exchange the OS and screen data rapidly. (RS-232C data

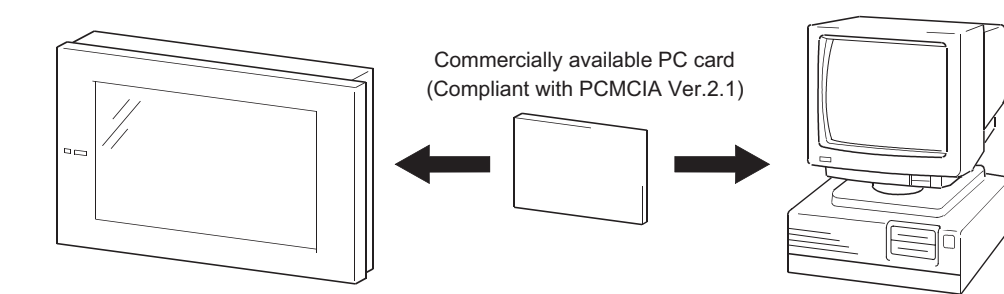

- (4) Compatible with a wide variety of connection forms
  - The GOT is compatible with various connection forms such as the MELSEC and computer link connections, including the bus connection which permits fast communication. You can choose the connection form matching the system.
- (5) Heavy-duty body usable in rigorous environment and operation The display section of the GOT complies with the IP65f, IP67f and NEMA4 Waterproof, Dustproof Standard and is usable in a wide range of environment.
- (6) Maintenance function further enhanced in affinity with PLC
  - Supporting the factor search mode which searches for the contact of a failure factor at the device search time in the ladder monitoring function, the GOT has shortened the failure factor analysis time.
  - Upgraded alarm history function The GOT can support the failure occurrence counting function, cumulative failure time totalizing function and history printing function, and start ladder monitoring with the corresponding device searched with a single keystroke at the failure detail display time.
- (7) Improvement of safety by upgraded security function
  - Supporting the operation protective function using up to 16 levels of passwords, the GOT can hide the display or disable input operation according to the password level. You can achieve hidden screens and hidden operations and easily change the display data per GOT used.
  - You can specify the time delay function (ON delay/OFF delay) of the touch switches, doublepushing switches and interlock conditions to reduce malfunctions due to wrong key pushing.
- (8) Energy saving mode using human sensor (A985GOT(-V) only)
  - The human sensor detects operators in the sensor detection area and turns the backlight ON/ OFF automatically.

The backlight can be turned off automatically if no operator motions are not detected for a given period of time. (This time can be set by the user.)

# 1.2 Requirements to meet EMC Directive

EMC Directives which are among European Directives become forced.

EMC Directives are those which require "any strong electromagnetic force is not output to the external.: Emission (electromagnetic interference)" and "It is influenced by the electromagnetic wave from the external.: Immunity (electromagnetic sensitivity)".

Items 1.2.1 thru 1.2.3 summarize the precautions to use GOT and configure the mechanical unit in order to match the EMC directives.

Though the data described herein are produced with our best on the basis of the requirement items and standards of the restrictions gathered by Mitsubishi, they do not completely guaranteed that all mechanical unit manufactured according to the data do not always match the above directives. The manufacturer itself which manufactures the mechanical unit must finally judge the method and others to match the EMC directives.

### 1.2.1 EMC Directive

| Specification           | Test item                                                         | Test details                                                                                     | Standard value                                                                                                    |
|-------------------------|-------------------------------------------------------------------|--------------------------------------------------------------------------------------------------|----------------------------------------------------------------------------------------------------|
| EN61000-6-4 :<br>2001   | EN55011<br>Radiated noise <sup>*2</sup>                           | Electromagnetic emissions from the product are mea-<br>sured.                                    | 30 M-230 MHz QP:<br>30 dB $\mu$ V/m (30 m in<br>measurement range) <sup>*1</sup><br>230 M-1000 MHz QP:<br>37 dB $\mu$ V/m (30 m in<br>measurement range)                                                                                                    |
|                         | EN55011<br>Conducted noise* <sup>2</sup>                          | Electromagnetic emissions<br>from the product to the<br>power line is measured.                  | Standard value30 M-230 MHz QP:30 dB $\mu$ V/m (30 m inmeasurement range) *1230 M-1000 MHz QP:37 dB $\mu$ V/m (30 m inmeasurement range)150 k-500 kHz QP:79 dB, Mean: 66 dB*1500 k-30 MHz QP:3 dB, Mean: 60 dB $\pm$ 15kV Aerial dischargePower line: 2kVDigital I/O (24V or higher): 1kV(Digital I/O (24V or less) > 250V10V/m, 26-1000 MHz,80%AM modulation@1 kHzPower line: 1kVDigital I/O (24V or higher): 1 kV |
|                         | EN61000-4-2<br>Electrostatic immunity* <sup>2</sup>               | Immunity test in which<br>static electricity is applied<br>to the cabinet of the equip-<br>ment. | $\pm$ 15kV Aerial discharge                                                                                                    |
| EN61131-2 :<br>1994/A12 | EN61000-4-4<br>Fast transient burst<br>noise* <sup>2</sup>        | Immunity test in which<br>burst noise is applied to the<br>power line and signal lines.          | Power line: 2kV<br>Digital I/O (24V or higher): 1kV<br>(Digital I/O (24V or less) > 250V<br>(Analog I/O, signal lines) > 250V                                                                                                    |
| (2000)                  | EN61000-4-3<br>Radiated field AM modu-<br>lation* <sup>2</sup>    | Immunity test in which field is irradiated to the product.                                       | 10V/m, 26-1000 MHz,<br>80%AM modulation@1 kHz                                                                                                    |
|                         | EN61000-4-12<br>Damped oscillatory wave<br>immunity* <sup>2</sup> | Immunity test in which a<br>damped oscillatory wave is<br>superimposed on the<br>power line.     | Power line: 1kV<br>Digital I/O (24V or higher): 1 kV                                                                                                    |

The standards of the EMC Directive are shown below.

\*1 QP: Quasi-peak value, Mean: Average value

\*2 The GOT is an open type device (device installed to another device) and must be installed in a conductive control panel.

The above test items are conducted in the condition where the GOT is installed on the conductive control panel and combined with the Mitsubishi PLC.

OVERVIEW

SYSTEM CONFIGURATION

3

PERFORMANCE

4

PART NAMES AND SETTINGS

5

#### 1.2.2 Installation inside Control Panel

The GOT is an open type device (device installed to another device) and must be installed in a conductive control panel.

It not only assure the safety but also has a large effect to shut down the noise generated from GOT, on the control panel.

- (1) Control panel
  - (a) The control panel must be conductive.
  - (b) When fixing a top or bottom plate of the control panel with bolts, do not coat the plate and bolt surfaces so that they will come into contact. And connect the door and box using a thick grounding cable in order to ensure the low impedance under high frequency.
  - (c) When using an inner plate to ensure electric conductivity with the control panel, do not coat the fixing bolt area of the inner plate and control panel to ensure conductivity in the largest area as possible.
  - (d) Ground the control panel using a thick grounding cable in order to ensure the low impedance under high frequency.
  - (e) The diameter of cable holes in the control panel must be 10cm (3.94in.). In order to reduce the chance of radio waves leaking out, ensure that the space between the control panel and its door is small as possible.

Attach some EMI gaskets to fill up the space and suppress the leakage of radio waves. Our test have been carried out on a panel having the damping characteristics of 37 dB max. and 30 dB mean (measured by 3m method with 30 to 300 MHz).

- (2) Connection of power and ground wires Ground and power supply wires for the GOT must be connected as described below.
  - (a) Provide an earthing point near the GOT. Earth the power supply's LG and FG terminals (LG : Line Ground, FG : Frame Ground) with the thickest and shortest wire possible. (The wire length must be 30cm (11.18in.) or shorter.) The LG and FG terminals function is to pass the noise generated in the PLC system to the ground, so an impedance that is as low as possible must be ensured. As the wires are used to relieve the noise, the wire itself carries a large noise content and thus short wiring means that the wire is prevented from acting as an antenna. Note) A long conductor will become a more efficient antenna at high frequency.
  - (b) The earth wire led from the earthing point must be twisted with the power supply wires. By twisting with the earthing wire, noise flowing from the power supply wires can be relieved to the earthing. However, if a filter is installed on the power supply wires, the wires and the earthing wire may not need to be twisted.

The noise filter (power supply line filter) is a device effective to reduce conducted noise. Except some models, installation of a noise filter onto the power supply lines is not necessary. However conducted noise can be reduced if it is installed. (The noise filter is generally effective for reducing conducted noise in the band of 10MHz or less.) Usage of the following filters is recommended.

| Model name    | FN343-3/01 | FN660-6/06 | ZHC2203-11 |
|---------------|------------|------------|------------|
| Manufacturer  | SCHAFFNER  | SCHAFFNER  | TDK        |
| Rated current | ЗA         | 6A         | 3A         |
| Rated voltage | 250V       |            |            |

The precautions required when installing a noise filter are described below.

(1) Do not install the input and output cables of the noise filter together to prevent the output side noise will be inducted into the input side cable where noise has been eliminated by the noise filer

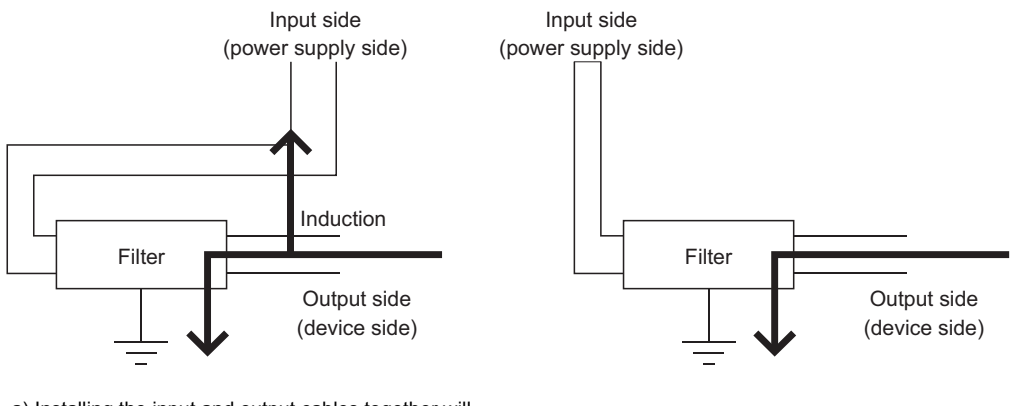

a) Installing the input and output cables together will cause noise induction.

b) Cable from the output cable.

(2) Connect the noise filter's ground terminal to the control panel with the shortest cable as possible (approx. 10cm (3.94in) or less).

# 1.3 Requirements for compliance with the Low Voltage Directive

The Low Voltage Directive is mandatory within Europe, effective 1st January 1997.

The Low Voltage Directive requires each device which operates with power supply ranging from 50VAC to 1000V and 75VDC to 1500V to satisfy necessary safety items.

In the Sections from 1.3.1 to 1.3.5, cautions on installation and wiring of the GOT to conform to the Low Voltage Directive requires are described.

We have put the maximum effort to develop this material based on the requirements and standards of the Directive that we have collected. However, compatibility of the devices which are fabricated according to the contents of this manual to the above Directive is not guaranteed. Each manufacturer who fabricates such device should make the final judgement about the application method of the Low Voltage Directive and the product compatibility.

#### 1.3.1 Standard subject to for GOT

The standard subject to for GOT is EN61010-1 safety of devices used in measurement rooms, control rooms, or laboratories.

#### 1.3.2 Power supply

The insulation specification of the GOT was designed assuming installation category II. Be sure to use the installation category II power supply to the GOT.

The installation category indicates the durability level against surge voltage generated by lightning strike. Category I has the lowest durability; category IV has the highest durability.

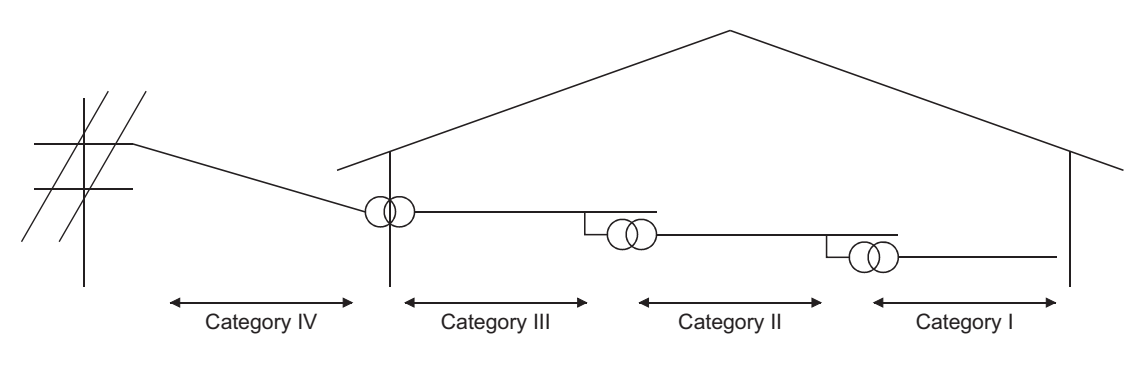

Installation Category

Category II indicates a power supply whose voltage has been reduced by two or more levels of isolating transformers from the public power distribution.

#### 1.3.3 Control Panel

Because the GOT is open type equipment (device designed to be stored within another device), be sure to use it only when installed in a control panel.

(1) Shock protection

In order to prevent those who are unfamiliar with power facility, e.g., an operator, from getting a shock, make sure to take the following measures on the control panel.

- (a) Store the GOT within the control panel locked, and allow only those who are familiar with power facility to unlock the panel.
- (b) Build the structure in order that the power supply will be shut off when the control panel is opened.
- (2) Dustproof and waterproof features

The control panel also provides protection from dust, water and ether substances. Insufficient ingression protection may lower the insulation withstand voltage, resulting in insulation destruction. The insulation in the GOT is designed to cope with the pollution level 2, so use in an environment with pollution level 2 or higher.

| Pollution level 1 : | An environment where the air is dry and conductive dust does not |
|---------------------|------------------------------------------------------------------|
|                     | exist.                                                           |

Pollution level 2 : An environment where conductive dust does not usually exist, but occasional temporary conductivity occurs due to the accumulated dust.

Generally, this is the level for inside the control panel equivalent a control room or on the floor of a typical factory.

- Pollution level 3 : An environment where conductive dust exits and conductivity may be generated due to the accumulated dust. An environment for a typical factory floor.
- Pollution level 4 : Continuous conductivity may occur due to rain, snow, etc. An outdoor environment.

#### 1.3.4 Grounding

There are two kinds of grounding terminals as shown below. Both terminals must be grounded. Be sure to ground the grounding for the safety reasons and EMC Directives.

Protective grounding : Maintains the safety of the GOT and improves the noise resistance.

Functional grounding (\_\_\_\_):

Improves the noise resistance.

HANDLING

#### 1.3.5 External wiring

#### (1) External devices

When a device with a hazardous voltage circuit is externally connected to the PLC, select a model which complies with the Low Voltage Directive's requirements for isolation between the primary and secondary circuits.

#### (2) Insulation requirements

Dielectric withstand voltages are shown in the following table.

Reinforced Insulation Withstand Voltage (Installation Category II, source : IEC664)

| Rated voltage of hazardous voltage area | Surge withstand voltage (1.2/50 µs) |
|-----------------------------------------|-------------------------------------|
| 150 VAC or below                        | 2500V                               |
| 300 VAC or below                        | 4000V                               |

### SYSTEM CONFIGURATION 2

This chapter explains the system configuration of the GOT.

#### 2.1 **Overall Configuration**

The overall configuration of the GOT is shown below.

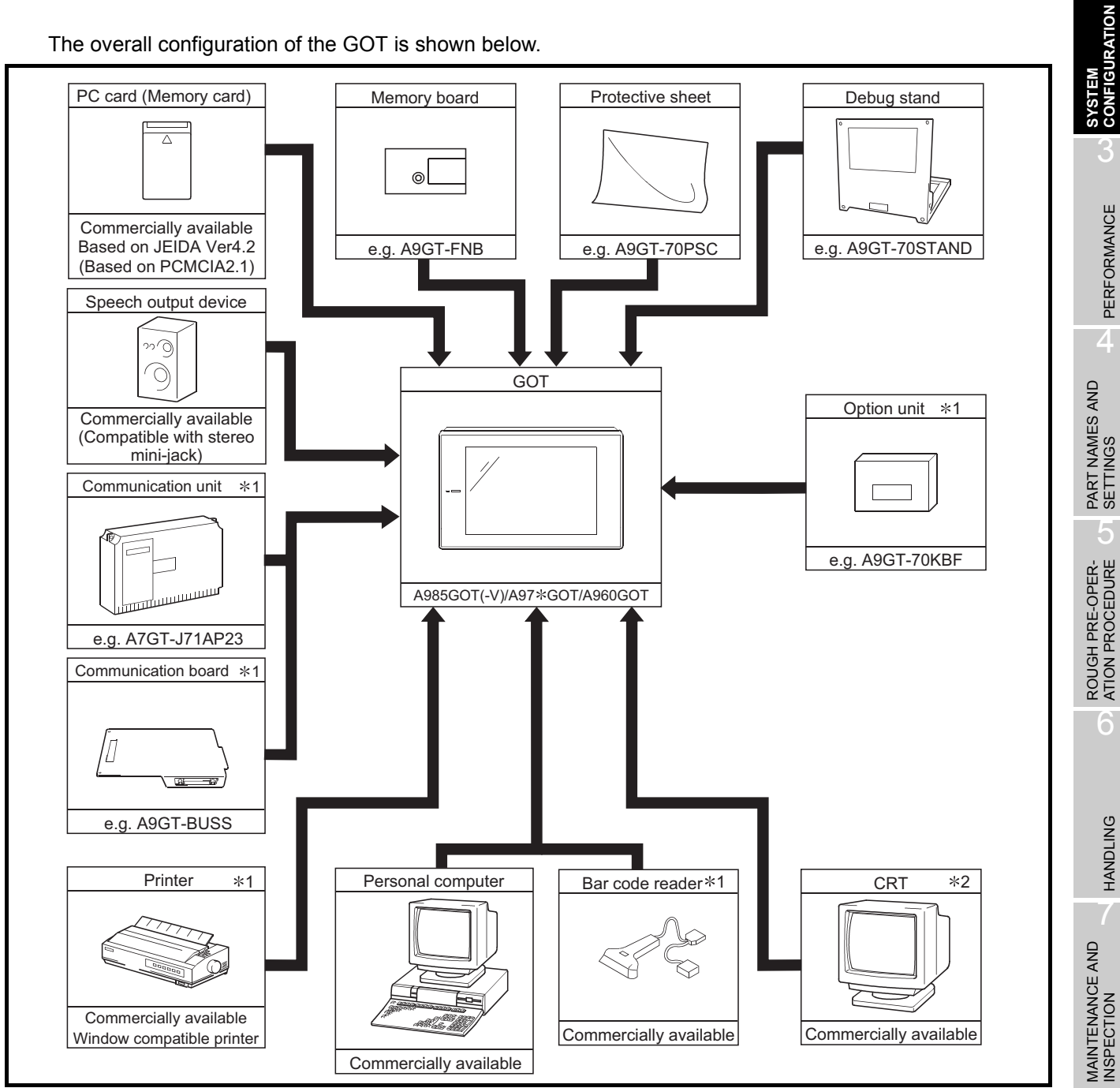

\*1 For details of the system configuration, refer to the [GOT-A900 Series User's Manual (Connection System Manual)]. \*2 Only the A985GOT may be connected to the CRT. (A985GOT-V can not be used.)

ERROR CODES AND ERROR MESSAGES

OVERVIEW

2

# 2.2 Component List

| AppSQUT         AppSQUT         Table 31 tom (12mh) 226 over display, TF color liquid crystal, 100 to 240AC, Video/REG display supports           ABSGUT         AppSQUT         Tam (12mh) 226 over display, TF color liquid crystal, 100 to 240AC, but-in CRT interface           ABSGUT         AppSQUT         Tam (12mh) 256 over display, TF color liquid crystal, 100 to 240AC, but-in CRT interface           ABSGUT         AppSQUT         Tam (12mh) 256 over display, TF color liquid crystal, 100 to 240AC, but-in CRT interface           ABSGUT         AppSQUT         Tam (12mh) 256 over display, TF color liquid crystal, 100 to 240AC, but-in CRT interface           APSGUT         AppSQUT         Tam (12mh) 256 over display, TF color liquid crystal, 100 to 240AC, but-in CRT interface           APSGUT         AppSQUT         Tam (12mh) 256 over display, TF color liquid crystal, 100 to 240AC, but-in CRT interface           APSGUT         AppSQUT         Tam (12mh) 256 over display, TF color liquid crystal, 100 to 240AC, but-in CRT interface           APSGUT         Exem (10mh), 156 over display, TF color liquid crystal, 100 to 240AC, but-in CRT interface           APSGUT         Exem (10mh), 156 over display, TF color liquid crystal, 100 to 240AC, but-in CRT interface           APSGUT         Exem (10mh), 16 color display, TF color liquid crystal, 100 to 240AC, but-in CRT interface           APSGUT         Exem (10mh), 16 color display, ET color liquid crystal, 100 to 240AC, but-in CRT interface           APSGUT                                                                                                    | Component              | Type            | Description                                                                                           |  |  |
|----------------------------------------------------------------------------------------------------|------------------------|-----------------|----------------------------------------------------------------------------------------------------|--|--|
| A98500T-V         Tops (12)         Tops (12)         Tops (12)         Tops (12)         2400C Velocitied asping unprovided           A98500T         A98500TTEA         Tops (12)         256 color stage), TTF color liquid crystal, 100 b 240VAC, bull-in CRT interface           A98500T         A98500TTEA         Tom (12)         256 color stage), TTF color liquid crystal, 100 b 240VAC, bull-in CRT interface, EMC           A98500T         Tom (12)         256 color stage), TTF color liquid crystal, 100 b 240VAC           A97500TTED         256 m(10)         256 color stage), TTF color liquid crystal, 100 b 240VAC           A97500TTED         256 m(10)         256 color stage), TTF color liquid crystal, 24VDC           A97500TTED         256 m(10)         256 color stage), TTF color liquid crystal, 24VDC           A97500TTED         256 m(11)         256 color stage), TTF color liquid crystal, 24VDC           A97500TTED         256 m(11)         256 color stage), TTF color liquid crystal, 24VDC           A97500TTED         256 m(11)         256 color stage), TTF color liquid crystal, 100 b 24VMAC           A97500TTED         256 m(11)         256 color stage), TTF color liquid crystal, 100 b 24VMAC           A97500TTED         256 m(11)         256 color stage), TTF color liquid crystal, 100 b 24VMAC           A97500TTED         256 m(11)         256 color stage), TTF         256 color stage), TTF                                                                                                    | Component              |                 | 31cm (12inch) 256 color display. TET color liquid comptain 100 to 240\/AC. Video/PGB display supports |  |  |
| ABSCOT TRAA         Storn (12001), 256 poor subject, TF code Tapid 1, 2007, Duits in CRT interface           ABSCOT TRAA         Tim (12001), 256 poor subject, TF code Tapid 1, 2007, Duits in CRT interface           ABSCOT TRAA         Tim (12001), 256 poor subject, TF code Tapid 2, 2007, Duits in CRT interface           ABSCOT TRAA         Tim (12001), 256 poor subject, TF code Tapid 2, 2007, Duits in CRT interface           ABSCOT TRAA         Ziem (10001), 256 poor subject, TF code Tapid 2, 2014           ABSCOT TRAA         Ziem (10001), 256 poor subject, TF code Tapid 2, 2014           ABSCOT TRAA         Ziem (10001), 256 poor subject, TF code Tapid 2, 2014           ABSCOT TRAA         Ziem (10001), 256 poor subject, TF code Tapid 2, 2014           ABSCOT TRAA         Ziem (10001), 256 poor subject, TF code Tapid 2, 2014           ABSCOT TRAA         Ziem (10001), 256 poor subject, TF code Tapid 2, 2014           ABSCOT TRAA         Ziem (10001), 16 poor subject, TF code Tapid 2, 2014           ABSCOT TRAA         Ziem (10001), 16 poor subject, TF code Tapid 2, 2014           ABSCOT TRAA         Ziem (10001), 16 poor subject, TF code Tapid 2, 2014           ABSCOT TRAA         Ziem (10001), 2007 subject, 2014           ABSCOT TRAA         Ziem (10001), 2007 subject, 2014           ABSCOT TRAA         Ziem (10001), 2007 subject, 2014           ABSCOT TRAA         Ziem (100010), 2007 subject, 2014                                                                                                    | A985GOT-V              |                 | 31m (12inch), 256 color display, TT color liquid crystal, 100 to 210m/to, Naconce a using supports    |  |  |
| A98500T A88500T-TB0 316m (15mh), 256 ooid diapsy, 11T color liquid crystal, 2400C, buffin CRT interface. EMC A98500T A98500T-TBA.EU Directive and Low Visige Directive completing product A27500TTBA.EU Directive and Low Visige Directive completing product A27500TTBA.EU Directive and Low Visige Directive completing product A27500TTBA.EU Directive and Low Visige Directive completing product A27500TTBA.EU Completing Completing Com                                                          |                        |                 | 31m (12inch), 256 color display, TTT color liquid crystal, 24/06, video Kob display supports          |  |  |
| ABBGOT         ABBGOTIAD         2 http://initial.com/abb/strice/abb/strice/abb/stric/abb/strice/abb/stric/abb/strice/abb/strice/abb/st                                                                                                   |                        |                 | 31 m (12 inch), 256 color display, 111 color inquid crystal, 100 to 240 AG, built in CRT interface    |  |  |
| A98600T1RA-EU         Orden Letting, Automa phase, in a local aquad using in a local setup. Construction, Junit of Nather Header, Junit 2000, Junit 2000, Juni 2000, Junit 2000, Junit 2000, Juni 2000, Junit 2000, Ju                                                                                          | A985GOT                | A900GOT-TBD     | 21cm (12inch), 256 color display, TET color liquid crystal, 24VDC, built-in CRT interface EMC         |  |  |
| A9760TTBA         Decem (10mch), 286 cobor display, TFT cobor liquid crystal, 2010 2 40VAC           A9750T         A9750TTBA         28cm (10mch), 286 cobor display, TFT cobor liquid crystal, 700 2 40VAC           A9750TTBA         28cm (10mch), 286 cobor display, TFT cobor liquid crystal, 700 2 40VAC           A9750TTBA         28cm (10mch), 286 cobor display, TFT cobor liquid crystal, 700 2 40VAC           A9750TTBA         28cm (10mch), 286 cobor display, TFT cobor liquid crystal, 700 1 240VAC,<br>EMC Directive and Low Voltage Derective compliant product           A9750TTBA         28cm (10mch), 16 cobor display, TFT cobor liquid crystal, 700 1 240VAC,<br>EMC Directive and Low Voltage Derective compliant product           A970COTTBA         28cm (10mch), 16 cobor display, TFT cobor liquid crystal, 700 10 240VAC           A970COTTBA         28cm (10mch), 16 cobor display, TFT cobor liquid crystal, 700 10 240VAC           A970COTTBA         28cm (10mch), 16 cobor display, TFT cobor liquid crystal, 700 10 240VAC           A970COTTBA         28cm (10mch), 16 cobor display, TFT cobor liquid crystal, 700 10 240VAC           A970COTTBA         28cm (10mch), 18 cobor display, DSTN cobor liquid crystal, 700 10 240VAC           A970COTTBA         28cm (10mch), 18 cobor display, DSTN cobor liquid crystal, 700 10 240VAC           A970COTLBA         28cm (10mch), 18 cobor display, DTN cobor liquid crystal, 700 10 240VAC           A970COTLBA         28cm (10mch), 20cor display, EL 240VDC           A970COTLBA                                                                                                    |                        | A985GOT-TBA-EU  | Directive and Low Voltage Directive compliant product                                                 |  |  |
| A975COT TED         20cm (10mch), 256 coint display, TF redor liquid crystal, 24VDC           A975COT TED.4         20cm (10mch), 256 coint display, TF redor liquid crystal, 100 to 240VAC           A975COT TEA.4         20cm (10mch), 256 coint display, TF color liquid crystal, 100 to 240VAC           A975COT TEA.4         20cm (10mch), 156 coint display, TF color liquid crystal, 100 to 240VAC           A975COT TEA.4         20cm (10mch), 16 coint display, TF color liquid crystal, 100 to 240VAC           A975COT TEA.4         20cm (10mch), 16 coint display, TF color liquid crystal, 100 to 240VAC           A975COT TEA.4         20cm (10mch), 16 coint display, TF color liquid crystal, 100 to 240VAC           A975COT TEA.4         20cm (10mch), 16 coint display, TF color liquid crystal, 100 to 240VAC           A975COT TEA.4         20cm (10mch), 16 coint display, TF color liquid crystal, 100 to 240VAC           A975COT TEA.4         20cm (10mch), 16 coint display, DFT color liquid crystal, 24VDC           A975COT TEA.4         20cm (10mch), 16 coint display, DFT color liquid crystal, 24VDC           A975COT TEA.4         20cm (10mch), 16 coint display, DFT color liquid crystal, 24VDC           A975COT TEB.4         20cm (10mch), 18 noncolmons liquid crystal, 100 to 240VAC           A975COT TEB.4         20cm (10mch), 18 noncolmons liquid crystal, 100 to 240VAC           A975COT TEB.4         20cm (10mch), 20col display, E, 240DC           A975COT TEB.4         20cm (10                                                                                                    |                        |                 | 26cm (10inch) 256 color display TET color liquid crystal 100 to 240\/AC                               |  |  |
| A975GOT         A975GOT*TBA-B         28cm (10mch) 286 color display, 1FT color liquid crystal, 100 b 240VAC.           A975GOT*TBA-B         28cm (10mch) 286 color display, 1FT color liquid crystal, 100 b 240VAC.           A975GOT*TBA-B         28cm (10mch) 286 color display, 1FT color liquid crystal, 100 b 240VAC.           A975GOT*TBA-B         28cm (10mch) 16 color display, 1FT color liquid crystal, 100 b 240VAC.           A975GOT*TBA-B         28cm (10mch), 16 color display, 1FT color liquid crystal, 120 b 240VAC.           A975GOT*TBA-B         28cm (10mch), 16 color display, 1FT color liquid crystal, 120 b 240VAC.           A970GOT*TBA-B         28cm (10mch), 16 color display, 1FT color liquid crystal, 120 b 240VAC.           A970GOT*TBA-B         28cm (10mch), 16 color display, 1FT color liquid crystal, 120 b 240VAC.           A970GOT*BA-B         28cm (10mch), 16 color display, 1FT color liquid crystal, 120 b 240VAC.           A970GOT-SBA-EU         28cm (10mch), 16 color display, D-STN color liquid crystal, 120 b 240VAC.           A970GOT-SBA-EU         28cm (10mch), STN monochrome liquid crystal, 100 b 240VAC.           A970GOT-LBA         28cm (10mch), STN monochrome liquid crystal, 24VDC           A970GOT-LBA         28cm (10mch), STN monochrome liquid crystal, 24VDC           A970GOT-LBA         28cm (10mch), STN monochrome liquid crystal, 24VDC           A970GOT-LBA         28cm (10mch), STN monochrome liquid crystal, 24VDC             A960GOT-EBA <td></td> <td></td> <td>26cm (10inch), 256 color display, TT color liquid crystal, 100 to 240 VAC</td>                                                                                                    |                        |                 | 26cm (10inch), 256 color display, TT color liquid crystal, 100 to 240 VAC                             |  |  |
| A975GOT         A975GOT         A975GOT-TBA-EU         Zöm (100ch), 285 color display, 1FT color liquid crystal, 24/OC           A975GOT-TBA-EU         Zöm (100ch), 285 color display, 1FT color liquid crystal, 24/OC           A975GOT-TBA-EU         Zöm (100ch), 85 color display, 1FT color liquid crystal, 24/OC           A975GOT-TBA         Zöm (100ch), 16 color display, 1FT color liquid crystal, 24/OC           A970GOT-TBA         Zöm (100ch), 16 color display, 1FT color liquid crystal, 24/OC           A970GOT-TBA-EU         Zöm (100ch), 16 color display, 1FT color liquid crystal, 24/OC           A970GOT-TBA-EU         Zöm (100ch), 16 color display, 1FT color liquid crystal, 24/OC           A970GOT-TBA-EU         Zöm (100ch), 16 color display, 1FT color liquid crystal, 24/OC           A970GOT-SBA         Zöm (100ch), 8 color display, D-STN color liquid crystal, 24/OC           A970GOT-LBA         Zöm (100ch), 8 color display, D-STN color liquid crystal, 24/OC           A970GOT-LBA         Zöm (100ch), 8 color display, D-STN color liquid crystal, 24/OC           A970GOT-LBA         Zöm (100ch), STN monochrome liquid crystal, 14/OD           A970GOT-LBA         Zöm (100ch), STN monochrome liquid crystal, 24/OC           A970GOT-LBA         Zöm (100ch), STN monochrome liquid crystal, 24/OC           A970GOT-LBA         Zöm (100ch), STN monochrome liquid crystal, 24/OC           A970GOT-LBA         Zöm (100ch), STN monochrome liquid crystal, 24/OC <td></td> <td>A975GOT TBA B</td> <td>26cm (10inch), 256 color display, TT color liquid crystal, 24VDC</td>                                                                                                    |                        | A975GOT TBA B   | 26cm (10inch), 256 color display, TT color liquid crystal, 24VDC                                      |  |  |
| A976G71-TBA-EU Sem 10mch) 255 order display. TFT color liquid crystal. 100 b 240VAC,<br>EMC Directive and Low Voltage Directive compliant product<br>A976G71-TBA-EU Sem (10mch). 16 color display. TFT color liquid crystal. 240VAC<br>A970G71-TBA-EU Zem (10mch). 16 color display. TFT color liquid crystal. 240VAC<br>A970G71-TBA-EU Zem (10mch). 16 color display. TFT color liquid crystal. 240VAC<br>A970G71-TBA-EU Zem (10mch). 16 color display. TFT color liquid crystal. 240VAC<br>A970G71-TBA-EU Zem (10mch). 16 color display. TFT color liquid crystal. 240VAC<br>A970G71-TBA-EU Zem (10mch). 16 color display. TFT color liquid crystal. 240VC<br>A970G71-TBA-EU Zem (10mch). 16 color display. TFT color liquid crystal. 100 b 240VAC.<br>A970G71-SBA Zem (10mch). 8 color display. DTT color liquid crystal. 240VC<br>A970G71-SBA Zem (10mch). 8 color display. DSTN color liquid crystal. 240VAC<br>A970G71-LBA Zem (10mch). 8 color display. DSTN color liquid crystal. 100 b 240VAC.<br>A970G71-LBA Zem (10mch). 8 color display. DSTN color liquid crystal. 100 b 240VAC.<br>A970G71-LBA Zem (10mch). STN monochrome liquid crystal. 100 b 240VAC.<br>A970G71-LBA Zem (10mch). STN monochrome liquid crystal. 100 b 240VAC.<br>A970G71-LBA Zem (10mch). 2 color display. EL 100 b 240VAC.<br>A970G71-LBA Zem (10mch). 2 color display. EL 100 b 240VAC.<br>A960G7EEN Zem (10mch). 2 color display. EL 100 b 240VAC.<br>A960G7EBA Zem (10mch). 2 color display. EL 100 b 240VAC.<br>A960G7EBA Zem (10mch). 2 color display. EL 100 b 240VAC.<br>A960G7EBA Zem (10mch). 2 color display. EL 100 b 240VAC.<br>A960G7EBA Zem (10mch). 2 color display. EL 100 b 240VAC.<br>A960G7EBA Zem (10mch). 2 color display. EL 100 b 240VAC.<br>A960G7EBA Zem (10mch). 2 color display. EL 100 b 240VAC.<br>A960G7EBA Zem (10mch). 2 color display. EL 100 b 240VAC.<br>A960G7EBA Zem (10mch). 2 color display. EL 100 b 240VAC.<br>A960G7EBA Zem (10mch). 2 color display. EL 100 b 240VAC.<br>A960G7EBA Zem (10mch). 2 color display. EL 100 b 240VAC.<br>A960G7EBA ZEM Zem (10mch). 2 color display. EL 100 b 240VAC.<br>A960G7EBA ZEM Zem (10mch). 2 color display. EL 100 b | A975GOT                | A975GOT-TBD-B   | 26cm (10inch), 256 color display, TFT color liquid crystal, 100 to 210 V/O                            |  |  |
| A975G0T-TBA-EU         EMC Directive and Low Voltage Directive compliant product           A975G0T-TBA         Zéron (10nch), 16 color digely, TFT color liquid crystal, 100 to 240VAC           A970GOT-TBA-B         Zéron (10nch), 16 color digely, TFT color liquid crystal, 24/0C           A970GOT-TBA-B         Zéron (10nch), 16 color digely, TFT color liquid crystal, 24/0C           A970GOT-TBA-B         Zéron (10nch), 16 color digely, TFT color liquid crystal, 24/0C           A970GOT-TBA-B         Zéron (10nch), 16 color digely, TFT color liquid crystal, 24/0C           A970GOT-TBA-B         Zéron (10nch), 8 color digely, D-STN color liquid crystal, 24/0C           A970GOT-TBA         Zéron (10nch), 8 color digely, D-STN color liquid crystal, 100 to 240/AC,           A970GOT-TBA         Zéron (10nch), 8 color digely, D-STN color liquid crystal, 100 to 240/AC,           A970GOT-TBA         Zéron (10nch), STN monochrome liquid crystal, 100 to 240/AC,           A970GOT-TBA         Zéron (10nch), STN monochrome liquid crystal, 100 to 240/AC,           A970GOT-TBA         Zéron (10nch), STN monochrome liquid crystal, 24/DC           A970GOT-TBA         Zéron (10nch), STN monochrome liquid crystal, 100 to 240/AC,           Basonnection         A960GOT-EBA         Záro (10nch), STN monochrome liquid crystal, 24/DC           A980GOT-EBA         Záro (10nch), STN monochrome liquid crystal, 24/DC           A980GOT-EBA         Záro (10nch), STN monochrome liquid crys                                                                                                    |                        |                 | 26cm (10inch), 256 color display, TFT color liquid crystal, 21020                                     |  |  |
| A970GOTTED         25cm (10inch): 16 color display, TET color liquid crystal, 100 to 240VAC           A970GOTTED         25cm (10inch): 16 color display, TET color liquid crystal, 24VDC           A970GOTTED         25cm (10inch): 16 color display, TET color liquid crystal, 100 to 240VAC           A970GOTTED         25cm (10inch): 16 color display, TET color liquid crystal, 100 to 240VAC           A970GOTTEALEU         25cm (10inch): 16 color display, TET color liquid crystal, 100 to 240VAC           A970GOTTEALEU         25cm (10inch): 8 color display, D-STN color liquid crystal, 100 to 240VAC           A970GOTSED         25cm (10inch): 8 color display, D-STN color liquid crystal, 100 to 240VAC           A970GOTSED         25cm (10inch): 8 color display, D-STN color liquid crystal, 100 to 240VAC           A970GOT-BA         25cm (10inch): 8 color display, D-STN color liquid crystal, 100 to 240VAC           A970GOT-BA         25cm (10inch): STN monochrome liquid crystal, 100 to 240VAC           A970GOT-BA         25cm (10inch): STN monochrome liquid crystal, 100 to 240VAC           A970GOT-BA         25cm (10inch): STN monochrome liquid crystal, 100 to 240VAC           A970GOT-BA         25cm (10inch): STN monochrome liquid crystal, 100 to 240VAC           A970GOT-BA         25cm (10inch): STN monochrome liquid crystal, 100 to 240VAC           A970GOT-BA         25cm (10inch): STN monochrome liquid crystal, 100 to 240VAC           A960GOTEBA         25cm (10inch): C                                                                                                    |                        | A975GOT-TBA-EU  | EMC Directive and Low Voltage Directive compliant product                                             |  |  |
| AP7060TTBD         25cm (10mch): 16 color display, TFT color liquid crystal, 24VDC           AP7060TTBD-8         25cm (10mch): 16 color display, TFT color liquid crystal, 24VDC           AP7060TTBD-8         25cm (10mch): 16 color display, TFT color liquid crystal, 24VDC           AP7060TTBD-8         25cm (10mch): 16 color display, TFT color liquid crystal, 24VDC           AP7060TSBA         25cm (10mch): 8 color display, D-STN color liquid crystal, 100 to 240VAC           AP7060TSBA         25cm (10mch): 8 color display, D-STN color liquid crystal, 100 to 240VAC           AP7060TSBA         25cm (10mch): 8 color display, D-STN color liquid crystal, 100 to 240VAC           AP7060T-BA         25cm (10mch): 8 color display, D-STN color liquid crystal, 100 to 240VAC           AP7060T-BA         25cm (10mch): STN monochrome liquid crystal, 100 to 240VAC           AP7060T-BA         25cm (10mch): STN monochrome liquid crystal, 24VDC           AP7060T-BA         25cm (10mch): STN monochrome liquid crystal, 100 to 240VAC           AP7060T-BA         25cm (10mch): 2 color display, EL, 100 to 240VAC           AP8060T         A960GOT-EBA         25cm (10mch): 2 color display, EL, 100 to 240VAC           A960GOT-EBA         25cm (10mch): 2 color display, EL, 100 to 240VAC           A960GOT-EBA         25cm (10mch): 2 color display, EL, 100 to 240VAC           A960GOT-EBA         25cm (10mch): 2 color display, EL, 100 to 240VAC           A9                                                                                                    |                        | A970GOT-TBA     | 26cm (10inch), 16 color display, TFT color liquid crystal, 100 to 240VAC                              |  |  |
| A970GOTTBA-B         28cm (10mch), 16 color display, TFT color liquid crystal, 100 to 240VAC.           A970GOTTBA-B         28cm (10mch), 16 color display, TFT color liquid crystal, 100 to 240VAC.           A970GOTTBA-B         28cm (10mch), 16 color display, TFT color liquid crystal, 100 to 240VAC.           A970GOTSBA         22cm (10mch), 8 color display, D-STN color liquid crystal, 240DC           A970GOTSBA         22cm (10mch), 8 color display, D-STN color liquid crystal, 240DC           A970GOTLBA         28cm (10mch), 8 color display, D-STN color liquid crystal, 240DC           A970GOTLBA         28cm (10mch), 8 color display, D-STN color liquid crystal, 240DC           A970GOTLBA         28cm (10mch), STN monochrome liquid crystal, 100 to 240VAC,           A970GOTLBA         28cm (10mch), STN monochrome liquid crystal, 100 to 240VAC,           A970GOTLBA         28cm (10mch), STN monochrome liquid crystal, 100 to 240VAC,           A970GOTLBA         28cm (10mch), STN monochrome liquid crystal, 240DC           A970GOTLBA         28cm (10mch), STN monochrome liquid crystal, 100 to 240VAC,           A960GOTLBA         22cm (10mch), STN monochrome liquid crystal, 100 to 240VAC,           A960GOTLBA         22cm (10mch), STN monochrome liquid crystal, 100 to 240VAC,           A960GOTLBA         22cm (10mch), STN monochrome liquid crystal, 100 to 240VAC,           A960GOTLBA         22cm (10mch), STN monochrope liquid crystal, 100 to 240VAC,                                                                                                    |                        | A970GOT-TBD     | 26cm (10inch), 16 color display, TFT color liquid crystal, 24VDC                                      |  |  |
| A970GOT_TBD-B         25cm (10mch): 16 color display, TFT color liquid crystal, 100 to 240NAC,           A970GOT_TBA-EU         25cm (10mch): 6 color display, TFT color liquid crystal, 100 to 240NAC,           A970GOT_SBA         25cm (10mch): 6 color display, D-STN color liquid crystal, 100 to 240NAC,           A970GOT_SBA         25cm (10mch): 8 color display, D-STN color liquid crystal, 100 to 240NAC,           A970GOT_SBA         25cm (10mch): 8 color display, D-STN color liquid crystal, 100 to 240NAC,           A970GOT_SBA         25cm (10mch): 8 color display, D-STN color liquid crystal, 100 to 240NAC,           A970GOT_BD         25cm (10mch): STN monochrome liquid crystal, 100 to 240NAC,           A970GOT_BD         25cm (10mch): STN monochrome liquid crystal, 100 to 240NAC,           A970GOT_BD         25cm (10mch): STN monochrome liquid crystal, 100 to 240NAC,           A970GOT_BD         25cm (10mch): STN monochrome liquid crystal, 100 to 240NAC,           A970GOT_BD         25cm (10mch): STN monochrome liquid crystal, 100 to 240NAC,           A960GOT_EBD         25cm (10mch): 2 color display, EL: 24VDC           A960GOT_EBD         25cm (10mch): 2 color display, EL: 24VDC           A960GOT_EBD         25cm (10mch): 2 color display, EL: 24VDC           A960GOT_EBD         25cm (10mch): 5 TN monochrome liquid crystal, 100 to 240NAC,           Bus connection         A9GT-BUSS           For bus connection corecolor to CPU/Computer                                                                                                    |                        | A970GOT-TBA-B   | 26cm (10inch), 16 color display, TFT color liquid crystal, 100 to 240VAC                              |  |  |
| A970GOT.TBA-EU         Börm (10inch), 16 color display, TFT color liquid crystal, 100 to 240VAC,<br>EMC Directive and Low Voltage Directive compliant product           A970GOT.SBA         28cm (10inch), 8 color display, D-STN color liquid crystal, 24VDC           A970GOT.SBA-EU         Zéom (10inch), 8 color display, D-STN color liquid crystal, 24VDC           A970GOT.BBA         26cm (10inch), 8 color display, D-STN color liquid crystal, 100 to 240VAC,<br>EMC Directive and Low Voltage Directive compliant product           A970GOT.BA         26cm (10inch), STN monochrome liquid crystal, 100 to 240VAC,<br>EMC Directive and Low Voltage Directive compliant product           A970GOT.BA         26cm (10inch), STN monochrome liquid crystal, 100 to 240VAC,<br>EMC Directive and Low Voltage Directive compliant product           A980GOTEB         23cm (10inch), 2 color display, EL, 100 to 240VAC,<br>EMC Directive and Low Voltage Directive compliant product           A980GOTEBD         23cm (10inch), 2 color display, EL, 100 to 240VAC,<br>EMC Directive and Low Voltage Directive compliant product           Bus connection         A9GT-BUSS           For bus connection, small connector type (For QCPU (Q mode))           A9GT-BUSS         For multidrop bus connection, small connector type (For QCPU (Q mode))           A9GT-BUSSS         For multidrop bus connection type (For QCPU (Q mode))           A9GT-BUSSS         For Direct connection to CPU/Computer link connection/Microcomputer connection and RS-422 connection<br>(Without clock function)           A9GT-RS2         For Di                                                                                                    |                        | A970GOT-TBD-B   | 26cm (10inch), 16 color display, TFT color liquid crystal, 24VDC                                      |  |  |
| APROGOT         EMC Directive and Low Voltage Directive compliant product           APROGOTSB0         26cm (10inch), 8 color display, D-STN color liquid crystal, 100 to 240VAC,<br>28cm (10inch), 8 color display, D-STN color liquid crystal, 100 to 240VAC,<br>EMC Directive and Low Voltage Directive compliant product           APROGOTSB0         28cm (10inch), 8 color display, D-STN color liquid crystal, 100 to 240VAC,<br>EMC Directive and Low Voltage Directive compliant product           APROGOT-IBA-EU         28cm (10inch), STN monochrome liquid crystal, 24VDC           APROGOT-EMA-EU         28cm (10inch), STN monochrome liquid crystal, 100 to 240VAC,<br>EMC Directive and Low Voltage Directive compliant product           APROGOT-EMA-EU         23cm (10inch), 2 color display, EL, 100 to 240VAC,<br>EMC Directive and Low Voltage Directive compliant product           Bus connection<br>unit         A9GT-QBUSS         For bus connection, small connector type (For QCPU (Q mode))           AGT-QBUSS         For bus connection, small connector type (For A/QnA/Molion controller CPU)           Multidrop bus<br>connection<br>unit         A9GT-QBUSS         For multidrop bus connection, small connector type (For A/QnA/Molion controller CPU)           Agtr-QBUSS         For multidrop bus connection to CPU/Computer link connection/Microcomputer connection and RS-422 connection<br>(Without clock function)           Agtr-RBUSSU         For Direct connection to CPU/Computer link connection/full           Agtr-RS1         For MELSECNET/10 optical link connection/fullerocomputer connection and RS-422 connection<br>(Without clock fun                                                                                                    |                        |                 | 26cm (10inch), 16 color display, TFT color liquid crystal, 100 to 240VAC,                             |  |  |
| A970GOT         Fibre Color display, D-STN color liquid crystal, 100 to 240VAC           A970GOT-SBA         28cm (10inch), 8 color display, D-STN color liquid crystal, 100 to 240VAC           A970GOT-SBA.EU         28cm (10inch), 8 color display, D-STN color liquid crystal, 100 to 240VAC           A970GOT-SBA.EU         28cm (10inch), STN monochrome liquid crystal, 100 to 240VAC           A970GOT-BA         28cm (10inch), STN monochrome liquid crystal, 100 to 240VAC           A970GOT-BA         28cm (10inch), STN monochrome liquid crystal, 100 to 240VAC           A970GOT-BA         28cm (10inch), STN monochrome liquid crystal, 100 to 240VAC,           A970GOT-BA         23cm (10inch), S color display, EL, 100 to 240VAC,           A980GOT-BA         23cm (10inch), 2 color display, EL, 100 to 240VAC,           A980GOT-BA         23cm (10inch), 2 color display, EL, 100 to 240VAC,           Bus connection         A9GT-BUSS         For bus connection, small connector type (For ACPU (0 mode))           A960COT-BA         23cm (10inch), 2 color display, EL, 100 to 240VAC,           Exercision         A9GT-BUSS         For bus connection, small connector type (For ACQnA/Motion controller CPU)           A9GT-BUSS         For multidrop bus connection, small connector type (For A/QnA/Motion controller CPU)           A9GT-BUSS         For Direct connection to CPU/Computer link connection/Microcomputer connection and RS-422 connection (Without cock function) <td< td=""><td></td><td>A970GOT-TBA-EU</td><td>EMC Directive and Low Voltage Directive compliant product</td></td<>                                                                                                    |                        | A970GOT-TBA-EU  | EMC Directive and Low Voltage Directive compliant product                                             |  |  |
| APROSCI         APPROGCT-SBD         28cm (10mch), 8 color display, D-STN color liquid crystal, 24VDC           APROGCT-SBA-EU         28cm (10mch), 8 color display, D-STN color liquid crystal, 100 to 240VAC,           APROGCT-SBA         28cm (10mch), STN monochrome liquid crystal, 100 to 240VAC,           APROGCT-LBA         28cm (10mch), STN monochrome liquid crystal, 100 to 240VAC,           APROGCT-BA-EU         28cm (10mch), STN monochrome liquid crystal, 100 to 240VAC,           APROGCT-BA-EU         28cm (10mch), STN monochrome liquid crystal, 24VDC           APROGCT-BA-EU         28cm (10mch), 2 color display, EL, 24VDC           APROGCT-BA         28cm (10mch), 2 color display, EL, 100 to 240VAC,           APROGCT-BA         28cm (10mch), 2 color display, EL, 100 to 240VAC,           APROGCT-BA         28cm (10mch), 2 color display, EL, 24VDC           APROGCT-BA         28cm (10mch), 2 color display, EL, 100 to 240VAC,           APROGCT-BA         28cm (10mch), 2 color display, EL, 100 to 240VAC,           APROGCT-BA         28cm (10mch), 2 color display, EL, 100 to 240VAC,           APROGCT-BA         28cm (10mch), 2 color display, EL, 100 to 240VAC,           APROGCT-BA         28cm (10mch), 2 color display, EL, 100 to 240VAC,           APROGCT-BA         28cm (10mch), 2 color display, EL, 100 to 240VAC,           APROGCT-BA         APROGCT-BUSS           Bus connection                                                                                                    | A070COT                | A970GOT-SBA     | 26cm (10inch), 8 color display, D-STN color liquid crystal, 100 to 240VAC                             |  |  |
| A970GOT-SBA-EU         Secm (10inch), 8 color display, D-STN color liquid crystal, 100 to 240VAC,<br>EMC 001age Directive and Low Voltage Directive compliant product           A970GOT-LBA         28cm (10inch), STN monochrome liquid crystal, 100 to 240VAC,<br>A970GOT-LBA           A970GOT-LBA         28cm (10inch), STN monochrome liquid crystal, 100 to 240VAC,<br>A970GOT-LBA           A980GOT-BA         28cm (10inch), STN monochrome liquid crystal, 100 to 240VAC,<br>A970GOT-LBA           A980GOT-BD         28cm (10inch), Z color display, EL, 100 to 240VAC,<br>A980GOT-BD           A980GOT-BD         28cm (10inch), Z color display, EL, 100 to 240VAC,<br>A980GOT-BD           A980GOT-BD         28cm (10inch), Z color display, EL, 100 to 240VAC,<br>EMC Directive and Low Voltage Directive compliant product           Bus connection         A9GT-BUSS         For bus connection, small connector type (For QCPU (Q mode))           Bus connection         A9GT-BUSS2         For multidrop bus connection, small connector type (For A/QnA/Motion controller CPU)           Multidrop bus<br>connection until         A9GT-BUS2S         For multidrop bus connection, small connector type (For A/QnA/Motion controller CPU)           Serial<br>communication<br>board         A9GT-RS2         For Direct connection to CPU/Computer link connection/Microcomputer connection and RS-432C connection<br>(fucorporating clock function)           A9GT-RS2         For MiLSECNET(10 optical link connection, for use as local station           A7GT-J71A23B         For MELSECNET(10 optical lon petwork connecti                                                                                                    | ASTUGUT                | A970GOT-SBD     | 26cm (10inch), 8 color display, D-STN color liquid crystal, 24VDC                                     |  |  |
| ABGO Notice EMC Directive and Low Voltage Directive compliant product           AB70GOT-LBA         28cm (10inch), STN monochrome liquid crystal, 100 to 240VAC,           AB70GOT-LBA-EU         28cm (10inch), STN monochrome liquid crystal, 100 to 240VAC,           AB60GOT         AB60GOT-EBA         28cm (10inch), STN monochrome liquid crystal, 100 to 240VAC,           AB60GOT         AB60GOT-EBA         28cm (10inch), Z outor display, EL, 24VDC           AB60GOT         AB60GOT-EBA         28cm (10inch), Z outor display, EL, 24VDC           AB60GOT-EBA         28cm (10inch), Z outor display, EL, 24VDC           AB60GOT-EBA         28cm (10inch), Z outor display, EL, 24VDC           AB60GOT-EBA         28cm (10inch), Z outor display, EL, 24VDC           Bus connection         A9GT-BUSS         For bus connection read Low Voltage Directive compliant product           Bus connection         A9GT-BUSS         For bus connection, small connector type (For ACPU (Q mode))           Multidrop bus connection and RS-422         For multidrop bus connection for CPU/Computer link connection/Microcomputer connection and RS-422 connection           Multidrop bus connection to CPU/Computer link connection/Microcomputer connection and RS-422 connection         For Direct connection to CPU/Computer link connection/Microcomputer connection and RS-422 connection           AgGT-RS2         For Direct connection to CPU/Computer link connection/Microcomputer connection and RS-422 connection                                                                                                    |                        | A970GOT-SBA-EU  | 26cm (10inch), 8 color display, D-STN color liquid crystal, 100 to 240VAC,                            |  |  |
| A970GOT-LBA         28cm (10inch), STN monochrome liquid crystal, 100 to 240VAC           A970GOT-LBA         28cm (10inch), STN monochrome liquid crystal, 100 to 240VAC,           A970GOT-LBA-EU         28cm (10inch), STN monochrome liquid crystal, 100 to 240VAC,           A960GOT         23cm (9inch), 2 color display, EL, 100 to 240VAC,           A960GOT-EBA         23cm (9inch), 2 color display, EL, 100 to 240VAC,           A960GOT-EBA         23cm (9inch), 2 color display, EL, 100 to 240VAC,           A960GOT-EBA         23cm (9inch), 2 color display, EL, 100 to 240VAC,           Bus connection         A9GT-BUSS           A961F-BUSS         For bus connection, small connector type (For A/CnA/Motion controller CPU)           Willidrop bus         A9GT-BUSS2           Connection unit         A9GT-BUSS2           Multidrop bus         For multidrop bus connection, small connector type (For A/OnA/Motion controller CPU)           Multidrop bus         A9GT-RS2           Connection unit         A9GT-RS2           A9GT-RS2         For multidrop bus connection to CPU/Computer link connection/Microcomputer connection and RS-422 connection           Multidrop bus         A9GT-RS2           Connection unit         A9GT-RS2           A9GT-RS2         For Direct connection to CPU/Computer link connection/Microcomputer connection and RS-232C connection           Multidrop bus                                                                                                    |                        | A970GOT-SBA-LU  | EMC Directive and Low Voltage Directive compliant product                                             |  |  |
| A970GOT-LBD         28cm (10inch), STN monochrome liquid crystal, 24VDC           A970GOT-LBA-EU         28cm (10inch), STN monochrome liquid crystal, 24VDC           A980GOT         A960GOT-EBA         23cm (9inch), 2 color display, EL, 100 to 240VAC           A960GOT         A960GOT-EBA         23cm (9inch), 2 color display, EL, 24VDC           A960GOT-EBA         23cm (9inch), 2 color display, EL, 24VDC           A960GOT-EBA-EU         EMC Directive and Low Voltage Directive compliant product           Bus connection         A9GT-QBUSS         For bus connector, small connector type (For ACPU (Q mode))           A9GT-BUSSU         For bus connection, small connector type (For A/QnA/Motion controller CPU)           Multidrop bus         A9GT-BUSS2         For multidrop bus connection, small connector type (For A/QnA/Motion controller CPU)           Multidrop bus         A9GT-BUSS2         For multidrop bus connection to CPU/Computer link connection/Microcomputer connection and RS-422 connection (Without clock function)           Serial         A9GT-RS4         For Direct connection to CPU/Computer link connection/Microcomputer connection and RS-422 connection (Without clock function)           A9GT-RS2         For MELSECNET(10 optical link connection, for use as local station           A9GT-RS4         For Direct connection to CPU/Computer link connection, for use as normal station*1           A9GT-QT11P23         For MELSECNET(10 optical link connection, for use as normal stati                                                                                                    |                        | A970GOT-LBA     | 26cm (10inch), STN monochrome liquid crystal, 100 to 240VAC                                           |  |  |
| A970GOT-LBA-EU         28cm (10inch), STN monochrome liquid crystal, 100 to 240VAC,<br>EMC Voreque and Low Voltage Directive compliant product           A960GOT         A660GOT-EBA         23cm (9inch), 2 color display, EL, 24VDC           A960GOT-EBA-EU         23cm (9inch), 2 color display, EL, 100 to 240VAC,<br>EMC Directive and Low Voltage Directive compliant product           Bus connection         A9GT-GBUSS         For bus connection, small connector type (For QCPU (Q mode))           AvgT-BUSS         For bus connection, small connector type (For A/QnA/Motion controller CPU)<br>unit           Multidrop bus<br>connection badrd         A9GT-BUSSU         For multidrop bus connection, small connector type (For A/QnA/Motion controller CPU)           Multidrop bus<br>connection unit         A9GT-BUSSU         For multidrop bus connection, small connector type (For A/QnA/Motion controller CPU)           Serial<br>communication<br>board         A9GT-RS2         For multidrop bus connection to CPU/Computer link connection/Microcomputer connection and RS-422 connection<br>(Without clock function)           A9GT-RS2         For Direct connection to CPU/Computer link connection/Microcomputer connection and RS-232C connection<br>(Without clock function)           A9GT-RS2         For MELSECNET(10 optical link connection, for use as local station<br>(ArGT-J71AF23           A9GT-QJ71BR13         For MELSECNET(10 optical link connection, for use as normal station*1<br>A7GT-J71AF23           A9GT-QJ71BR13         For MELSECNET(10 coaxial bus network connection, for use as normal station*1<br>A7GT-J71B                                                                                                    |                        | A970GOT-LBD     | 26cm (10inch), STN monochrome liquid crystal, 24VDC                                                   |  |  |
| Asebcorr         EMC Directive and Low Voltage Directive compliant product           Asebcorr         Asebcorr         Asebcorr         Asebcorr         Asebcorr         Asebcorr         Asebcorr         Asebcorr         Directive and Low Voltage Directive compliant product           Asebcorr         Asebcorr         Asebcorr         Directive and Low Voltage Directive compliant product           Bus connection         AsGT-QBUSS         For bus connection, small connector type (For QCPU (Q mode))           AsGT-BUSS         For bus connection, small connector type (For A/QnA/Motion controller CPU)           Multidrop bus connection and RS-BUSSU         For multidrop bus connection, small connector type (For A/QnA/Motion controller CPU)           AsGT-BUSS         For multidrop bus connection, small connector type (For A/QnA/Motion controller CPU)           AsGT-BUSSU         For multidrop bus connection to CPU/Computer link connection/Microcomputer connection and RS-422 connection (Without clock function)           Connection unit         AsGT-RS2         For Direct connection to CPU/Computer link connection/Microcomputer connection and RS-232C connection (Without clock function)           AsgT-RS2         For MELSECNET(II) optical link connection, for use as local station           ArGT-TJ71AP23         For MELSECNET(II) optical link connection, for use as normal station*1           ArGT-J71HP23         For MELSECNET/10 optical loop network connection, for use as normal station*1                                                                                                    |                        | A970GOT-I BA-EU | 26cm (10inch), STN monochrome liquid crystal, 100 to 240VAC,                                          |  |  |
| A960GOT         A960GOT-EBA         23cm (9inch), 2 color display, EL, 100 to 240VAC           A960GOT-EDD         23cm (9inch), 2 color display, EL, 24VCC         A960GOT-EDA-EU         23cm (9inch), 2 color display, EL, 100 to 240VAC, EMC Directive and Low Voltage Directive compliant product           Bus connection board         A9GT-BUSS         For bus connection, small connector type (For A/QnA/Motion controller CPU)           Multidrop bus connection unit         A9GT-BUSS         For bus connection, small connector type (For A/QnA/Motion controller CPU)           Multidrop bus connection unit         A9GT-BUSS         For multidrop bus connection, small connector type (For A/QnA/Motion controller CPU)           Multidrop bus connection unit         A9GT-RS2         For multidrop bus connection to CPU/Computer link connection/Microcomputer connection and RS-422 connection (Without clock function)           Serial commination board         A9GT-RS2         For Direct connection to CPU/Computer link connection/Microcomputer connection and RS-232C connection (Without clock function)           A9GT-RS2         For MELSECNET(II) optical link connection, for use as local station           A7GT-J71AP23         For MELSECNET(II) optical link connection, for use as normal station*1           A7GT-QT14P23         For MELSECNET/IO optical loop network connection, for use as normal station*1           A7GT-J71AP23         For MELSECNET/IO optical loop network connection, for use as normal station*1           A7GT-J71AP33         For MEL                                                                                                    |                        |                 | EMC Directive and Low Voltage Directive compliant product                                             |  |  |
| A960GOT         A960GOT-EBD         23cm (Binch), 2 color display, EL, 24/DC           A960GOT         A960GOT-EBA-EU         Zam (Binch), 2 color display, EL, 100 to 240VAC,<br>EMC Directive and Low Voltage Directive compliant product           Bus connection         A9GT-QBUSS         For bus connection, small connector type (For QCPU (Q mode))           Multidrop bus<br>connection         A9GT-BUSSE         For bus connection, small connector type (For A/QnA/Motion controller CPU)           Multidrop bus<br>connection unit         A9GT-BUSSE         For multidrop bus connection, small connector type (For A/QnA/Motion controller CPU)           Multidrop bus<br>connection unit         A9GT-BUSSE         For multidrop bus connection, small connector type (For A/QnA/Motion controller CPU)           Connection unit         A9GT-BUSSE         For multidrop bus connection to CPU/Computer link connection/Microcomputer connection and RS-422 connection<br>(Without clock function)           Octimation and<br>board         A9GT-RS2         For Direct connection to CPU/Computer link connection/Microcomputer connection and RS-232C connection<br>(Mithout clock function)           A9GT-RS2         For MELSECNET/I(I) optical link connection, for use as local station           A7GT-J71AP23         For MELSECNET/I0 coaxial luik nonnection, for use as normal station*1           A7GT-J71LP23         For MELSECNET/I0 optical loop network connection, for use as normal station*1           A9GT-GUT1P33         For MELSECNET/I0 optical loop network connection, for use as nor                                                                                                    |                        | A960GOT-EBA     | 23cm (9inch), 2 color display, EL, 100 to 240VAC                                                      |  |  |
| A960GOT-EBA-EU         23cm (Binch), 2 color display, EL, 100 D 240/AC,<br>EMC Directive and Low Voltage Directive compliant product           Bus connection         A9GT-QBUSS         For bus connection, small connector type (For QCPU (Q mode))           A9GT-BUSS         For bus connection, small connector type (For A/QnA/Motion controller CPU)           Multidrop bus<br>connection         A9GT-BUSS         For bus connection, small connector type (For QCPU (Q mode))           A9GT-BUSS         For multidrop bus connection, small connector type (For A/QnA/Motion controller CPU)           Multidrop bus<br>connection unit         A9GT-BUS2S         For multidrop bus connection to CPU/Computer link connection/Microcomputer connection and RS-422 connection<br>(Without clock function)           Serial<br>communication<br>board         A9GT-RS4         For Direct connection to CPU/Computer link connection/Microcomputer connection and RS-232C connection<br>(Without clock function)           A9GT-RS2         For MELSECNET/I(I) optical link connection, for use as local station           A7GT-J71AP23         For MELSECNET/I0 coaxial lux network connection, for use as normal station*1           A7GT-J711P23         For MELSECNET/I0 optical loop network connection, for use as normal station*1           A7GT-J711P23         For MELSECNET/I0 optical loop network connection, for use as normal station*1           A7GT-J711P33         For MELSECNET/I0 optical loop network connection, for use as normal station*1           A7GT-J711P33         For MELSECNET/I0 optical l                                                                                                    | A960GOT                | A960GOT-EBD     | 23cm (9inch), 2 color display, EL, 24VDC                                                              |  |  |
| Bus connection<br>board         A9GT-QBUSS         For bus connection, small connector type (For QCPU (Q mode))           Bus connection<br>board         A9GT-BUSS         For bus connection, small connector type (For QCPU (Q mode))           Bus connection<br>board         A9GT-QBUS2S         For multidrop bus connection, small connector type (For QCPU (Q mode))           A9GT-BUS2S         For multidrop bus connection, small connector type (For A/QnA/Motion controller CPU)           A9GT-BUS2S         For multidrop bus connection, small connector type (For A/QnA/Motion controller CPU)           A9GT-BUS2S         For multidrop bus connection to CPU/Computer link connection/Microcomputer connection and RS-422 connection<br>(Without clock function)           Serial<br>communication<br>board         A9GT-RS2         For Direct connection to CPU/Computer link connection/Microcomputer connection and RS-232C connection<br>(Without clock function)           A9GT-RS2         For Direct connection to CPU/Computer link connection/Microcomputer connection and RS-232C connection<br>(Incorporating clock function)           Data link unit         A7GT-J71AP23         For MELSECNET(II) optical link connection, for use as local station           A7GT-J71AP23         For MELSECNET/II conaxial link connection, for use as normal station*1           A7GT-J71AP23         For MELSECNET/I0 optical loop network connection, for use as normal station*1           A7GT-J71BR13         For MELSECNET/I0 coaxial bus network connection, for use as normal station*1           A7GT-J71BR1                                                                                                    |                        | A960GOT-EBA-EU  | 23cm (9inch), 2 color display, EL, 100 to 240VAC,                                                     |  |  |
| Bus connection         AgG1-QBUSS         For bus connection, small connector type (For QCPU (Q mode))           board         AgG1-BUSS         For bus connection, small connector type (For A/QnA/Motion controller CPU)           Multidrop bus<br>connection         AgG1-BUSS         For multidrop bus connection, small connector type (For A/QnA/Motion controller CPU)           Multidrop bus<br>connection unit         AgG1-BUSSS         For multidrop bus connection, small connector type (For A/QnA/Motion controller CPU)           Multidrop bus<br>connection unit         AgG1-RS2         For multidrop bus connection to CPU/Computer link connection/Microcomputer connection and RS-422 connection<br>(Without clock function)           Serial<br>communication         AgG1-RS2         For Direct connection to CPU/Computer link connection/Microcomputer connection and RS-232C connection<br>(Without clock function)           AgG1-RS2         For MELSECNET(II) optical link connection, for use as local station           ArG1-J71AP23         For MELSECNET(II) optical link connection, for use as local station           ArG1-J71AP23         For MELSECNET(II) coaxial link connection, for use as normal station*1           AgG1-QL71IP23         For MELSECNET/10 optical loop network connection, for use as normal station*1           AgG1-J71BR13         For MELSECNET/10 optical loop network connection, for use as normal station*1           AG1-J71BR13         For C-Link connection, for use as normal station*1           AgG1-J71E71-T         For ElseCNET/                                                                                                    |                        |                 |                                                                                                    |  |  |
| basid         AgGT-BUSS           Bus connection<br>unit         AgGT-BUSSU         For bus connection, small connector type (For A/QnA/Motion controller CPU)           Multitorp bus<br>connection<br>board         AgGT-QBUS2S         For multidrop bus connection, small connector type (For A/QnA/Motion controller CPU)           AgGT-BUS2S         For multidrop bus connection, small connector type (For A/QnA/Motion controller CPU)           AgGT-RS4         For Direct connection to CPU/Computer link connection/Microcomputer connection and RS-422 connection<br>(Without clock function)           AgGT-RS2         For Direct connection to CPU/Computer link connection/Microcomputer connection and RS-232C connection<br>(Without clock function)           AgGT-RS2         For Direct connection to CPU/Computer link connection/Microcomputer connection and RS-232C connection<br>(Without clock function)           AgGT-RS2         For Direct connection to CPU/Computer link connection/Microcomputer connection and RS-232C connection<br>(Without clock function)           AgGT-RS2         For MELSECNET(II) optical link connection, for use as local station           ArGT-J71AP23         For MELSECNET(II) coaxial link connection, for use as normal station*1           AgGT-QJ71LP23         For MELSECNET/10 optical loop network connection, for use as normal station*1           AgGT-QJ71BR13         For MELSECNET/10 optical loop network connection, for use as normal station*1           AgGT-J71LP23         For MELSECNET/10 optical loop network connection, for use as normal station*1 </td <td>Bus connection</td> <td>A9GT-QBUSS</td> <td>For bus connection, small connector type (For QCPU (Q mode))</td>                                                                                                    | Bus connection         | A9GT-QBUSS      | For bus connection, small connector type (For QCPU (Q mode))                                          |  |  |
| Bus connection<br>unit         A9GT-BUSSU         For bus connection, small connector type (For A/QnA/Motion controller CPU)           Multidrop bus<br>connection<br>board         A9GT-BUS2S         For multidrop bus connection, small connector type (For QCPU (Q mode))           Multidrop bus<br>connection unit         A9GT-BUS2S         For multidrop bus connection, small connector type (For A/QnA/Motion controller CPU)           Multidrop bus<br>connection unit         A9GT-BUS2SU         For multidrop bus connection, small connector type (For A/QnA/Motion controller CPU)           Serial<br>communication         A9GT-RS2         For Direct connection to CPU/Computer link connection/Microcomputer connection and RS-422 connection<br>(Without clock function)           A9GT-RS2         For Direct connection to CPU/Computer link connection/Microcomputer connection and RS-232C connection<br>(Incorporating clock function)           A9GT-RS2T         For MELSECNET(II) optical link connection, for use as local station           A7GT-J71AP23         For MELSECNET(II) coaxial link connection, for use as local station           A7GT-J71AP23         For MELSECNET/10 optical loop network connection, for use as normal station*1           A7GT-J71AP23         For MELSECNET/10 optical loop network connection, for use as normal station*1           A7GT-J71AP23         For MELSECNET/10 optical loop network connection, for use as normal station*1           A7GT-J71AP23         For MELSECNET/10 optical loop network connection, for use as normal station*1           A9GT-A071                                                                                                    | board                  | A9GT-BUSS       |                                                                                                    |  |  |
| Multidrop bus<br>connection         A9GT-QBUS2S         For multidrop bus connection, small connector type (For QCPU (Q mode))           AgGT-BUS2S         A         For multidrop bus connection, small connector type (For A/QnA/Motion controller CPU)           Multidrop bus<br>connection unit         A9GT-BUS2SU         For Direct connection to CPU/Computer link connection/Microcomputer connection and RS-422 connection<br>(Without clock function)           Serial<br>communication<br>board         A9GT-RS4         For Direct connection to CPU/Computer link connection/Microcomputer connection and RS-232C connection<br>(Without clock function)           A9GT-RS2         For Direct connection to CPU/Computer link connection/Microcomputer connection and RS-232C connection<br>(Incorporating clock function)           Data link unit         A7GT-J71AP23         For MELSECNET(II) optical link connection, for use as local station<br>A7GT-J71AP23           Por MELSECNET/ID optical link connection, for use as normal station*1         A7GT-J71AP23           A9GT-QJ71LP23         For MELSECNET/IO optical loop network connection, for use as normal station*1           A7GT-J71AP13         For MELSECNET/IO coaxial bus network connection, for use as normal station*1           A9GT-QJ71LP23         For MELSECNET/IO coaxial bus network connection, for use as normal station*1           AGT-J71AP1         For MELSECNET/IO coaxial bus network connection, for use as normal station*1           AGT-J71AP1         For MELSECNET/IO coaxial bus network connection, for use as normal station*1                                                                                                    | Bus connection unit    | A9GT-BUSSU      | For bus connection, small connector type (For A/QnA/Motion controller CPU)                            |  |  |
| connection<br>board         A9GT-BUS2S           Multidrop bus<br>connection unit         A9GT-BUS2SU           For multidrop bus<br>connection unit         A9GT-RS4           A9GT-RS2         For Direct connection to CPU/Computer link connection/Microcomputer connection and RS-422 connection<br>(Without clock function)           Serial<br>communication<br>board         A9GT-RS2           A9GT-RS2         For Direct connection to CPU/Computer link connection/Microcomputer connection and RS-232C connection<br>(Without clock function)           A9GT-RS2T         For Direct connection to CPU/Computer link connection/Microcomputer connection and RS-232C connection<br>(Incorporating clock function)           Data link unit         A7GT-J71AP23           A7GT-J71AP23         For MELSECNET(II) optical link connection, for use as local station           A7GT-J71AP23         For MELSECNET(II) coaxial link connection, for use as normal station*1           A7GT-J71AP23         For MELSECNET(II) coaxial bus network connection, for use as normal station*1           A9GT-Q711LP23         For MELSECNET/10 optical loop network connection, for use as normal station*1           A7GT-J71AR13         For MELSECNET/10 coaxial bus network connection, for use as normal station*1           A7GT-J71BR13         For MELSECNET/10 coaxial bus network connection, for use as normal station*1           A7GT-J71BR13         For C-Link connection, for use as normal station*1           A7GT-J71BR13         For C-Link conn                                                                                                    | Multidrop bus          | A9GT-QBUS2S     | For multidrop bus connection, small connector type (For QCPU (Q mode))                                |  |  |
| Data         Instruction         For multidrop bus<br>connection unit         For multidrop bus<br>connection unit           Multidrop bus<br>connection unit         A9GT-BUS2SU         For Direct connection to CPU/Computer link connection/Microcomputer connection and RS-422 connection<br>(Without clock function)           Serial<br>communication<br>board         A9GT-RS2         For Direct connection to CPU/Computer link connection/Microcomputer connection and RS-232C connection<br>(Without clock function)           A9GT-RS2         For Direct connection to CPU/Computer link connection/Microcomputer connection and RS-232C connection<br>(Incorporating clock function)           Data link unit         A7GT-J71AP23         For MELSECNET(II) optical link connection, for use as local station<br>A7GT-J71AP23           Por MELSECNET/I0 optical loop network connection, for use as normal station*1         For MELSECNET/10 optical loop network connection, for use as normal station*1           Network unit         A7GT-J71BR13         For MELSECNET/10 optical loop network connection, for use as normal station*1           A7GT-J71BR13         For MELSECNET/10 optical loop network connection, for use as normal station*1           A7GT-J71BR13         For MELSECNET/10 optical loop network connection, for use as normal station*1           A7GT-J71BR13         For CC-Link connection, for use as intelligent device station           communication<br>unit         A9GT-J71E71-T         For Ethernet connection<br>for use as remote device station           communication<br>unit         A9GT-BOPSC<                                                                                                    | connection             | A9GT-BUS2S      |                                                                                                    |  |  |
| Nutliding bus<br>connection unit         A9GT-BUS2SU         For Direct connection to CPU/Computer link connection/Microcomputer connection and RS-422 connection<br>(Without clock function)           Serial<br>communication<br>board         A9GT-RS4         For Direct connection to CPU/Computer link connection/Microcomputer connection and RS-232C connection<br>(Without clock function)           A9GT-RS2         For Direct connection to CPU/Computer link connection/Microcomputer connection and RS-232C connection<br>(Mithout clock function)           Data link unit         A7GT-J71AP23         For MELSECNET(II) optical link connection, for use as local station           A7GT-J71AP23         For MELSECNET(II) optical link connection, for use as local station           A7GT-J71AP23         For MELSECNET(II) optical loop network connection, for use as normal station*1           A9GT-QJ71LP23         For MELSECNET/10 optical loop network connection, for use as normal station*1           A9GT-QJ71BR13         For MELSECNET/10 optical loop network connection, for use as normal station*1           A7GT-J71BR13         For MELSECNET/10 optical loop network connection, for use as normal station*1           A7GT-J71BR13         For MELSECNET/10 optical loop network connection, for use as normal station*1           A7GT-J71BR13         For CC-Link connection, for use as intelligent device station           communication<br>unit         A8GT-J61BT15         For CC-Link connection, for use as remote device station           CC-Link<br>communication<br>unit         A9GT-J71E                                                                                                    | Disou                  | 1001 20020      | For multidrop bus connection, small connector type (For A/QnA/Motion controller CPU)                  |  |  |
| Connection duit         A9GT-RS4         For Direct connection to CPU/Computer link connection/Microcomputer connection and RS-422 connection<br>(Without clock function)           Serial<br>communication<br>board         A9GT-RS2         For Direct connection to CPU/Computer link connection/Microcomputer connection and RS-232C connection<br>(Without clock function)           A9GT-RS2T         For Direct connection to CPU/Computer link connection/Microcomputer connection and RS-232C connection<br>(Incorporating clock function)           Data link unit         A7GT-J71AP23         For MELSECNET(II) optical link connection, for use as local station           A7GT-J71AP23         For MELSECNET(II) coaxial link connection, for use as local station           A7GT-J71AP23         For MELSECNET(II) coaxial link connection, for use as normal station*1           A7GT-J71AP23         For MELSECNET/IO optical loop network connection, for use as normal station*1           Network unit         A9GT-QJ71BP13         For MELSECNET/IO optical loop network connection, for use as normal station*1           A9GT-J71BP13         For MELSECNET/IO optical loop network connection, for use as normal station*1           A7GT-J71BP13         For MELSECNET/IO coaxial bus network connection, for use as normal station*1           A7GT-J71BP13         For MELSECNET/IO coaxial bus network connection, for use as normal station*1           A7GT-J71BP13         For CC-Link connection, for use as normal station*1           CC-Link         A9GT-J71E71         For Ethernet co                                                                                                    | Multidrop bus          | A9GT-BUS2SU     |                                                                                                    |  |  |
| Serial<br>communication<br>board         A9GT-RS2         (Without clock function)<br>For Direct connection to CPU/Computer link connection/Microcomputer connection and RS-232C connection<br>(Without clock function)           A9GT-RS2         For Direct connection to CPU/Computer link connection/Microcomputer connection and RS-232C connection<br>(Incorporating clock function)           Data link unit         A7GT-J71AP23         For MELSECNET(II) optical link connection, for use as local station           A7GT-J71AP23         For MELSECNET(II) coaxial link connection, for use as local station           A7GT-J71AP23         For MELSECNET(II) coaxial link connection, for use as local station           A7GT-J71AP23         For MELSECNET/10 optical loop network connection, for use as normal station*1           A9GT-QJ71BP13         For MELSECNET/10 optical loop network connection, for use as normal station*1           A9GT-J71BP13         For MELSECNET/10 optical loop network connection, for use as normal station*1           A7GT-J71BP13         For MELSECNET/10 coaxial bus network connection, for use as normal station*1           A7GT-J71BP13         For MELSECNET/10 coaxial bus network connection, for use as normal station*1           A7GT-J71BP13         For MELSECNET/10 coaxial bus network connection, for use as normal station*1           A7GT-J71BP13         For C-Link connection, for use as remote device station           communication<br>unit         A8GT-J61BT15         For C-Link connection, for use as remote device station                                                                                                    |                        | A9GT-RS4        | For Direct connection to CPU/Computer link connection/Microcomputer connection and RS-422 connection  |  |  |
| communication<br>boardA9GT-RS2For Direct connection to CPU/Computer link connection/Microcomputer connection and RS-232C connection<br>(Without clock function)A9GT-RS2TFor Direct connection to CPU/Computer link connection/Microcomputer connection and RS-232C connection<br>(Incorporating clock function)Data link unitA7GT-J71AP23For MELSECNET(II) optical link connection, for use as local station<br>A7GT-J71AP23Network unitA9GT-QJ71BR13For MELSECNET/I0 coaxial link connection, for use as local station<br>A7GT-J71BR13Network unitA9GT-QJ71BR13For MELSECNET/I0 coaxial bus network connection, for use as normal station*1<br>A7GT-J71LP23CC-Link<br>communication<br>unitA8GT-J61BT13For CC-Link connection, for use as intelligent device station<br>A8GT-J61BT15CC-Link<br>communication<br>unitA9GT-J71E71-TFor CC-Link connection, for use as remote device stationProtective sheetA9GT-J71E71-TFor Ethernet connection<br>For Ctrus sheet for A985GOT(-V), MITSUBISHI logotype can be removed.<br>A9GT-OPSCProtective sheet for A960GOT, MITSUBISHI logotype can be removed.A9GT-OPSC                                                                                                    | Serial                 |                 | (Without clock function)                                                                              |  |  |
| board         (Without clock function)           A9GT-RS2T         For Direct connection to CPU/Computer link connection/Microcomputer connection and RS-232C connection (Incorporating clock function)           Data link unit         A7GT-J71AP23         For MELSECNET(II) optical link connection, for use as local station           A7GT-J71AP23         For MELSECNET(II) coaxial link connection, for use as local station           A7GT-J71AP23         For MELSECNET/IB connection, for use as local station           A7GT-J71AP23         For MELSECNET/ID coaxial link connection, for use as normal station*1           A9GT-QJ71LP23         For MELSECNET/IO optical loop network connection, for use as normal station*1           A9GT-J71AP23         For MELSECNET/IO coaxial bus network connection, for use as normal station*1           A9GT-J71BR13         For MELSECNET/IO coaxial bus network connection, for use as normal station*1           A7GT-J71BR13         For MELSECNET/IO coaxial bus network connection, for use as normal station*1           A7GT-J71BR13         For CC-Link connection, for use as intelligent device station           CC-Link communication unit         A8GT-J61BT15         For CC-Link connection, for use as remote device station           CC-Link communication unit         A9GT-J71E71-T         For Ethernet connection           unit         A9GT-J71E71-T         For Ethernet connection           Protective sheet         A9GT-30PSC         Transpar                                                                                                    | communication          | A9GT-RS2        | For Direct connection to CPU/Computer link connection/Microcomputer connection and RS-232C connection |  |  |
| A9GT-RS2TFor Direct diffection to CP of one computer with commercial match RS-232C commercial in the commercial match RS-232C commercial in the commercial match RS-232C commercial match RS-232C commercial match                                                                                    | board                  |                 | (Williout Clock fullcion)                                                                             |  |  |
| ArGT-J71AP23         For MELSECNET(II) optical link connection, for use as local station           Data link unit         ArGT-J71AP23         For MELSECNET(II) coaxial link connection, for use as local station           ArGT-J71AP23         For MELSECNET(II) coaxial link connection, for use as local station           ArGT-J71AP23         For MELSECNET/I0 coaxial link connection, for use as local station           ArGT-J71AP23         For MELSECNET/I0 optical loop network connection, for use as normal station*1           A9GT-QJ71BR13         For MELSECNET/10 coaxial bus network connection, for use as normal station*1           ArGT-J71BR13         For MELSECNET/10 optical loop network connection, for use as normal station*1           ArGT-J71BR13         For MELSECNET/10 coaxial bus network connection, for use as normal station*1           CC-Link         ArGT-J61BT13         For CC-Link connection, for use as intelligent device station           unit         A8GT-J61BT15         For CC-Link connection, for use as remote device station           ethernet         A9GT-J71E71-T         For Ethernet connection           unit         A9GT-S0PSC         Transparent protective sheet for A985GOT(-V), MITSUBISHI logotype can be removed.           Protective sheet         A9GT-F0PSC         Transparent protective sheet for A985GOT(-V), MITSUBISHI logotype can be removed.                                                                                                    |                        | A9GT-RS2T       | (Incorporating clock function)                                                                        |  |  |
| Data link unit         ArGT-J71AR23         For MELSECNET(I) coaxial link connection, for use as local station           A7GT-J71AR23         For MELSECNET/ID coaxial link connection, for use as local station           A7GT-J71AR23         For MELSECNET/ID coaxial link connection, for use as normal station*1           A9GT-QJ71LP23         For MELSECNET/10 optical loop network connection, for use as normal station*1           A9GT-QJ71BR13         For MELSECNET/10 coaxial bus network connection, for use as normal station*1           A7GT-J71LP23         For MELSECNET/10 coaxial bus network connection, for use as normal station*1           A7GT-J71LP23         For MELSECNET/10 coaxial bus network connection, for use as normal station*1           A7GT-J71BR13         For MELSECNET/10 coaxial bus network connection, for use as normal station*1           A7GT-J71BR13         For CC-Link connection, for use as intelligent device station           CC-Link         A8GT-J61BT15         For CC-Link connection, for use as remote device station           entimet         A8GT-J71E71-T         For Ethernet connection           unit         A9GT-80PSC         Transparent protective sheet for A985GOT(-V), MITSUBISHI logotype can be removed.           A9GT-60PSC         Transparent protective sheet for A960GOT, MITSUBISHI logotype can be removed.                                                                                                    |                        | A7GT-J71AP23    | For MELSECNET(II) ontical link connection for use as local station                                    |  |  |
| A7GT-J71AT23B         For MELSECNET/B connection, for use as local station           A9GT-QJ71LP23         For MELSECNET/10 optical loop network connection, for use as normal station*1           A9GT-QJ71LP23         For MELSECNET/10 coaxial bus network connection, for use as normal station*1           A7GT-J71LP23         For MELSECNET/10 coaxial bus network connection, for use as normal station*1           A7GT-J71LP23         For MELSECNET/10 coaxial bus network connection, for use as normal station*1           A7GT-J71BR13         For MELSECNET/10 coaxial bus network connection, for use as normal station*1           A7GT-J71BR13         For MELSECNET/10 coaxial bus network connection, for use as normal station*1           CC-Link         A8GT-J61BT13         For CC-Link connection, for use as intelligent device station           unit         A8GT-J61BT15         For CC-Link connection, for use as remote device station           Ethernet         A9GT-J71E71-T         For Ethernet connection           unit         A9GT-80PSC         Transparent protective sheet for A985GOT(-V), MITSUBISHI logotype can be removed.           A9GT-70PSC         Transparent protective sheet for A975/970GOT, MITSUBISHI logotype can be removed.           A9GT-60PSC         Transparent protective sheet for A960GOT, MITSUBISHI logotype can be removed.                                                                                                    | Data link unit         | A7GT-J71AR23    | For MELSECNET(II) coaxial link connection, for use as local station                                   |  |  |
| Network unit         A9GT-QJ71LP23         For MELSECNET/10 optical loop network connection, for use as normal station*1           A9GT-QJ71BR13         For MELSECNET/10 coaxial bus network connection, for use as normal station*1           A7GT-J71LP23         For MELSECNET/10 optical loop network connection, for use as normal station*1           A7GT-J71LP23         For MELSECNET/10 optical loop network connection, for use as normal station*1           A7GT-J71BR13         For MELSECNET/10 coaxial bus network connection, for use as normal station*1           CC-Link         A8GT-J61BT13         For CC-Link connection, for use as intelligent device station           unit         A8GT-J61BT15         For CC-Link connection, for use as remote device station           Ethernet         A9GT-J71E71-T         For Ethernet connection           ommunication         A9GT-S0PSC         Transparent protective sheet for A985GOT(-V), MITSUBISHI logotype can be removed.           Protective sheet         A9GT-60PSC         Transparent protective sheet for A975/970GOT, MITSUBISHI logotype can be removed.                                                                                                    |                        | A7GT-J71AT23B   | For MELSECNET/B connection, for use as local station                                                  |  |  |
| Network unit       A9GT-QJ71BR13       For MELSECNET/10 optical loop network connection, for use as normal station*1         A7GT-J71LP23       For MELSECNET/10 optical loop network connection, for use as normal station*1         A7GT-J71LP23       For MELSECNET/10 coaxial bus network connection, for use as normal station*1         A7GT-J71BR13       For MELSECNET/10 coaxial bus network connection, for use as normal station*1         CC-Link       A8GT-J61BT13       For CC-Link connection, for use as intelligent device station         unit       A8GT-J61BT15       For CC-Link connection, for use as remote device station         Ethernet       A9GT-J71E71-T       For Ethernet connection         unit       A9GT-80PSC       Transparent protective sheet for A985GOT(-V), MITSUBISHI logotype can be removed.         Protective sheet       A9GT-70PSC       Transparent protective sheet for A960GOT, MITSUBISHI logotype can be removed.         A9GT-60PSC       Transparent protective sheet for A960GOT, MITSUBISHI logotype can be removed.                                                                                                    |                        | A9GT-0.1711 P23 | For MELSECNET/10 optical loop network connection for use as normal station*1                          |  |  |
| Network unit         AsG1-0377BK13         For MELSECNET/10 coaxial bus fietwork connection, for use as normal station*           A7GT-J71LP23         For MELSECNET/10 optical loop network connection, for use as normal station*1           A7GT-J71BR13         For MELSECNET/10 coaxial bus network connection, for use as normal station*1           CC-Link         A8GT-J61BT13         For CC-Link connection, for use as intelligent device station           unit         A8GT-J61BT15         For CC-Link connection, for use as remote device station           Ethernet         A9GT-J71E71-T         For Ethernet connection           unit         A9GT-80PSC         Transparent protective sheet for A985GOT(-V), MITSUBISHI logotype can be removed.           Protective sheet         A9GT-70PSC         Transparent protective sheet for A960GOT, MITSUBISHI logotype can be removed.           A9GT-60PSC         Transparent protective sheet for A960GOT, MITSUBISHI logotype can be removed.                                                                                                    |                        |                 | For MELCECNET/10 oppidal hop network connection, for use as normal station*                           |  |  |
| A7GI-J71EP23       For MELSECNE 1/10 optical loop network connection, for use as normal station*1         A7GT-J71BR13       For MELSECNET/10 coaxial bus network connection, for use as normal station*1         CC-Link<br>communication<br>unit       A8GT-J61BT13       For CC-Link connection, for use as intelligent device station         A8GT-J61BT15       For CC-Link connection, for use as remote device station         Ethernet<br>communication<br>unit       A9GT-J71E71-T       For Ethernet connection         Protective sheet       A9GT-80PSC       Transparent protective sheet for A985GOT(-V), MITSUBISHI logotype can be removed.         A9GT-60PSC       Transparent protective sheet for A960GOT, MITSUBISHI logotype can be removed.                                                                                                    | Network unit           |                 |                                                                                                    |  |  |
| A7GT-J71BR13       For MELSECNET/10 coaxial bus network connection, for use as normal station*1         CC-Link<br>communication<br>unit       A8GT-J61BT13       For CC-Link connection, for use as intelligent device station         A8GT-J61BT15       For CC-Link connection, for use as remote device station         Ethernet<br>communication<br>unit       A9GT-J71E71-T       For Ethernet connection         A9GT-80PSC       Transparent protective sheet for A985GOT(-V), MITSUBISHI logotype can be removed.         A9GT-70PSC       Transparent protective sheet for A975/970GOT, MITSUBISHI logotype can be removed.         A9GT-60PSC       Transparent protective sheet for A960GOT, MITSUBISHI logotype can be removed.                                                                                                    |                        | A/GI-J/1LP23    | For MELSECNE 1/10 optical loop network connection, for use as normal station*                         |  |  |
| CC-Link<br>communication<br>unit       A8GT-J61BT13       For CC-Link connection, for use as intelligent device station         Init       A8GT-J61BT15       For CC-Link connection, for use as remote device station         Ethernet<br>communication<br>unit       A9GT-J71E71-T       For Ethernet connection         A9GT-80PSC       Transparent protective sheet for A985GOT(-V), MITSUBISHI logotype can be removed.         Protective sheet       A9GT-70PSC       Transparent protective sheet for A975/970GOT, MITSUBISHI logotype can be removed.         A9GT-60PSC       Transparent protective sheet for A960GOT, MITSUBISHI logotype can be removed.                                                                                                    |                        | A7GT-J71BR13    | For MELSECNET/10 coaxial bus network connection, for use as normal station*1                          |  |  |
| AsgT-J61BT15         For CC-Link connection, for use as remote device station           Ethernet<br>communication<br>unit         A9GT-J71E71-T         For Ethernet connection           And         A9GT-80PSC         Transparent protective sheet for A985GOT(-V), MITSUBISHI logotype can be removed.           Protective sheet         A9GT-70PSC         Transparent protective sheet for A975/970GOT, MITSUBISHI logotype can be removed.           A9GT-60PSC         Transparent protective sheet for A960GOT, MITSUBISHI logotype can be removed.                                                                                                    | CC-Link                | A8GT-J61BT13    | For CC-Link connection, for use as intelligent device station                                         |  |  |
| Ethernet<br>communication<br>unit         A9GT-J71E71-T         For Ethernet connection           A9GT-80PSC         Transparent protective sheet for A985GOT(-V), MITSUBISHI logotype can be removed.           Protective sheet         A9GT-70PSC         Transparent protective sheet for A975/970GOT, MITSUBISHI logotype can be removed.           A9GT-60PSC         Transparent protective sheet for A960GOT, MITSUBISHI logotype can be removed.                                                                                                    | unit                   | A8GT-J61BT15    | For CC-Link connection, for use as remote device station                                              |  |  |
| unit         A9GT-80PSC         Transparent protective sheet for A985GOT(-V), MITSUBISHI logotype can be removed.           Protective sheet         A9GT-70PSC         Transparent protective sheet for A975/970GOT, MITSUBISHI logotype can be removed.           A9GT-60PSC         Transparent protective sheet for A960GOT, MITSUBISHI logotype can be removed.                                                                                                    | Ethernet communication | A9GT-J71E71-T   | For Ethernet connection                                                                               |  |  |
| A9GT-80PSC         Transparent protective sheet for A985GOT(-V), MITSUBISHI logotype can be removed.           Protective sheet         A9GT-70PSC         Transparent protective sheet for A975/970GOT, MITSUBISHI logotype can be removed.           A9GT-60PSC         Transparent protective sheet for A960GOT, MITSUBISHI logotype can be removed.                                                                                                    | unit                   |                 |                                                                                                    |  |  |
| Protective sheet         A9GT-70PSC         Transparent protective sheet for A975/970GOT, MITSUBISHI logotype can be removed.           A9GT-60PSC         Transparent protective sheet for A960GOT, MITSUBISHI logotype can be removed.                                                                                                    |                        | A9GT-80PSC      | Transparent protective sheet for A985GOT(-V), MITSUBISHI logotype can be removed.                     |  |  |
| A9GT-60PSC Transparent protective sheet for A960GOT, MITSUBISHI logotype can be removed.                                                                                                    | Protective sheet       | A9GT-70PSC      | Transparent protective sheet for A975/970GOT, MITSUBISHI logotype can be removed.                     |  |  |
|                                                                                                    |                        | A9GT-60PSC      | Transparent protective sheet for A960GOT, MITSUBISHI logotype can be removed.                         |  |  |

| Component        | Туре         | Description                                                                       |                                                                                     | 1                                |  |  |  |
|------------------|--------------|-----------------------------------------------------------------------------------|-------------------------------------------------------------------------------------|----------------------------------|--|--|--|
| · ·              | A9GT-80LLT   |                                                                                   |                                                                                     |                                  |  |  |  |
|                  | A9GT-80LTTA  | Backlight for A985GOT(-V)*2                                                       |                                                                                     |                                  |  |  |  |
|                  | A9GT-70LTT   |                                                                                   |                                                                                     |                                  |  |  |  |
| Backlight        | A9GT-70LTTB  | Backlight for A975/970GOT TFT color liquid crystal type*2                         |                                                                                     | -                                |  |  |  |
|                  | A9GT-70LTTBW |                                                                                   |                                                                                     | N E                              |  |  |  |
|                  | A9GT-70LTS   | Backlight for A970GOT D-STN color/monochrome liquid crystal typ                   | e                                                                                   | RV                               |  |  |  |
| Dobug stand      | A9GT-80STAND | Debug stand for A985GOT(-V)                                                       |                                                                                     |                                  |  |  |  |
| Debug stand      | A9GT-70STAND | Debug stand for A975/970/960GOT                                                   |                                                                                     |                                  |  |  |  |
|                  | A77GT-96ATT  | Attachment used for replacement from A77GOT to A960GOT                            |                                                                                     | 2                                |  |  |  |
| Attachment       | A87GT-96ATT  | Attachment used for replacement from A870GOT to A960GOT                           |                                                                                     |                                  |  |  |  |
|                  | A87GT-97ATT  | Attachment used for replacement from A870GOT to A975/970GOT                       |                                                                                     | NO                               |  |  |  |
| External I/O     | AOCT TOKRE   | For external I/O equipment connection                                             |                                                                                     | ATIO                             |  |  |  |
| interface unit   | A9GI-7UNDF   |                                                                                   |                                                                                     | JR.4                             |  |  |  |
| Video/RGB        |              |                                                                                   |                                                                                     | EM                               |  |  |  |
| hybrid interface | A9GT-80V4R1  | For video camera/personal computer connection                                     |                                                                                     | ST                               |  |  |  |
| unit             |              |                                                                                   |                                                                                     | sY                               |  |  |  |
| Video input      |              |                                                                                   |                                                                                     | 3                                |  |  |  |
| interface unit   | A9GT-80V4    | For video camera connection                                                       |                                                                                     |                                  |  |  |  |
| RGB input        |              |                                                                                   |                                                                                     |                                  |  |  |  |
| interface unit   | A9GT-80R1    | For personal computer connection                                                  |                                                                                     | Щ                                |  |  |  |
| Numorio          |              |                                                                                   |                                                                                     | AN                               |  |  |  |
|                  | A8GT-TK      | Data entry Numeric Keypad Panel                                                   |                                                                                     | RM                               |  |  |  |
| keypad panel     |              |                                                                                   | 9 01 X                                                                              | FO                               |  |  |  |
|                  | A9G1-FNB     | Exclusively used for optional OS storage (MELSEC-A/FX Ladder m                    | ionitor-compatible)                                                                 | ER .                             |  |  |  |
|                  | A9GT-FNB2M   | For optional function OS storage + built-in memory extension, 2M b                | bytes                                                                               | L.                               |  |  |  |
|                  |              | (MELSEC-A/FX Ladder monitor-compatible)                                           |                                                                                     | 4                                |  |  |  |
|                  | A9GT-FNB4M   | For optional function OS storage + built-in memory extension, 4M b                | bytes                                                                               |                                  |  |  |  |
|                  |              | (MELSEC-A/FX Ladder monitor-compatible)                                           |                                                                                     | QN                               |  |  |  |
| Memory board     |              | For optional function OS storage + built-in memory extension, 8M bytes            |                                                                                     |                                  |  |  |  |
| Memory board     |              | (MELSEC-A/FX Ladder monitor-compatible)                                           |                                                                                     |                                  |  |  |  |
|                  | A9GT-QFNB    | Exclusively used for optional OS storage (MELSEC-Q/QnA/A/FX La                    | adder monitor-compatible)                                                           | NG                               |  |  |  |
|                  |              | For optional function OS storage + built-in memory extension, 4M bytes            |                                                                                     |                                  |  |  |  |
|                  |              | (MELSEC-Q/QnA/A/FX Ladder monitor-compatible)                                     |                                                                                     |                                  |  |  |  |
|                  |              | For optional function OS storage + built-in memory extension, 8M b                | ytes                                                                                | 5                                |  |  |  |
|                  | A9G1-QFNB8M  | (MELSEC-Q/QnA/A/FX Ladder monitor-compatible)                                     |                                                                                     |                                  |  |  |  |
|                  |              | Commercially available SRAM type PC card (based on JEIDA                          | 2                                                                                   | 유명                               |  |  |  |
|                  | —            | Ver4.2 (based on PCMCIA2.1))                                                      | *3 Refer to the relevant document.                                                  | E D L                            |  |  |  |
|                  |              | Commercially available flash PC card (based on Compact FlashTM                    | )                                                                                   | Щ.<br>Ш.<br>Ш.<br>Ш.<br>С.<br>С. |  |  |  |
| PC card/         | —            | (* Compact FlashTM is a trademark of Sun Disk)                                    | ,                                                                                   | PR(                              |  |  |  |
| memory card      | A9GTMEM-10ME | For COT Momony 16M bytes, (bardware version D or later) flag                      | For GOT, Memory 16M bytes, (hardware version D or later) flash PC card, formatted*4 |                                  |  |  |  |
|                  |              | For GOT, Memory 16M bytes, (nardware version D or later) flash PC card, formatted |                                                                                     |                                  |  |  |  |
|                  | A9GTMEM-20MF | For GOT, Memory 32M bytes, (hardware version D or later) flas                     | sh PC card, formatted**                                                             |                                  |  |  |  |
|                  | A9GTMEM-40MF | For GOT, Memory 128M bytes, (hardware version P or later) fla                     | ash PC card, formatted*4                                                            | 6                                |  |  |  |
|                  |              | NEC-MITSUBISHI ELECTRIC VISUAL SYSTEMS CORPORA-                                   |                                                                                     |                                  |  |  |  |
|                  |              | TION make, 15inch, 1280 x 1024dots                                                |                                                                                     |                                  |  |  |  |
|                  |              | NEC-MITSUBISHI ELECTRIC VISUAL SYSTEMS CORPORA-                                   |                                                                                     |                                  |  |  |  |
|                  | RD17MX       | TION make, 17inch, 1280 × 1024dots                                                |                                                                                     | U                                |  |  |  |
| CRT display      |              | NEC-MITSUBISHI ELECTRIC VISUAL SYSTEMS CORPORA-                                   |                                                                                     |                                  |  |  |  |
|                  | RDF19X       | TION make, 19inch, 1600 x 1200dots                                                | -                                                                                   | QN<br>N                          |  |  |  |
|                  |              | NEC-MITSUBISHI ELECTRIC VISUAL SYSTEMS CORPORA-                                   | * <sup>5</sup> Introduced products                                                  | Η                                |  |  |  |
|                  | RD19NF       | TION make 19inch 1600 x 1200dots                                                  |                                                                                     | 7                                |  |  |  |
|                  |              | NEC-MITSUBISHI ELECTRIC VISUAL SYSTEMS CORPORA-                                   |                                                                                     |                                  |  |  |  |
|                  | RDT150S      | TION make 15inch $1280 \times 768$ dots                                           |                                                                                     | Q                                |  |  |  |
| TFT display      |              |                                                                                   |                                                                                     | ЕA                               |  |  |  |
|                  | RDT180S      |                                                                                   |                                                                                     | NC                               |  |  |  |
|                  |              | 110N make, 18.1inch, 1280 x 1024dots                                              | 2                                                                                   | TIC                              |  |  |  |
| Bar code reader  | —            | Commercially available bar code reader                                            | * <sup>3</sup> Refer to the relevant document.                                      | Ë                                |  |  |  |
| Printer          | _            | Printer compliant with ESC/P24-J84 (ESC/P command compatible)                     | *6                                                                                  | NSF                              |  |  |  |
|                  |              | Hewlett Packard printers (PLC command compatible)                                 |                                                                                     | 2 =                              |  |  |  |
| Speech output    |              |                                                                                   |                                                                                     | 8                                |  |  |  |
| device           | _            | Stereo mini-jack compatible speaker (built-in amplifier)                          |                                                                                     | Ωs                               |  |  |  |
| Bus extension    |              |                                                                                   |                                                                                     | ANGE                             |  |  |  |
| connector box    | A9GT-QCNB    | Used for connection of the QCPU (Q mode) long-distance bus                        |                                                                                     | ES<br>SA                         |  |  |  |
| Bus connector    |              | For conversion from large type connector to small type connector                  |                                                                                     | Les<br>Les                       |  |  |  |
| conversion box   | A7GT-CNB     | (I lsed for long-distance bus connection)                                         |                                                                                     | R R<br>0 ≥                       |  |  |  |
|                  |              |                                                                                   |                                                                                     | RO                               |  |  |  |
|                  |              |                                                                                   |                                                                                     | ER ER                            |  |  |  |

| Component                  | Туре          | Description                                                     |                                           |  |  |
|----------------------------|---------------|-----------------------------------------------------------------|-------------------------------------------|--|--|
|                            | QC06B         | Cable length 0.6m                                               |                                           |  |  |
|                            | QC12B         | Cable length 1.2m                                               | For connection between Q base unit and    |  |  |
|                            | QC30B         | Cable length 3.0m                                               | GOT                                       |  |  |
|                            | QC50B         | Cable length 5.0m                                               | For connection between GOT and GOT        |  |  |
| Bus connection             | QC100B        | Cable length 10.0m                                              |                                           |  |  |
| cable QCPU                 | A9GT-QC150BS  | Cable length 15.0m                                              | For connection between Q base unit and    |  |  |
| (Q mode)                   | A9GT-QC200BS  | Cable length 20.0m                                              | GOT                                       |  |  |
|                            | A9GT-QC250BS  | Cable length 25.0m                                              | For connection between GOT and GOT        |  |  |
|                            | A9GT-QC300BS  | Cable length 30.0m                                              | *These cable are Mitsubishi Electric svs- |  |  |
|                            | A9GT-QC350BS  | Cable length 35 0m                                              | tem Service Co. Ltd. products             |  |  |
|                            | AC06B         | Cable length 0.6m                                               | tem Service Co., Ltd. products.           |  |  |
|                            | AC12B         | Cable length 1.2m                                               |                                           |  |  |
|                            | AC30B         | Cable length 3.0m                                               | For connection between large type base    |  |  |
|                            | AC50B         | Cable length 5.0m                                               | For connection between large type base    |  |  |
|                            | AC12B-R       | Right angle, cable length 1.2m                                  | unit and A7GT-CNB                         |  |  |
|                            | AC30B-R       | Right angle, cable length 3.0m                                  |                                           |  |  |
|                            | AC50B-R       | Right angle, cable length 5.0m                                  |                                           |  |  |
|                            | A1SC07B       | Cable length 0.7m                                               | For connection between small type base    |  |  |
|                            | A1SC12B       | Cable length 1.2m                                               |                                           |  |  |
|                            | A1SC30B       | Cable length 3.0m                                               |                                           |  |  |
|                            | A1SC50B       | Cable length 5.0m                                               | For connection between GOT and GOT        |  |  |
|                            | A1SC05NB      | Cable length 0.5m                                               |                                           |  |  |
|                            | A1SC07NB      | Cable length 0.7m                                               | For connection between small type base    |  |  |
| Bus                        | A1SC30NB      | Cable length 3.0m                                               | unit and A7GT-CNB                         |  |  |
| connection                 | A1SC50NB      | Cable length 5.0m                                               |                                           |  |  |
| aabla                      | A8GT-C12NB    | Cable length 1.2m                                               | For connection between large type base    |  |  |
| cable                      | A8GT-C30NB    | Cable length 3.0m                                               |                                           |  |  |
|                            | A8GT-C50NB    | Cable length 5.0m                                               |                                           |  |  |
|                            | A8GT-C100EXSS | Cable length 10.0m                                              | For connection between small type base    |  |  |
|                            | A8GT-C200EXSS | Cable length 20.0m                                              | unit/A7GT-CNB and GOT                     |  |  |
|                            | A8GT-C300EXSS | Cable length 30.0m                                              |                                           |  |  |
|                            | A8GT-C100BS   | Cable length 10.0m                                              | For long-distance connection between      |  |  |
|                            | A8GT-C200BS   | Cable length 20.0m                                              | 007-                                      |  |  |
|                            | A8GT-C300BS   | Cable length 30.0m                                              | GOIS                                      |  |  |
|                            | A370C12B      | Cable length 1.2m                                               | For connection between multi-axis con-    |  |  |
|                            | A370C25B      | Cable length 2.5m                                               | trol and GOT                              |  |  |
|                            | A9GT-J2C10B   | Cable length 1 0m                                               | For connection between A0J2HCPU and       |  |  |
|                            |               |                                                                 | GOT                                       |  |  |
|                            | AC30R4-25P    | Cable length 3m (D-sub 25-pin at both ends)                     | For connection between GOT and PLC        |  |  |
|                            |               |                                                                 | CPU                                       |  |  |
|                            | AC100R4-25P   | Cable length 10m (D sub 25 pin at both onds)                    | For connection between GOT and serial     |  |  |
| RS-422 cable               |               | Cable length form (D-sub 25-pin at both ends)                   | communication module                      |  |  |
|                            |               |                                                                 | For connection between GOT and            |  |  |
|                            | AC300R4-25P   | Cable length 30m (D-sub 25-pin at both ends)                    |                                           |  |  |
|                            |               | 7                                                               | FXCPU                                     |  |  |
|                            | —             | For connection between GOT and computer link module */          | 1                                         |  |  |
|                            | QC30R2        | Cable length 3m                                                 | For connection between GOT and QCPU       |  |  |
|                            |               | Ochle leasth Ore (Devils Orein, Devils Of sig)                  | For connection between GOT and            |  |  |
|                            | AC30RZ-9P     | Cable length 3m (D-sub 9-pin, D-sub 25-pin)                     | computer link module                      |  |  |
| RS-232C cable              |               |                                                                 | For connection between GOT and            |  |  |
|                            | AC30R2-9SS    | Cable length 3m (D-sub 9-pin at both ends)                      |                                           |  |  |
|                            |               |                                                                 | personal computer for data transfer*8     |  |  |
|                            | AC30R2        | Cable length 3m (D-sub 25-pin at both ends)                     | For connection between GOT and            |  |  |
|                            | AC30N2A       | Cable length 3m (D-sub 25-pin at both ends)                     | personal computer for data transfer       |  |  |
|                            |               | Ear connecting the COT with the new symply unit of the bar      | (9-pin conversion connector required)     |  |  |
| <u> </u>                   |               | For connecting the GOT with the power supply unit of the bar of |                                           |  |  |
| Printer cable <sup>9</sup> | AC30PIO-20P   | Cable length 3m                                                 | For connection between GOT and printer    |  |  |
| CRT cable <sup>*9</sup>    | AC50VG        | Cable length 30m                                                | For connection between GOT and CRT        |  |  |
| GT Designer                |               |                                                                 | <u> </u>                                  |  |  |
| GT Designer2               | _             | Screen creation software for GOT900 Series                      |                                           |  |  |
|                            | 1             | 1                                                               |                                           |  |  |

- \*1 When using the A9GT-QJ71LP23 or A9GT-QJ71BR13, the device range (QCPU, QnACPU, ACPU) that can be monitored varies with the communication driver installed in the GOT. When using the A7GT-QJ71LP23 or A7GT-QJ71BR13, only the AnA device range can be monitored. For details, refer to GOT-A900 series User's Manual (Connection System Manual).
- \*2 The applicable backlight varies with the GOT version (hardware version, function version). For details, refer to Section 7.4.
- \*3 Relevant documentSome devices have been concluded to be applicable for GOT900 series by Mitsubishi. For details of the devices, refer to the relevant document "List of valid devices applicable for GOT900 series" (Technical bulletin T10-0028).

Please contact your local Mitsubishi representative for the document, if necessary. The GOT may not operate correctly if a device other than described in the document is used.

- \*4 Memory capacity differs according to the hardware versions of flash PC card. It can be checked on the rated plate of flash card.
- \*5 Introduced productsProducts which have been verified to have the specifications (standards) connectable to our modules. Use the introduced products in compliance with the specifications (standards) of the products.
- \*6 The printer of ESC/P raster specifications such as the PM series cannot be connected and used with the GOT.
- \*7 The RS-422 cable for use between GOT and computer link module should be fabricated by the user with reference to the GOT-A900 Series User's Manual (Connection System Manual).
- \*8 The RS-232C cable may be modified by the user.
  - For details of cable specifications, refer to the following manuals.
  - For GT Designer : GT Works Version □/GT Designer Version □ Reference Manual
  - For GT Designer2: GT Designer2 Version □ Operating Manual
- \*9 The printer cable and the CRT cable may be fabricated by the user. Refer to [Chapter 3] for full information on the specifications needed to fabricate the cable.

OVERVIEW

2

CONFIGURATION

PERFORMANCE

Δ

PART NAMES AND SETTINGS

ROUGH PRE-OPER-ATION PROCEDURE

6

# 2.3 Cautions on use of EMC command-and low voltage command-compliant products

The information of the EMC Directive-compliant models is obtained from MELFANSweb homepage (http:// www.nagoya.melco.co.jp/english/).

#### 2.3.1 Cautions when using PC card/Flash PC card

Some GOT models may be incompliant with the EMC Directive when a PC card or flash PC card is used. The following table shows if they will be compliant with the EMC Directive or not for each PC card type. O: Compliant with EMC Directive × : Incompliant with EMC Directive

|                |                                               | PC card                        |                                      |
|----------------|-----------------------------------------------|--------------------------------|--------------------------------------|
| GOT model      | Commercially available PC card<br>(SRAM type) | Flash PC card<br>(A9GTMEM-*MF) | Commercially available flash PC card |
| A985GOT-TBA-EU | 0                                             | × *1                           | N/A                                  |
| A975GOT-TBA-EU | 0                                             | 0                              | O <sup>*2</sup>                      |
| A970GOT-TBA-EU | 0                                             | 0                              | O <sup>*2</sup>                      |
| A970GOT-SBA-EU | 0                                             | 0                              | O <sup>*2</sup>                      |
| A970GOT-LBA-EU | 0                                             | 0                              | O <sup>*2</sup>                      |
| A960GOT-EBA-EU | 0                                             | 0                              | O <sup>*2</sup>                      |

\*1 This model can work as a flash PC card, although incompliant with the EMC Directive.

\*2 Commercially available flash PC cards are applicable for the GOTs of function version A or later.

The GOT function version is located on the rating plate at the rear of the GOT.

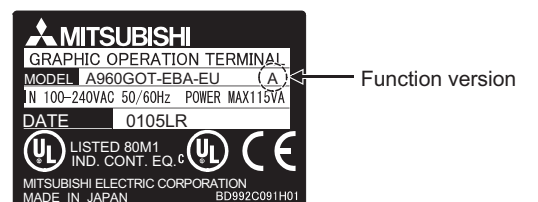

### 2.3.2 EMC Directive-incompliant communication boards/units

The GOT is incompliant with the EMC Directive when any of the following communication boards/units is used.

| Item                       | Туре                                                     |
|----------------------------|----------------------------------------------------------|
| Bus connection board       | A9GT-QBUSS, A9GT-QBUS2S                                  |
| Bus connection unit        | A9GT-BUSSU, A9GT-BUS2SU                                  |
| Data link unit             | A7GT-J71AP23, A7GT-J71AR23, A7GT-J71AT23B                |
| Network unit               | A9GT-QJ71LP23, A9GT-QJ71BR13, A7GT-J71LP23, A7GT-J71BR13 |
| CC-Link communication unit | A8GT-J61BT15                                             |
| External I/O unit          | A9GT-70KBF                                               |

### 2.3.3 Connection Method

| Connection method        |                       | A985GOT-<br>TBA-EU | A975GOT-<br>TBA-EU | A970GOT-<br>TBA-EU | A970GOT-<br>SBA-EU | A970GOT-LBA-<br>EU | A960GOT-<br>EBA-EU |
|--------------------------|-----------------------|--------------------|--------------------|--------------------|--------------------|--------------------|--------------------|
| Bue Connection           | QCPU                  | ×                  | ×                  | ×                  | ×                  | ×                  | ×                  |
| Bus Connection           | QnA/ACPU              | А                  | А                  | А                  | А                  | А                  | А                  |
| CPU direct               | QCPU<br>(RS-232C)     | ×                  | T(0105)            | T(0105)            | E(0105)            | A                  | L(0105)            |
| connection               | QnA/ACPU<br>(RS-422)  | А                  | A                  | А                  | A                  | А                  | А                  |
| Computer link            | RS-232C               | ×                  | T(0105)            | T(0105)            | E(0105)            | А                  | L(0105)            |
| connection               | RS-422                | ×                  | А                  | А                  | А                  | А                  | А                  |
| MELSECNET connection     |                       | ×                  | ×                  | ×                  | ×                  | ×                  | ×                  |
| CC Link                  | Intelligent device    | ×                  | T(0105)            | T(0105)            | E(0105)            | А                  | L(0105)            |
| connection               | Remote device station | ×                  | ×                  | ×                  | ×                  | ×                  | ×                  |
| Ethernet connection      |                       | ×                  | Y(0203)            | Y(0203)            | M(0203)            | E(0203)            | Q(0203)            |
| Microcomputer connection | RS-232C               | ×                  | T(0105)            | T(0105)            | E(0105)            | A                  | L(0105)            |
| Other PLC connection     | RS-232C               | ×                  | T(0105)            | T(0105)            | E(0105)            | А                  | L(0105)            |
|                          | RS-422                | ×                  | А                  | А                  | А                  | А                  | А                  |

#### Use the following methods to connect with the GOT to ensure compliance with the EMC Directive.

<How to read the table>

The above table shows the GOT hardware version and compatibility date for each connection method. (The compatibility date for hardware version A is not shown.) Please use the recommended GOT hardware version or later.

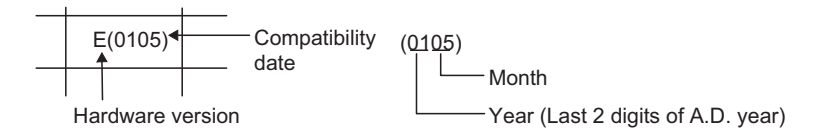

 $\times$  indicates the product is incompliant with the EMC Directive.

\*1 For details about each connection method, refer to the GOT-A900 Series User's Manual (Connection System Manual).

OVERVIEW

2

IGURATION

PERFORMANCE

PART NAMES AND SETTINGS

5

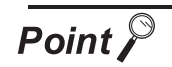

#### (1) Hardware version

The GOT hardware version is located on the rating plate at the rear of the GOT. (The products including a CE mark logo on the rating plate and packing boxes are compliant with EMC Directive.)

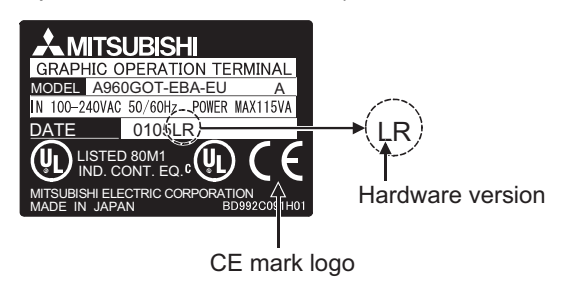

(2) Connected devices

If connecting to the PLC or microcomputer other than Mitsubishi products (MELSEC-Q series, MELSEC-QnA series or MELSEC-A series) please refer to the EMC Directive compliance manual for that specific device.

#### 2.3.4 When the communication unit/board is used

Use the following communication boards/units with the GOT to ensure compliance with the EMC Directive. (Available October, 2003).

| The GOT | does not | comply y                                | vith the E | EMC Direc | tive when | connected | with oth | er than | followings. |
|---------|----------|-----------------------------------------|------------|-----------|-----------|-----------|----------|---------|-------------|
|         |          | ••••••••••••••••••••••••••••••••••••••• |            |           |           |           |          |         |             |

| Connec                   | tion format           | Communication unit/board                                                            |
|--------------------------|-----------------------|-------------------------------------------------------------------------------------|
| Bus connection           |                       | A9GT-BUSS (Hardware version C or later)<br>A9GT-BUS2S (Hardware version C or later) |
| CPU direct connection    | RS-232C communication | A9GT-RS2 (Hardware version B or later)<br>A9GT-RS2T (Hardware version C or later)   |
|                          | RS-422 communication  | A9GT-RS4 (Hardware version B or later)                                              |
| Computer link connection | RS-232C communication | A9GT-RS2 (Hardware version B or later)<br>A9GT-RS2T (Hardware version C or later)   |
|                          | RS-422 communication  | A9GT-RS4 (Hardware version B or later)                                              |
| CC-Link connection       |                       | A8GT-J61BT13 (Hardware version E or later)                                          |
| Ethernet connection      |                       | A9GT-J71E71-T (Hardware version C or later)                                         |
| Microcomputer connection | RS-232C communication | A9GT-RS2 (Hardware version B or later)<br>A9GT-RS2T (Hardware version C or later)   |
| Other PLC connection     | RS-232C communication | A9GT-RS2 (Hardware version B or later)<br>A9GT-RS2T (Hardware version C or later)   |
|                          | RS-422 communication  | A9GT-RS4 (Hardware version B or later)                                              |

### 2.3.5 About the Cable Used

If making the GOT applicable to the EMC directive, be sure to use the cables shown below.

O: Compliant with EMC directive  $\times$ : In compliant with EMC directive

| Conne                    | ction method          | Cable                                                                                                    | EMC Directive |
|--------------------------|-----------------------|----------------------------------------------------------------------------------------------------|---------------|
| Bus connection           | A/QnACPU              | AC06/12/30/50B, AC12/30/50B-R,<br>A1SC07/12/30/50B, A1SC05/07/30/50NB,<br>A8GT-C12/30/50NB, A370C12/25B,<br>A9GT-J2C10B, A8GT-C100/200/300EXSS,<br>A8GT-C100/200/300BS | 0             |
|                          | QCPU (Q mode)         | QC06/12/30/50/100B, A9GT-QC150/200/250/300/350BS                                                                                                    | ×             |
| CPU direct               | RS-232C communication | QC30R2                                                                                                    | 0             |
| connection               | RS-422 communication  | AC30/100/300R4-25P                                                                                                    | 0             |
| Computer link            | RS-232C communication | User created cable                                                                                                    | 0             |
| connection               | RS-422 communication  | AC30/100/300R4-25P, User created cable                                                                                                    | 0             |
| CC-Link connection       |                       | CC-Link dedicated cable.                                                                                                    | 0             |
| Ethernet connection      |                       | Category 5 Twisted pair shielded cable. (10 BASE-T)                                                                                                    | 0             |
| Microcomputer connection | RS-232C communication | User created cable                                                                                                    | 0             |
| Other PLC                | RS-232C communication | User created cable                                                                                                    | 0             |
| connection               | RS-422 communication  |                                                                                                    | Ŭ             |

Point

Modify the cables (including user-produced cable) to ensure compliance with the EMC Directive.

For details, refer to Section 6.1.4.

ERROR CODES AND ERROR MESSAGES

OVERVIEW

2

CONFIGURATION

PERFORMANCE

4

PART NAMES AND SETTINGS

> ROUGH PRE-OPER-ATION PROCEDURE

# 2.4 Software packages to be used

When a GOT is used, a software package of the applicable version or later is required. The versions of the software packages required for each GOT are shown below. (GT Works2 and GT Designer2 are supported from the first version (Version 1.00A).)

| Туре                                     | Compatible software package                                                                                 |  |
|------------------------------------------|----------------------------------------------------------------------------------------------------|--|
| A985GOT-TBA-V, A985GOT-TBD-V             | SW5D5C-GTWORKS-E Version F or later, SW5D5C-GOTR-PACKE Version F or later                                   |  |
| A985GOT-TBA (-EU), A985GOT-TBD           | SW0D5C-GTWORKS-E Version A or later, SW1D5C-GOTRE-PACK Version C or later                                   |  |
| A975GOT-TBA (-B) (-EU), A975GOT-TBD (-B) | SW0D5C-GTWORKS-E Version A or later, SW1D5C-GOTRE-PACK Version A or later                                   |  |
| A970GOT-TBA (-B) (-EU), A970GOT-TBD (-B) | (The brightness of the high density model can be adjusted in increments of 8 steps for version C or later.) |  |
| A970GOT-LBA, A970GOT-LBD                 | SW0D5C-GTWORKS-E Version A or later, SW1D5C-GOTRE-PACK Version J or later                                   |  |
| A970GOT-SBA (-EU), A970GOT-SBD           | SW0D5C CTWORKS E Version & or later SW1D5C COTPE DACK Version & or later                                    |  |
| A960GOT-EBA (-EU), A960GOT-EBA           | SWUDSC-GTWORKS-E VEISION A OF IALER, SWIDSC-GOTRE-PACK VEISION A OF IALER                                   |  |

# 2.5 Unusable Conventional Products

The following conventional products cannot be used with this GOT.

| Component                    | Туре                                                                       |
|------------------------------|----------------------------------------------------------------------------|
| Bus connection unit          | A7GT-BUS, A7GT-BUS2, A7GT-BUSS, A7GT-BUS2S                                 |
| Serial communication unit    | A8GT-RS4, A8GT-RS2                                                         |
| Backlight                    | A8GT-70LTS, A8GT-70LTT, A8GT-50LT                                          |
| Ladder monitoring cassette   | A8GT-MCAM                                                                  |
| Extension memory cassette    | A8GT-MCA1MFDW, A8GT-MCA2MFDW, A8GT-MCA3MFDW                                |
| Protective sheet             | A8GT-70PSCE, A8GT-70PSNE, A8GT-70PSCS, A8GT-70PSNS, A8GT-50PSC, A8GT-50PSN |
| Printer unit                 | A8GT-70PRF, A8GT-50PRF                                                     |
| External I/O interface unit  | A8GT-70KBF, A8GT-50KBF                                                     |
| Debug stand                  | A8GT-70STAND, A8GT-50STAND                                                 |
| Option unit mounting fixture | A8GT-50STE                                                                 |
# 2.6 Notes on Q4ARCPU Duplex System

This section describes the notes on the connecting of the Q4ARCPU with the GOT, as follows:

- (1) Notes on the additional base for duplex system at the final stage: To connect the duplex system with the GOT via the bus, connect the GOT with the additional base for duplex system (A68RB) that is provided at the final stage of the duplex system. To use the additional base for duplex system, please apply that of the Version B or after.
  - In the following configurations the GOT will not operate normally as specified.
    - (a) The configuration in which the GOT is connected with the fundamental base for the duplex system (A32RB, A33RB) is connected via the bus.
    - (b) The configuration in which the GOT is connected with the additional base (A68RB) for duplex system of Version A is connected via the bus.
  - To check and confirm the version of the additional base for duplex system, please refer to the DATE column on the rating plate that is adhered to the part as shown in the illustration below.

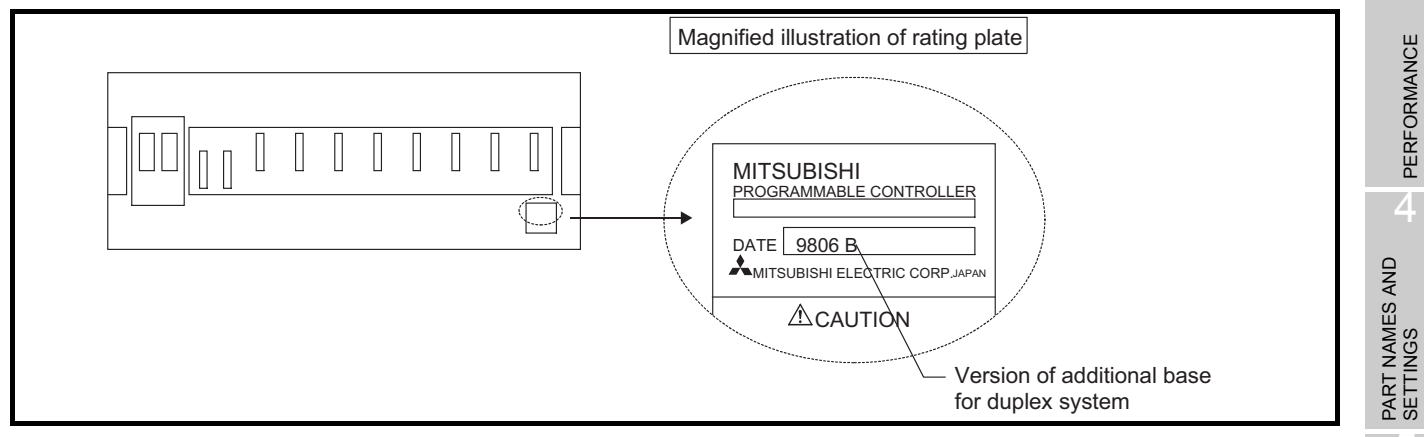

(2) Notes on 5V DC supply for the additional base (A68RB) for duplex system at the final stage: 220mA of current to be consumed will be supplied from the additional base for duplex system at the final stage to the GOT bus interface, if the GOT power supply is off and the power supply for the power supply module mounted on the additional base for duplex system at the final stage is on. Therefore, please make sure that the 5V DC consumption (8A) of the power supply module will not be exceeded by the sum of the value of the current consumption of the input/output module and special function module that are mounted on the additional base for duplex system at the final stage and the value of the current consumption (220mA) of the GOT bus interface.

Point 🄑

Power on the GOT-A900 series and Q4ARCPU duplex system in the following order.

- (1) Power on the GOT-A900 series.
- (2) 1 to 2 seconds after power-on of the GOT-A900 series, power on the Q4ARCPU duplex system.

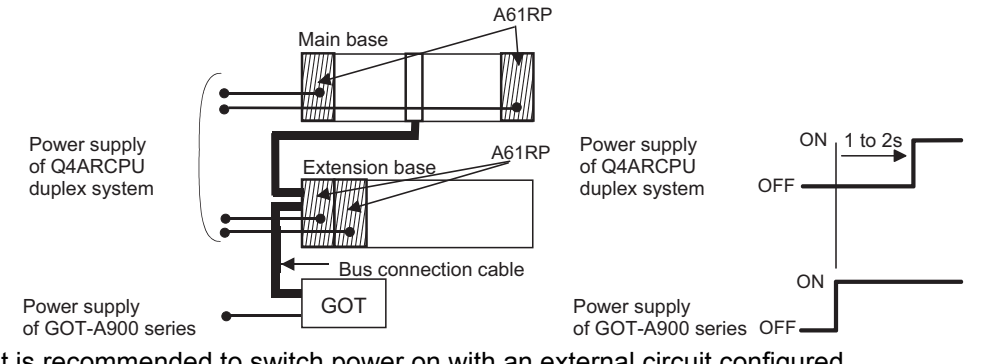

It is recommended to switch power on with an external circuit configured. If power is not switched on in the order as specified in the restriction, the Q4ARCPU duplex system will not start up in system A but will start up in system B before it starts control. OVERVIEW

2

CONFIGURATION

5

ROUGH PRE-OPER-ATION PROCEDURE

6

HANDLING

MAINTENANCE AND INSPECTION

ERROR CODES AND ERROR MESSAGES

# 3.1 General Specifications

### The general specifications of the GOT are indicated below.

| Item                          |                                                |                               |        | Specifi             | cations                            |                      |                                |
|-------------------------------|------------------------------------------------|-------------------------------|--------|---------------------|------------------------------------|----------------------|--------------------------------|
| Operating ambient             | Display sec                                    | tion                          |        |                     | 0 to 40°C                          | *1                   |                                |
| temperature                   | Other than display section                     |                               |        |                     | 0 to 55°0                          | >                    |                                |
| Storage ambient temperature   |                                                | -20 to 60°C                   |        |                     |                                    |                      |                                |
| Operating ambient<br>humidity |                                                |                               |        | 10 to 90 % RH,      | non-condensing                     |                      |                                |
| Storage ambient<br>humidity   |                                                | 10 to 90 % RH, non-condensing |        |                     |                                    |                      |                                |
|                               |                                                |                               |        | Frequency           | Acceleration                       | Amplitude            | Sweep Count                    |
|                               | Conforms<br>to JIS B3501 and<br>IEC<br>61131-2 | Under                         |        | 10 to 57 Hz         | _                                  | 0.075 mm             |                                |
| Vibration<br>resistance       |                                                | vibratio                      | on     | 57 to 150 Hz        | 9.8 m/s <sup>2</sup>               | _                    | 10 times each in<br>X, Y and Z |
|                               |                                                | Under                         |        | 10 to 57 Hz         | _                                  | 0.035 mm             | directions (for 80             |
|                               |                                                | vibratio                      | on     | 57 to 150 Hz        | 4.9 m/s <sup>2</sup>               | _                    | - minutes)                     |
| Shock resistance              | Со                                             | nforms to JIS                 | S B350 | 1, IEC 61131-2 (147 | m/s <sup>2</sup> , 3 times each ir | n X, Y and Z directi | ons)                           |
| Operating atmosphere          |                                                | No corrosive gas              |        |                     |                                    |                      |                                |
| Operating altitude *4         |                                                | 2000 m (6562 ft) max.         |        |                     |                                    |                      |                                |
| Installation location         | Inside control panel                           |                               |        |                     |                                    |                      |                                |
| Overvoltage category *2       |                                                |                               |        | ll or               | less                               |                      |                                |
| Pollution degree *3           |                                                |                               |        | 2 or                | less                               |                      |                                |

\*1 For A975GOT-TBA/TBD (-B) and A970GOT-TBA/TBD (-B), it becomes 0 to 55°C.

\*2 This indicates the section of the power supply to which the equipment is assumed to be connected between the public electrical power distribution network and the machinery within the premises. Category II applies to equipment for which electrical power is supplied from fixed facilities. The surge voltage withstand level for up to the raged voltage of 300 V is 2500 V.

\*3 This index indicates the degree to which conductive material is generated in the environment where the equipment is used.

In pollution degree 2, only non-conductive pollution occurs but temporary conductivity may be produced due to condensation.

\*4 Do not use or store the GOT under pressure higher than the atmospheric pressure of altitude 0m (0ft.). Failure to observe this instruction may cause a malfunction.

# 3.2 Performance specifications

## 3.2.1 Performance specifications of the A985GOT(-V)

| Item         ABBSCOTTBA.Y. ABBSCOTTBA.Y. ABBSCOTTBA.Y.         ABBSCOTTBA.A. ABBSCOTTBA.Y.           Image: Construction of the second of the second of the sec                                                                                                    |               | Itom                      | Sp                                                                             | ecifications                                                  |  |  |  |  |
|----------------------------------------------------------------------------------------------------|---------------|---------------------------|--------------------------------------------------------------------------------|---------------------------------------------------------------|--|--|--|--|
| Image         Image for the section         High-luminance TFT color liquid crystal (Brightness: 300 cdm <sup>2</sup> (drightness of LC itself))           Display size         246 (3.69) (W) × 194 5 (7.29) (H) mm (inch)           Display color         286 color           Immage display color         286 color           Immage display color         65536 color           Immage display color         665536 color           Immage display color         66556 color           Immage display color         66567 (Gr) (H) and (H, 4) (Gr) (Gr) (Gr) (Gr) (Gr) (Gr) (Gr) (Gr                                                                                                    |               | litem                     | A985GOT-TBA-V, A985GOT-TBD-V                                                   | A985GOT-TBA, A985GOT-TBD, A985GOT-TBA-EU                      |  |  |  |  |
| Display         Resolution         800 x 600 dots           Display size         246 (9.89) (W) x 184 5 (7.30) (H) mm (inch)           Display color         256 color           Intensity         350cd/m² (Average intensity of liquid crystal only)           Display angle         66538 color           Backlight         Cold cathod functionation (K) to degrees (up), 50 degrees (up).           Touch         Kays           Aumber of touch         (Backlight OFF / Screen saving time / Operator detect sensor setting allowed)           Touch         Kays izz           Average function         No           Papeat function         No           Average function         No           Detection range         80°C in both horizontal and vertical directions           Benny         Average and starting for OS storage           *1         Capacity         11M byte built-in (user area), max. 8M bytes increasable           Communication bard silor <sup>2</sup> For communication outri loading, 1 slot           Communication bard silor <sup>2</sup> For communication bard soling and and and and and and and and and and                                                                                                    |               | Туре                      | High-luminance TFT color liquid crystal                                        | (Brightness: 350 cd/m <sup>2</sup> (brightness of LC itself)) |  |  |  |  |
| Display size         246 (0.69) (W) x 184.5 (7.26) (H) mm (Inch)           Section         Image display color         255 color           Image display color         6555 color         —           Inservity         350.0d/m <sup>2</sup> (Average Intensity of Equid crystal only)                                                                                                    |               | Resolution                | 800                                                                            | × 600 dots                                                    |  |  |  |  |
| Section         Display color         256 color           Intensity         350cd/m² (Average intensity of liquid crystal only)           Display angle         60 degrees (right and light, 0 degrees (orght and light, 0 degrees (orght, 0 degrees (orght, 0 degrees)))))))))))))))))))))                                                                                                    | Display       | Display size              | 246 (9.69) (W) × 2                                                             | 184.5 (7.26) (H) mm (inch)                                    |  |  |  |  |
| Image display color         bits bits                                                                                                    | section       | Display color             | 2                                                                              | 256 color                                                     |  |  |  |  |
| Intensity         350cd/m <sup>2</sup> (Average intensity of liquid crystal only)           Display angle         00 degrees (right and left), a0 degrees (up), 50 degrees (down)           Backlight         Cold cathode fluorescent tube backlight           Backlight         Number of touch           Touch         keys           Panel         Key size           Repeat function         No           Detection range         0 to 4 s           Detection range         0 to 4 s           Memory         Type           1/1         Capacity           Application         For monitor screen data storage, for OS storage           communication board slot <sup>22</sup> For communication board loading, 1 slot           Communication unit interface         For video/RGB hybrid interface unit, RGB input interface unit, loading, 1           Option unit interface         For communication board loading, 1 slot           Communication board slot         For connection of personal computer, for barco connection, 1 channel           Private interface         For connection of personal computer, for barco connection, 1 channel           Pion unit interface         For connection of personal computer, for barco connection, 1 channel           Pioner interface*         For connection of personal computer, for barco connection, 1 channel           Repacity                                                                                                    |               | Image display color       | 65536 color                                                                    |                                                               |  |  |  |  |
| Display angle         60 degrees (righ) and left), 40 degrees (up), 50 degrees (down)           Backlight         Cold cathode fluorescent tube backlight           Backlight         Number of touch<br>keys         1900 points (38 lines x. 50 columns)           Touch         keys         Minimum 16 x 16 dots (per key) (8 x 16 dots only for bottom line)           Repeart function         No           Detection length         1 (39.37) m (inch)           Human         Detection range         80°C in both horizontal and vertical directions           sensor         Detection range         80°C in both horizontal and vertical directions           esnort         Application         For monitor screen data storage, for OS storage           *1         Capacity         11 M byte built-in (user area), max. 8M bytes increasable           Communication outi interface         For ordeo/RGB hybrid interface unit loading, 1 stot           Communication outi interface         For ordeo/RGB hybrid interface unit loading, 1 channel           PC card interface         For connection of personal computer, for bar-code reader connection, 1 channel           Printer interface*3         For connection of personal computer, for bar-code reader connection, 1 channel           Printer interface*4         —         For connection, for bar-code reader connection, 1 channel           Restadgrt d <sup>4,0</sup> Soloon h (Operating ambient                                                                                                    |               | Intensity                 | 350cd/ m <sup>2</sup> (Average i                                               | intensity of liquid crystal only)                             |  |  |  |  |
| Backlight         Interface         Cold cathode fluorescent tube backlight<br>(Backlight OF / Screen saving time / Operator detect sensor setting allowed)           Touch<br>panel         Number of touch<br>keys         1900 points (38 lines x 50 columns)           Repeat function         No           Detection length         1(30.37) m (inch)           Human         Detection range         80°C in both horizontal and vertical directions           sensor         Detection range         80°C in both horizontal and vertical directions           sensor         Application         For molifor soreed data storage, for OS storage           *1         Type         For molifor soreed data storage, for OS storage           *1         Capacity         TM byte built-in (user area), max. 8M bytes increasable           Communication board slot <sup>22</sup> For communication board loading, 1 slot           Communication unit interface         For video/RGB hybrid interface unit, video input<br>interface         For External VO interface unit loading, 1 channel           PC card interface         For connection of personal computer, for bar-code reader connection, 1 channel         For external speaker connection, 1 channel           PC card interface         For connection (3W + 3W or higher recommended) (stereo mini-jack), 1 channel each for L/R<br>(Svp.p. 0.4mW (for rated load 10xQ)), replayable speech file: Windows WA format, 8.000kHz, 16-bit monaural<br>(8 s/speech file)           Built-In                                                                                                    |               | Display angle             | 60 degrees (right and left), 4                                                 | 40 degrees (up), 50 degrees (down)                            |  |  |  |  |
| Number of touch<br>keys         Image: Number of touch<br>keys         Image: Number of touch<br>keys         Image: Number of touch<br>keys         Image: Number of touch<br>keys         Image: Number of touch<br>keys         Image: Number of touch<br>keys         Image: Number of touch<br>keys         Image: Number of touch<br>keys         Image: Number of touch<br>keys         Image: Number of touch<br>keys         Image: Number of touch<br>keys         Image: Number of touch<br>keys         Image: Number of touch<br>keys         Image: Number of touch<br>Number of touch<br>Number of touch<br>Number of touch         Image: Number of touch<br>Number of touch<br>Number of | Backlight     |                           | Cold cathode fluorescent tube backlight                                        |                                                               |  |  |  |  |
| Touch<br>panel         Number of bodch<br>Key siz         1900 points (38 lines x 50 columns)           panel         Key siz         Minimum 16 x 16 dots (per key) (8 x 16 dots only for bottom line)<br>Repeat function           No         No         No           Petection range         80°C in both horizontal and vertical directions           Detection range         80°C in both horizontal and vertical directions           Detection range         0 to 4 s           Memory         Type           Application         For monitor screen data storage, for OS storage           *1         Application           Capacity         The per monitor screen data storage, for OS storage           Communication board slot <sup>2</sup> For communication board loading, 1 slot           Communication unit interface* <sup>22</sup> For communication unit loading, 1 channel           PC card interface         For video/RGB hybrid interface unit diading, 1           Res232C interface         For connection of personal computer, for barcode reader connection, 1 channel           Primer interface*         For connection of personal computer, for barcode reader sconnection, 1 channel           Res232C interface         For connection (3W + 3W or higher recommended) (stereo mini-jack), 1 channel each for U/R           Res232C interface         For external speaker connection (3W + 3W or higher recommended) (stereo mini-jack), 1 channel each fo                                                                                                    |               | Number of touch           | (Backlight OFF / Screen saving tim                                             | e / Operator detect sensor setting allowed)                   |  |  |  |  |
| Notion         Keys         Image: Control of the state of the state                                                                                                    | Touch         |                           | 1900 points (3                                                                 | 8 lines × 50 columns)                                         |  |  |  |  |
| Partiel         Tell size         Imminum To X To Guis (perker) (0X A To Guis (perker))           Repeat function         No           Detection length         1(39.37) m (inch)           Human         Detection range         80°C in both horizontal and vertical directions           Beensor         Detection range         80°C in both horizontal and vertical directions           Memory         Type         Flash ROM           Application         For monitor screen data storage, for OS storage           1         Capacity         11M byte built-in (user area), max. 8M bytes increasable           Communication board slot*2         For communication unit loading, 1 slot           Communication unit interface         For video/RGB hybrid interface unit, video input<br>interface         For video/RGB hybrid interface unit, video input<br>interface           PC card interface         For video/RGB hybrid interface unit, video input<br>interface         For external loading, 1 channel           PC card interface         For connection of personal computer, for bar-code reader connection, 1 channel           RS-232C interface         For external speaker connection (3W + 3W or higher recommended) (stereo min-jack), 1 channel           Rrine face*4         —         For external speaker connection, 3W + 3W or higher recommended) (stereo min-jack), 1 channel           Rypech output terminal         (2Vp-p, 0.4mW (for rated load 10kQ)), replayable                                                                                                    | nanel         | Keys<br>Keysize           | Minimum 16 × 16 dots (per k                                                    | $(8 \times 16 dots only for bottom line)$                     |  |  |  |  |
| Image: Production in a constraint of the section in a constraint of the sectin a constraint of the sectin in the section isectin a c                                                                                                    | panei         | Repeat function           |                                                                                | No                                                            |  |  |  |  |
| Human<br>sensor         Detection range         80°C in both horizontal and vertical directions           Betection delay<br>time         0 to 4 s           Memory<br>1         Type         Flash ROM           Application         For monitor screen data storage, for OS storage           Capacity         11M byte built-in (user area), max. 8M bytes increasable           Communication board slot <sup>-2</sup> For communication board loading, 1 slot           Communication unit interface <sup>+2</sup> For communication board loading, 1 channel           PC card interface         For video/RGB hybrid interface unit, video input<br>interface unit, RGB input interface unit loading, 1 channel           PC card interface         For connection of personal computer, for bar-code reader connection, 1 channel           Remory board slot         For external speaker connection of personal computer, for bar-code reader connection, 1 channel           Printer interface <sup>+4</sup> —         For external speaker connection (3W + 3W or higher recommended) (stereo mini-jack), 1 channel each for L/R<br>(2Vp-p, 0.4m W (for rated load 10kQ)), replayable speech file.           Buzzer output         Single tone (fore length adjustable)         (8 s/speech file)           Built-In memory         Single tone (fore length adjustable)         (Time when display luminance reaches 50% at the operating ambient temperature 25°C)           Bucklight <sup>6.0</sup> /T         Gould tone (D) x 238 (630) (M) x 238 (630) (M) x 238 (630) (M) x 238 (630)                                                                                                    |               | Detection length          | 1 (39                                                                          | .37) m (inch)                                                 |  |  |  |  |
| Detection delay<br>time         Ote of NourMolecture during<br>0 to 4 s           Memory<br>*1         Type         Flash ROM           Capacity         File and a storage, for OS storage         Capacity           Communication board slot*2         For communication board loading, 1 slot           Communication unit interface*2         For communication unit loading, 1 slot           Communication unit interface         For video/RGB hybrid interface unit, video input<br>interface unit, RGB input interface unit, video input<br>interface         For PC card loading, 1 channel           PC card interface         For connection of personal computer, for bar-code reader connection, 1 channel         For connection of personal computer, for bar-code reader connection, 1 channel           Printer interface*3         For external speaker connection (3W + 3W or higher recommended) (steroe mini-jack), 1 channel each for L/R<br>(2Vp-p, 0.4mW (for rated load 10kQ)), replayable speech file:         Video/RCR hold to bar.           Speech output terminal         Evideo**         Single tone (tone length adjustable)           Life*5         Backlight* <sup>64,9</sup> (Time when display luminance reaches 50% at the operating ambient temperature of 25°C)           Touch key         1         For steres 50% at the operating force 0.880 max.)           Built-In memory         Number of write times: 100,000 times           Environmental protective struc-<br>ture         For steres 50% at the operating force 0.980 max.)                                                                                                    | Human         | Detection range           | 80°C in both borize                                                            | notal and vertical directions                                 |  |  |  |  |
| Backborn         Display         0 to 4 s           Memory<br>+1         Type         Flash ROM           Application         For monitor screen data storage, for OS storage           Capacity         1M byte built-in (use area), max. BM bytes increasable           Communication unit interface*2         For communication unit loading, 1 slot           Communication unit interface*2         For communication unit loading, 1 channel           Option unit interface         For video/RGB hybrid interface unit, video input<br>interface unit, RGB input interface unit loading, 1<br>channel         For External I/O interface unit loading, 1 channel           PC card interface         For connection of personal computer, for bar-code reader connection, 1 channel         For printer connection, 1 channel           RS-232C Interface         For connection of personal computer, for bar-code reader connection, 1 channel           Printer interface*4         —         —           For external speaker connection (3W + 3W or higher recommended) (stereo mini-jack), 1 channel each for L/R         Speech output terminal           (2Vp-p, 0.4mW (for rated load 10kQ)), replayable speech file: Windows WAV format, 8.000KHz, 16-bit monaural<br>(8 s/speech file)         Built-in menory           Buzzer output         Single tone (tone length adjustable)                                                                                                    | sensor        | Detection delay           |                                                                                |                                                               |  |  |  |  |
| Memory<br>1         Flash ROM           Application         For monitor screen data storage, for OS storage,<br>Capacity         IM byte built-in (user area), max. 8M bytes increasable           Communication board slot <sup>+2</sup> For communication board loading, 1 slot           Communication unit interface* <sup>2</sup> For communication unit loading, 1 channel           Option unit interface         For video/RGB hybrid interface unit, video input<br>interface unit, RGB input interface unit loading, 1<br>channel         For External I/O interface unit loading, 1 channel           PC card interface         For conneurication board loading, 1 channel         For External I/O interface unit loading, 1 channel           Memory board slot         For conneurication for PEC card loading, 1 channel         For External I/O interface unit loading, 1 channel           PC card interface         For connection of personal computer, for bar-code reader connection, 1 channel         Res232C interface           Printer interface* <sup>3</sup> For external speaker connection (3W + 3W or higher recommended) (stereo mini-jack), 1 channel each for L/R<br>Speech output terminal         For external speaker connection (3W + 3W or higher recommended) (stereo mini-jack), 1 channel each for L/R<br>Speech file)           Buzzer output         Single tone (tone length adjustable)         Single tone (tone length adjustable)           Ibipaly<br>section* <sup>6-6-7</sup> So(000 h (Operating ambient temperature of 25°C)         Touch key           Touch key         1 million times                                                                                                    | 0011001       | time                      |                                                                                | 0 to 4 s                                                      |  |  |  |  |
| Mention         Application         For monitor screen data storage, for OS storage           *1         Capacity         1M byte built-in (user area), max. 8M bytes increasable           Communication board slot*2         For communication unit interface*2           Communication unit interface*2         For communication unit loading, 1 slot           Option unit interface         For video/RGB hybrid Interface unit loading, 1           PC card interface         For video/RGB hybrid Interface unit loading, 1           PC card interface         For connection of personal computer, for bar-code reader connection, 1 channel           Memory board slot         For external speaker connection of personal computer, for bar-code reader connection, 1 channel           Printer interface*4         —         For printer connection, 1 channel           Printer interface*4         —         For external speaker connection (3W + 3W or higher recommended) (stereo mini-jack), 1 channel each for L/R           Speech output         Single tone (tone length adjustable)         [8 s/speech file]           Buzzer output         Single tone (tone length adjustable)         [10 shiftshiftshiftshiftshiftshiftshiftshift                                                                                                    | Maman         | Туре                      | F                                                                              | ash ROM                                                       |  |  |  |  |
| *1         Capacity         1M byte built-in (user area), max. 8M bytes increasable           Communication board slot*2         For communication board loading, 1 slot           Communication unit interface*2         For communication unit loading, 1 slot           Option unit interface         For video/RGB hybrid Interface unit, video input<br>interface unit, RGB input interface unit loading, 1<br>channel         For External I/O interface unit loading, 1 channel           PC card interface         For connection of personal computer, for bar-code reader connection, 1 channel         For printer connection, 1 channel           Printer interface*3         For printer connection, 1 channel         For cRT connection, SVGA 1 channel           CYp-p, 0.4mW (for rated load 10kQ)), replayable speech file;         Windows WAV format, 8.000kHz, 16-bit monaural<br>(8 s/speech file)           Buzzer output         Single tone (tone length adjustable)         Single tone (tone length adjustable)           Iterf*5         Backlight* <sup>6-9</sup><br>Built-in memory         Time when display luminance reaches 50% at the operating force 0.98N max.)           Built-in memory         Number of write times: 100,000 times           Environmental protective struc-<br>ture         For class (8.98) (H) mm (inch)           Panel inside:         11.891 (W) × 228 (8.93) (H) mm (inch)           Panel unitid:         SW5D5C-GTWORKS-E Version F or later                                                                                                    | wemory        | Application               | For monitor screen of                                                          | data storage, for OS storage                                  |  |  |  |  |
| Communication board slot*2         For communication board loading, 1 slot           Communication unit interface*2         For communication unit loading, 1 channel           Option unit interface         For video/RGB hybrid interface unit, video input<br>interface unit, RGB input interface unit loading, 1<br>channel         For External I/O interface unit loading, 1 channel           PC card interface         For communication unit loading, 1 channel         For External I/O interface unit loading, 1 slot           RS-232C Interface         For connection of personal computer, for bar-code reader connection, 1 channel           Printer interface* <sup>3</sup> For printer connection, 1 channel           RS-232C Interface         For external speaker connection (3W + 3W or higher recommended) (stereo mini-jack), 1 channel each for L/R<br>(2Vp-p, 0.4mW (for rated load 10kQ)), replayable speech file           Speech output         Single tone (tone length adjustable)           Buzzer output         Single tone (tone length adjustable)           Buszer output         Single tone (tone length adjustable)           Buszer         (Time when display luminance reaches 50% at the operating ambient temperature of 25°C)           Touch key         1 million times or more (operating force 0.98N max.)           Built-In memory         Number of write times: 100,000 times           Environmental proteive struc-<br>ture         For Class (9.37) (H) × 49 (1.93) (D) mm (inch)           Panel inside: IP2X         <                                                                                                    | *1            | Capacity                  | 1M byte built-in (user ar                                                      | rea), max. 8M bytes increasable                               |  |  |  |  |
| Communication unit interface*2         For communication unit loading, 1 channel           Option unit interface         For video/RGB hybrid interface unit, video input<br>interface unit, RGB input interface unit loading, 1<br>channel         For External I/O interface unit loading, 1 channel           PC card interface         For connection of personal computer, for bar-code reader connection, 1 channel         For external I/O interface unit loading, 1 slot           RS-232C Interface         For connection of personal computer, for bar-code reader connection, 1 channel         For printer connection, 1 channel           Printer interface*3         For external speaker connection (3W + 3W or higher recommended) (stereo mini-jack), 1 channel each for L/R           Speech output terminal         For external speaker connection (3W + 3W or higher recommended) (stereo mini-jack), 1 channel each for L/R           Buzzer output         Single tone (tone length adjustable)           Buzzer output         Single tone (tone length adjustable)           Built-in memory         South (or rated load 10k Q)), replayable speech file: Windows WAV format, 8.000kHz, 16-bit monaural<br>(8 s/speech file)           Built-in memory         Mumber of write times: 100,000 to 50,000 h           Backlight*6*9         40,000 to 50,000 h           Touch key         1 million times or more (operating force 0.98N max.)           Built-in memory         Number of write times: 100,000 times           Environmental protective struc-<br>ture         <                                                                                                    | Communica     | ation board slot*2        | For communicat                                                                 | For communication board loading, 1 slot                       |  |  |  |  |
| Option unit interface         For video/RGB hybrid interface unit, video input<br>interface unit, RGB input interface unit loading, 1<br>channel         For External I/O interface unit loading, 1 channel           PC card interface         For PC card loading, 1 channel         For External I/O interface unit loading, 1 channel           Memory board slot         For memory board loading, 1 slot         For memory board loading, 1 slot           RS-232C Interface         For connection of personal computer, for bar-code reader connection, 1 channel           Printer interface*3         For printer connection, 1 channel           CRT interface*4         —         For CRT connection, SVGA 1 channel           CRT interface*4         —         For external speaker connection (3W + 3W or higher recommended) (stereo mini-jack), 1 channel each for L/R<br>(2Vp-p, 0.4mW (for rated load 10kQ)), replayable speech file: Windows WAV format, 8.000kHz, 16-bit monaural<br>(8 s/speech file)           Buzzer output         Single tone (tone length adjustable)           Viefe*5         Display<br>section*6*7         50,000 h (Operating ambient temperature: 25°C)           Touch key         1 million times or more (operating force 0.98N max.)           Built-in memory         Number of write times: 100,000 times           Environmental protective struc-<br>ture         Front section: Equivalent to IP67/NEMA4           Weight         2.4 (5.3) kg (Ib)           Compatible software package*8         SW5D5C-GTWORKS-E Ver                                                                                                    | Communica     | ation unit interface*2    | For communication                                                              | on unit loading, 1 channel                                    |  |  |  |  |
| Option unit interface         interface unit, RGB input interface unit loading, 1<br>channel         For External I/O interface unit loading, 1 channel           PC card interface         For PC card loading, 1 channel         Memory board loading, 1 slot           Memory board slot         For connection of personal computer, for bar-code reader connection, 1 channel           Printer interface         For connection of personal computer, for bar-code reader connection, 1 channel           Printer interface* <sup>4</sup> —         For CRT connection, SVGA 1 channel           CRT interface* <sup>4</sup> —         For CRT connection, SVGA 1 channel           Speech output         For external speaker connection (3W + 3W or higher recommended) (stereo mini-jack), 1 channel each for L/R<br>(2Vp-p, 0.4mW (for rated load 10kQ)), replayable speech file: Windows WAV format, 8.000kHz, 16-bit monaural<br>(8 s/speech file)           Buzzer output         For external speaker connection (3W + 3W or higher recommended) (stereo mini-jack), 1 channel each for L/R<br>(2Vp-p, 0.4mW (for rated load 10kQ)), replayable speech file: Windows WAV format, 8.000kHz, 16-bit monaural<br>(8 s/speech file)           Buzzer output         Image: Single tone (tone length adjustable)           Image: Section* <sup>6a,7</sup> S0,000 h (Operating ambient temperature: 25°C)           section* <sup>6a,7</sup> S0,000 h (Operating ambient temperature of 25°C)           Touch key         1 million times or more (operating ambient temperature of 25°C)           Built-in memory         Number                                                                                                    |               |                           | For video/RGB hybrid interface unit, video input                               |                                                               |  |  |  |  |
| Channel         Channel           PC card interface         For PC card loading, 1 channel           Memory board slot         For memory board loading, 1 slot           RS-232C interface         For connection of personal computer, for bar-code reader connection, 1 channel           Printer interface*3         For printer connection, 1 channel           CRT interface*4         —           CRT interface*4         For external speaker connection (3W + 3W or higher recommended) (stereo mini-jack), 1 channel each for L/R           Speech output terminal         (2Vp-p, 0.4mW (for rated load 10kQ)), replayable speech file: Windows WAV format, 8.000kHz, 16-bit monaural (8 s/speech file)           Buzzer output         Single tone (tone length adjustable)           Exection*6*7         S0,000 h (Operating ambient temperature: 25°C)           Section*6*7         (Time when display luminance reaches 50% at the operating ambient temperature of 25°C)           Touch key         1 million times or more (operating force 0.98M max.)           Built-in memory         Number of write times: 100.000 times           Environmental protective structure         For section: Equivalent to IP67/NEMA4           Ver         Sigle Compatibile (12.28) (W) × 238 (9.37) (H) × 49 (1.93) (D) mm (inch)           Panel cutting dimensions         312 (12.28) (W) × 238 (9.37) (H) × 49 (1.93) (D) mm (inch)           Panel cutting dimensions         SW5D5C-GTWORKS-E                                                                                                    | Option unit   | interface                 | interface unit, RGB input interface unit loading, 1                            | For External I/O interface unit loading, 1 channel            |  |  |  |  |
| PC card interface         For PC card loading, 1 channel           Memory board slot         For memory board loading, 1 slot           RS-232C interface         For connection of personal computer, for bar-code reader connection, 1 channel           Printer interface*3         For printer connection, 1 channel           CRT interface*4         —           Speech output terminal         For external speaker connection (3W + 3W or higher recommended) (stereo mini-jack), 1 channel each for L/R (2Vp-p, 0.4mW (for rated load 10kΩ)), replayable speech file:           Buzzer output         Single tone (tone length adjustable)           Buzzer output         Single tone (tone length adjustable)           Life*5         Display section* <sup>6</sup> *7           Backlight* <sup>6,6,9</sup> (Time when display luminance reaches 50% at the operating ambient temperature of 25°C)           Touch key         1 million times or more (operating force 0.98N max.)           Built-in memory         Number of write times: 100,000 times           Environmental protective struc-         Front section: Equivalent to IP67/NEMA4           ture         312 (12.28) (W) × 238 (9.37) (H) × 49 (1.93) (D) mm (inch)           Panel inside:         2.4 (5.3) kg (lb)           Weight         2.4 (5.3) kg (lb)                                                                                                    |               |                           | channel                                                                        |                                                               |  |  |  |  |
| Memory board slot         For memory board loading, 1 slot           RS-232C interface         For connection of personal computer, for bar-code reader connection, 1 channel           Printer interface*3         For printer connection, 1 channel           CRT interface*4         —         For cRT connection, SVGA 1 channel           CRT interface*4         —         For cRT connection, SVGA 1 channel           Speech output terminal         For external speaker connection (3W + 3W or higher recommended) (stereo mini-jack), 1 channel each for L/R           Speech output         (2Vp-p, 0.4mW (for rated load 10kΩ)), replayable speech file: Windows WAV format, 8.000kHz, 16-bit monaural (8 s/speech file)           Buzzer output         Single tone (tone length adjustable)           ketcion* <sup>6+7</sup> 50,000 h (Operating ambient temperature: 25°C)           section* <sup>6+7</sup> 50,000 h (Operating ambient temperature: 25°C)           Touch key         1 million times or more (operating force 0.98N max.)           Built-in memory         Number of write times: 100,000 times           Environmental protective struc-         For the secon: Equivalent to 1P67/NEMA4           ture         Panel inside: IP2X           External dimensions         312 (12.28) (W) × 228 (9.37) (H) × 49 (1.93) (D) mm (inch)           Panel cutting dimensions         302 (11.89) (W) × 228 (8.98) (H) mm (inch)           Weight         2.4 (5                                                                                                    | PC card inte  | erface                    | For PC card                                                                    | l loading, 1 channel                                          |  |  |  |  |
| RS-232C interface       For connection of personal computer, for bar-code reader connection, 1 channel         Printer interface*3       For printer connection, 1 channel         CRT interface*4       —       For CRT connection, SVGA 1 channel         Speech output terminal       For external speaker connection (3W + 3W or higher recommended) (stereo mini-jack), 1 channel each for L/R (2Vp-p, 0.4mW (for rated load 10kQ)), replayable speech file: Windows WAV format, 8.000kHz, 16-bit monaural (8 s/speech file)         Buzzer output       Single tone (tone length adjustable)         Kife*5       Display section*6*7         section*6*7       50,000 h (Operating ambient temperature: 25°C)         Backlight*6*9       (Time when display luminance reaches 50% at the operating ambient temperature of 25°C)         Touch key       1 million times or more (operating force 0.98N max.)         Built-in memory       Number of write times: 100,000 times         Environmental protective structure       For section: Equivalent to IP67/NEMA4         ture       Panel unside: IP2X         External dimensions       312 (12.28) (W) × 228 (9.37) (H) × 49 (1.93) (D) mm (inch)         Panel cutting dimensions       302 (11.89) (W) × 228 (0.98) (H) mm (inch)         Weight       2.4 (5.3) kg (lb)         Compatible software package*8       SW5D5C-GTWORKS-E Version F or later         SW5D5C-GOTR-PACKE Version F or later       SW1D5C-GOTRE-P                                                                                                    | Memory boa    | ard slot                  | For memory                                                                     | board loading, 1 slot                                         |  |  |  |  |
| Printer interface*3         For printer connection, 1 channel           CRT interface*4         —         For CRT connection, SVGA 1 channel           CRT interface*4         For external speaker connection (3W + 3W or higher recommended) (stereo mini-jack), 1 channel each for L/R           Speech output terminal         For external speaker connection (3W + 3W or higher recommended) (stereo mini-jack), 1 channel each for L/R           Buzzer output         (2Vp-p, 0.4mW (for rated load 10kQ)), replayable speech file: Windows WAV format, 8.000kHz, 16-bit monaural (8 s/speech file)           Buzzer output         Image: Speech file           Buzzer output         Single tone (tone length adjustable)           Speech file         Single tone (tone length adjustable)           Buckinght*6+7         Stoppon (Operating ambient temperature: 25°C)           section*6+7         (Time when display luminance reaches 50% at the operating ambient temperature of 25°C)           Touch key         1 million times or more (operating force 0.98N max.)           Built-in memory         Number of write times: 100,000 times           Environmental protective struc-         Front section: Equivalent to IP67/NEMA4           ture         Sigle 12.28) (W) × 238 (9.37) (H) × 49 (1.93) (D) mm (inch)           Panel inside: IP2X         External dimensions           Sw5D5C-GTWORKS-E Version F or later         SW0D5C-GTWORKS-E Version A or later           S                                                                                                    | RS-232C in    | terface                   | For connection of personal computer, for bar-code reader connection, 1 channel |                                                               |  |  |  |  |
| CRT interface*4         —         For CRT connection, SVGA 1 channel           Speech output terminal         For external speaker connection (3W + 3W or higher recommended) (stereo mini-jack), 1 channel each for L/R           Speech output terminal         (2Vp-p, 0.4mW (for rated load 10kQ)), replayable speech file: Windows WAV format, 8.000kHz, 16-bit monaural (8 s/speech file)           Buzzer output         Display           section* <sup>6</sup> *7         50,000 h (Operating ambient temperature: 25°C)           Backlight* <sup>6</sup> *9         40,000 to 50,000 h           Touch key         1 million times or more (operating force 0.98N max.)           Built-in memory         Number of write times: 100,000 times           Environmental protective structure         Front section: Equivalent to IP67/NEMA4           ture         Panel inside: IP2X           External dimensions         312 (12.28) (W) × 238 (9.37) (H) × 49 (1.93) (D) mm (inch)           Panel cutting dimensions         302 (11.89) (W) × 228 (8.98) (H) mm (inch)           Weight         2.4 (5.3) kg (lb)           Compatible software package*8         SW5D5C-GOTR-PACKE Version F or later SW1D5C-GOTRE-PACK Version C or later                                                                                                    | Printer inter | face* <sup>3</sup>        | For printer co                                                                 | onnection, 1 channel                                          |  |  |  |  |
| Speech output terminal         For external speaker connection (3W + 3W or higher recommended) (stereo mini-jack), 1 channel each for L/R<br>(2Vp-p, 0.4mW (for rated load 10kΩ)), replayable speech file: Windows WAV format, 8.000kHz, 16-bit monaural<br>(8 s/speech file)           Buzzer output         Display<br>section* <sup>6*7</sup> Single tone (tone length adjustable)           Life*5         Display<br>section* <sup>6*7</sup> Stoppe (tone)         Stoppe (tone)           Backlight* <sup>6*9</sup> Citime when display luminance reaches 50% at the operating ambient temperature of 25°C)           Touch key         1 million times or more (operating force 0.98N max.)           Built-in memory         Number of write times: 100,000 times           Environmental protective struc-<br>ture         Front section: Equivalent to IP67/NEMA4           Panel cutting dimensions         312 (12.28) (W) × 238 (9.37) (H) × 49 (1.93) (D) mm (inch)           Panel cutting dimensions         SW5D5C-GTWORKS-E Version F or later<br>SW5D5C-GOTR-PACKE Version F or later         SW0D5C-GTWORKS-E Version A or later                                                                                                    | CRT interfa   | ce* <sup>4</sup>          | —                                                                              | For CRT connection, SVGA 1 channel                            |  |  |  |  |
| Speech output terminal         (2Vp-p, 0.4mW (for rated load 10kΩ)), replayable speech file: Windows WAV format, 8.000kHz, 16-bit monaural<br>(8 s/speech file)           Buzzer output         Single tone (tone length adjustable)           Buzzer output         Single tone (tone length adjustable)           section* <sup>6</sup> * <sup>7</sup> 50,000 h (Operating ambient temperature: 25°C)           Backlight* <sup>6</sup> * <sup>9</sup> (Time when display luminance reaches 50% at the operating ambient temperature of 25°C)           Touch key         1 million times or more (operating force 0.98N max.)           Built-in memory         Number of write times: 100,000 times           Environmental protective struc-<br>ture         Front section: Equivalent to IP67/NEMA4           Panel cutting dimensions         312 (12.28) (W) × 238 (9.37) (H) × 49 (1.93) (D) mm (inch)           Panel cutting dimensions         SW5D5C-GTWORKS-E Version F or later           Compatible software package* <sup>8</sup> SW5D5C-GTWORKS-E Version F or later                                                                                                    |               |                           | For external speaker connection (3W + 3W or higher                             | er recommended) (stereo mini-jack), 1 channel each for L/R    |  |  |  |  |
| (8 s/speech file)           Buzzer output         Single tone (tone length adjustable)           Life*5         Display<br>section* <sup>6</sup> *7         50,000 h (Operating ambient temperature: 25°C)           Backlight* <sup>6</sup> *9         40,000 to 50,000 h           Touch key         (Time when display luminance reaches 50% at the operating ambient temperature of 25°C)           Touch key         1 million times or more (operating force 0.98N max.)           Built-in memory         Number of write times: 100,000 times           Environmental protective struc-<br>ture         Front section: Equivalent to IP67/NEMA4           External dimensions         312 (12.28) (W) x 238 (9.37) (H) x 49 (1.93) (D) mm (inch)           Panel cutting dimensions         302 (11.89) (W) x 228 (8.98) (H) mm (inch)           Weight         2.4 (5.3) kg (lb)           Compatible software package* <sup>x8</sup> SW5D5C-GTWORKS-E Version F or later<br>SW5D5C-GOTR-PACKE Version F or later         SW1D5C-GOTRE-PACK Version C or later                                                                                                    | Speech out    | put terminal              | (2Vp-p, 0.4mW (for rated load $10k_{\Omega}$ )), replayable sp                 | eech file: Windows WAV format, 8.000kHz, 16-bit monaural      |  |  |  |  |
| Buzzer output       Single tone (tone length adjustable)         Life*5       Display section*6*7       50,000 h (Operating ambient temperature: 25°C)         Backlight*6*9       40,000 to 50,000 h         Touch key       (Time when display luminance reaches 50% at the operating ambient temperature of 25°C)         Touch key       1 million times or more (operating force 0.98N max.)         Built-in memory       Number of write times: 100,000 times         Environmental protective structure       Front section: Equivalent to IP67/NEMA4         ture       238 (9.37) (H) × 49 (1.93) (D) mm (inch)         Panel cutting dimensions       312 (12.28) (W) × 238 (9.37) (H) × 49 (1.93) (D) mm (inch)         Weight       2.4 (5.3) kg (lb)         Compatible software package* <sup>8</sup> SW5D5C-GTWORKS-E Version F or later<br>SW5D5C-GOTR-PACKE Version F or later       SW1D5C-GOTRE-PACK Version C or later                                                                                                    |               |                           | (8 s/                                                                          | /speech file)                                                 |  |  |  |  |
| Life*5Display<br>section*6*750,000 h (Operating ambient temperature: 25°C)Backlight*6*940,000 to 50,000 hTouch key(Time when display luminance reaches 50% at the operating ambient temperature of 25°C)Touch key1 million times or more (operating force 0.98N max.)Built-in memoryNumber of write times: 100,000 timesEnvironmental protective struc-<br>tureFront section: Equivalent to IP67/NEMA4External dimensions312 (12.28) (W) × 238 (9.37) (H) × 49 (1.93) (D) mm (inch)Panel cutting dimensions302 (11.89) (W) × 228 (8.98) (H) mm (inch)Weight2.4 (5.3) kg (lb)Compatible software package*8SW5D5C-GTWORKS-E Version F or later<br>SW5D5C-GOTR-PACKE Version F or later<br>SW5D5C-GOTR-PACKE Version F or later                                                                                                    | Buzzer outp   | out                       | Single tone (to                                                                | one length adjustable)                                        |  |  |  |  |
| Life*5         section*6*7         50,000 h (Operating ambient temperature: 25°C)           Backlight*6*9         40,000 to 50,000 h           Touch key         (Time when display luminance reaches 50% at the operating ambient temperature of 25°C)           Touch key         1 million times or more (operating force 0.98N max.)           Built-in memory         Number of write times: 100,000 times           Environmental protective struc-<br>ture         Front section: Equivalent to IP67/NEMA4           External dimensions         312 (12.28) (W) × 238 (9.37) (H) × 49 (1.93) (D) mm (inch)           Panel cutting dimensions         302 (11.89) (W) × 228 (8.98) (H) mm (inch)           Weight         2.4 (5.3) kg (lb)           Compatible software package* <sup>8</sup> SW5D5C-GOTR-PACKE Version F or later<br>SW5D5C-GOTR-PACKE Version F or later         SW1D5C-GOTRE-PACK Version C or later                                                                                                    |               | Display                   |                                                                                |                                                               |  |  |  |  |
| Life*5       Backlight*6*9       40,000 to 50,000 h         Touch key       (Time when display luminance reaches 50% at the operating ambient temperature of 25°C)         Touch key       1 million times or more (operating force 0.98N max.)         Built-in memory       Number of write times: 100,000 times         Environmental protective struc-<br>ture       Front section: Equivalent to IP67/NEMA4         External dimensions       312 (12.28) (W) × 238 (9.37) (H) × 49 (1.93) (D) mm (inch)         Panel cutting dimensions       302 (11.89) (W) × 228 (8.98) (H) mm (inch)         Weight       2.4 (5.3) kg (lb)         Compatible software package*8       SW5D5C-GOTR-PACKE Version F or later<br>SW5D5C-GOTR-PACKE Version F or later       SW1D5C-GOTRE-PACK Version C or later                                                                                                    |               | section*6*7               | 50,000 h (Operating                                                            | ambient temperature: 25°C)                                    |  |  |  |  |
| Backlight*6x9         (Time when display luminance reaches 50% at the operating ambient temperature of 25°C)           Touch key         1 million times or more (operating force 0.98N max.)           Built-in memory         Number of write times: 100,000 times           Environmental protective struc-<br>ture         Front section: Equivalent to IP67/NEMA4           External dimensions         312 (12.28) (W) × 238 (9.37) (H) × 49 (1.93) (D) mm (inch)           Panel cutting dimensions         302 (11.89) (W) × 228 (8.98) (H) mm (inch)           Weight         2.4 (5.3) kg (lb)           Compatible software package* <sup>8</sup> SW5D5C-GOTR-PACKE Version F or later<br>SW5D5C-GOTR-PACKE Version F or later         SW1D5C-GOTRE-PACK Version C or later                                                                                                    | 1:4-*5        |                           | 40,00                                                                          | 0 to 50,000 h                                                 |  |  |  |  |
| Touch key         1 million times or more (operating force 0.98N max.)           Built-in memory         Number of write times: 100,000 times           Environmental protective structure         Front section: Equivalent to IP67/NEMA4           ture         Panel inside: IP2X           External dimensions         312 (12.28) (W) × 238 (9.37) (H) × 49 (1.93) (D) mm (inch)           Panel cutting dimensions         302 (11.89) (W) × 228 (8.98) (H) mm (inch)           Weight         2.4 (5.3) kg (Ib)           Compatible software package* <sup>8</sup> SW5D5C-GTWORKS-E Version F or later<br>SW5D5C-GOTR-PACKE Version F or later         SW1D5C-GOTRE-PACK Version C or later                                                                                                    | Life          | Backlight* <sup>6*9</sup> | (Time when display luminance reaches 50                                        | $0\%$ at the operating ambient temperature of $25^{\circ}C$ ) |  |  |  |  |
| Built-in memory         Number of write times: 100,000 times           Environmental protective struc-<br>ture         Front section: Equivalent to IP67/NEMA4           External dimensions         312 (12.28) (W) × 238 (9.37) (H) × 49 (1.93) (D) mm (inch)           Panel cutting dimensions         302 (11.89) (W) × 228 (8.98) (H) mm (inch)           Weight         2.4 (5.3) kg (Ib)           Compatible software package* <sup>8</sup> SW5D5C-GTWORKS-E Version F or later<br>SW5D5C-GOTR-PACKE Version F or later                                                                                                    | Touch key     |                           | 1 million times or more                                                        | e (operating force 0.98N max.)                                |  |  |  |  |
| Environmental protective structure       Front section: Equivalent to IP67/NEMA4         ture       Panel inside: IP2X         External dimensions       312 (12.28) (W) × 238 (9.37) (H) × 49 (1.93) (D) mm (inch)         Panel cutting dimensions       302 (11.89) (W) × 228 (8.98) (H) mm (inch)         Weight       2.4 (5.3) kg (Ib)         Compatible software package* <sup>8</sup> SW5D5C-GTWORKS-E Version F or later<br>SW5D5C-GOTR-PACKE Version F or later                                                                                                    |               | Built-in memory           | Number of writ                                                                 | e times: 100,000 times                                        |  |  |  |  |
| ture         Panel inside: IP2X           External dimensions         312 (12.28) (W) × 238 (9.37) (H) × 49 (1.93) (D) mm (inch)           Panel cutting dimensions         302 (11.89) (W) × 228 (8.98) (H) mm (inch)           Weight         2.4 (5.3) kg (lb)           Compatible software package* <sup>8</sup> SW5D5C-GTWORKS-E Version F or later<br>SW5D5C-GOTR-PACKE Version F or later         SW1D5C-GOTRE-PACK Version C or later                                                                                                    | Environmen    | tal protective struc-     | Front section: Ec                                                              | quivalent to IP67/NEMA4                                       |  |  |  |  |
| External dimensions       312 (12.28) (W) × 238 (9.37) (H) × 49 (1.93) (D) mm (inch)         Panel cutting dimensions       302 (11.89) (W) × 228 (8.98) (H) mm (inch)         Weight       2.4 (5.3) kg (lb)         Compatible software package* <sup>8</sup> SW5D5C-GTWORKS-E Version F or later<br>SW5D5C-GOTR-PACKE Version F or later       SW1D5C-GOTRE-PACK Version C or later                                                                                                    | ture          |                           | Pane                                                                           | l inside: IP2X                                                |  |  |  |  |
| Panel cutting dimensions       302 (11.89) (W) × 228 (8.98) (H) mm (inch)         Weight       2.4 (5.3) kg (lb)         Compatible software package* <sup>8</sup> SW5D5C-GTWORKS-E Version F or later<br>SW5D5C-GOTR-PACKE Version F or later       SW0D5C-GTWORKS-E Version A or later                                                                                                    | External din  | nensions                  | 312 (12.28) (W) × 238 (9.                                                      | 37) (H) × 49 (1.93) (D) mm (inch)                             |  |  |  |  |
| Weight     2.4 (5.3) kg (lb)       Compatible software package* <sup>8</sup> SW5D5C-GTWORKS-E Version F or later<br>SW5D5C-GOTR-PACKE Version F or later     SW0D5C-GTWORKS-E Version A or later                                                                                                    | Panel cuttin  | g dimensions              | 302 (11.89) (W) ×                                                              | 228 (8.98) (H) mm (inch)                                      |  |  |  |  |
| Compatible software package*8         SW5D5C-GTWORKS-E Version F or later         SW0D5C-GTWORKS-E Version A or later           SW5D5C-GOTR-PACKE Version F or later         SW1D5C-GOTRE-PACK Version C or later                                                                                                    | Weight        |                           | 2.4                                                                            | (5.3) kg (lb)                                                 |  |  |  |  |
| SW5D5C-GOTR-PACKE Version F or later SW1D5C-GOTRE-PACK Version C or later                                                                                                    | Compatible    | software package*8        | SW5D5C-GTWORKS-E Version F or later                                            | SW0D5C-GTWORKS-E Version A or later                           |  |  |  |  |
|                                                                                                    |               |                           | SW5D5C-GOTR-PACKE Version F or later                                           | SW1D5C-GOTRE-PACK Version C or later                          |  |  |  |  |

\*1 The built-in memory is ROM which allows old data to be overwritten by new data. (Data backup power supply is not needed.)

\*2 Note that either of the communication board slot and communication unit interface may only be used.

OVERVIEW

SYSTEM CONFIGURATION

3

### \*3 The following specifications are those of the printer interface.

#### When fabricating the printer cable on the user side, conform to the following specifications.

| Item                                                                                                    |          | Specifications                                                                                                    |                                                                                                    |                                                                                                    |                       |                           |                                                                                                    |                                                                                                    |          |         |
|----------------------------------------------------------------------------------------------------|----------|----------------------------------------------------------------------------------------------------|----------------------------------------------------------------------------------------------------|----------------------------------------------------------------------------------------------------|-----------------------|---------------------------|----------------------------------------------------------------------------------------------------|----------------------------------------------------------------------------------------------------|----------|---------|
| Compliant Standard                                                                                                    |          |                                                                                                    | Centronics (See below for the data and control signal timing.)                                                                                                    |                                                                                                    |                       |                           |                                                                                                    |                                                                                                    |          |         |
| Insulation system                                                                                                    |          |                                                                                                    | Photocoupler insulation                                                                                                    |                                                                                                    |                       |                           |                                                                                                    |                                                                                                    |          |         |
|                                                                                                    | Input    |                                                                                                    |                                                                                                    |                                                                                                    | V <sub>1H</sub> = 2V  | /, V <sub>1L</sub> = 0.8V |                                                                                                    |                                                                                                    |          |         |
| Signal level                                                                                                    | Output   |                                                                                                    |                                                                                                    | ١                                                                                                    | V <sub>0H</sub> = 2.4 | V, V <sub>0L</sub> = 0.5V |                                                                                                    |                                                                                                    |          |         |
| Max. cable length                                                                                                    |          |                                                                                                    | With                                                                                                    | in 3m or with                                                                                                    | nin the sp            | ecifications of th        | ne print                                                                                                    | er used                                                                                                    |          |         |
| $\begin{array}{l} \text{DATA1 to 8} \\ (\text{sending side} \rightarrow \text{receiv} \\ \overline{\text{STROBE}} \\ (\text{sending side} \rightarrow \text{receiv} \\ \overline{\text{BUSY}} \\ (\text{sending side} \leftarrow \text{receiv} \\ \overline{\text{ACKNLG}} \\ (\text{sending side} \leftarrow \text{receiv} \\ \end{array}$ |          |                                                                                                    | ving side) $H = 1$ $ving side$ ) $H = 1$ $ving side$ ) $H = 1$ $ving side$ ) $H = 1$ $ving side$ ) $H = 1$ $ving side$ ) $H = 1$ $ving side$ ) $H = 1$ $ving side$ ) $H = 1$                  |                                                                                                    |                       |                           |                                                                                                    |                                                                                                    |          |         |
|                                                                                                    |          | <ul> <li>(Note 1) 1) Minimum 1.0μs</li> <li>2) Minimum 1.0μs, maximum 500 3) Minimum 2μs</li> <li>(Note 2) BUSY rises after fall of STROBE.</li> <li>(Note 3) ACKNLG is sent within 10μs after fall of BUSY.</li> </ul> |                                                                                                    |                                                                                                    |                       |                           |                                                                                                    |                                                                                                    |          |         |
|                                                                                                    | Туре     | GOT connector<br>Cable connector<br>Cable connector cover                                                                                                    | : 1022<br>: 1012<br>: 1032                                                                                                    | :0-52A2JL<br>:0-6000EL(in<br>:0-3210-000                                                                                                 | sulation o            | lisplacement ty           | pe con                                                                                                    | nector)                                                                                                    | Sumitomo | 3M make |
|                                                                                                    |          |                                                                                                    | No.                                                                                                    | Signal                                                                                                    | No.                   | Signal                    | No.                                                                                                    | Signal                                                                                                    | No.      | Signal  |
| Connector used<br>(GOT connector)                                                                                                    |          | 20 10                                                                                                    | 1                                                                                                    | CHASIS<br>GND                                                                                                    | 6                     | NC                        | 11                                                                                                    | DATA8                                                                                                    | 16       | DATA3   |
|                                                                                                    | Pin-outs |                                                                                                    | 2                                                                                                    | ACKNLG                                                                                                    | 7                     | INIT                      | 12                                                                                                    | DATA7                                                                                                    | 17       | DATA2   |
|                                                                                                    |          |                                                                                                    | 3                                                                                                    | DATA6                                                                                                    | 8                     | DATA1                     | 13                                                                                                    | PE                                                                                                    | 18       | GND     |
|                                                                                                    |          |                                                                                                    | 4                                                                                                    | DATA5                                                                                                    | 9                     | STROBE                    | 14                                                                                                    | SLCT                                                                                                    | 19       | ERROR   |
|                                                                                                    |          |                                                                                                    | 5                                                                                                    | DATA4                                                                                                    | 10                    | BUSY                      | 15                                                                                                    | GND                                                                                                    | 20       | GND     |
| Wiring diagram                                                                                                    |          | ()<br>()<br>()<br>()<br>()<br>()<br>()<br>()<br>()<br>()                                                                                                    | GOT<br>HASIS C<br>CKNLG<br>ATA6<br>ATA5<br>C<br>C<br>IIT<br>ATA4<br>C<br>JSY<br>ATA4<br>IROBE<br>JSY<br>ATA7<br>C<br>C<br>I<br>C<br>T<br>ND<br>ATA3<br>ATA2<br>ND<br>ATA2<br>ND<br>RROR<br>ND | side<br>SND 1<br>2<br>3<br>4<br>5<br>6<br>7<br>8<br>9<br>10<br>11<br>12<br>13<br>14<br>15<br>16<br>17<br>16<br>17<br>18<br>19<br>20<br>- |                       |                           | Pri<br>17 (2<br>10 /<br>7 [<br>6 [<br>5 [<br>36 ]<br>1 2 [<br>1 2 [<br>1 2 [<br>1 2 ]<br>9 [<br>8 [<br>12 ]<br>8 [<br>12 ]<br>8 [<br>12 ]<br>1 2 [<br>9 [<br>8 ]<br>22 (<br>4 ]<br>22 [<br>1 3 ]<br>22 [<br>1 3 ]<br>22 [<br>24 ]<br>(2 ]<br>24 ]<br>(2 ]<br>24 ]<br>(2 ]<br>24 ]<br>(2 ]<br>24 ]<br>(2 ]<br>(2 | Inter side<br>CHASIS GN<br>ACKNLG<br>DATA6<br>DATA6<br>DATA4<br>NC<br>NIT<br>DATA1<br>DATA1<br>DATA1<br>DATA1<br>DATA1<br>DATA1<br>DATA2<br>DATA2<br>DATA3<br>DATA2<br>DATA2<br>DATA2<br>DATA2<br>DATA3<br>DATA2<br>DATA3<br>DATA2<br>DATA3<br>DATA2<br>SND |          |         |

\*4 The following specifications are those of the CRT interface.

When fabricating the CRT cable on the user side, conform to the following specifications. For the CRT side connector, refer to the instruction manual of the CRT used.

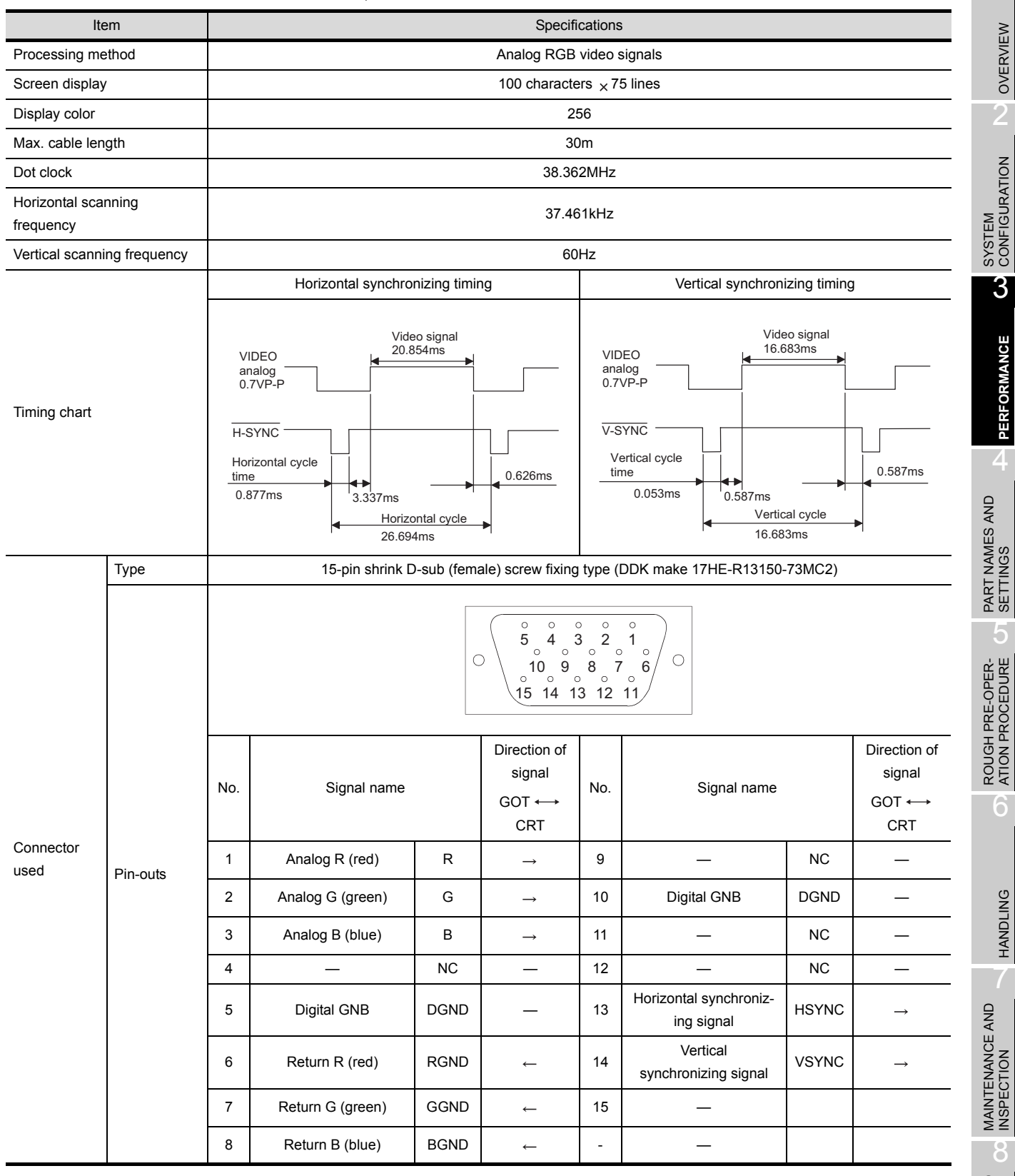

3 - 4

### The wiring method used when the CRT is connected is shown below.

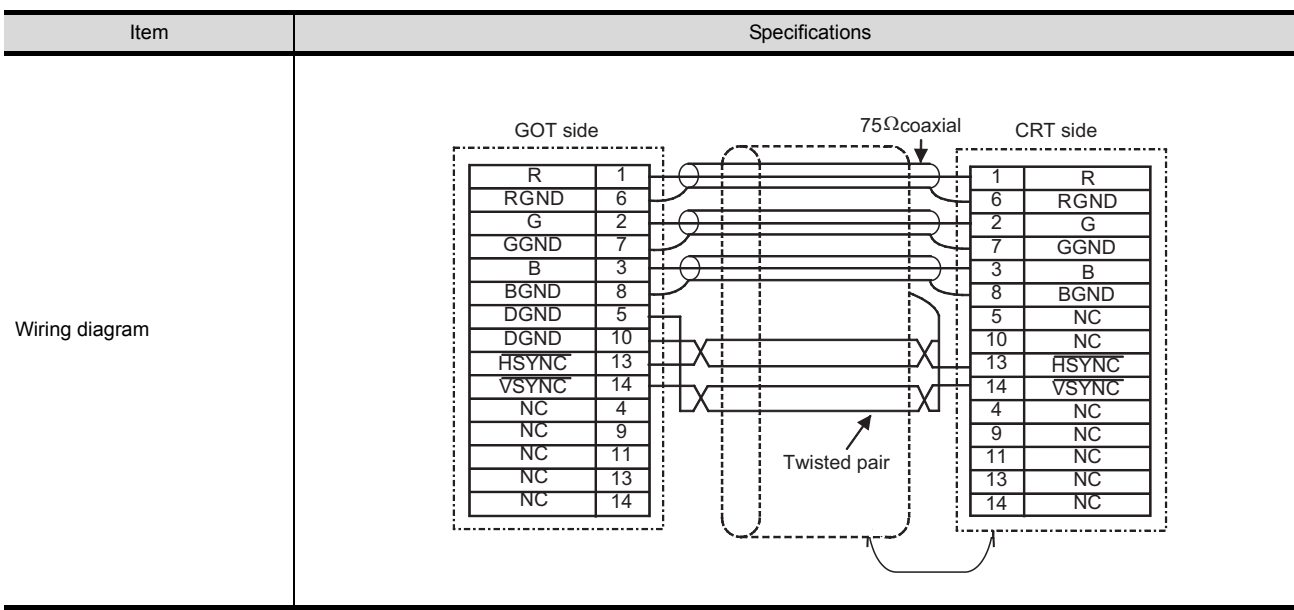

- \*5 When parts must be changed, consult your sales representative.
- \*6 The screen saving/back light OFF function of GOT is provide to prevent images from becoming permanently etched on the display and extend the back light life.
- \*7 Bright dots (always lit) and dark dots (unlit) may appear on a liquid crystal display panel. It is impossible to completely avoid this symptom, as the liquid crystal display comprises of a great number of display elements. Please note that these dots appear due to its characteristic and are not caused by product defect.
- \*8 GT Works2 and GT Designer2 are supported from the first version (Version1.00A).
- \*9 The specifications differ depending on the version of GOT (hardware version, function version).

#### (1) Specifications different for each GOT version

The GOT-A900 series differs in specifications according to the function version.

The specifications different for each GOT-A900 series version are indicated below.

(a) Life

Specifications are different in the display section or life according to the GOT function version. For checking GOT function version, refer to Section 7.4.

#### Relevant models

- A985GOT-TBA-V
   A985GOT-TBD-V
- A985GOT-TBA A985GOT-TBD

| Item |           | Specifications                                                                                  |                                          |  |  |  |  |
|------|-----------|-------------------------------------------------------------------------------------------------|------------------------------------------|--|--|--|--|
|      |           | No function version, Function version A                                                         | Function version B (June, 2004) or later |  |  |  |  |
| 1:6- | Deallisht | 40,000h                                                                                         | 50,000h                                  |  |  |  |  |
| Life | Backlight | (Time when display luminance reaches 50% at the operating ambient temperature of 25 $^\circ$ C) |                                          |  |  |  |  |

### (b) Environmental protective structure

The environmental protection structure (IP rating) differs depending on the hardware version of GOT.

For how to confirm the hardware version of GOT, refer to Section 7.4.

| Item                    |                                                                     | Specification                               |                                             |                                             |                                             |  |  |
|-------------------------|---------------------------------------------------------------------|---------------------------------------------|---------------------------------------------|---------------------------------------------|---------------------------------------------|--|--|
|                         |                                                                     | A985GOT-TBA-V<br>A985GOT-TBD-V              | A985GOT-TBA                                 | A985GOT-TBD                                 | A985GOT-TBA-EU                              |  |  |
| Environmental           | Front section:<br>Equivalent to IP65<br>Panel inside: IP2X          |                                             | Hardware ver                                | sion A or later                             |                                             |  |  |
| protective<br>structure | Front section:<br>Equivalent to<br>IP67/NEMA4<br>Panel inside: IP2X | Hardware version H<br>(Dec., 2001) or later | Hardware version L<br>(Dec., 2001) or later | Hardware version Q<br>(Dec., 2001) or later | Hardware version G<br>(May., 2001) or later |  |  |

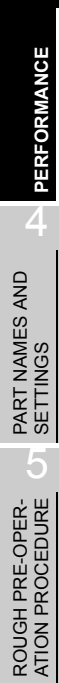

OVERVIEW

SYSTEM CONFIGURATION

3

## 3.2.2 Performance specifications of the A975GOT/A970GOT/A960GOT

|                                                      | Specifications              |                                                                                                    |                                                          |                                                         |                                              |                                                                 |  |  |
|------------------------------------------------------|-----------------------------|----------------------------------------------------------------------------------------------------|----------------------------------------------------------|---------------------------------------------------------|----------------------------------------------|-----------------------------------------------------------------|--|--|
|                                                      | ltem                        | A975GOT-TBA-B                                                                                              | A970GOT-TBA-B                                            | A970GOT-SBA                                             | A970GOT-LBA                                  | A960GOT-EBA                                                     |  |  |
|                                                      | item                        | A975GOT-TBD-B                                                                                              | A970GOT-TBD-B                                            | A970GOT-SBD                                             | A970GOT-LBD                                  | A960GOT-EBD                                                     |  |  |
|                                                      |                             | A975GOT-TBA-EU                                                                                             | A970GOT-TBA-EU                                           | A970GOT-SBA-EU                                          | A970GOT-LBA-EU                               | A960GOT-EBA-EU                                                  |  |  |
|                                                      | Туре                        | TFT color li                                                                                               | quid crystal                                             | D-STN color liquid<br>crystal                           | STN monochrome<br>liquid crystal             | EL                                                              |  |  |
|                                                      | Resolution                  |                                                                                                    | 640 × 4                                                  | 180 dots                                                | 1                                            | 640 × 400 dots                                                  |  |  |
|                                                      | Display size                |                                                                                                    | 211 (8.31) × 158                                         | (6.23) mm (inch)                                        |                                              | 192 (7.57) × 120 (4.73)<br>mm (inch)                            |  |  |
| Display                                              | Display color               | 256 color                                                                                                  | 256 color 16 color 8                                     |                                                         | 2 color * <sup>2</sup><br>(monochrome)       | 2 color<br>(yellow orange, black)                               |  |  |
| section                                              |                             | -B : 3                                                                                                    | 80 cd/m <sup>2</sup>                                     |                                                         |                                              |                                                                 |  |  |
|                                                      | Intensity* <sup>1</sup>     | -EU:3<br>(Average intensity o                                                                              | 50 cd/m <sup>2</sup><br>of liquid crystal only)          | 250 d<br>(Average intensity d                           | cd/m <sup>2</sup><br>of liquid crystal only) | —                                                               |  |  |
|                                                      | Display angle* <sup>1</sup> | -B : 85 degrees (rig<br>-EU : 50 degrees (rig<br>40 degrees (up<br>45 degrees (do                          | ght, left, up and down)<br>ght and left),<br>o),<br>own) | 50 degrees (righ<br>45 degrees (up),<br>30 degrees (dow | _                                            |                                                                 |  |  |
| Backlight                                            |                             | (Ba                                                                                                    | Cold cathode fluore<br>cklight OFF/screen sa             | scent tube backlight<br>wing time setting allow         | ved)                                         | —                                                               |  |  |
| Touch                                                | Number of touch keys        |                                                                                                    | 1200 points (30 lines × 40 columns)                      |                                                         |                                              |                                                                 |  |  |
| panel                                                | Key size                    |                                                                                                    | Minimum 16 × 16 dots (per key)                           |                                                         |                                              |                                                                 |  |  |
|                                                      | Repeat function             |                                                                                                    |                                                          | No                                                      |                                              |                                                                 |  |  |
|                                                      | Туре                        |                                                                                                    |                                                          | Flash ROM                                               |                                              |                                                                 |  |  |
| Memory*2                                             | Application                 |                                                                                                    | For monitor screen data storage, for OS storage          |                                                         |                                              |                                                                 |  |  |
|                                                      | Capacity                    |                                                                                                    | 1M byte built-i                                          | n (user area), max. 8N                                  | 1 bytes increasable                          |                                                                 |  |  |
| Communica                                            | ation board slot *3         |                                                                                                    | For co                                                   | mmunication board loa                                   | ading, 1 slot                                |                                                                 |  |  |
| Communica                                            | ation unit interface *3     |                                                                                                    | For com                                                  | munication unit loadin                                  | g, 1 channel                                 |                                                                 |  |  |
| Option unit                                          | interface                   |                                                                                                    | For                                                      | option unit loading, 1                                  | channel                                      |                                                                 |  |  |
| PC card inte                                         | erface                      | For PC card loading, 1 channel                                                                             |                                                          |                                                         |                                              |                                                                 |  |  |
| Memory bo                                            | ard slot                    | For memory board loading, 1 slot                                                                           |                                                          |                                                         |                                              |                                                                 |  |  |
| RS-232C in                                           | iterface                    | For connection of personal computer for graphics software, for bar-code reader connection, 1 channel       |                                                          |                                                         |                                              |                                                                 |  |  |
| Printer inter                                        | face* <sup>4</sup>          | For parallel printer connection, 1 channel                                                                 |                                                          |                                                         |                                              |                                                                 |  |  |
|                                                      |                             | For external speaker connection (3W + 3W or higher recommended) (stereo mini-iack). 1 channel each for L/R |                                                          |                                                         |                                              |                                                                 |  |  |
| Speech out                                           | put terminal                | (2Vp-p, 0.4mW (for r                                                                                       | ated load 10kΩ)), com                                    | npatible speech file: W<br>(8 s/speech file)            | indows WAV format, 8                         | .000kHz, 16-bit monaural                                        |  |  |
| Buzzer outp                                          | out                         |                                                                                                    | Sing                                                     | le tone (tone length ac                                 | ljustable)                                   |                                                                 |  |  |
|                                                      | Display section             | -B : 4:<br>-EU: 4                                                                                          | 3,000h<br>1.000h                                         | 50,0                                                    | 000h                                         | 30,000h (Initial                                                |  |  |
|                                                      | *1*6*7                      | (Operating ambient                                                                                         | temperature : 25 °C )                                    | (Operating ambient                                      | temperature : 25 °C )                        | luminance 70%, 25°C)                                            |  |  |
| Life* <sup>5</sup>                                   | Dooldischt*1*7              | -B : 4:<br>-EU: 4                                                                                          | 3,000h<br>0,000h                                         | 40,0                                                    | 000h                                         | —                                                               |  |  |
|                                                      | Dackingrit                  | (Time when display                                                                                         | luminance reaches 50<br>25                               | % at the operating am $^\circ\!\mathrm{C}$ )            | bient temperature of                         |                                                                 |  |  |
|                                                      | Touch key                   | 1 million times or more (operating f                                                                       |                                                          |                                                         | orce 0.98N max.)                             |                                                                 |  |  |
| Built-in memory Number of write times: 100,000 times |                             |                                                                                                    |                                                          | 000 times                                               |                                              |                                                                 |  |  |
| Environmer<br>structure* <sup>1</sup>                | ntal protective             |                                                                                                    | Front s                                                  | ection: Equivalent to If<br>Panel inside: IP2X          | P67/NEMA4                                    |                                                                 |  |  |
| structure*'       Outline dimensions       25        |                             |                                                                                                    | 11.7) (W) × 208 (8.2) (H) × 46 (1.81) (D) mm (inch)      |                                                         |                                              | 268 (10.56) (W) ×<br>192 (7.56) (H) ×<br>49 (1.93) (D)mm (inch) |  |  |

| Specifications |                                                                                        |                                                 |                               |                         |                          |                                            |                         |  |
|----------------|----------------------------------------------------------------------------------------|-------------------------------------------------|-------------------------------|-------------------------|--------------------------|--------------------------------------------|-------------------------|--|
|                | ltem                                                                                   | A975GOT-TBA-B                                   | A970GOT-TBA-B                 | A970GOT-SBA             | A970GOT-LBA              | A960GOT-EBA                                |                         |  |
|                | item                                                                                   | A975GOT-TBD-B                                   | A970GOT-TBD-B                 | A970GOT-SBD             | A970GOT-LBD              | A960GOT-EBD                                |                         |  |
|                |                                                                                        | A975GOT-TBA-EU                                  | A970GOT-TBA-EU                | A970GOT-SBA-EU          | A970GOT-LBA-EU           | A960GOT-EBA-EU                             |                         |  |
| Panel cutting  | g dimensions                                                                           |                                                 | 289 (11.39) (W) × 200         | 0 (7.88) (H) mm (inch)  |                          | 258 (10.17) (W) ×<br>183 (7.21) (H) (inch) | RVIEW                   |  |
| Weight         |                                                                                        | 1.8 (4.0                                        | ) kg (lb)                     | 1.9 (4.2                | ) kg (lb)                | 1.6 (3.5) kg (lb)                          | OVE                     |  |
|                |                                                                                        |                                                 |                               | SW0D5C-                 | SW0D5C-                  | SW/0D5C                                    | $\overline{\mathbf{a}}$ |  |
|                |                                                                                        | SW0D5C-GTWORKS-E Version A or later,            |                               | GTWORKS-E               | GTWORKS-E                | GTWORK-F                                   |                         |  |
| Compatible     | software package* <sup>8</sup>                                                         | SW1D5C-GOTRE-PA                                 | CK Version A or later         | Version A or later,     | Version A or later,      | Version A or later,                        | 7                       |  |
|                |                                                                                        | (8-step intensity adj                           | ustment is available          | SW1D5C-GOTRE-           | SW1D5C-GOTRE-            | SW1D5C-GOTRE-                              | IO                      |  |
|                |                                                                                        | Irom version                                    | i C or later.)                | Version A or later      | Version J or later       | PACK Version A or later                    | JRA                     |  |
|                | *1 Display                                                                             | specifications vary v                           | vith the GOT version          | (hardware version, fu   | unction version). For    | details, refer to the                      | EM<br>E                 |  |
|                | Section                                                                                | 3.2.1 (1) in the follow                         | ving page.                    |                         | ,                        | ,                                          | INO:                    |  |
|                | *2 The bu                                                                              | ilt-in memory is ROM                            | which allows old data         | a to be overwritten by  | v new data. (Data bao    | kup power supply is not                    | 00                      |  |
|                | needeo                                                                                 | l.)                                             |                               |                         |                          |                                            | 3                       |  |
|                | *3 Note th                                                                             | at either of the comm                           | unication board slot          | and communication u     | unit interface may on    | ly be used.                                |                         |  |
|                | *4 Refer to                                                                            | o the [3.2.1] for detail                        | s on the specification        | is are those of the pri | inter interface.         |                                            | ICE                     |  |
|                | *5 When p                                                                              | parts must be change                            | d, consult your sales         | representative.         |                          |                                            | MAN                     |  |
|                | *6 The sci                                                                             | een saving/back light                           | OFF function of GO            | T is provide to preven  | t images from becon      | ning permanently etched                    | ORI                     |  |
|                | on the                                                                                 | display and extend th                           | e back light life.            |                         |                          |                                            | ERF                     |  |
|                | *7 Bright of                                                                           | lots (always lit) and d                         | ark dots (unlit) may a        | appear on a liquid cry  | stal display panel. It   | is impossible to                           | ā                       |  |
|                | comple                                                                                 | tely avoid this sympton                         | om, as the liquid crys        | tal display comprises   | of a great number o      | f display elements.                        | 4                       |  |
|                | Please                                                                                 | note that these dots                            | appear due to its cha         | racteristic and are no  | ot caused by product     | defect.                                    |                         |  |
|                | *8 GI Wo                                                                               | rks2 and GT Designe                             | r2 are supported from         | n the first version (Ve | ersion1.00A).            |                                            | AND                     |  |
|                | ^9 A scree                                                                             | en created with GI De                           | esigner2 is displayed         | with reversing (white   | e/black) on GOT.         | an COT with [Caturil of                    | ES                      |  |
|                | The sa                                                                                 | me display image as                             | a screen created with         | n GT Designer2 can i    | be set for the display   | on GOT with [Setup] of                     | NAM<br>NGS              |  |
|                | the utili                                                                              | ty.                                             | liante la Diach The           |                         |                          |                                            | TTIN                    |  |
|                | • \\\\                                                                                 | en setting [Reverse t                           | lisplay] to [fes]. The        | usplay is the same a    | diaplay of a agroup      | or Designer 2.                             | PA                      |  |
|                |                                                                                        | en selling [Reverse (<br>)esigner? is displayed | iispiay] to [ivo]. The i<br>v |                         | ) display of a screen    |                                            | 5                       |  |
|                | Eor hov                                                                                | w to operate the utility                        | refer to the GOT-AG           | 000 Series Operating    | Manual (Extended (       | option Functions Manual)                   | <u></u> ш               |  |
|                | *10 Perfor                                                                             | mance specifications                            | of A975GOT-TBA/T              | BD and A970GOT-TI       | BA/TBD are given in      | Appendix 4 1                               | PEF                     |  |
|                |                                                                                        |                                                 |                               |                         |                          |                                            | С<br>Ц<br>С<br>С        |  |
| (              | 1) Specification                                                                       | s different for ea                              |                               |                         |                          |                                            | PR<br>PRO               |  |
| (              |                                                                                        | eries specificatio                              | ns are different a            | according to the (      |                          | dware version                              | DN F                    |  |
|                | GOT-A900 S                                                                             |                                                 |                               |                         |                          | uware version,                             | ATIC                    |  |
|                |                                                                                        | sion.).                                         |                               |                         |                          | i                                          | 6                       |  |
|                | Details are g                                                                          | iven below.                                     |                               |                         |                          |                                            |                         |  |
|                | (a) Display                                                                            | section, Life                                   |                               |                         |                          |                                            |                         |  |
|                | Specific                                                                               | ations are differe                              | nt in the display             | section or life acc     | cording to the GC        | DT function version.                       |                         |  |
|                | For che                                                                                | ckina GOT functi                                | on version, refer             | to Section 7.4.         | U                        |                                            | Ű                       |  |
|                |                                                                                        | <u>-</u>                                        | ,,                            |                         |                          |                                            | DLI                     |  |
|                | Relevant mo                                                                            | dels                                            |                               |                         |                          |                                            | HAN                     |  |
|                | • A975GOT-                                                                             | TBA-B • A9750                                   | GOT-TBD-B                     |                         |                          |                                            |                         |  |
|                | • A970GOT-                                                                             | TBA-B • A970                                    | GOT-TBD-B                     |                         |                          |                                            |                         |  |
|                |                                                                                        |                                                 |                               | Specifications          |                          |                                            | AND                     |  |
|                | Item No function version Eurotion version A Eurotion version B (January 2004) or later |                                                 |                               |                         |                          |                                            |                         |  |
|                |                                                                                        |                                                 | $250 \text{ od/m}^2$          |                         | 380 cd/                  | m <sup>2</sup>                             | TIOI                    |  |
|                | Intensity                                                                              | (Average inten                                  | sity of liquid crystal on     | ly)                     | (Average intensity of li | quid crystal only)                         | EC EC                   |  |
| Display        |                                                                                        | 50 degrees (                                    | right and left)               | .,,                     | , wordge menory of a     |                                            | NSF                     |  |
| section        | Display angle                                                                          | 40 degrees (                                    | up)                           |                         | 85 degrees (right lef    | t up and down)                             | 2                       |  |
|                | Biopidy drigio                                                                         | 45 degrees (                                    | down)                         |                         |                          |                                            | 0                       |  |
|                | Display section                                                                        | 41 000h (Oneretie                               | ambiont tome and              | 25°C) 42.00             | Nh (Operating ambi-      | at tomporature: 25°C \                     | AND                     |  |
| 1.56-          |                                                                                        |                                                 |                               | 43,00                   |                          |                                            | ES/<br>SAG              |  |
| LITE           | Backlight                                                                              |                                                 | 40,0001                       |                         | 43,000                   | n                                          | AES<br>AES              |  |
|                |                                                                                        | (Time when                                      | display luminance rea         | aches 50% at the oper   | ating ambient tempera    | ture of 25 °C )                            | DR N                    |  |
|                |                                                                                        |                                                 |                               |                         |                          |                                            | RR                      |  |
|                |                                                                                        |                                                 |                               |                         |                          |                                            | шШ                      |  |

### (b) Environmental protective structure

The compliant environmental protective structure is different according to the GOT function version.

|               |                    |                       | Specification               |              |              |              |              |  |  |
|---------------|--------------------|-----------------------|-----------------------------|--------------|--------------|--------------|--------------|--|--|
|               |                    | A975GOT-TBA-B         |                             |              |              |              |              |  |  |
|               |                    | A975GOT-TBD-B         |                             |              |              |              |              |  |  |
|               |                    | A970GOT-TBA-B         | A975GOT-                    |              |              | A960GOT-     |              |  |  |
|               | Item               | A970GOT-TBD-B         | TBA-EU                      | A970GOT-     | A970GOT-     | EBA          | A960GOT-     |  |  |
|               |                    | A970GOT-SBA           | A970GOT-                    | SBA-EU       | LBA-EU       | A960GOT-     | EBA-EU       |  |  |
|               |                    | A970GOT-SBD           | TBA-EU                      |              |              | EBD          |              |  |  |
|               |                    | A970GOT-LBA           |                             |              |              |              |              |  |  |
|               |                    | A970GOT-LBD           |                             |              |              |              |              |  |  |
|               | Front section:     |                       |                             |              |              |              |              |  |  |
|               | Equivalent to IP65 |                       | Hardware version A or later |              |              |              |              |  |  |
| Environmental | Panel inside: IP2X |                       |                             |              |              |              |              |  |  |
| protective    | Front section:     |                       | Hardware                    | Hardware     | Hardware     | Hardware     | Hardware     |  |  |
| structure     | Equivalent to      | Hardware version N    | version T                   | version E    | version B    | version K    | version L    |  |  |
|               | IP67/NEMA4         | (Dec., 2001) or later | (May., 2001)                | (May., 2001) | (Dec., 2001) | (Dec., 2001) | (May., 2001) |  |  |
|               | Panel inside: IP2X |                       | or later                    | or later     | or later     | or later     | or later     |  |  |

### For checking GOT function version, refer to Section 7.4.

|                                                                    |                                                                                                    | Specifications                                                                                                    |                                                                                                    |  |  |  |
|--------------------------------------------------------------------|----------------------------------------------------------------------------------------------------|----------------------------------------------------------------------------------------------------|----------------------------------------------------------------------------------------------------|--|--|--|
| ltem                                                               | A985GOT-TBA-V                                                                                                    | A985GOT-TBA(-EU),<br>A975GOT-TBA(-B)(-EU),<br>A970GOT-TBA(-B)(-EU),<br>A970GOT-SBA(-EU),<br>A970GOT-LBA(-EU),<br>A960GOT-EBA(-EU) | A985GOT-TBD (-V),<br>A975GOT-TBD(-B),<br>A970GOT-TBD(-B),<br>A970GOT-SBD,<br>A970GOT-LBD,<br>A960GOT-EBD |  |  |  |
| Input power supply voltage                                         | AC100 to 24                                                                                                    | 0V (+10, -15)                                                                                                    | 24VDC (+25%, -20%)                                                                                       |  |  |  |
| Input frequency                                                    | 50/60H                                                                                                    | $z \pm 3Hz$                                                                                                    | _                                                                                                    |  |  |  |
|                                                                    | For 100VAC input                                                                                                    | For 100VAC input                                                                                                    |                                                                                                    |  |  |  |
|                                                                    | When communication board is<br>used: 59VA or less<br>When communication module is                                     | When communication board is<br>used: 50VA or less<br>When communication module                                                    |                                                                                                    |  |  |  |
| Input max. apparent power                                          | For 200VAC input                                                                                                    | For 200VAC input                                                                                                    | —                                                                                                    |  |  |  |
|                                                                    | When communication board is<br>used: 74VA or less<br>When communication module is<br>used: 86VA or less* <sup>1</sup> | When communication board is<br>used: 63VA or less<br>When communication module is<br>used: 75VA or less* <sup>1</sup>             |                                                                                                    |  |  |  |
| Input max. power                                                   | -                                                                                                    |                                                                                                    | 40W                                                                                                    |  |  |  |
| Inrush current 40A max. (264VAC, max. load)                        |                                                                                                    | /AC, max. load)                                                                                                    | 61A max. (30VDC, max. load)                                                                              |  |  |  |
| Permissible instantaneous power failure time                       | 20ms (100V                                                                                                    | 1ms                                                                                                    |                                                                                                    |  |  |  |
| Noise immunity                                                     | By noise simulator of 1,500Vp-p noise v<br>noise frequency                                                            | By noise simulator of 500Vp-p<br>noise voltage, 1µs noise width<br>and 25 to 60Hz noise frequency                                 |                                                                                                    |  |  |  |
| Dielectric withstand voltage                                       | 1500VAC for 1 minute across AC extern second for EU)                                                                  | nal terminals and earth (2830VAC for 1                                                                                            | 500VAC for 1 minute across DC external terminals and earth                                               |  |  |  |
| Insulation resistance                                              | 10Ms                                                                                                    | $\Omega$ or larger by insulation resistance tester                                                                                |                                                                                                    |  |  |  |
| External output                                                    | Trar                                                                                                    | nsistor output, 2 points (RUN, OUTPUT)                                                                                            |                                                                                                    |  |  |  |
| Insulation system                                                  |                                                                                                    | Photocoupler insulation                                                                                                    |                                                                                                    |  |  |  |
| Rated load voltage                                                 |                                                                                                    | 12/24VDC                                                                                                    |                                                                                                    |  |  |  |
| Operating load voltage range                                       |                                                                                                    | 10.2 to 30VDC (Peak voltage 30V)                                                                                                  |                                                                                                    |  |  |  |
| Max. load current                                                  |                                                                                                    | 0.1A/point, 0.2A/common                                                                                                    |                                                                                                    |  |  |  |
| Max. inrush current                                                |                                                                                                    | 0.4A, 10ms max.                                                                                                    |                                                                                                    |  |  |  |
| OFF-time leakage current                                           |                                                                                                    | 0.1mA max.                                                                                                    |                                                                                                    |  |  |  |
| ON-time max. voltage drop                                          | 1.0                                                                                                    | VDC (TYP.) 0.1A, 2.5VDC (MAX.) 0.1A                                                                                               |                                                                                                    |  |  |  |
| Response $OFF \rightarrow ON$                                      | 10ms max. (resistive load)                                                                                            |                                                                                                    |                                                                                                    |  |  |  |
| time $ON \rightarrow OFF$                                          |                                                                                                    | 10ms max. (resistive load)                                                                                                    |                                                                                                    |  |  |  |
| Surge suppressor                                                   |                                                                                                    | Zener diode                                                                                                    |                                                                                                    |  |  |  |
| Applicable wire size                                               | 0.75 to 2mm <sup>2</sup>                                                                                              |                                                                                                    |                                                                                                    |  |  |  |
| Applicable solderless terminal                                     | R                                                                                                    | AV1.25-3, V2-S3.3, V2-N3A, FV2-N3A                                                                                                |                                                                                                    |  |  |  |
| Applicable tightening torque<br>(Terminal block terminal<br>screw) |                                                                                                    | 59 to 88N - cm                                                                                                    |                                                                                                    |  |  |  |

\*1 When the communication module for bus connection (A9GT-BUSSU/A9GT-BUS2SU/A9GT-QBUS2SU) is used, the maximum input apparent power is the same as when the communication board is used.

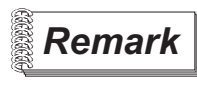

- If an instantaneous power failure occurs in the power supply and continues for more than the permissible period, the GOT will be reset.
- Make sure to power on the unit more than 1 minute after power-off.

OVERVIEW

SYSTEM CONFIGURATION

3

PERFORMANCE

PART NAMES AND SETTINGS

5

ROUGH PRE-OPER-ATION PROCEDURE

HANDLING

MAINTENANCE AND INSPECTION

ERROR CODES AND ERROR MESSAGES

## 3.3 Power Supply Power Consumed when Communication Board or Communication Unit Is Fitted

### 3.3.1 GOT with AC type input power supply

When the communication board or communication unit is fitted to the GOT whose input power supply is AC type, power consumption is as listed below.

|                       |                  |                   | Power Consumption (Apparent Power)    |                                                |                                                |                                                                |                               |
|-----------------------|------------------|-------------------|---------------------------------------|------------------------------------------------|------------------------------------------------|----------------------------------------------------------------|-------------------------------|
| Communication<br>Type | Input<br>Voltage | A985GOT-<br>TBA-V | A985GOT-<br>TBA<br>A985GOT-<br>TBA-EU | A975GOT-TBA<br>A975GOT-TBA-B<br>A975GOT-TBA-EU | A970GOT-TBA<br>A970GOT-TBA-B<br>A970GOT-TBA-EU | A970GOT-SBA<br>A970GOT-SBA-EU<br>A970GOT-LBA<br>A970GOT-LBA-EU | A960GOT-EBA<br>A960GOT-EBA-EU |
| Communication         | 100VAC           | 59VA or less      |                                       |                                                | 50VA or less                                   | 3                                                              |                               |
| unit                  | 200VAC           | 74VA or less      |                                       |                                                | 63VA or less                                   | 3                                                              |                               |
| Communication         | 100VAC           | 69VA or less      | 60VA or less                          |                                                |                                                |                                                                |                               |
| board*1               | 200VAC           | 86VA or less      | 75VA or less                          |                                                |                                                |                                                                |                               |

\*1 When the communication module for bus connection (A9GT-BUSSU/A9GT-BUS2SU/A9GT-QBUS2SU) is used, the maximum input apparent power is the same as when the communication board is used.

## 3.3.2 GOT with DC type input power supply

When the communication board or communication unit is fitted to the GOT whose input power supply is DC type, power consumption is as listed below.

| Communication                     |                  | Power Consumption (Apparent Power) |                 |                              |                              |                            |             |  |
|-----------------------------------|------------------|------------------------------------|-----------------|------------------------------|------------------------------|----------------------------|-------------|--|
| Туре                              | Voltage          | A985GOT-<br>TBA-V                  | A985GOT-<br>TBD | A975GOT-TBD<br>A975GOT-TBD-B | A970GOT-TBD<br>A970GOT-TBD-B | A970GOT-SBD<br>A970GOT-LBD | A960GOT-EBD |  |
| Communication<br>unit             | 19.2 to<br>30VDC | 31W or less                        | 26W or less     | 20W or less                  |                              | 17W or less                | 20W or less |  |
| Communication board* <sup>1</sup> | 19.2 to<br>30VDC | 37W or less                        | 32W or less     | 26W                          | or less                      | 22W or less                | 24W or less |  |

\*1 When the communication module for bus connection (A9GT-BUSSU/A9GT-BUS2SU/A9GT-QBUS2SU) is used, the maximum input apparent power is the same as when the communication board is used.

# 4 PART NAMES AND SETTINGS

## 4.1 Part Names And Settings of the A985GOT(-V)

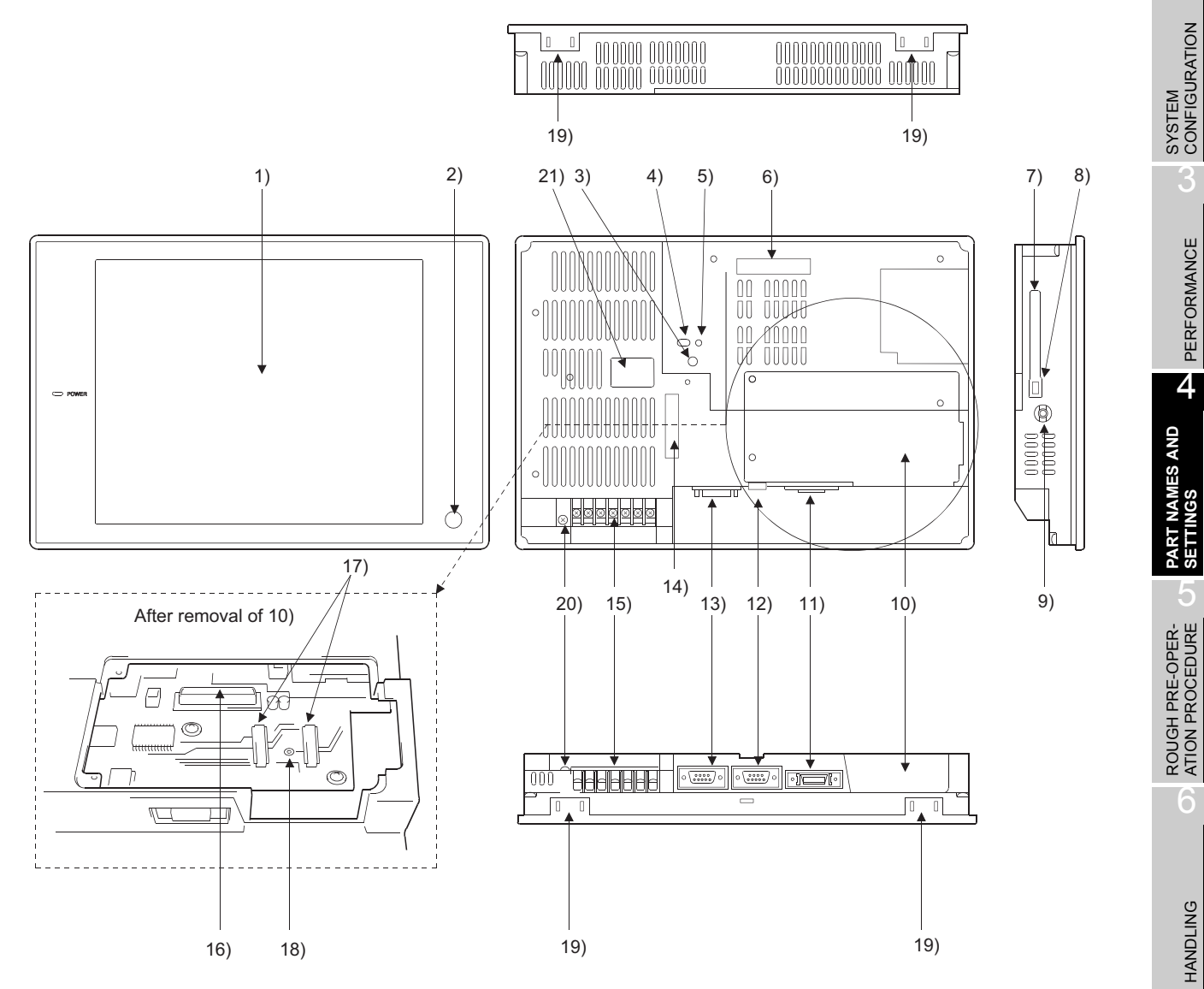

| Number | Name                         | Description                                                                                                    |
|--------|------------------------------|----------------------------------------------------------------------------------------------------|
| 1)     | Display section              | Shows the screen                                                                                                    |
| 2)     | Operator detect sensor       | Sensor that detects operators                                                                                                    |
| 3)     | Reset button                 | Used to reset the hardware of the GOT                                                                                                    |
| 4)     | memory card access switch    | Used to set the condition of access to the PC card when it is loaded during power-on (Factory-set to OFF)<br>OFF … Access from GOT to PC card inhibited<br>ON … Access from GOT to PC card enabled |
| 5)     | memory card LED              | Indicates whether the PC card may be loaded/unloaded or not<br>OFF ···· PC card may be loaded/unloaded (When switch 4 is OFF)<br>ON ···· PC card must not be loaded/unloaded (When switch 4 is ON) |
| 6)     | Communication unit interface | Interface for loading the communication unit                                                                                                    |
| 7)     | memory card interface        | Interface for loading the PC card                                                                                                    |
| 8)     | memory card ejection button  | Button used to withdraw the PC card                                                                                                    |

MAINTENANCE AND INSPECTION

ERROR CODES AND ERROR MESSAGES

OVERVIEW

| Number | Name                                      | Description                                                          |  |
|--------|-------------------------------------------|----------------------------------------------------------------------|--|
| 9)     | Speech output terminal                    | For external speaker connection                                      |  |
| 10)    | Slot cover                                | Fixture to cover the slot                                            |  |
| 11)    | Printer interface                         | For printer connection                                               |  |
| 12)    | CRT interface<br>(for A985GOT only)       | For CRT connection                                                   |  |
| 12)    | RS-232C interface<br>(for A985GOT-V only) | For connection of percental computer and her order reader            |  |
| 13)    | RS-232C interface<br>(for A985GOT only)   |                                                                      |  |
| 14)    | Option unit interface                     | For option unit loading (for future extension)                       |  |
| 15)    | Terminal block                            | For power input and external output                                  |  |
| 16)    | Communication board slot                  | Slot for communication board loading                                 |  |
| 17)    | Memory board slot                         | Slot for memory board loading                                        |  |
| 18)    | Screw hole for attaching memory board     | Screw hole used to attach the memory board                           |  |
| 19)    | Mounting fixture fitting portion          | For mounting fixture fitting                                         |  |
| 20)    | Protective ground terminal                | For earthing (For safety, please make sure to ground this terminal.) |  |
| 21)    | Rating plate                              | _                                                                    |  |

# 4.2 Part Names And Settings of the A975GOT/ A970GOT/A960GOT

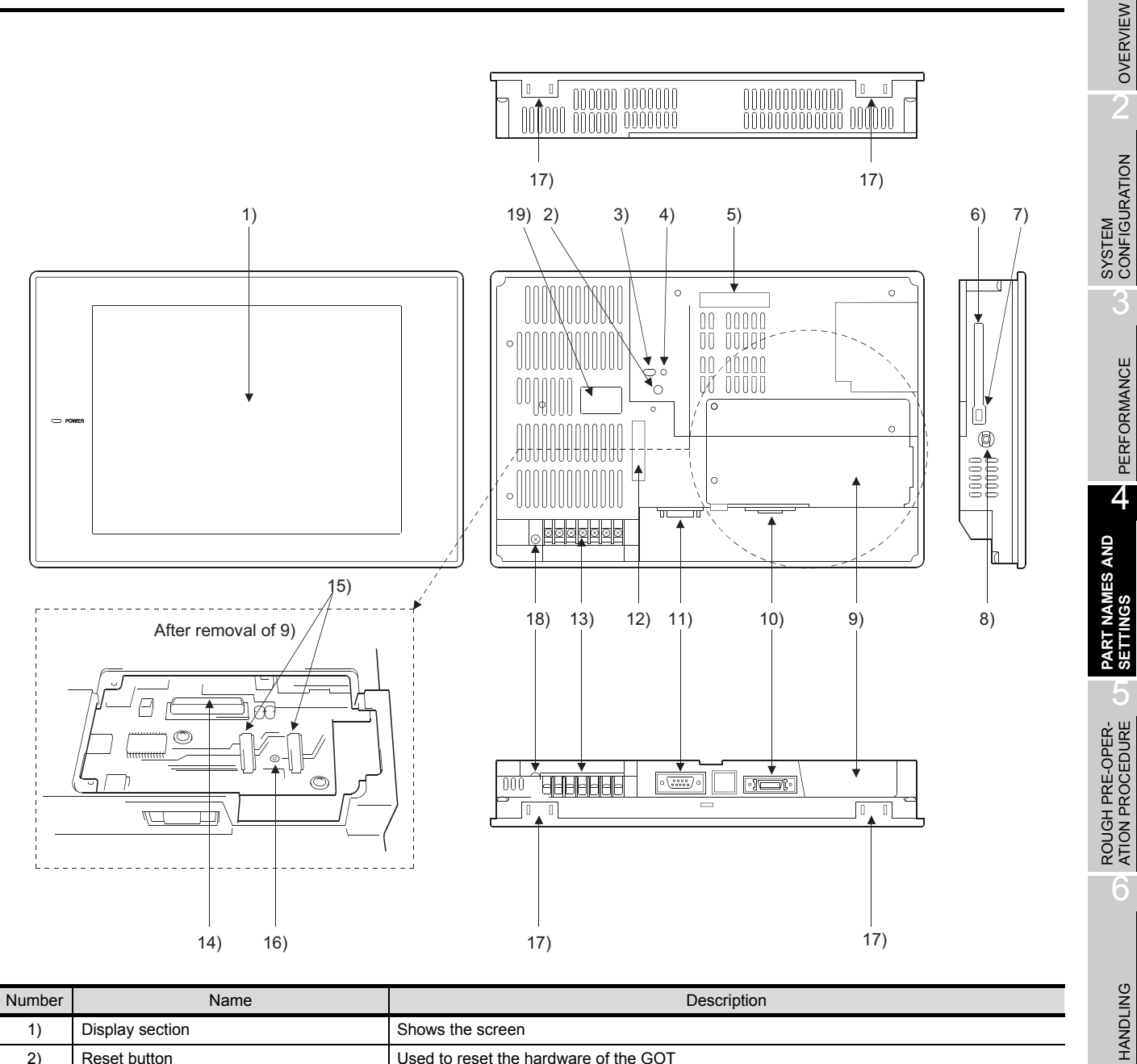

| Number | Name                         | Description                                                                                                    |  |
|--------|------------------------------|----------------------------------------------------------------------------------------------------|--|
| 1)     | Display section              | Shows the screen                                                                                               |  |
| 2)     | Reset button                 | Used to reset the hardware of the GOT                                                                          |  |
| ò      |                              | Used to set the condition of access to the PC card when it is loaded during power-on (Fac-<br>tory-set to OFF) |  |
| 3)     | memory card access switch    | OFF ··· Access from GOT to PC card inhibited                                                                   |  |
|        |                              | ON ···· Access from GOT to PC card enabled                                                                     |  |
|        |                              | Indicates whether the PC card may be loaded/unloaded or not                                                    |  |
| 4)     | memory card LED              | OFF ··· PC card may be loaded/unloaded (When switch 3 is OFF)                                                  |  |
|        |                              | ON ···· PC card must not be loaded/unloaded (When switch 3 is ON)                                              |  |
| 5)     | Communication unit interface | Interface for loading the communication unit                                                                   |  |
| 6)     | memory card interface        | Interface for loading the PC card                                                                              |  |
| 7)     | memory card ejection button  | Button used to withdraw the PC card                                                                            |  |
| 8)     | Speech output terminal       | For external speaker connection                                                                                |  |

| Number | Name                                  | Description                                                               |
|--------|---------------------------------------|---------------------------------------------------------------------------|
| 9)     | Slot cover                            | Fixture to cover the slot                                                 |
| 10)    | Printer interface                     | For printer connection                                                    |
| 11)    | RS-232C interface                     | For connection of personal computer<br>For connecting the bar code reader |
| 12)    | Option unit interface                 | For option unit loading (for future extension)                            |
| 13)    | Terminal block                        | For power input and external output                                       |
| 14)    | Communication board slot              | Slot for communication board loading                                      |
| 15)    | Memory board slot                     | Slot for memory board loading                                             |
| 16)    | Screw hole for attaching memory board | Screw hole used to attach the memory board                                |
| 17)    | Mounting fixture fitting portion      | For mounting fixture fitting                                              |
| 18)    | Protective ground terminal *1         | For earthing (For safety, please make sure to ground this terminal.)      |
| 19)    | Rating plate                          | —                                                                         |

\*1 Some GOTs may not be equipped with a protective ground terminal. For details on earthing the protective ground terminal, see Section 6.1.3.

# 5 ROUGH PRE-OPERATION PROCEDURE

This chapter gives a rough procedure to be performed before starting the operation of the GOT.

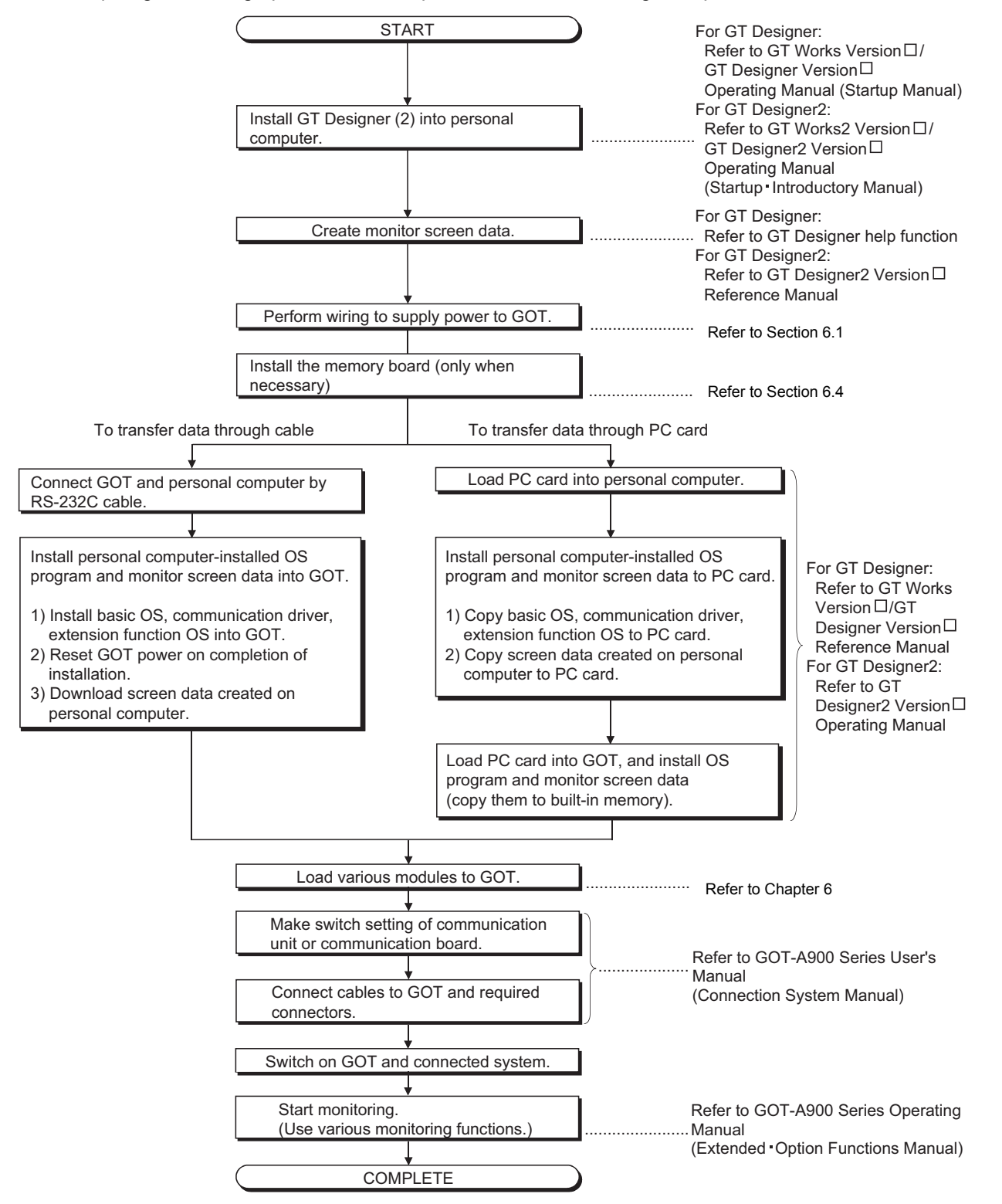

OVERVIEW

SYSTEM CONFIGURATION

PERFORMANCE

4

PART NAMES AND SETTINGS

5

HANDLING

MAINTENANCE AND INSPECTION

ERROR CODES AND ERROR MESSAGES

| Vemo |  |
|------|--|
|      |  |
|      |  |
|      |  |
|      |  |
|      |  |
|      |  |
|      |  |
|      |  |
|      |  |
|      |  |
|      |  |
|      |  |
|      |  |
|      |  |
|      |  |
|      |  |
|      |  |
|      |  |

# 6 HANDLING

This chapter explains how to handle the GOT main unit and components.

## 6.1 GOT Main Unit

### 6.1.1 Handling instructions

This section describes the instructions for handling the GOT main unit and components.

| <pre>!&gt;DANGER</pre> | <ul> <li>Before installing or removing the GOT main unit to or from the control panel, always switch off the GOT power externally in all phases. Not doing so can cause a GOT failure or malfunction.</li> <li>Before loading or unloading the communication board, communication unit or memory board to or from the GOT, always switch off the GOT power externally in all phases. Not doing so can cause a unit failure or malfunction.</li> <li>Before starting wiring, always switch off the GOT power externally in all phases. Not doing so may cause an electric shock, product damage or malfunction.</li> </ul>                                                                                                    |
|------------------------|----------------------------------------------------------------------------------------------------|
| <b>CAUTION</b>         | <ul> <li>The GOT should be used in the environment given in the general specifications of this user's manual.</li> <li>Not doing so can cause an electric shock, fire, malfunction or product damage or deterioration.</li> <li>When mounting the GOT main unit to the control panel, tighten the mounting screws in the specified torque range.</li> <li>Undertightening can cause a drop, short circuit or malfunction.</li> <li>Overtightening can cause a drop, short circuit or malfunction due to the damage of the screws or the GOT.</li> <li>When loading the communication board or communication unit to the GOT, fit it to the connection interface of the GOT and tighten the mounting screws in the specified torque range.</li> <li>Undertightening can cause a drop, failure or malfunction.</li> <li>Overtightening can cause a drop, failure or malfunction.</li> <li>Overtightening can cause a drop, failure or malfunction.</li> <li>Overtightening can cause a drop, failure or malfunction.</li> <li>Overtightening can cause a drop, failure or malfunction.</li> <li>Overtightening can cause a drop, failure or malfunction.</li> <li>Overtightening can cause a drop, failure or malfunction.</li> <li>When loading the memory board to the GOT, do not touch the boards and electronic parts directly.</li> <li>Doing so can cause a GOT malfunction.</li> <li>When loading the memory board into the GOT, load it into its corresponding GOT slot and tighten the mounting screws in the specified torque range.</li> <li>Undertightening can cause a malfunction due to a poor contact.</li> <li>Overtightening can cause a malfunction due to the damage of the screws or the GOT.</li> <li>Before loading or unloading the PC card to or from the GOT, set the memory card access switch to the OFF position.</li> <li>Not doing so can cause the PC card data to be corrupted.</li> <li>Please make sure to ground FG terminal, LG terminal, and protective ground terminal of the GOT power supply section on the GOT after confirming the rated voltage and terminal arrangement of the pro</li></ul> |

OVERVIEW

SYSTEM CONFIGURATION

PERFORMANCE

4

PART NAMES AND SETTINGS

5

ROUGH PRE-OPER-ATION PROCEDURE

6

HANDLING

MAINTENANCE AND INSPECTION

ERROR CODES AND ERROR MESSAGES

|   | Exercise care to avoid foreign matter such as chips and wire offcuts entering the GOT.                                                            |
|---|----------------------------------------------------------------------------------------------------|
|   | Not doing so can cause a fire, failure or malfunction.                                                                                            |
| • | Tighten the terminal screws of the GOT power supply section in the specified torque range.                                                        |
|   | Undertightening can cause a short circuit or malfunction.                                                                                         |
|   | Overtightening can cause a short circuit or malfunction due to the damage of the screws or the GOT.                                               |
| • | Plug the bus connection cable by inserting it into the connector of the connected module until it "clicks".                                       |
|   | After plugging, check that it has been inserted snugly.                                                                                           |
|   | Not doing so can cause a malfunction due to a poor contact.                                                                                       |
| • | Plug the communication cable into the connector of the connected unit and tighten the mounting and terminal screws in the specified torque range. |
|   | Undertightening can cause a short circuit or malfunction.                                                                                         |
|   | Overtightening can cause a short circuit or malfunction due to the damage of the screws or unit.                                                  |
|   | Do not touch the conductive and electronic parts of the unit directly.                                                                            |
|   | Doing so can cause a unit malfunction or failure.                                                                                                 |
|   |                                                                                                    |

- Do not drop the GOT or give it strong impact.
   Doing so can cause a failure because the display section is made of glass.
- (2) Do not remove the printed circuit board of the GOT from the case. Doing so can cause a failure.
- (3) When mounting the main unit to a control panel or similar, set the display section as shown below.
  When the temperature inside the control panel is 40 to 55°C or less, the mounting angle should be in the range 60 to 105 degrees.

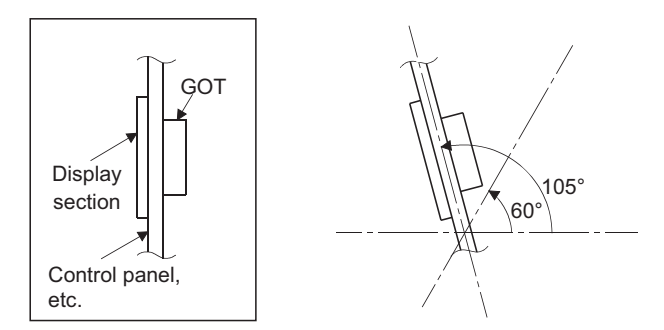

- The GOT will be deteriorated earlier if it is used at the mounting angle other than the above. Therefore, the temperature inside the control panel should be within 40°C.
- (4) Tighten the screws in the following specified range.

| Screw Location                                            | Tightening Torque Range |  |
|-----------------------------------------------------------|-------------------------|--|
| Protective ground terminal screw (M4 screw)               | 82 to 110N - cm         |  |
| Terminal block terminal screw (M3 screw)                  | 59 to 88N - cm          |  |
| Mounting fixture screw (M4 screw)                         |                         |  |
| Communication unit mounting screw (M3 screw)              |                         |  |
| Communication board mounting screw (M3 screw)             | 36 to 48N - cm          |  |
| Option unit mounting screw (M3 screw)                     |                         |  |
| Case fixing screw (M3 screw)                              |                         |  |
| SVGA type CRT mounting screw                              |                         |  |
| Memory board mounting screw (M2.6 screw)                  | 25 to 35N - cm          |  |
| RS-232C connector mounting screw (#4-40 UNC (inch screw)) | 20 to 28N - cm          |  |

### 6.1.2 Installation method

This section provides how to install the GOT.

(1) Mounting panel cutting dimensions

When mounting the GOT on a control panel door, user-made mounting base or similar, the door or mounting base must be cut as indicated below.

| Α             |      | Туре        | A [mm] (inch)                        | B [mm] (inch)                       |
|---------------|------|-------------|--------------------------------------|-------------------------------------|
|               | <br> | A985GOT(-V) | 302 (11.89)<br>[+1.0 (0.04), -0 (0)] | 228 (8.98)<br>[+1.0 (0.04), -0 (0)] |
| Paner opening |      | A975GOT     | 289 (11.39)                          | 200 (7.88)                          |
|               | ш    | A970GOT     | [+1.0 (0.04), -0 (0)]                | [+1.0 (0.04), -0 (0)]               |
|               |      | A960GOT     | 258 (10.17)<br>[+1.0 (0.04), -0 (0)] | 183 (7.21)<br>[+1.0 (0.04), -0 (0)] |

### (2) Mounting position

When mounting the GOT, the following clearances must be left from the other device.

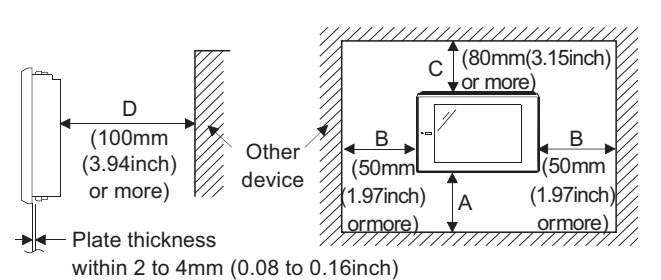

Part A size: Because the connection cable of the GOT is pulled downward, the following space is required according to its radius of curvature.

| Туре                                    | A [mm] (inch)      |
|-----------------------------------------|--------------------|
| A97*GOT+Communication board             | 130 (5.12) or more |
| A985GOT(-V)/A960GOT+Communication board | 140 (5.51) or more |
| A97*GOT+A9GT-BUSSU/BUS2SU               | 15 (0.59) or more  |
| A985GOT(-V)/A960GOT+A9GT-BUSSU/BUS2SU   | 30 (1.18) or more  |

When using a cable prepared by user, please consider the connector cover to be used and the bending radius of the cable.

When using a bar code reader, please consider the dimensions of the connector to be used and the bending radius of the cable.

Part B size: When using a PC card or an speech output device (for a connected cable connector and a wire), a clearance of 100mm (3.94inch) or more is required.

When removing a PC card by opening a cover of the memory card interface part, a clearance of 50mm (1.97inch) is required.

(A clearance of 50mm (1.97inch) or more is required when an audio speech device or a memory card is not used.)

Part C size: Please allow a gap 80mm (3.15inch) or more from the structure and other equipment in the upper part of the unit to often allow good ventilation.

Part D size: When installing devices that generate radiated noise (such as a contactor) or a device that generate heat near the GOT, always leave a clearance of 100mm (3.94inch) or more to the back and 50mm (1.97inch) or more to the left and right to avoid the effects of the noise and heat.

OVERVIEW

SYSTEM CONFIGURATION

PERFORMANCE

Δ

PART NAMES AND SETTINGS

5

### (3) Mounting method

- (a) Put the GOT into the panel opening, with its front face first.
- (b) Mount the GOT in the following four locations at its top and bottom.

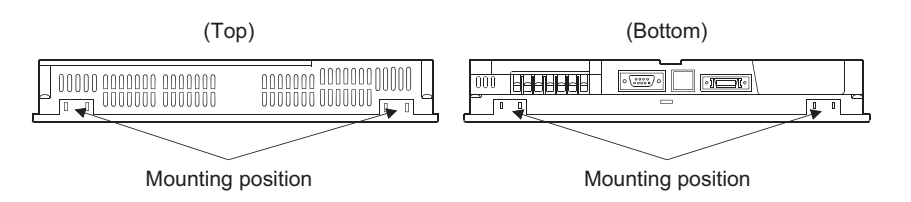

(c) How to mount and fix the mounting fixture is given below.

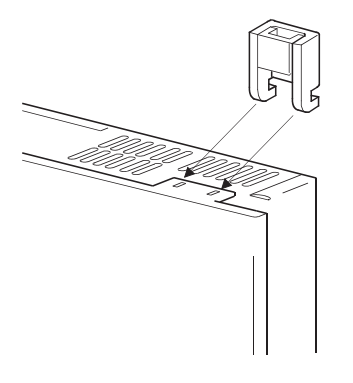

 Insert the mounting fixture into the fixture fitting portion of the GOT.
 Tighten and fix the mounting screw in the specified torque range. (Overtightening may distort the panel and crimp the protective sheet.)

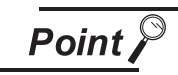

Do not paint at the sections where the mounting fixture and control panel contact. Instead provide a conductivity between the mounting fixture and control panel.

| ()<br>DANGER | • Completely turn off the externally supplied power used in the system when installing or placing wiring. Not completely turning off all power could result in electric shock, damage to the product.                                                                                                    |                     |
|--------------|----------------------------------------------------------------------------------------------------|---------------------|
| AUTION       | <ul> <li>Be sure to ground the FG terminal and LG terminal of the GOT power supply section to the protective ground conductor. Not doing so could result in electric shock or erroneous operation.</li> <li>When wiring in the GOT power section, be sure that it is done correctly by checking the product's rated voltage and the terminal layout. Connecting a power supply that is different from the rating or incorrectly wiring the product could result in fire or erroneous operation.</li> <li>Tighten the terminal screws of the GOT power supply section within the specified torque range.</li> <li>If the terminal screws are loose, it could result in short circuits, erroneous operation or erroneous operation.</li> <li>Tightening the terminal screws too far may cause damages to the screws and/or the module, resulting in fallout, short circuits, or erroneous operation.</li> <li>Be sure there are no foreign substances such as sawdust or wiring debris inside the GOT main unit.</li> </ul> | RT NAMES AND SYSTEM |
| Bomark       | General view of noise countermeasures                                                                                                    | PA<br>PA            |

Remark

eneral view of noise countermeasures

There are two types of noise: radiated noise, which is transmitted through the air, and conducted noise, which is transmitted through a connection wire. In noise countermeasures, the both two types of noise should be taken into account. As the noise countermeasures, there are the following three methods.

- (1) Block noise
  - (a) Keep signal wires away from a possible noise source as power wires or highpower driving circuits.
  - (b) Shield signal wires.
- (2) Reduce generated noise
  - (a) Reduce the noise generated from high-power motor drive circuits.
- (3) Ground noise without fail
  - (a) Earth the grounding wire to the ground without fail.
  - (b) Use a grounding wire as thick and short as possible to ensure low grounding impedance.
  - (c) Separate the grounding between power and control systems.

6.1 GOT Main Unit

6.1.3 Wiring method

OVERVIEW

CONFIGURATION

PERFORMANCE

SETTINGS

ROUGH PRE-OPER-ATION PROCEDURE

6

HANDLING

MAINTENANCE AND INSPECTION

8

ERROR CODES AND ERROR MESSAGES

- (1) Power supply wiring
  - Separate the GOT's power supply line from the lines for I/O devices and power devices as shown below.

When there is much noise, connect an insulation transformer.

Power supply wiring diagram

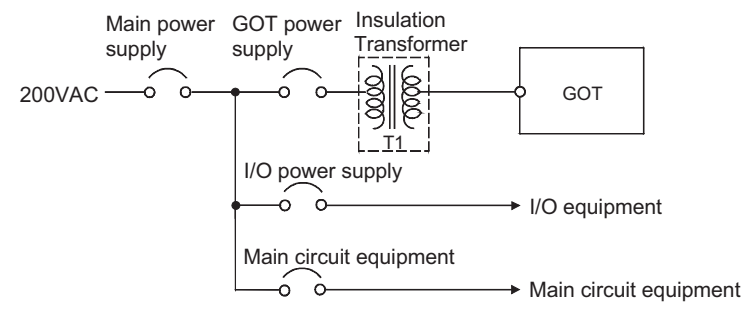

• 100VAC, 200VAC and 24VDC wires should be twisted as dense as possible. Connect the modules with the shortest distance.

Also, to reduce the voltage drop to the minimum, use the thickest wires possible (0.75 to 2mm<sup>2</sup>). Use a solderless terminal for M3 screw. Also, be sure to tighten the M3 screw within tightening torque 0.55 to 0.88 N m in order not to cause trouble.

- Do not bundle the 100VAC, 200VAC and 24VDC wires with, or run them close to, the main circuit (high voltage, large current) and I/O signal lines. Reserve a distance of at least 100 mm from adjacent wires.
- As a countermeasure to power surge due to lightening, connect a surge absorber for lightening as shown below.

Lightening surge absorber connection diagram

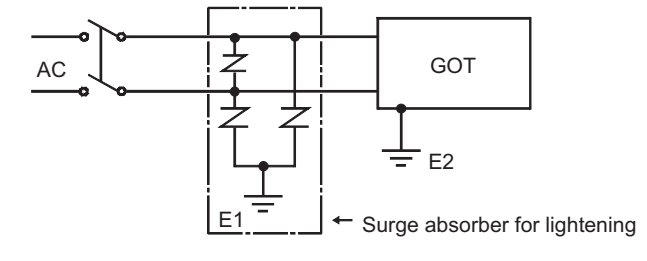

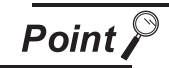

- (1) Separate the ground of the surge absorber for lightening (E1) from that of the GOT (E2).
- (2) Select a surge absorber for lightening whose power supply voltage does no exceed the maximum allowable circuit voltage even at the time of maximum power supply voltage elevation.

### (2) Connection Cable Wiring

- Do not bind connection cables with the main circuit (high voltage, heavy current) or I/O signal cables, or lay them close to each other.
- When using A8GT-C□EXSS-1 or A8GT-C□BS, ground wires as below.
- (1) When using A8GT-C□EXSS-1 cable

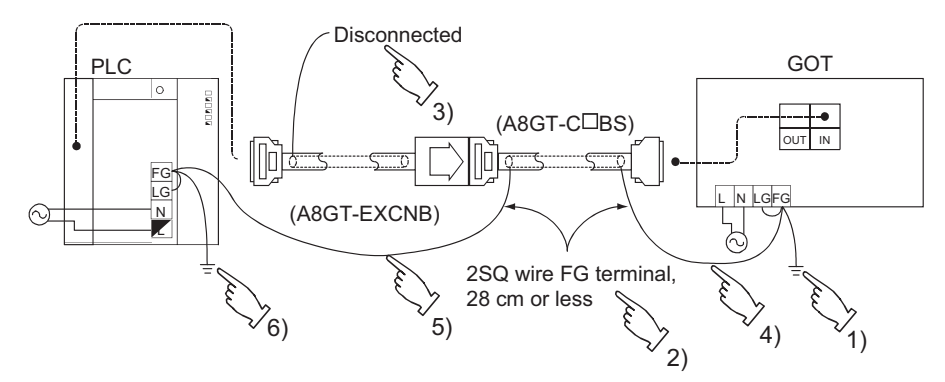

- 1) Connect the LG and FG terminals of GOT unit power to the ground through the terminal block with one wire.
- 2) Use FG wires of 28 cm or less for the A8GT-C□BS cable.
- 3) Do not connect the FG grounding wire of A8GT-EXCNB cable.
- 4) Connect the A8GT-C□BS cable's FG wire to FG of the GOT unit power terminal block.
- 5) Connect the A8GT-C□BS cable's FG wire on the PLC side to FG of the PLC power supply module.
- 6) Connect the LG and FG terminals of the terminal block on the PLC to ground with one wire.(2) When using A8GT-C□BS cable
  - Connect the A8GT-C□BS cable's FG wires on the both sides to the FG terminals on the power terminal block of the both side GOTs.

OVERVIEW

SYSTEM CONFIGURATION

PERFORMANCE

4

6

### (3) Grounding

- For grounding, perform the following:
- Use a dedicated grounding wire as far as possible. (Grounding resistance of  $100^{\Omega}$  or less.)
- When a dedicated grounding cannot be performed, use (2) Common Grounding shown below. Also, be sure to take noise countermeasures other than grounding.

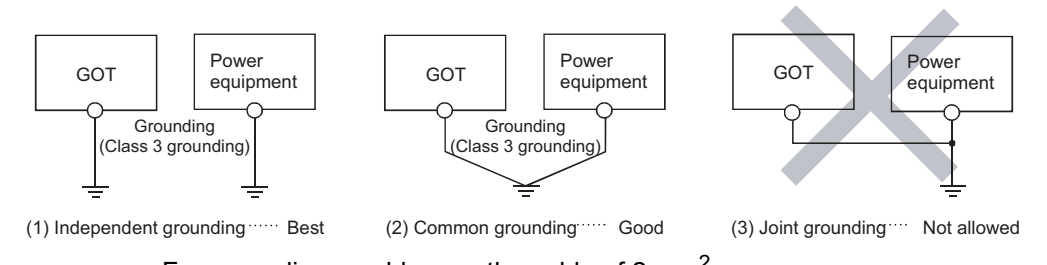

- For grounding a cable, use the cable of 2 mm<sup>2</sup> or more. Position the ground-contact point as closely to the sequencer as possible, and reduce the length of the grounding cable as much as possible.
- (a) An example of independent grounding

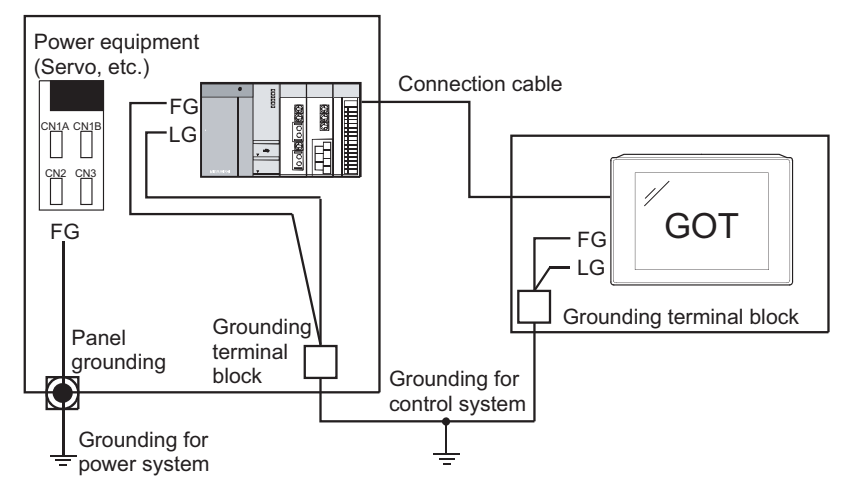

\*For control system grounding, apply single-point grounding for one system. Especially for the devices communicating each other, be sure to earth the grounding wire at one point.

(b) An example of common grounding

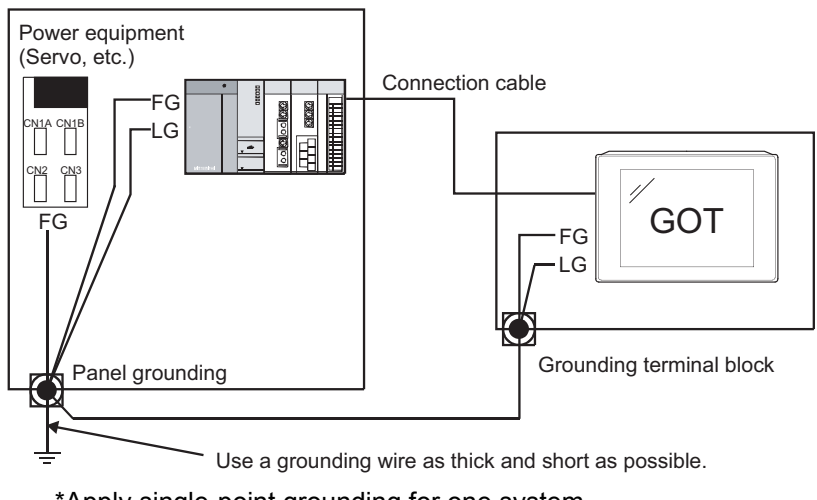

\*Apply single-point grounding for one system.

### (c) Recommended terminal shapes

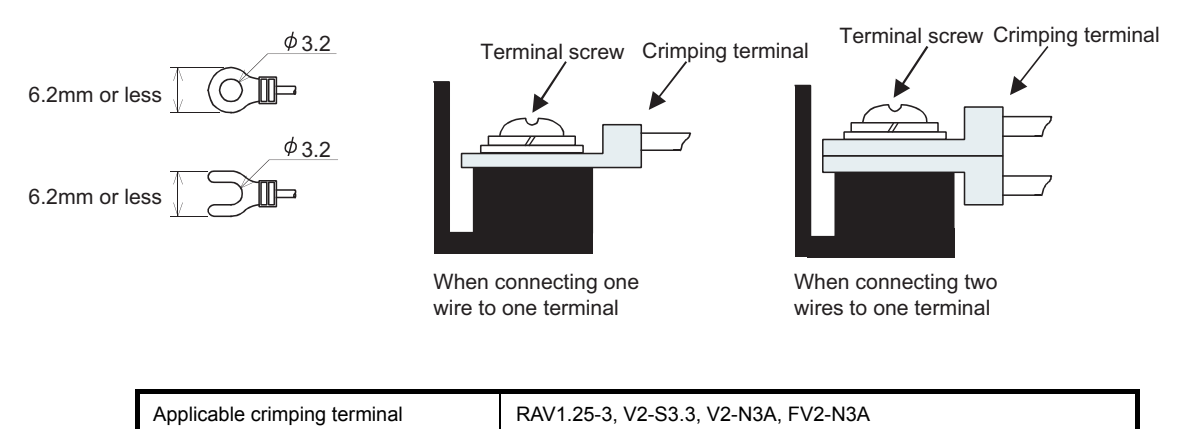

OVERVIEW

(4) Connecting to the GOT Power Section

The following diagram shows the wiring example of power lines, grounding lines, etc. to the GOT power section.

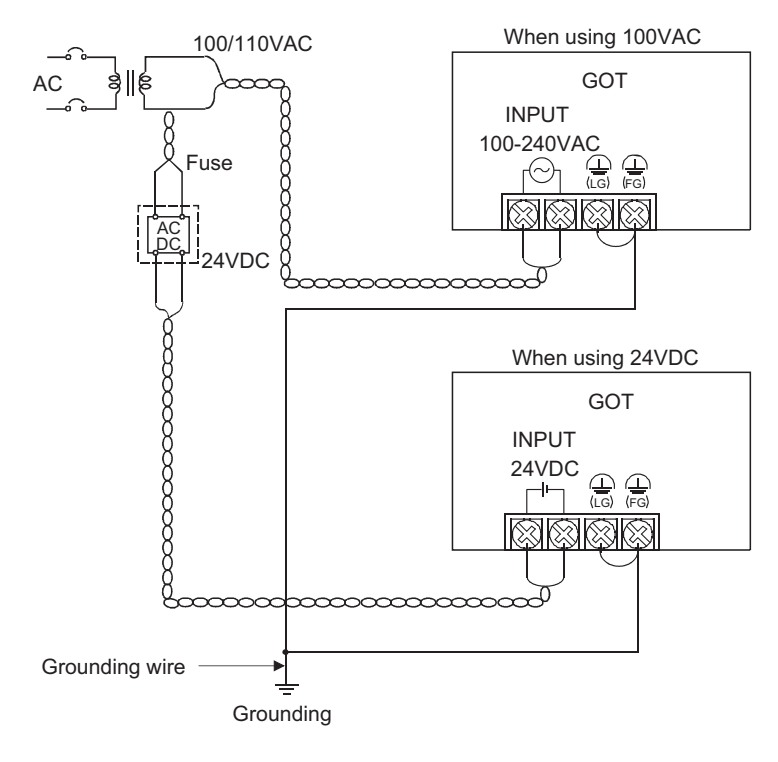

- Use the thickest possible (max. 2 mm<sup>2</sup> (14 AWG)) wires for the 100/200 VAC and 24 VDC power cables. Be sure to twist these wires starting at the connection terminals. To prevent a short-circuit should any screws loosen, use solderless terminals with insulation sleeves.
- (2) When the LG terminals and FG terminals are connected, be sure to ground the wires. Do not connect the LG terminals and FG terminals to anything other than ground. If LG terminals and FG terminals are connected without grounding the wires, the PLC may be susceptible to noise.

In addition, since the LG terminals have potential, the operator may receive an electric shock when touching metal parts.

How to wire the GOT power supply section is explained below.

(a) Wiring diagram

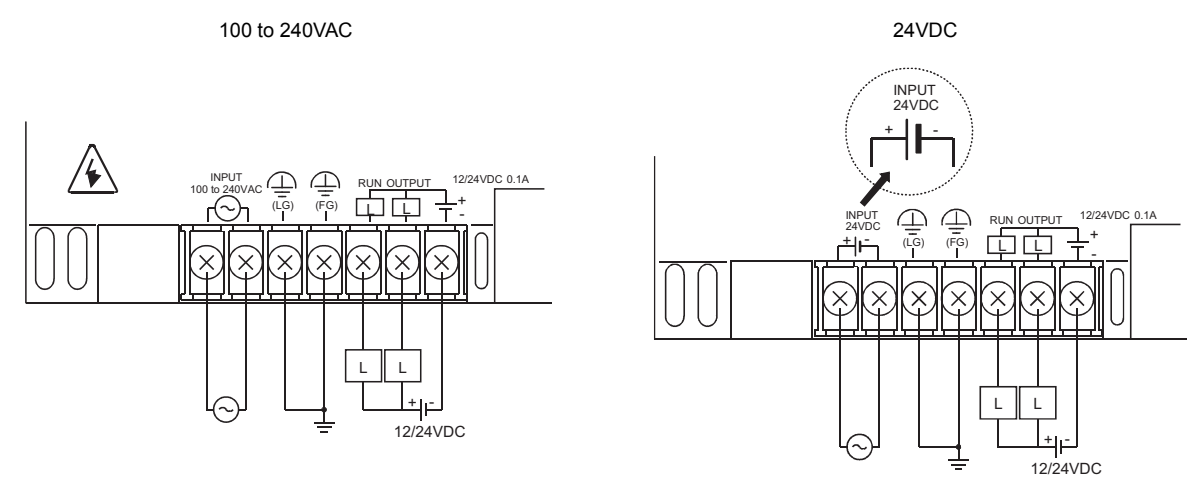

\*1 The GOTs of the following hardware versions are not equipped with protective ground terminals because they do not require earthing.

| Item    | Туре            | Hardware version                  |  |
|---------|-----------------|-----------------------------------|--|
|         | A975GOT-TBA(-B) | Version L (June, 2001) or later   |  |
| A975GOT | A975GOT-TBD(-B) |                                   |  |
|         | A975GOT-TBA-EU  | Version E (July, 2003) or later   |  |
|         | A970GOT-TBA(-B) |                                   |  |
|         | A970GOT-TBD(-B) |                                   |  |
|         | A970GOT-SBA     | Version L (June, 2001) or later   |  |
|         | A970GOT-SBD     |                                   |  |
| A970GOT | A970GOT-LBA     |                                   |  |
|         | A970GOT-LBD     |                                   |  |
|         | A970GOT-TBA-EU  | Version E (July, 2003) or later   |  |
|         | A970GOT-SBA-EU  | Version S (July, 2003) or later   |  |
|         | A970GOT-LBA-EU  | Version L (July, 2003) or later   |  |
|         | A960GOT-EBA     | Version H (June, 2001) or later   |  |
| A960GOT | A960GOT-EBD     |                                   |  |
|         | A960GOT-EBA-EU  | Version V (August, 2002) or later |  |

The protective ground terminal is not provided because this product does not require earthing.

\*2 When the conventional GOT's protective ground terminal has the wire fixed, remove or insulate the wire.

### (b) How to use the external outputs

### 1) RUN

Outputs whether the GOT operation is normal or abnormal. Use this output when it is desired to monitor the GOT operation on the PLC CPU, for

example. Import this output to the input module and check it in the sequence program. ON: Normal operation, OFF: Abnormal operation

2) OUTPUT

External outputs can be provided (lamp is lit, buzzer beeps) by switching on the bit device GB1 in the GOT with the status monitoring function and touch switch (bit) function.

OVERVIEW

SYSTEM CONFIGURATION

PERFORMANCE

PART NAMES AND SETTINGS

5

ROUGH PRE-OPER-ATION PROCEDURE

6

HANDLING

MAINTENANCE AND INSPECTION

### 6.1.4 Precautions on wiring the part which matches the EMC Directives

Connect and wire GOT-A900 series equipment as instructed below.

If the GOT-A900 series equipment is configured in a way that differs from the following instructions, the system will not comply with EMC directives.

The GOT case is made of different material depending on the hardware version.

Make sure to confirm the hardware version of the GOT used, as the wiring or connection method varies with the case material.

The following table shows the GOT hardware version and the corresponding case material.

| Tupo           | Material                 |                                  |  |
|----------------|--------------------------|----------------------------------|--|
| туре           | Conductive material case | Non-conductive mold (resin) case |  |
| A985GOT-TBA-EU | A or later               |                                  |  |
| A975GOT-TBA-EU | A or later               | E or later (July, 2003)          |  |
| A970GOT-TBA-EU | A or later               | E or later (July, 2003)          |  |
| A970GOT-SBA-EU | A or later               | S or later (July, 2003)          |  |
| A970GOT-LBA-EU | A or later               | L or later (July, 2003)          |  |
| A960GOT-EBA-EU | A or later               | V or later (August, 2003)        |  |

(1) Method to connect the power wire, ground wire and protective ground terminal

(a) Method to connect the power wire and ground wire
 Connect the power wire and connection cable as shown in the illustration, and be sure to attach a ferrite core (TDK type ZCAT3035-1330) within the range shown below.
 Lead the power wire and ground wire as shown in Section 1.2.2 (2).
 Always ground the LG and FG wires.

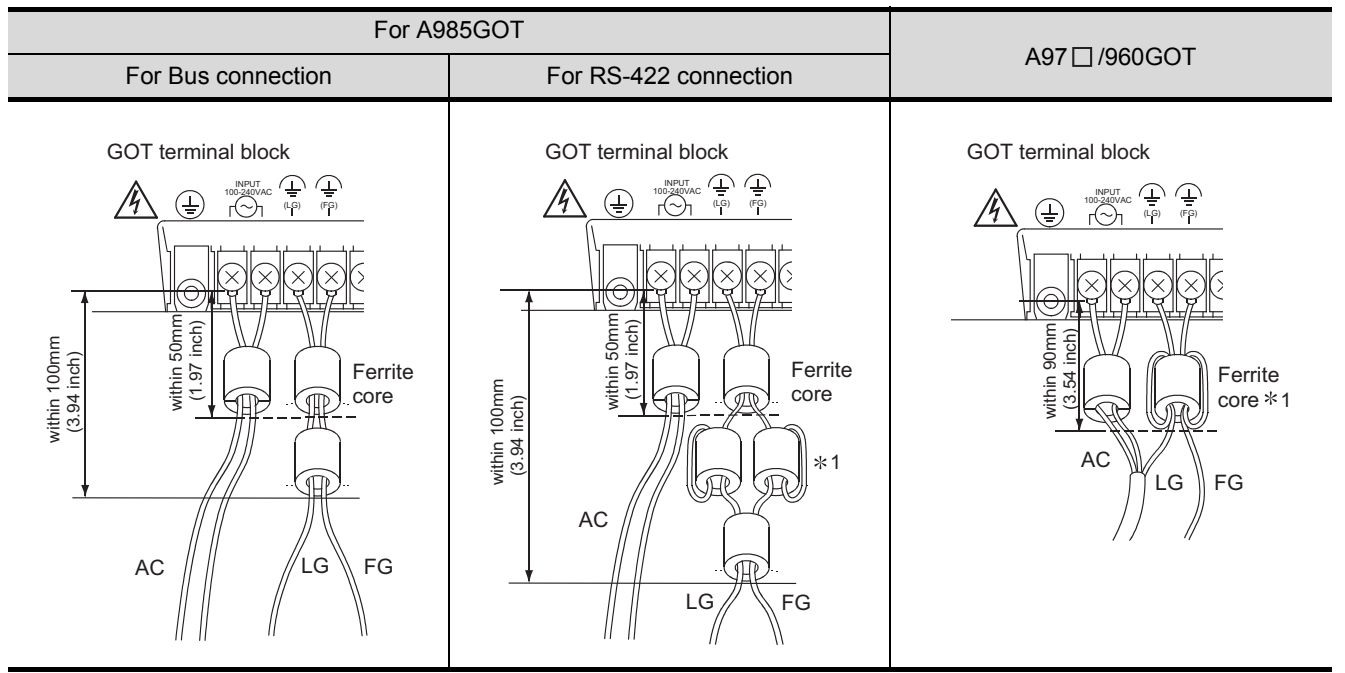

\*1 Wrap the FG and LG wire around the ferrite core.

- (b) Method to ground the protective ground terminal
  - 1) For GOT with conductive metal case

Be sure to ground the protective ground terminal of the GOT to the control panel. At this time, keep the length of the ground wire grounding the control panel to within 120mm (4.72inch).

Moreover, be sure to install the ferrite core (TDK brand ZCAT3035-1330) within 70mm from the protective ground terminal.

### (The ferrite core is not used when using the A985GOT RS-422 connection.)

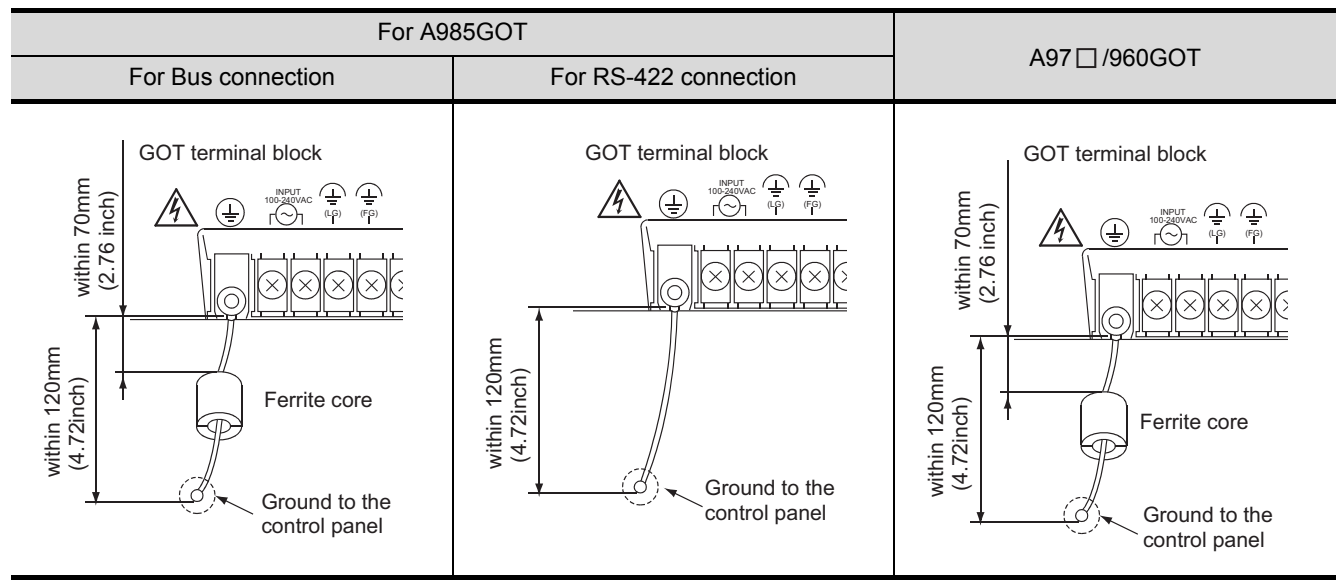

2) For GOT with non-conductive mold (resin) case

This GOT does not include the protective ground terminal, as it does not require grounding.

### (c) For CC-Link connection

Use the grounding wire (300mm or less) to connect the FG terminal of the CC-Link communication unit to that of the GOT power supply section.

Then, attach the ferrite core (ZCAT3035-1330) within 70mm of the FG terminal of A8GT-J61BT13.

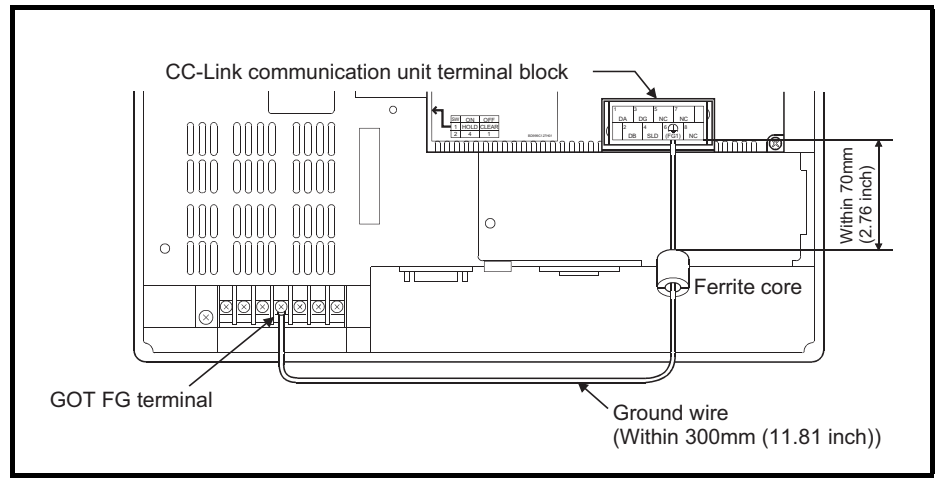

OVERVIEW

2

SYSTEM CONFIGURATION

PERFORMANCE

4

PART NAMES AND SETTINGS

5

ROUGH PRE-OPER-ATION PROCEDURE (2) Producing the ground cable

Produce the cable for the GOT with the following method.

When producing the cable, a ferrite core, cable clamp and cable shielding material are required. The cable clamp used by Mitsubishi Electric for the EMC specification compatibility test is shown below.

- TDK brand ZCAT3035-1330 Ferrite Core
- TDK brand ZCAT2436-1330 Ferrite Core
- Mitsubishi Electric Model AD75CK cable clamp
- Japan Zipper Tubing Co., Ltd. Zipper tube SHNJ type
- (a) BUS connection cable
  - 1) For A8GT-C100/200/300EXSS, A8GT-C100/200/300BS.
    - Cut the connection wire protruding from both ends of the cable to the lengths shown below.
    - Peel the sheath (with the length shown below) at both ends of the cable, and expose the shield braided wire for grounding.

(for grounding with cable clamps (refer to Section (3))

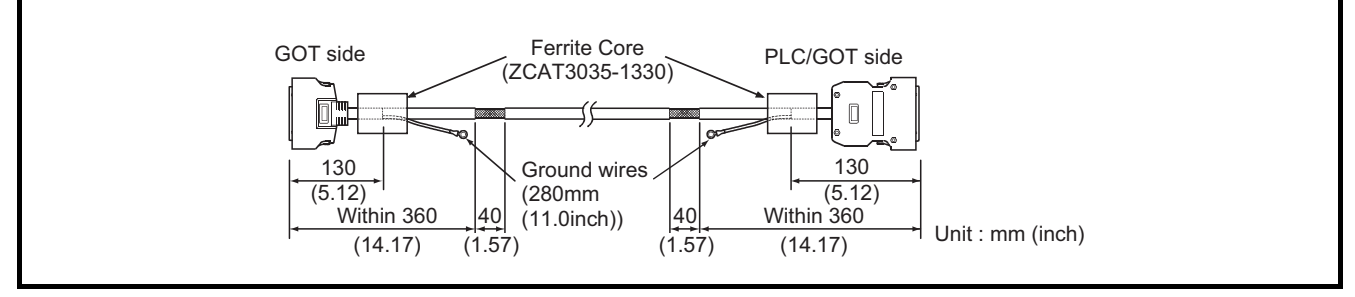

- 2) For other cables between GOT and base unit
  - Wind cable shield material around the cable, and pull out the grounding braided wire of the cable shield material with the length shown below.
  - Pass the grounding braided wire on the programmable logic controller side through the core.

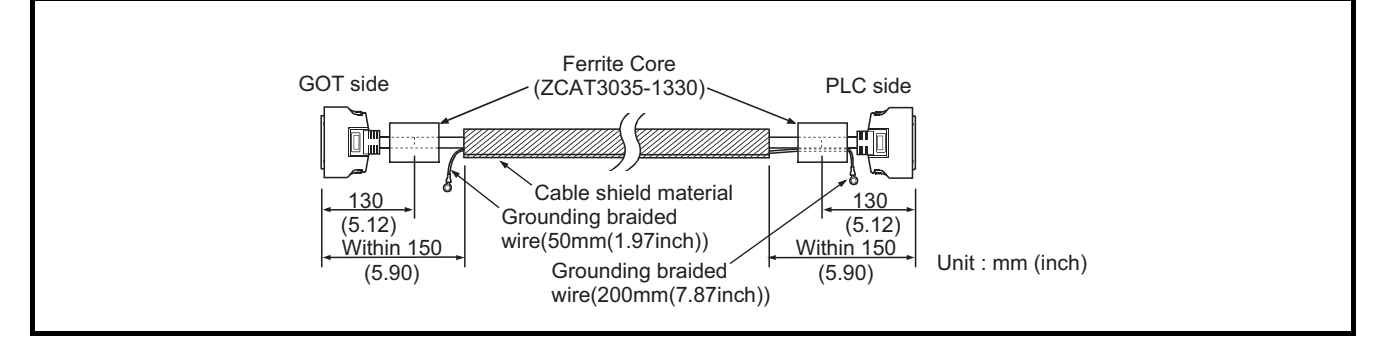

- 3) For other cables between GOTs
  - · Wind cable shield material around the cable, and pull out the grounding braided wire of the cable shield material with the length shown below.
  - Do not pass the grounding braided wire on the programmable logic controller through the core.

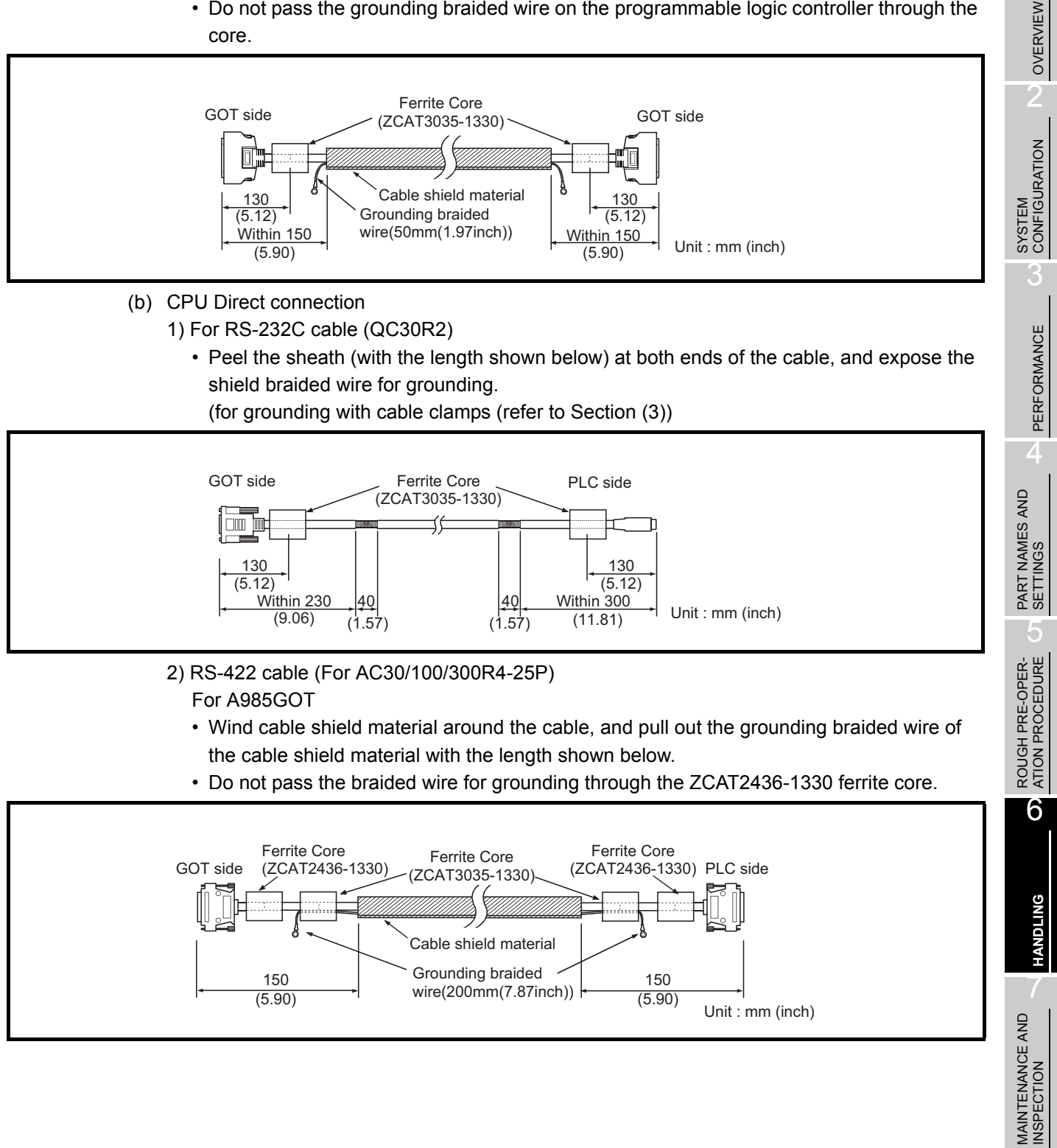

ERROR CODES AND ERROR MESSAGES

### For A97\*/960GOT

- Wind cable shield material around the cable, and pull out the grounding braided wire of the cable shield material with the length shown below.
- Pass the grounding braided wire on the programmable logic controller side through the core.

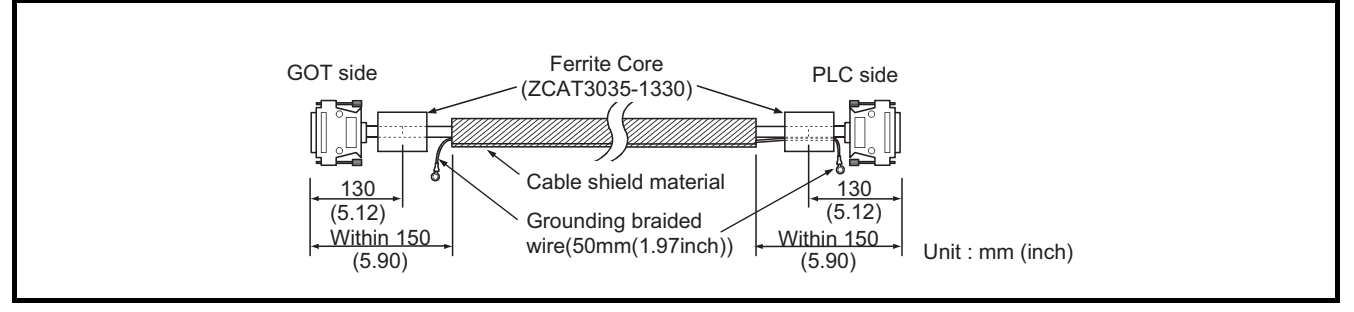

- (c) Computer link connection
  - 1) For RS-232C cable

The RS-232C cable used to connect the GOT, the computer link module and PLC CPU with computer link function must be prepared by the user.

The RS-232C cable connection diagram and the connector are as follows.

Connection diagram

• If D-sub 9-pin is used for the connector of the computer link module.

(A1SJ71QC24(-R2), A1SJ71UC24-R2, A1SJ71C24-R2,

A1SCPUC24-R2, A2CCPUC24, QJ71C24(-R2))

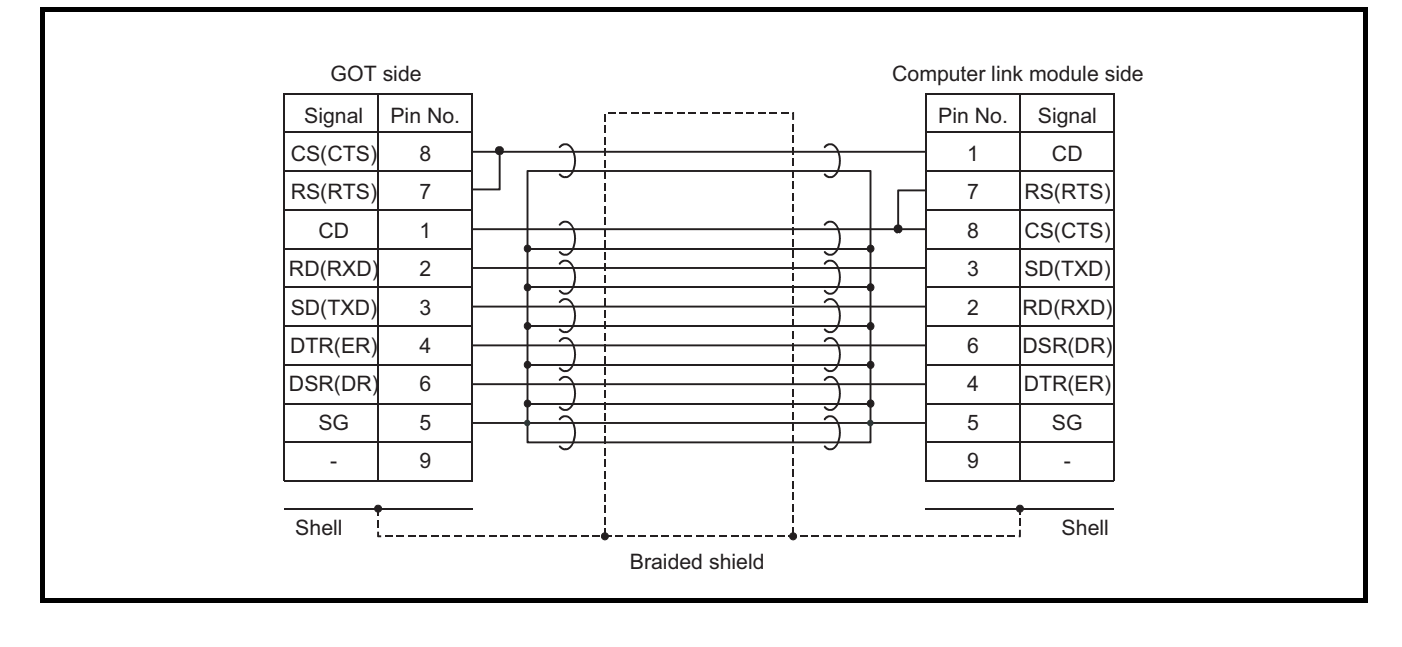

# • If D-sub 25-pin is used for the connector of the computer link module. (AJ71QC24(-R2), AJ71UC24)

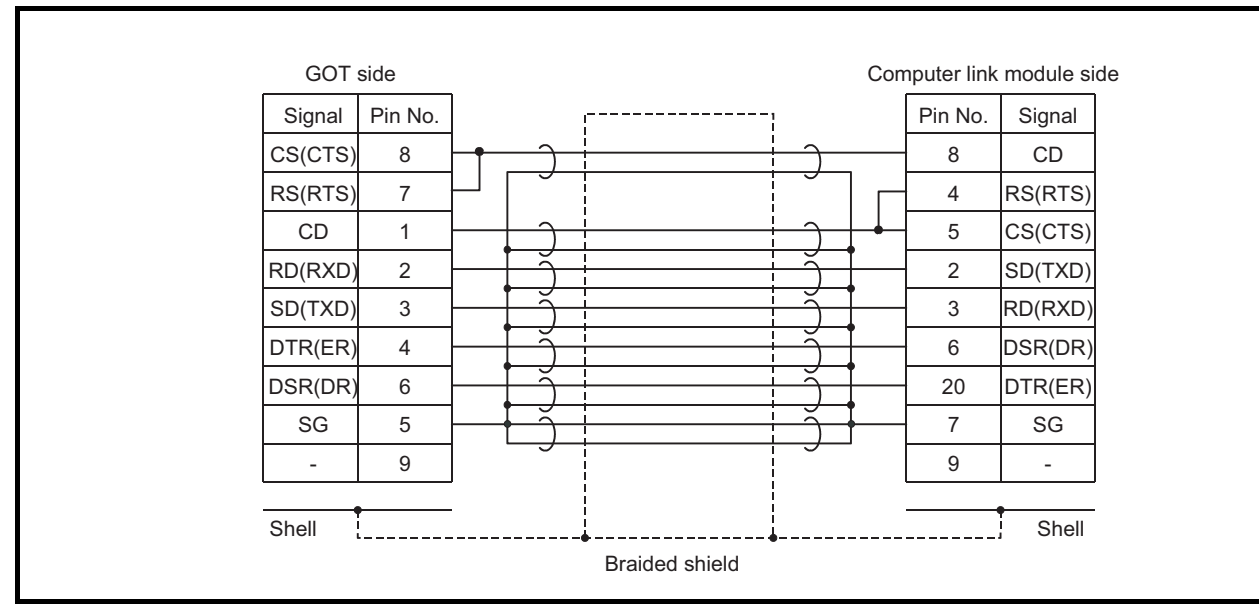

Precautions for producing cable

- · Make a twisted pair for each signal and SG.
- · Connect the braided shield to the connector shell (both ends).
- The cable used for the Mitsubishi EMC Directive compatibility test had the following specifications.

| Item                                      | Specification             |
|-------------------------------------------|---------------------------|
| Cable type                                | Twisted pair shield cable |
| Conductor section area (mm <sup>2</sup> ) | 0.2                       |

Connector and connector cover

GOT connector

Use the connector matching the following model for the GOT.

9-pin D-sub (male) inch screw type

manufactured by DDK

17JE-23090-27 (D3CC)

Connector of computer link module

Refer to the user's manual of the computer link module.

OVERVIEW

Cable production method

- Peel the sheath (with the length shown below) at both ends of the cable, and expose the shield braided wire for grounding.
- The cable must be 15m or shorter.

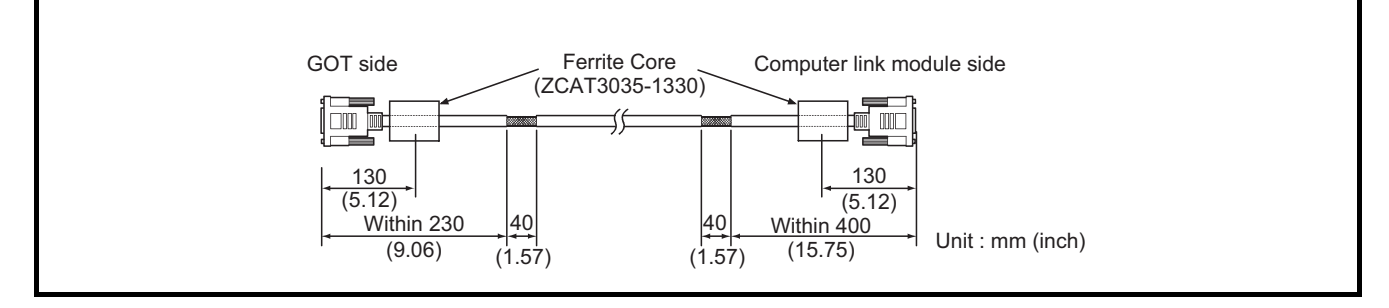

- 2) For RS-422 cable (AC30/100/300R4-25P) Refer to (2) (b) 1)
- 3) For RS-422 cable (User created cable)

Refer to the GOT-A900 series User's Manual (Connection System Manual) for information about the cable creation method.

- Wind cable shield material around the cable, and pull out the grounding braided wire of the cable shield material with the length shown below.
- Pass the grounding braided wire on the programmable logic controller side through the core.

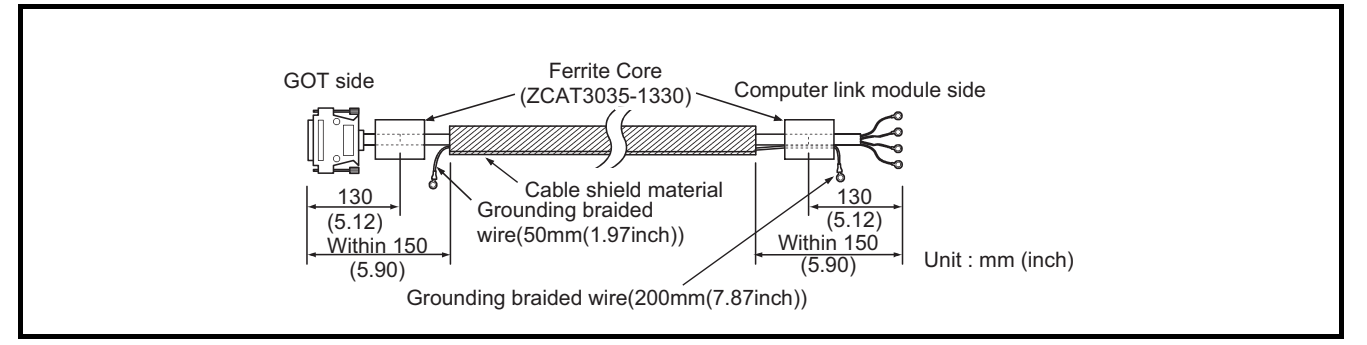
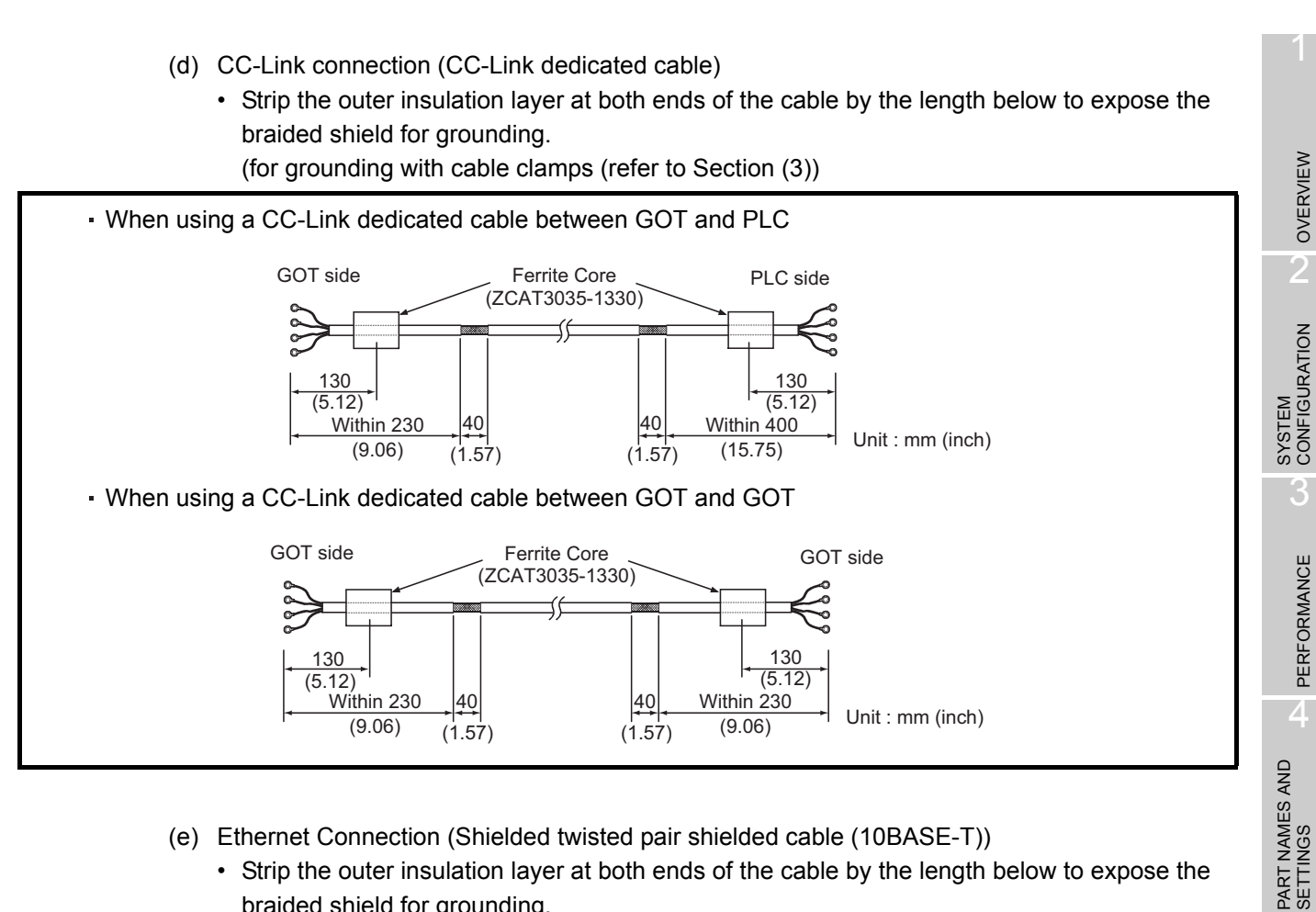

- (e) Ethernet Connection (Shielded twisted pair shielded cable (10BASE-T))
  - Strip the outer insulation layer at both ends of the cable by the length below to expose the braided shield for grounding.

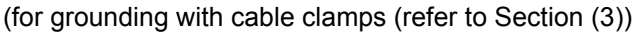

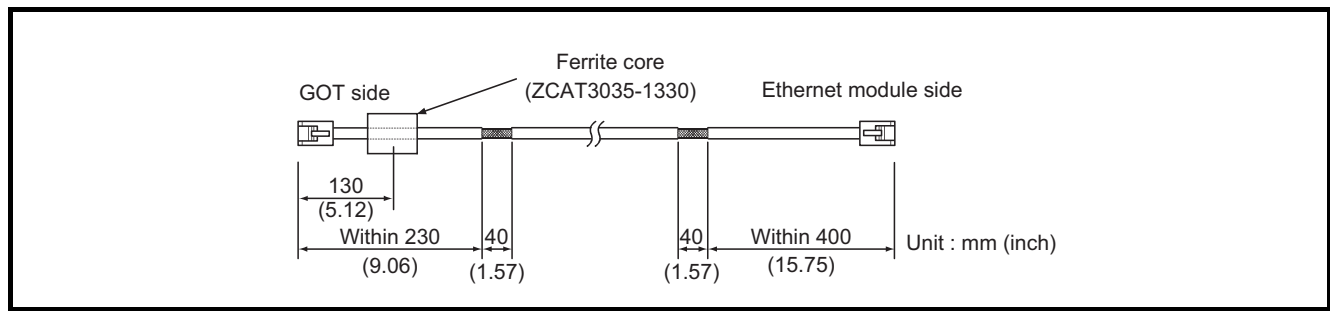

ERROR CODES AND ERROR MESSAGES

OVERVIEW

PERFORMANCE

5

ROUGH PRE-OPER-ATION PROCEDURE

6

(f) PLC and microcomputer (manufactured by other company) connection Produce the cable (RS-232C cable and RS-422 cable) for connecting the GOT to a PLC or microcomputer (manufactured by other company) with reference to the GOT-A900 Series User's Manual (Connection System Manual).

# Point 🎤

Configure the system to meet the EMC Directive specifications for the connected device when connecting the GOT with the PLC or microcomputer (manufactured by other company).

This section gives the instructions to comply with the EMC Directive. The manufacturer should finally decide the EMC Directive compliance method or judge if the configured system is compliant with the EMC Directive.

#### 1) For RS-422 cable

• Each signal wire (excluding SG and FG) should be made into a two power wires and connected, then twisted.

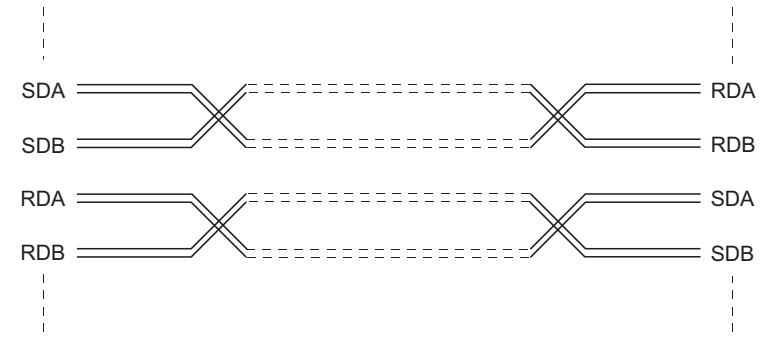

· Make the SG wire more than two wires and connect.

#### For A985GOT

- Wind cable shield material around the cable, and pull out the grounding braided wire of the cable shield material by the length shown below.
- Do not pass the braided wire for grounding through the ZCAT2436-1330 ferrite core.

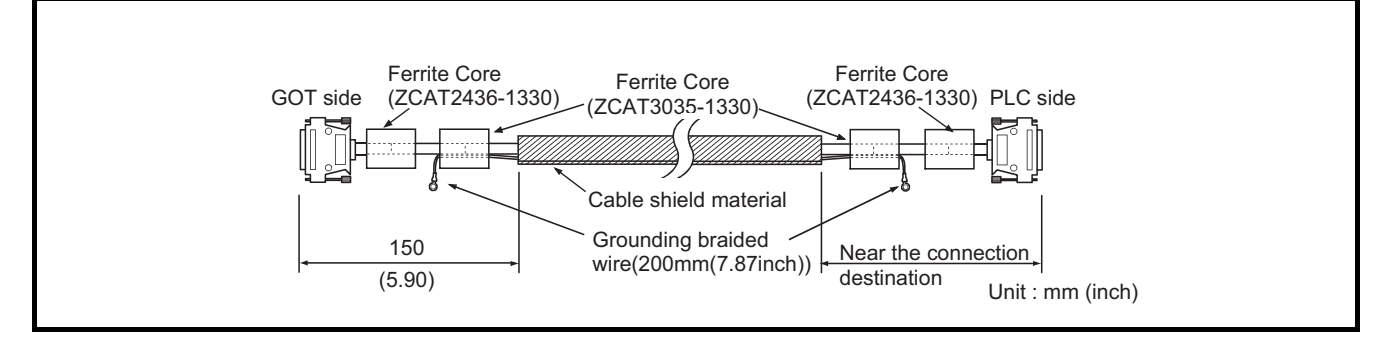

#### For A97\*/960GOT

- · Wind cable shield material around the cable, and pull out the grounding braided wire of the cable shield material by the length shown below.
- · Pass the grounding braided wire on the programmable logic controller side through the core.

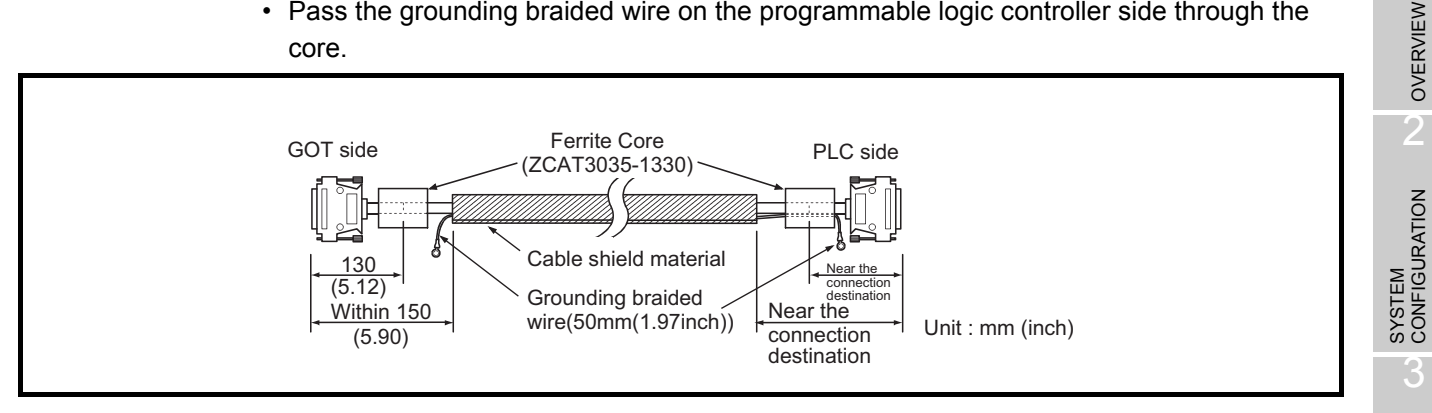

- 2) For RS-232C cable
  - Use a twisted pair style for each signal wire (except SG, FG) with SG.

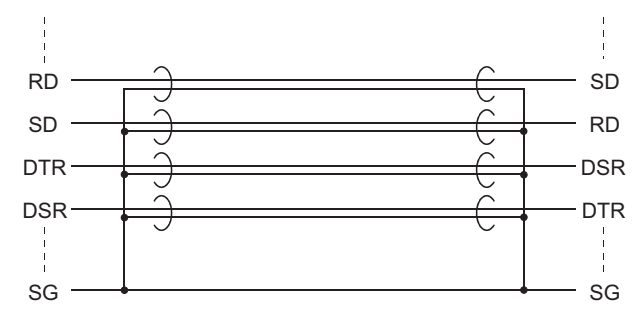

 Strip the outer insulation layer at both ends of the cable by the length shown below to expose the braided shield for grounding.

(for grounding with cable clamps (refer to Section (3))

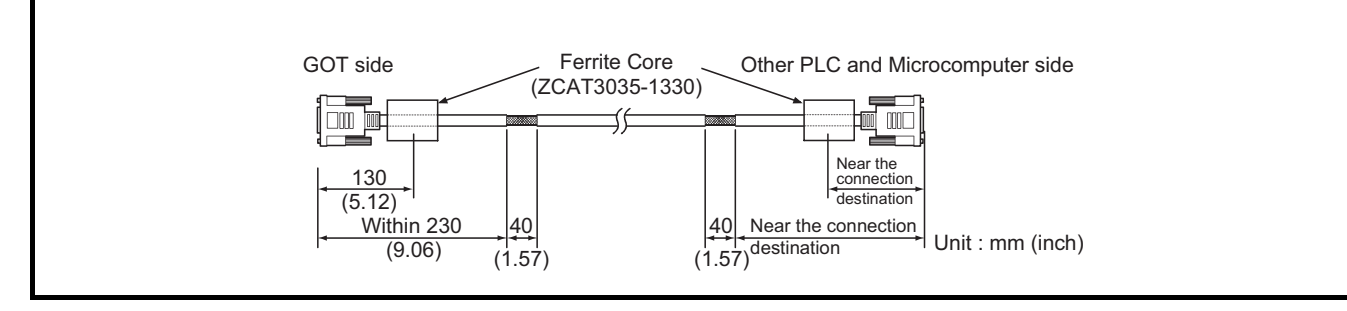

#### (g) Printer cable

· Wind cable shield material around the cable, and pull out the grounding braided wire of the cable shield material by the length shown below.

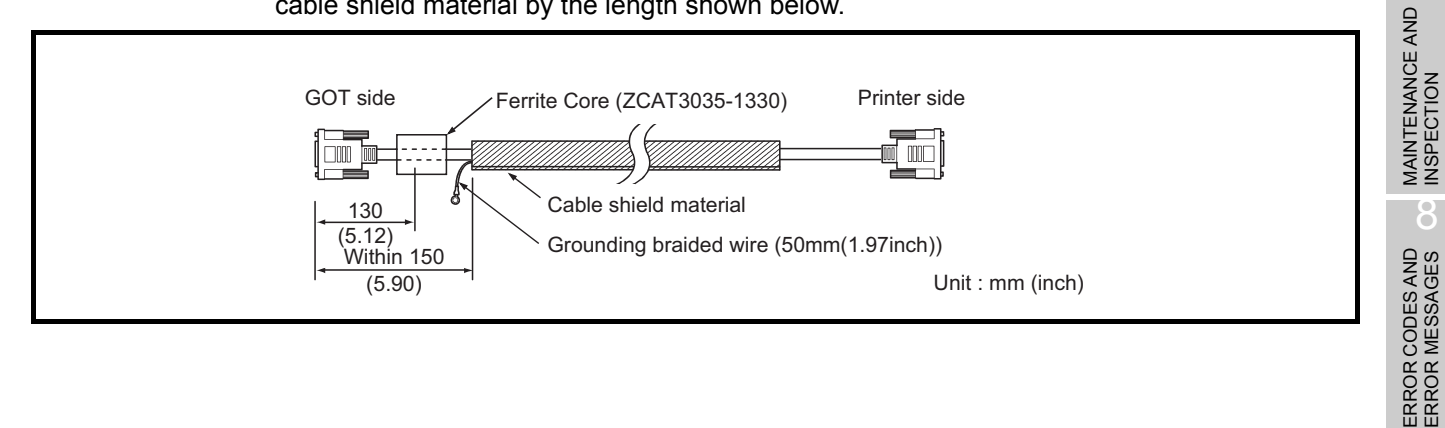

PERFORMANCE

4

PART NAMES AND SETTINGS

5

ROUGH PRE-OPER-ATION PROCEDURE

6

HANDLING

- (h) CRT cable (CRT cable enclosed with CRT)
  - Wind cable shield material around the cable, and pull out the grounding braided wire of the cable shield material by the length shown below.
  - The cable length must be within 1.5m.

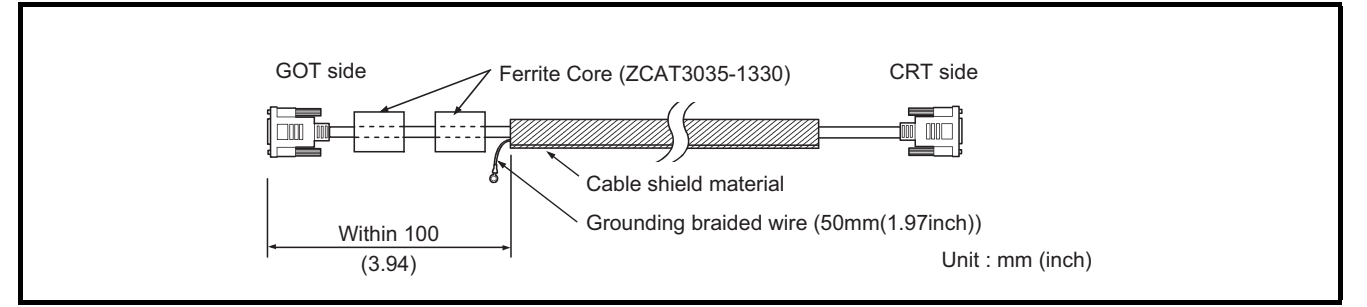

(3) Grounding the cable Ground the cable and grounding wire to the control panel where the GOT and base unit are grounded.

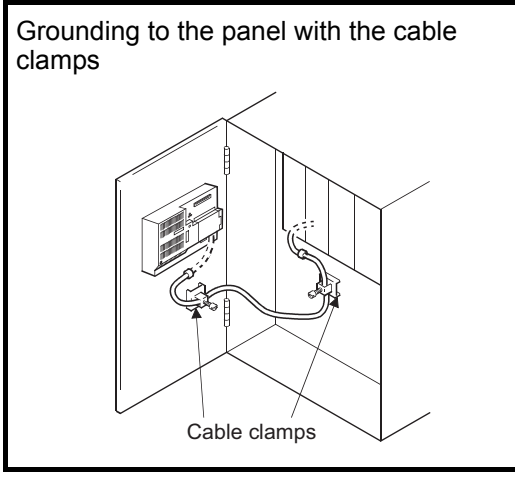

- (a) GOT with conductive metal case
  - For bus connection cable (For A8GT-C100/C200/ 300EXSS, A8GT-C100/200/300BS), ground the braided shield and grounding wire on to the panel with the cable clamp (AD75CK).
  - For RS-232C cable, CC-Link dedicated cable and shielded twisted pair cable, ground the braided shield onto the panel with the cable clamp(AD75CK) panel.
  - For RS-422 cable and printer cable ground the grounding braided wire on to the panel with a screw.

(b) GOT with non-conductive mold (resin) case

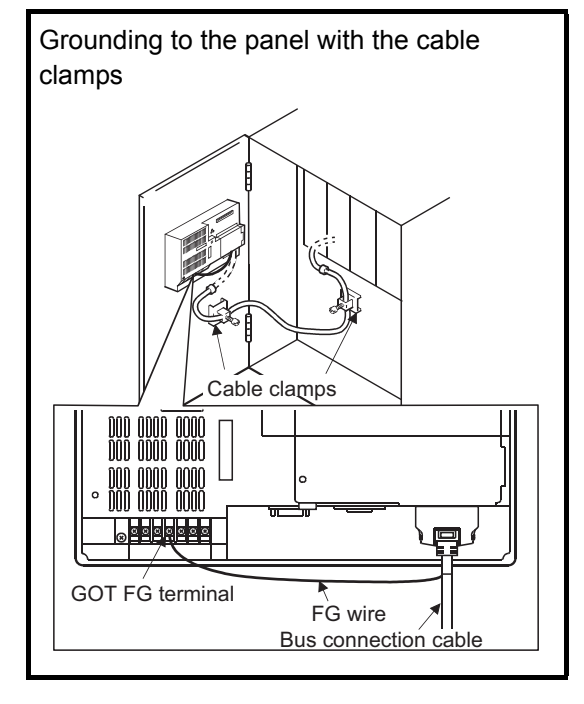

6 - 22

- For the A8GT-C100/200/300EXSS or A8GT-C100/200/ 300BS bus connection cable, ground the braided shield onto the panel with the cable clamp (AD75CK).
   Ground the grounding wire to the FG terminal, which is situated on the GOT power supply section.
- For RS-232C cable, CC-Link dedicated cable and shield twisted pair cable, ground the braided shield onto the panel with the cable clamp (AD75CK).
- For other bus cable, RS-422 cable and printer cable ground the grounding braided wire to the panel with a screw.

## 6.1.5 Human sensor (specific to A985GOT (-V))

(1) Features of the human sensor.

The human sensor mounted in the A985GOT, can detect operators in the sensor detection area and turn the backlight ON and OFF automatically.

Refer to the GOT-A900 Series Operating Manual (Extended Option Functions Manual) for details on setting the human sensor.

#### (2) Detection range

The performance of the human sensor is shown below.

| Item                        |            | Description | Conditions                         |
|-----------------------------|------------|-------------|------------------------------------|
| Detection length [m] (inch) |            | 1 (39.37)   | 1. The temperature difference from |
| Detection                   | Up/down    | 80°         | the background must be 3±1°C       |
| range                       | Left/right | 80°         | 2. The movement speed is 0.3 to    |
| Detection delay time [sec.] |            | 0 to 4      | 2.0m/s.                            |

\* Note that the human sensor may react even under conditions other than above.

The details of the detection range are as shown below.

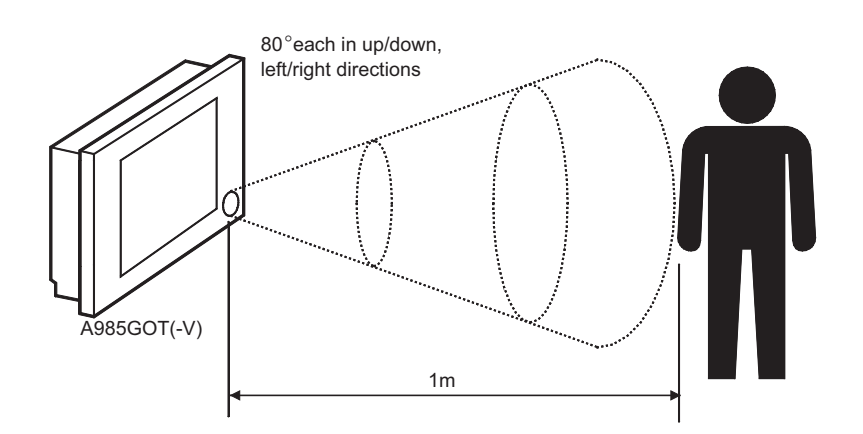

- (3) Cautions when using human sensor
  - \* If there is a transparent material such as glass or acrylic in the sensor detection area, the human sensor cannot detect a human through it.
  - \* The human sensor may not function correctly in places where sudden temperature changes occur such as near the blow-off port of air conditioners.
  - \* The human sensor may not function correctly in places where the sensor section is subject to direct sun rays.

ERROR CODES AND ERROR MESSAGES By mounting a video/RGB hybrid interface unit (A9GT-80V4R1) or video input interface unit (A9GT-80V4) to the A985GOT-V, images taken by video cameras can be displayed on the video window of the A985GOT-V. It is possible to use the A985GOT-V as a vision sensor monitor.

For details of the video window, refer to the following manual.

- For GT Designer : GT Works Version □/GT Designer Version □ Reference Manual
- For GT Designer2 : GT Designer2 Version ☐ Reference Manual
- For details of the system configuration, refer to the following manual.
- GOT-A900 Series User's Manual (Connection System Manual)

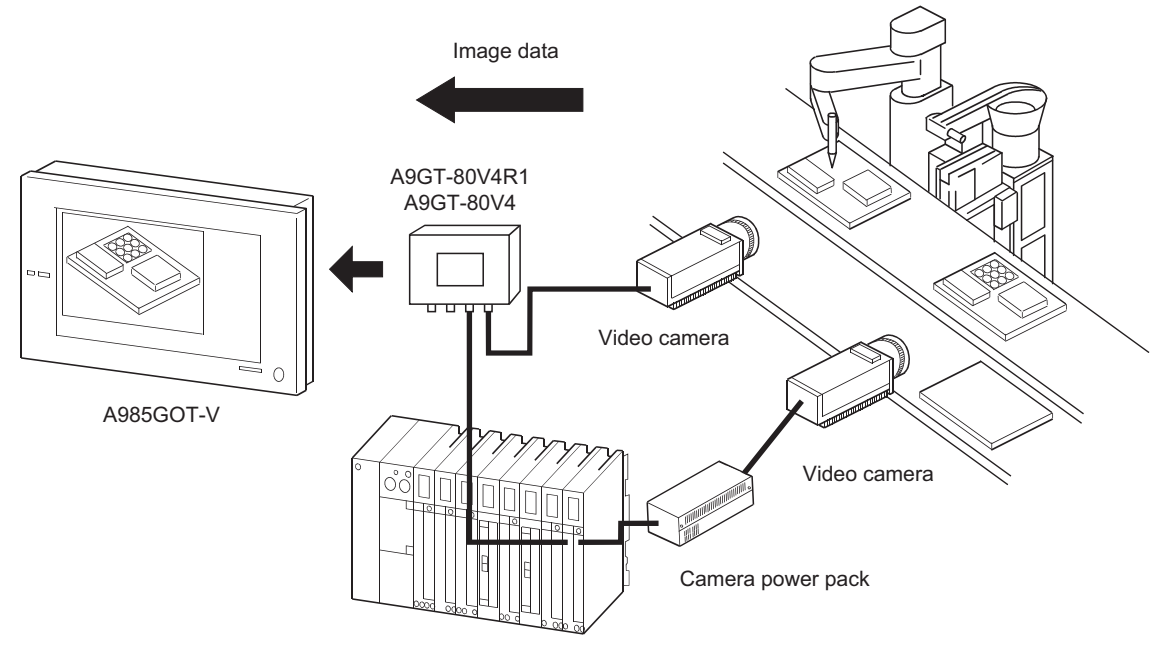

Vision sensor (AS50VS or other)

 $\ast$  The camera power pack may be necessary depending on the vision sensor used.

## 6.1.7 RGB input function (specific to A985GOT-V)

By mounting a video/RGB hybrid interface unit (A9GT-80V4R1) or RGB input interface unit (A9GT-80R1) to the A985GOT-V, a personal computer display can be shown on the GOT as an RGB screen. Also, by using a RGB output type vision sensor, images taken with a video camera can be displayed on the A985GOT-V.

For details of the RGB screen, refer to the following manual.

- For GT Designer : GT Works Version /GT Designer Version Reference Manual
- For GT Designer2 : GT Designer2 Version □ Reference Manual

For details of the system configuration, refer to the following manual.

• GOT-A900 Series User's Manual (Connection System Manual)

When connecting to a personal computer

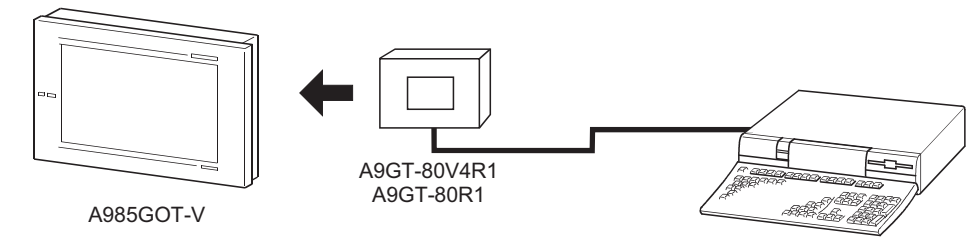

\* You cannot show the computer's display on the computer monitor and the A985GOT-V at the same time.

When using the RGB output type vision sensor and connecting to a video camera

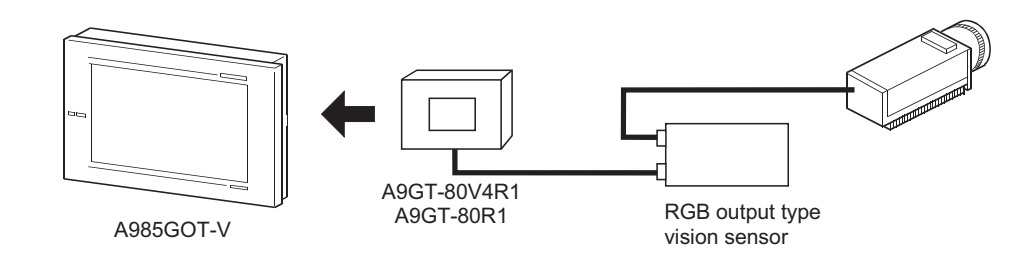

OVERVIEW

SYSTEM CONFIGURATION

PERFORMANCE

4

PART NAMES AND SETTINGS

5

ROUGH PRE-OPER-ATION PROCEDURE

6

# 6.2 Slot Cover

Use the slot cover to protect the communication board slot and memory board slot of the GOT.

#### 6.2.1 Mounting and dismounting procedures

(1) Dismounting

Before mounting the communication board and memory board, the slot cover must be removed. When using the communication unit, the slot cover need not be removed.

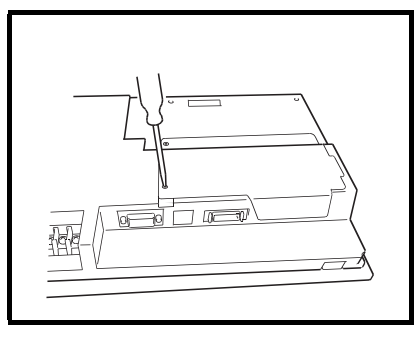

1) Loosen the mounting screws (2 pcs.) which secure the slot cover.

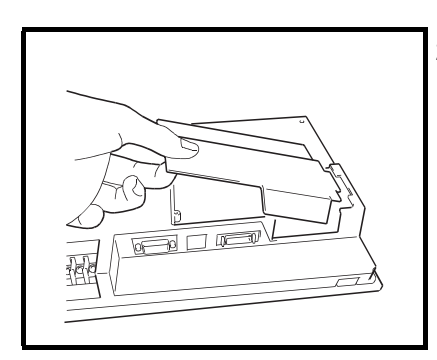

2) Remove the slot cover. Save the removed slot cover.

(2) Mounting

After loading the memory board, the slot removed must be mounted again.

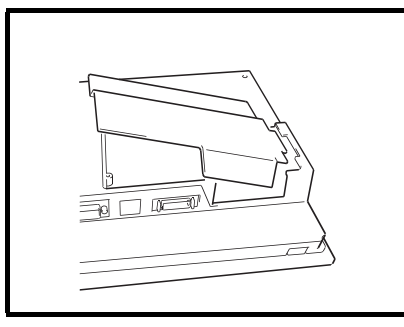

1) Insert the convex portion of the slot cover into the concave portion of the GOT.

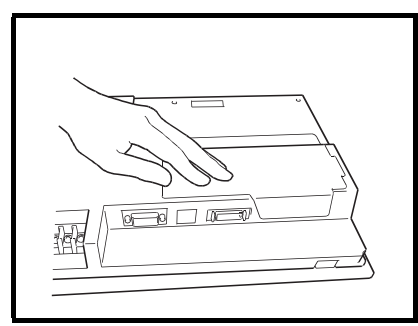

2) Securely push the slot cover and tighten and fix the mounting screws (2 pcs.) in the specified torque range.

# 6.3 Protective Sheet

The protective sheet is used to protect the operation surface from scratches and contamination which may take place when the touch keys of the GOT display section are operated.

#### 6.3.1 Protective sheet types

Choose any of the following types according to the GOT used.

| Туре       | Description                                                                       |
|------------|-----------------------------------------------------------------------------------|
| A9GT-80PSC | Transparent protective sheet for A985GOT(-V), MITSUBISHI logotype can be removed. |
| A9GT-70PSC | Transparent protective sheet for A975/970GOT, MITSUBISHI logotype can be removed. |
| A9GT-60PSC | Transparent protective sheet for A960GOT, MITSUBISHI logotype can be removed.     |

#### 6.3.2 Mounting procedure

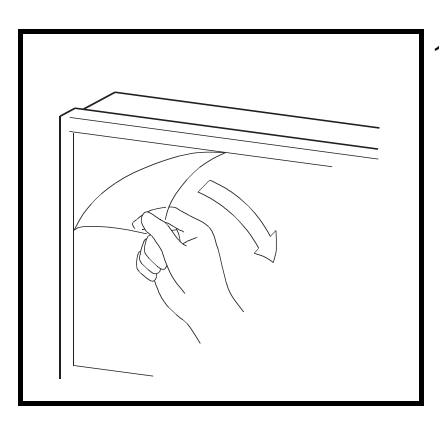

1) From the display section of the GOT, peel off the sheet applied before shipment from the factory or the old protective sheet.

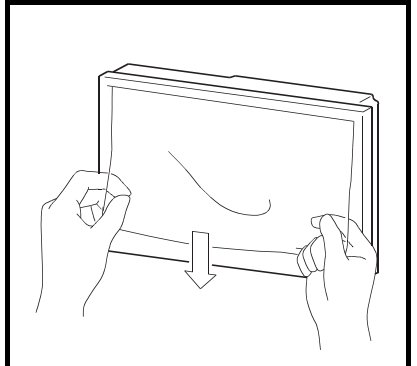

2) Peel off the release film of the new protective sheet and apply its adhesive surface to the display section of the GOT. When applying the protective sheet, exercise care not to make it loose and not to make gaps on the adhesive surface.

# 6.4 Memory Board

The memory board is used to store the optional function OS program (ladder monitoring function, recipe function, speech output function, etc.) and to increase the built-in memory capacity.

#### 6.4.1 Memory board types

The following memory board types are available.

| Туре        | Description                                                            |  |  |
|-------------|------------------------------------------------------------------------|--|--|
| A9GT-QFNB   | Exclusively used for optional function OS storage                      |  |  |
| A9GT-QFNB4M | For optional function OS storage + built-in memory extension, 4M bytes |  |  |
| A9GT-QFNB8M | For optional function OS storage + built-in memory extension, 8M bytes |  |  |
| A9GT-FNB    | Exclusively used for optional function OS storage                      |  |  |
| A9GT-FNB1M  | For optional function OS storage + built-in memory extension, 1M bytes |  |  |
| A9GT-FNB2M  | For optional function OS storage + built-in memory extension, 2M bytes |  |  |
| A9GT-FNB4M  | For optional function OS storage + built-in memory extension, 4M bytes |  |  |
| A9GT-FNB8M  | For optional function OS storage + built-in memory extension, 8M bytes |  |  |

## 6.4.2 Mounting procedure

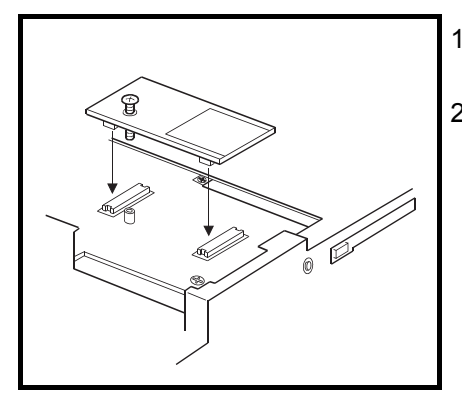

1) Refer to [Section 6.2] and remove the slot cover.

2) Load the memory board into the memory board loading slot.

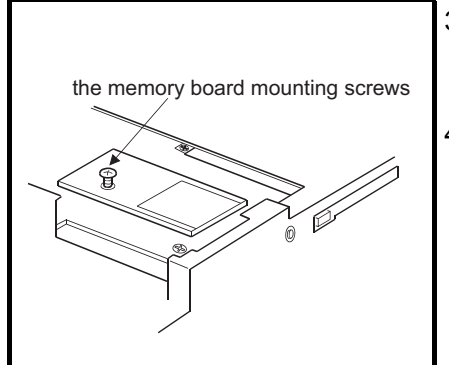

- 3) Tighten and fix the memory board mounting screws in the specified torque range.
- 4) Refer to [Section 6.2] and install the slot cover.

#### • When the memory board is used, the following ROM\_BIOS version is required.

|                                                                                                    |                                                     |                         | Software including ROM_BIOS         |                                                                                   |
|----------------------------------------------------------------------------------------------------|-----------------------------------------------------|-------------------------|-------------------------------------|-----------------------------------------------------------------------------------|
| Туре                                                                                                    | Hardware Version                                    | ROM_BIOS version of GOT | GT Works2<br>GT Designer2           | GT Works<br>GT Designer                                                           |
|                                                                                                    | A                                                   | Version H or later      |                                     | SW5D5C-GTWORKS-E<br>version A or later<br>SW1D5C-GOTRE-PACK<br>version J or later |
| A9G1-QFNB                                                                                                    | Version B or later<br>(March, 2002)* <sup>1</sup>   | Version M or later      |                                     | SW5D5C-GTWORKS-E<br>version A or later<br>SW5D5C-GOTR-PACKE<br>version A or later |
| A9GT-QFNB4M                                                                                                    | A                                                   | Version H or later      | SW1D5C-GTWK2-E                      | SW5D5C-GTWORKS-E<br>version A or later<br>SW1D5C-GOTRE-PACK<br>version J or later |
| A9GT-QFNB8M                                                                                                    | A                                                   | Version J or later      | version A or later<br>SW1D5C-GTD2-E |                                                                                   |
| A9GT-FNB                                                                                                    | A                                                   | Version A or later      |                                     |                                                                                   |
|                                                                                                    | A                                                   | Version A or later      | Version A of later                  |                                                                                   |
| A9GT-FNB1M                                                                                                    | Version B or later<br>(June, 2002)* <sup>1</sup>    | Version M or later      |                                     | SW5D5C-GTWORKS-E                                                                  |
|                                                                                                    | A                                                   | Version A or later      |                                     | version A or later                                                                |
| A9GT-FNB2M                                                                                                    | Version B or later<br>(June, 2002)* <sup>1</sup>    | Version M or later      |                                     | SW3D5C-GOTRE-PACK version A or later                                              |
|                                                                                                    | A                                                   | Version A or later      |                                     |                                                                                   |
| A9GT-FNB4M                                                                                                    | Version B or later<br>(February,2002)* <sup>1</sup> | Version M or later      |                                     |                                                                                   |
| A9GT-FNB8M                                                                                                    | A                                                   | Version J or later      | 1                                   |                                                                                   |
| *1 The A9GT-QFNB or A9GT-FNB1M/2M/4M of hardware version B cannot be used with the ROM_BIOS of version L<br>or earlier.<br>When using it, install the ROM_BIOS of version M or later. |                                                     |                         |                                     |                                                                                   |

6

HANDLING

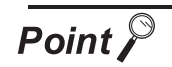

#### (1) Mounting screws

• Be sure to tighten the mounting screws in the specified torque range. Otherwise, the following message may appear.

When the following message appears, tighten the mounting screws in the specified torque range again.

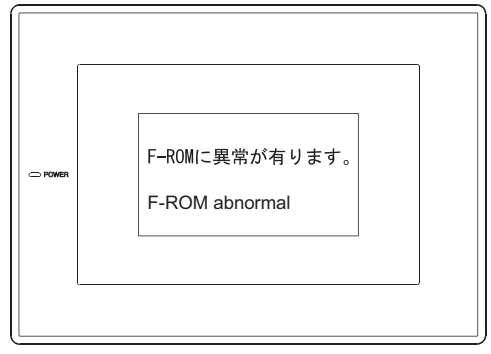

Message displayed on the GOT

- (2) Memory board
  - The memory board hardware version is shown on the rating plate of the product.

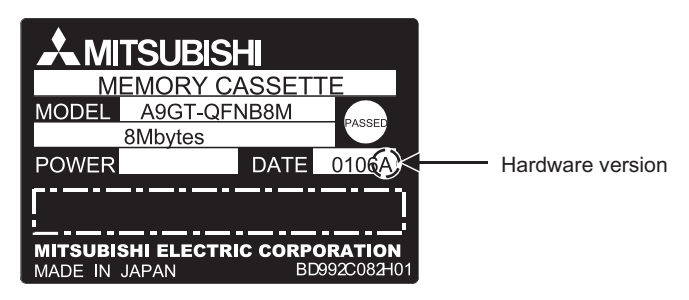

 If a memory board of hardware version B or later is mounted in a GOT installed with ROM\_BIOS version L or earlier, the above message will appear and the GOT will stop.

If the above message appears, upgrade the ROM\_BIOS version by reference to the following manual.

- For GT Designer : GT Works Version□/GT Designer Version□ Reference
  Manual
- For GT Designer2 : GT Designer2 Version□ Operating Manual

# 6.5 PC Card

Use PC cards for transferring OS and monitor screen data, and storing data with object functions such as alarm history function and recipe function.

For details of the OS and monitor screen data transmission, refer to the following manual.

- For GT Designer: GT Works Version□/GT Designer Version□ Reference Manual
- For GT Designer2: GT Designer2 Version□ Operating Manual

For details of the alarm history function and recipe function, refer to the following manual.

- For GT Designer: GT Designer help function
- For GT Designer2: GT Designer2 Version
   Reference Manual

#### 6.5.1 PC card types

Compatible PC cards are shown below.

| Type name    | Remark                                                                                                    |             |  |
|--------------|----------------------------------------------------------------------------------------------------|-------------|--|
|              | Commercially available SRAM type PC card (based on JEIDA Ver4.2 (based on PCMCIA2.1))                                                      |             |  |
| _            | Commercially available flash PC card (based on Compact flashTM* <sup>1</sup> ) (* <sup>1</sup> Compact flashTM is a trademark of Sun Disk) | *2<br>*3    |  |
| A9GTMEM-10MF | Memory 16 M bytes (hardware version D or later), flash PC card formatted                                                                   | *4          |  |
| A9GTMEM-20MF | Memory 32 M bytes (hardware version D or later), flash PC card formatted                                                                   | *6          |  |
| A9GTMEM-40MF | Memory 128 M bytes (hardware version P or later), flash PC card formatted                                                                  | *4 *5<br>*6 |  |

\*2: When using the compact flash PC card in the GOT, you need to fit a conversion adapter (compact flash ↔ Type II conversion adapter) to the compact flash PC card.

\*3 The commercially available flash PC card can be used only when the following conditions are satisfied. (A985 GOT-TBA-EU is incompatible with commercially available flash PC cards. A985GOT-V is compatible with commercially available flash PC cards, irrespective of the following conditions.)

Condition 1: Any of the following GOTs is used.

|             | A985GOT-TBA,               | A985GOT-TBD,     |
|-------------|----------------------------|------------------|
|             | A975GOT-TBA(-B)(-EU),      | A975GOT-TBD(-B), |
|             | A970GOT-TBA(-B)(-EU),      | A970GOT-TBD(-B), |
|             | A970GOT-SBA(-EU),          | A970GOT-SBD,     |
|             | A970GOT-LBA(-EU),          | A970GOT-LBD,     |
|             | A960GOT-EBA(-EU),          | A960GOT-EBD      |
| andition 2. | The function version of th |                  |

Condition 2: The function version of the GOT used is version A or later. Confirm the GOT function version on the rating plate at the rear of the GOT.

| GRAPHIC OPERATION TERMINAL                                    |
|---------------------------------------------------------------|
| MODEL A970GOT-TBA-B                                           |
| IN 100-240VAC 50/60Hz                                         |
| POWER MAX 115VA DATE 0406 WX                                  |
| []                                                            |
| MITSUBISHI ELECTRIC CORPORATION<br>MADE IN JAPAN BD992C189H02 |
| BACKLIGHT A9GT-70LTTBW                                        |

Function version

The commercially available flash PC card cannot be used with the relevant models that do not include a function version.

OVERVIEW

2

6

\*4 The flash PC card (A9GTMEM-10MF/20MF/40MF (Hardware version N or earlier)) can be used only when the following conditions are satisfied. (A985GOT-TBA-EU can work as a flash PC card, although incompliant with the EMC Directive.)

|              | Hardware version A or late | er of                    |                 |
|--------------|----------------------------|--------------------------|-----------------|
|              | A985GOT-TBA(-V)(-EU),      | A985GOT-TBD(-V),         |                 |
|              | A975GOT-TBA-B,             | A975GOT-TBD-B,           | A975GOT-TBA-EU  |
|              | A970GOT-TBA-B,             | A970GOT-TBD-B,           | A970GOT-TBA-EU, |
|              | A970GOT-SBA-EU,            |                          |                 |
|              | A970GOT-LBA(-EU),          | A970GOT-LBD,             | A960GOT-EBA-EU  |
|              |                            |                          |                 |
|              | Hardware version E or late | er of                    |                 |
|              | A975GOT-TBA, A975GO        | T-TBD, A970GOT-TBA       | , A970GOT-TBD,  |
|              | A970GOT-SBA, A970GO        | T-SBD, A960GOT-EBA       | , A960GOT-EBD   |
| Condition 2: | The ROM BIOS version       | F or later of the GOT to | o be used.      |

\*5 The flash PC card (A9GTMEM-40MF (Hardware version P or later)) can be used only when the following conditions are satisfied. (A985 GOT-TBA-EU is incompatible with A9GTMEM-40MF (Hardware version P or later). A985GOT-V is compatible with A9GTMEM-40MF (Hardware version P or later), irrespective of the following conditions.)

Condition 1: Any of the following GOTs is used.

| A985GOT-TBA,          | A985GOT-TBD,     |
|-----------------------|------------------|
| A975GOT-TBA(-B)(-EU), | A975GOT-TBD(-B), |
| A970GOT-TBA(-B)(-EU), | A970GOT-TBD(-B), |
| A970GOT-SBA(-EU),     | A970GOT-SBD,     |
| A970GOT-LBA(-EU),     | A970GOT-LBD,     |
| A960GOT-EBA(-EU),     | A960GOT-EBD      |
|                       |                  |

Condition 2: The function version of the GOT used is version A or later. Confirm the GOT function version on the rating plate at the rear of the GOT.

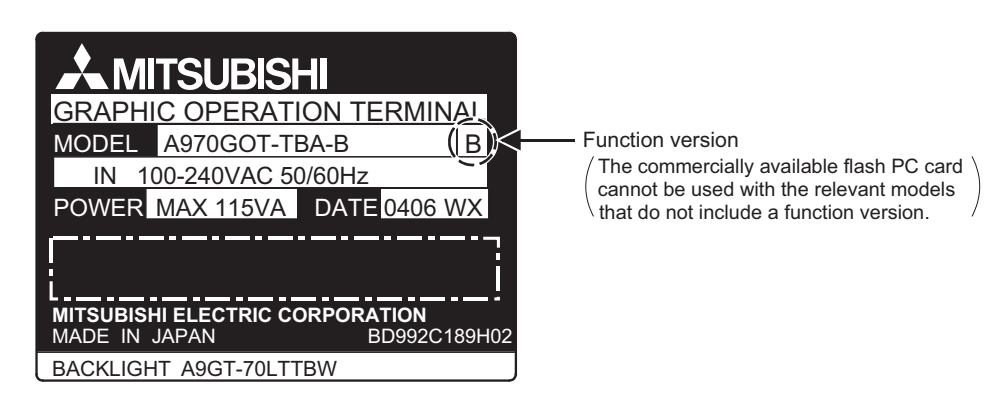

\*6 Memory capacity differs according to the hardware versions of flash PC card. It can be checked on the rated plate of flash card.

Point

For PC cards other than above, refer to the relevant document "List of valid devices applicable for GOT900 series" (Technical bulletin T10-0028).

Please contact your local Mitsubishi representative for the document, if necessary.

The GOT may not operate correctly if a PC card other than described in the document is used.

The document can be referred to from Mitsubishi Electric FA Network Service On World Wide, MELFANSweb homepage (http://www.nagoya.melco.co.jp/english/)

#### 6.5.2 Battery replacement timing and method

This section provides a battery replacement method when the PC card used is the SRAM type.

(1) How to check for battery low

The GOT checks for a battery low of the memory card loaded. (Only when the memory card access switch is ON)

The battery low checking methods are given below.

1) Using the self-diagnostic function

When a battery low occurs, the corresponding message appears on the self-diagnostic screen. For the details, refer to the GOT-A900 Series Operating Manual (Extended Option Functions Manual).

2) Using the alarm list display (system alarm) function

When a battery low occurs, the error warning message and battery low error code appear on the monitor screen.

For the details, refer to the following Manual.

- For GT Designer: GT Designer help function
- For GT Designer2: GT Designer2 Version Reference Manual
- (2) Battery life For the PC card backup time, refer to the instruction manual attached to the memory card used.
- (3) Battery replacement For the PC card battery replacement method, refer to the instruction manual attached to the memory card used.

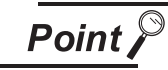

This section does not apply to the flash PC card as it has no battery.

OVERVIEW

#### 6.5.3 Loading and unloading procedures

PC card top face

Before loading/unloading a PC card while power is on, use the following procedure to enable loading/unloading of the PC card.

#### (1) Mounting

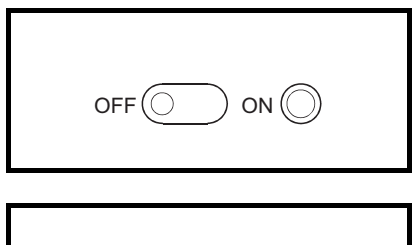

- Set the memory card access switch of the GOT to "OFF" and make sure that the memory card LED goes off.
   When the memory card LED goes off, the PC card can be loaded/ unloaded while power is on.
- 2) When loading the PC card into the GOT, insert and load it into the memory card interface with its top face up.

#### (2) Dismounting

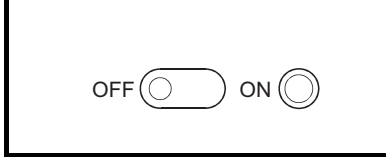

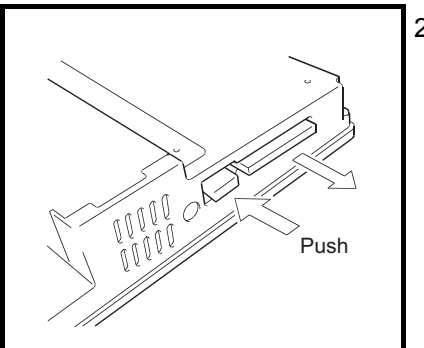

- Set the memory card access switch of the GOT to "OFF" and make sure that the memory card LED goes off.
   When the PC card LED goes off, the memory card can be loaded/ unloaded while power is on.
- 2) Remove the PC card after fully pushing the memory card ejection button of the GOT to eject the PC card.

The following hardware versions have been improved so that less space is necessary for inserting/removing a memory card.

| Item    | Туре            | Hardware version                  |  |
|---------|-----------------|-----------------------------------|--|
|         | A975GOT-TBA(-B) | Version L (June 2001) or later    |  |
| A975GOT | A975GOT-TBD(-B) |                                   |  |
|         | A975GOT-TBA-EU  | Version E (July, 2003) or later   |  |
|         | A970GOT-TBA(-B) |                                   |  |
|         | A970GOT-TBD(-B) |                                   |  |
|         | A970GOT-SBA     | Version L (June, 2001) or later   |  |
|         | A970GOT-SBD     |                                   |  |
| A970GOT | A970GOT-LBA     |                                   |  |
|         | A970GOT-LBD     |                                   |  |
|         | A970GOT-TBA-EU  | Version E (July, 2003) or later   |  |
|         | A970GOT-SBA-EU  | Version S (July, 2003) or later   |  |
|         | A970GOT-LBA-EU  | Version L (July, 2003) or later   |  |
|         | A960GOT-EBA     | Version H (June, 2001) or later   |  |
| A960GOT | A960GOT-EBD     |                                   |  |
|         | A960GOT-EBA-EU  | Version V (August, 2002) or later |  |

You can now open a cover of the memory card interface section to insert/remove it.

#### (1) Mounting

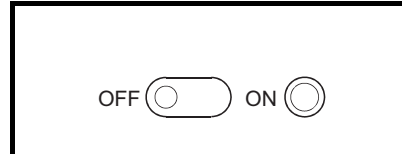

1) Set the memory card access switch of the GOT to "OFF" and make sure that the memory card LED goes off.

When the PC card LED goes off, the memory card can be loaded/ unloaded while power is on.

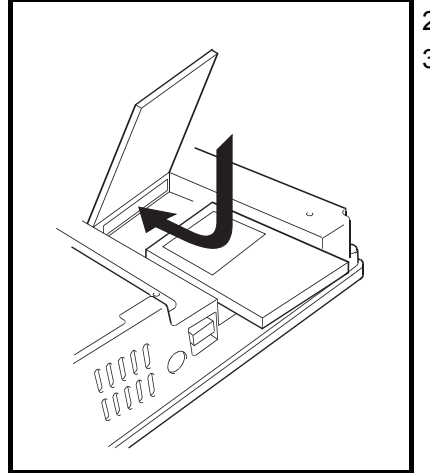

2) Open the memory card interface cover.

3) Insert the PC card into the memory card interface with the PC card facing up.

(Place a PC card on the memory card interface section of the GOT, and slide it in place.)

(2) Dismounting

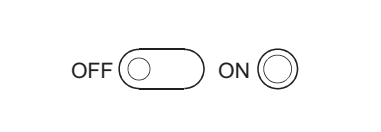

1) Set the memory card access switch of the GOT to "OFF" and make sure that the memory card LED goes off. When the PC card LED goes off the memory card can be loaded/

When the PC card LED goes off, the memory card can be loaded/ unloaded while power is on.

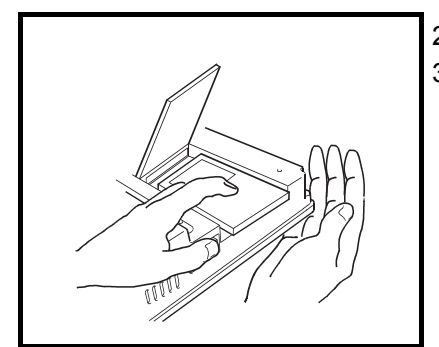

- 2) Open the memory card interface cover.
- Remove the PC card after fully pushing the memory card ejection button of the GOT to eject the PC card.

The PC card may pop out when it is being removed, depending on the type of the PC card used. Be sure to support the card with your hand when removing it.

\* You cannot open the cover of the memory card interface section when a communication unit is mounted on the GOT.

OVERVIEW

2

SYSTEM CONFIGURATION

# 6.6 Communication Board

The communication board is used to make the GOT interface compatible with the system to be connected to. For the details of the connection form, refer to the GOT-A900 Series User's Manual (Connection System Manual).

#### 6.6.1 Connection board types

The following connection board types are available.

| Туре        | Description                                                                                                    |  |
|-------------|----------------------------------------------------------------------------------------------------|--|
| A9GT-QBUSS  | For bus connection, small connector type (For QCPU (Q mode))                                                                         |  |
| A9GT-QBUS2S | For multidrop bus connection, small connector type (For QCPU (Q mode))                                                               |  |
| A9GT-BUSS   | For bus connection, small connector type (For A/QnA/Motion controller CPU)                                                           |  |
| A9GT-BUS2S  | For multidrop bus connection, small connector type (For A/QnA/Motion controller CPU)                                                 |  |
| A9GT-RS4    | For Direct connection to CPU/Computer link connection/Microcomputer connection and RS-422 connection (Without clock function)        |  |
| A9GT-RS2    | For Direct connection to CPU/Computer link connection/Microcomputer connection and RS-232C connection (Without clock function)       |  |
| A9GT-RS2T   | For Direct connection to CPU/Computer link connection/Microcomputer connection and RS-232C connection (Incorporating clock function) |  |

## 6.6.2 Mounting procedure

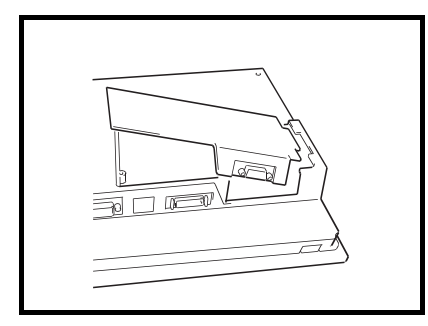

- 1) Refer to [Section 6.2] and remove the slot cover.
- 2) Insert the convex portion of the communication board into the concave portion of the GOT.

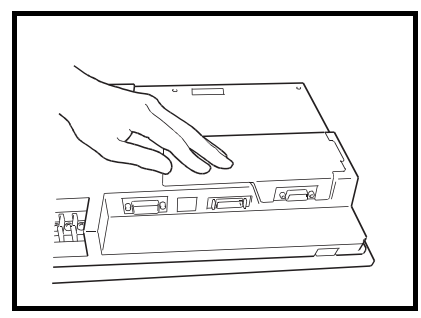

3) Securely press the communication board against the GOT.

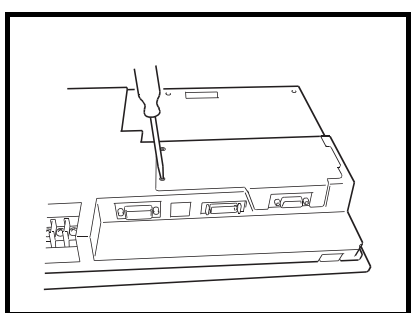

4) Tighten and fix the mounting screws (M3  $\times$  10: 1 pcs., M3  $\times$  6: 1 pcs.) included with the communication board in the specified torque range.

Point

When A9GT-RS2, A9GT-RS2T, A9GT-RS4, A9GT-QBUSS, or A9GT-QBUS2S is used, the mounting fixture of the GOT interferes with the connector due to the shape of the communication cable connector.

Please substitute for the mounting fixture included in this product and use the mounting fixture as shown in diagram below.

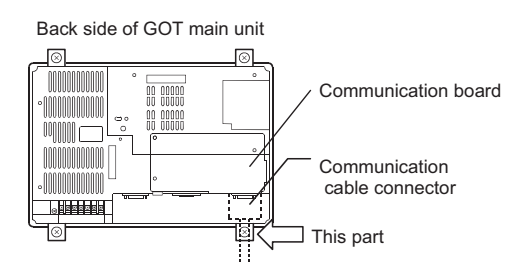

• When the communication board is used, the following software package is required.

|             | Compatible software package       |                                                                             |  |  |
|-------------|-----------------------------------|-----------------------------------------------------------------------------|--|--|
| Туре        | GT Works2<br>GT Designer2         | GT Works<br>GT Designer                                                     |  |  |
| A9GT-QBUSS  |                                   | SW5D5C-GTWORKS-E version A or later                                         |  |  |
| A9GT-QBUS2S |                                   | SW3D5C-GOTRE-PACK version C or later                                        |  |  |
| A9GT-BUSS   |                                   |                                                                             |  |  |
| A9GT-BUS2S  | SW1D5C-GTWK2-E version A or later | SW5D5C-GTWORKS-E version A or later                                         |  |  |
| A9GT-RS4    | SW1D5C-GTD2-E version A or later  | SW1D5C-GOTRE-PACK version A or later                                        |  |  |
| A9GT-RS2    |                                   |                                                                             |  |  |
| A9GT-RS2T   |                                   | SW5D5C-GTWORKS-E version A or later<br>SW1D5C-GOTRE-PACK version J or later |  |  |

OVERVIEW

SYSTEM CONFIGURATION

3

PERFORMANCE

PART NAMES AND SETTINGS

5

ROUGH PRE-OPER-ATION PROCEDURE

6

# 6.7 Communication Unit

The communication unit is used to make the GOT interface compatible with the system to be connected to. For the details of the connection form, refer to the GOT-A900 Series User's Manual (Connection System Manual).

#### 6.7.1 Connection unit types

The following connection unit types are available.

| Туре          | Description                                                                                |
|---------------|--------------------------------------------------------------------------------------------|
| A9GT-BUSSU    | For bus connection, small connector type (For A/QnA/Motion controller CPU)                 |
| A9GT-BUS2SU   | For multidrop bus connection, small connector type (For A/QnA/Motion controller CPU)       |
| A7GT-J71AP23  | For MELSECNET(II) optical link connection, for use as local station                        |
| A7GT-J71AR23  | For MELSECNET(II) coaxial link connection, for use as local station                        |
| A7GT-J71AT23B | For MELSECNET/B connection, for use as local station                                       |
| A9GT-QJ71LP23 | For MELSECNET/10 optical loop network connection, for use as normal station*1              |
| A9GT-QJ71BR13 | For MELSECNET/10 coaxial bus network connection, for use as normal station*1               |
| A7GT-J71LP23  | For MELSECNET/10 optical loop network connection, for use as ordinary station*1            |
| A7GT-J71BR13  | For MELSECNET/10 coaxial bus network connection, for use as ordinary station* <sup>1</sup> |
| A8GT-J61BT13  | For CC-Link connection, for use as intelligent device station                              |
| A8GT-J61BT15  | For CC-Link connection, for use as remote device station                                   |
| A9GT-J71E71-T | For Ethernet connection                                                                    |

\*1 When using the A9GT-QJ71LP23 or A9GT-QJ71BR13, the device range (QCPU, QnACPU, ACPU) that can be monitored varies with the communication driver installed in the GOT. When using the A7GT-QJ71LP23 or A7GT-QJ71BR13, only the AnA device range can be monitored. For details, refer to GOT-A900 series User's Manual (Connection System Manual).

#### 6.7.2 Mounting procedure

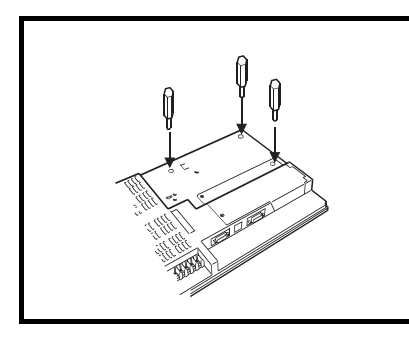

1) Fit the communication unit securing fixtures in the GOT.

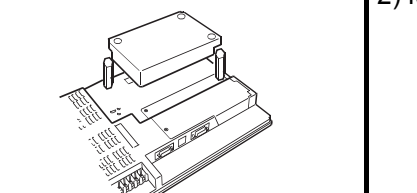

2) Mount the communication unit on the GOT interface.

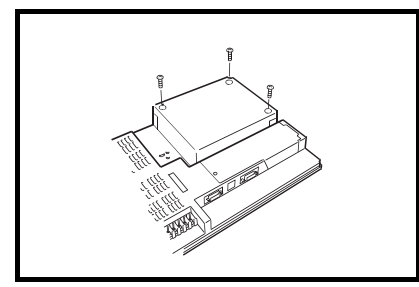

3) Tighten and fix the mounting screws (3 pcs.) of the communication unit in the specified torque range.

• When the communication unit is used, the following software package is required.

|               | Compatible software package       |                                        |           |
|---------------|-----------------------------------|----------------------------------------|-----------|
| Туре          | GT Works2                         | GT Works                               |           |
|               | GT Designer2                      | GT Designer                            | /IEW      |
| A9GT-BUSSU    |                                   |                                        | /ER\      |
| A9GT-BUS2SU   |                                   |                                        | б         |
| A7GT-J71AP23  | SW1D5C-GTWK2-E version A or later | SW5D5C-GTWORKS-E version A or later    | 2         |
| A7GT-J71AR23  |                                   |                                        | z         |
| A7GT-J71AT23B |                                   |                                        | ATIO      |
| A9GT-QJ71LP23 | SW1D5C-GTWK2-E version K or later |                                        | EM<br>GUR |
| A9GT-QJ71BR13 | SW1D5C-GTD2-E version K or later  |                                        | YSTE      |
| A7GT-J71LP23  |                                   |                                        | S C<br>C  |
| A7GT-J71BR13  |                                   | SW5D5C-GTWORKS-E version A or later    | J         |
| A8GT-J61BT13  | SW1D5C-GTWK2-E version A or later | SW1D5C-GOTRE-PACK version A or later   | ш         |
| A8GT-J61BT15  | SW1D5C-GTD2-E version A or later  |                                        | ANCI      |
|               | Ť                                 | SW5D5C-GTWORKS-E version P or later *  | ORM       |
| A9G1-J71E71-1 |                                   | SW5D5C-GOTR-PACKE version P or later * | PERF      |

\* When using the A9GT-J71E71-T of hardware version E or later, select the package of version 26C or later. (Version P to Y is not applicable.) 4

PART NAMES AND SETTINGS

ROUGH PRE-OPER-ATION PROCEDURE

6

HANDLING

## 6.8 Printer

The printer is used to print the data and others of the alarm history and hard copy functions.

- For details of the function, refer to the following manual.
- For GT Designer : GT Designer help function
- For GT Designer2 : GT Designer2 Version□ Reference Manual

#### 6.8.1 Printer types

The printers having the following specifications (standard) have been concluded by Mitsubishi to be applicable for the GOT.

- ESC/P24-J84-compliant printer (ESC/P command-compatible, color-compatible)
- Hewlett Packard printers (PLC command compatible)

#### 6.8.2 Connection procedure

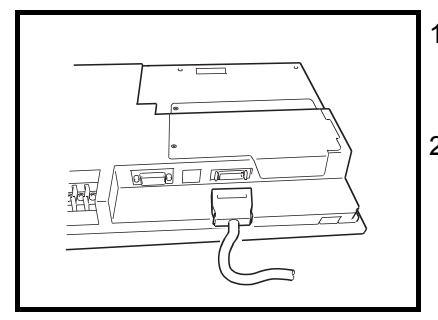

1) Plug the GOT side connector of the printer cable to the printer interface at the bottom of the GOT.

2) Connect the GOT and printer by the printer cable.

6 - 40

# 6.9 Speech Output Device

The speech output device is used to output voices with the speech output function.

- For details of the sound function, refer to the following manual.
- For GT Designer : GT Designer help function
- For GT Designer2 : GT Designer2 Version□ Reference Manual

## 6.9.1 Speech output device type

A commercially available speaker compatible with the stereo mini-jack can be used as the speech output device.

The compatible file format is the Windows WAV file format (8.000kHz, 16 bit-monaural) and speech output is up to 8 seconds per file. (Speech output over 8 seconds is cut.)

## 6.9.2 Connection procedure

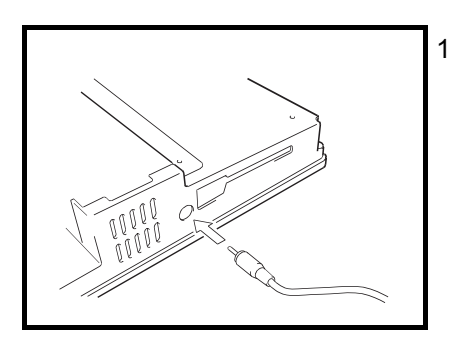

1) Insert and connect the stereo mini-jack of the commercially available speaker into the speech output terminal of the GOT.

OVERVIEW

SYSTEM CONFIGURATION

PERFORMANCE

4

PART NAMES AND SETTINGS

ROUGH PRE-OPER-ATION PROCEDURE

6

HANDLING

# 6.10 Debug Stand

The debug stand is used to secure the GOT in a standing position so that the monitor screen data may be debugged easily.

#### 6.10.1 Debug stand types

The following debug stand types are available.

| Туре         | Description                     |  |
|--------------|---------------------------------|--|
| A9GT-80STAND | Debug stand for A985GOT(-V)     |  |
| A9GT-70STAND | Debug stand for A975/970/960GOT |  |

## 6.10.2 Mounting procedure

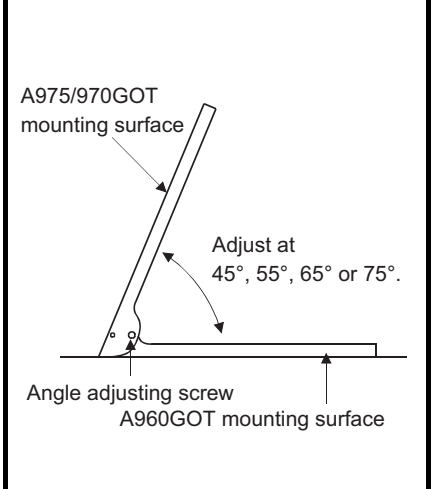

- Set the debug stand so that the GOT mounting surface will face the front. For the A9GT-70STAND,the applicable mounting surface changes with the GOT mounted. (The figure on the left shows that the A975/970GOT is mounted)
   Adjust the GOT mounting angle with the angle adjusting screw of the debug stand.
   Put the GOT into the front face of the debug stand and mount it on
- 3) Put the GOT into the front face of the debug stand and mount it of the debug stand with the mounting fixtures of the GOT. Refer to [Section 6.1.2] for the installation method using the mounting fixtures of the GOT.

# 6.11 Bar Code Reader

The bar code reader is used to read and write data into the programmable controller CPU. For details of the bar code function, refer to the following manual.

- For GT Designer : GT Designer help function
- For GT Designer2 : GT Designer2 Version Reference Manual

#### 6.11.1 Bar code reader types

The following bar code readers have been concluded by Mitsubishi to be applicable for the GOT: For bar code readers other than above, refer to the relevant document "List of valid devices applicable for GOT900 series" (Technical bulletin T10-0028).

Please contact your local Mitsubishi representative for the document, if necessary.

The GOT may not operate correctly if a bar code reader other than described in the document is used. The document can be referred to from Mitsubishi Electric FA Network Service On World Wide, MELFAN-Sweb homepage (http://www.nagoya.melco.co.jp/english/)

#### 6.11.2 Connecting procedure

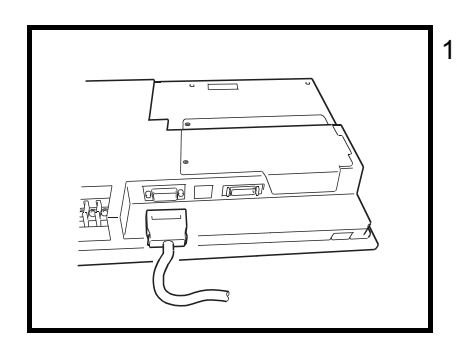

 To the RS-232C interface that is provided on the lower part of the GOT, choose and connect one from the following: the connector for the bar code reader; the connector for the power supply module; and the connector on the GOT for the RS-232C cable. (The connecting method differs depending on the bar code reader used.)

- Please note that the bar code reader cannot be used if the GOT is connected to the MELSECNET/B or MELSECNET II.
- The power supply (5V DC) needs to be supplied from an AC-DC adapter or a corresponding power supply module to the bar code reader.
- The RS-232C cable needs to be prepared by the user. For details of preparations of the cable, please refer to the List of valid devices applicable for GOT900 series. (T10-0028)

OVERVIEW

2

SYSTEM CONFIGURATION

3

PERFORMANCE

4

PART NAMES AND SETTINGS

5

# 6.12 External I/O Interface unit

The external I/O Interface unit is connected with the ten-key panel (A8GT-TK) or keyboard to receive up to 8/ 64 points of inputs or provide up to 16 points of outputs.

#### 6.12.1 External I/O Interface unit type

The following external I/O Interface unit is available.

| Туре       | Description                 |
|------------|-----------------------------|
| A9GT-70KBF | External I/O Interface unit |

## 6.12.2 Mounting procedure

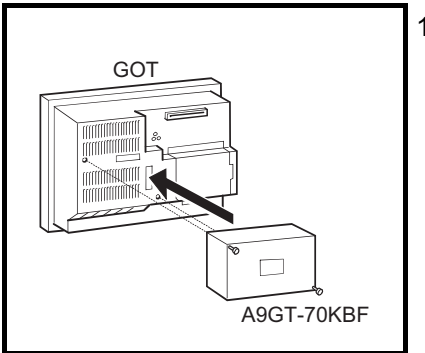

1) Mount the external I/O Interface unit on the option Interface unit interface.

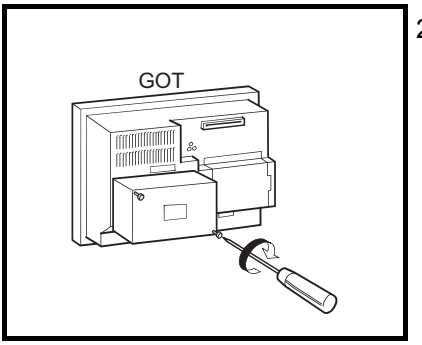

2) Tighten and fix the mounting screws (2 pcs.) of the external I/O Interface unit in the specified torque range.

• When the external I/O Interface unit is used, the following software package is required.

|            | Compatible software package       |                                      |  |
|------------|-----------------------------------|--------------------------------------|--|
| Туре       | GT Works2                         | GT Works                             |  |
|            | GT Designer2                      | GT Designer                          |  |
|            | SW1D5C-GTWK2-E version A or later | SW5D5C-GTWORKS-E version A or later  |  |
| A9G1-70KBF | SW1D5C-GTD2-E version A or later  | SW1D5C-GOTRE-PACK version C or later |  |

• For details of the external I/O function, refer to the [A9GT-70KBF External I/O Module User's manual].

• For details of the operation panel function, refer to the following manual. For GT Designer: GT Designer help function

For GT Designer2: GT Designer2 Version□ Reference Manual

# 6.13 CRT Display, TFT Display (specific to A985GOT)

The CRT and TFT displays are connected with the A985GOT to show the monitor screen in any size.

## 6.13.1 CRT Display, TFT Display types

| The following | products | of CRT | and TFT | displays a | are available. |
|---------------|----------|--------|---------|------------|----------------|
|---------------|----------|--------|---------|------------|----------------|

| Туре        |          | Description                                                                   |  |
|-------------|----------|-------------------------------------------------------------------------------|--|
| CRT display | RD15M II | NEC-MITSUBISHI ELECTRIC VISUAL SYSTEMS CORPORATION, 15inch 1280 × 1024        |  |
|             | RD17MX   | NEC-MITSUBISHI ELECTRIC VISUAL SYSTEMS CORPORATION, 17inch 1280 × 1024        |  |
|             | RDF19X   | NEC-MITSUBISHI ELECTRIC VISUAL SYSTEMS CORPORATION, 19inch 1600 $\times$ 1200 |  |
|             | RD19NF   | NEC-MITSUBISHI ELECTRIC VISUAL SYSTEMS CORPORATION, 19inch 1600 × 1200        |  |
| TFT display | RDT150S  | NEC-MITSUBISHI ELECTRIC VISUAL SYSTEMS CORPORATION, 15inch 1024 × 768         |  |
|             | RDT180S  | NEC-MITSUBISHI ELECTRIC VISUAL SYSTEMS CORPORATION, 18.1inch 1280 × 1024      |  |

## 6.13.2 Connecting procedure

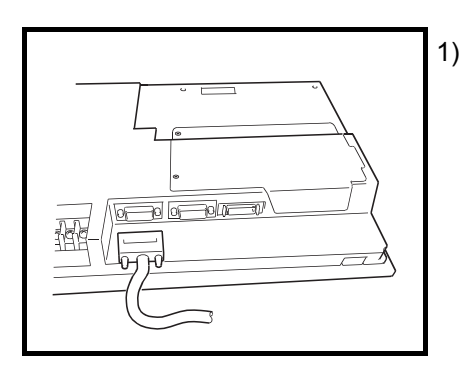

1) Plug the GOT side connector of the CRT cable into the SVGA interface at the GOT bottom.

• The CRT cable may be fabricated by the user. Refer to the [3.2.1] for more information on the fabrication method.

## 6.14 Attachment

The attachment is used to upgrade from the A77GOT, GOT800 Series to the GOT-A900 Series. Use of the attachment eliminates the necessity of additional machining to the installation hole in the control panel of the A77GOT, GOT800 Series.

#### 6.14.1 Attachment types

| Туре           | Model in use                               | Applicable model |  |
|----------------|--------------------------------------------|------------------|--|
| A 77 OT OC ATT | A77GOT-L, A77GOT-L-S3, A77GOT-L-S5,        | A060COT          |  |
| ATTGI-90ATT    | A77GOT-CL, A77GOT-CL-S3, A77GOT-CL-S5      | ABOUGUT          |  |
| A87GT-96ATT    | A77GOT-EL, A77GOT-EL-S3, A77GOT-EL-S5,     |                  |  |
|                | A870GOT-EWS, A8GT-70GOT-EW, A8GT-70GOT-EB  | A900GOT          |  |
| A87GT-97ATT    | A870GOT-SWS, A8GT-70GOT-SW, A8GT-70GOT-SB, | A075/07000T      |  |
|                | A870GOT-TWS, A8GT-70GOT-TW, A8GT-70GOT-TB  | A975/970GOT      |  |

The following Attachment types are available.

#### 6.14.2 Mounting procedure

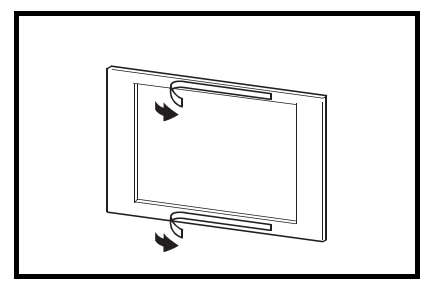

1) Peel off the two-sided tape from the rear surface of the attachment.

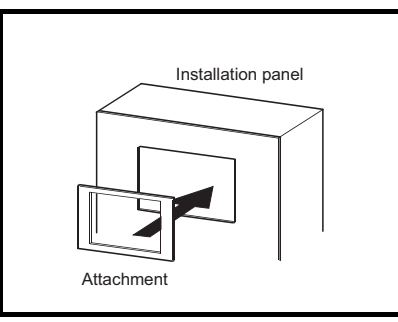

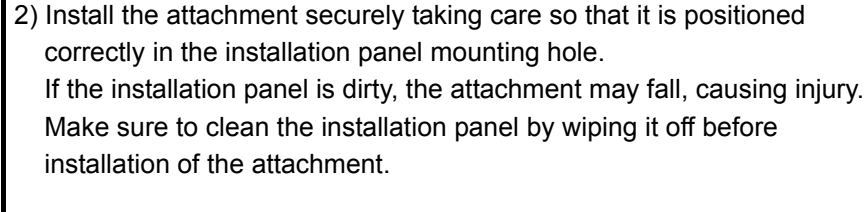

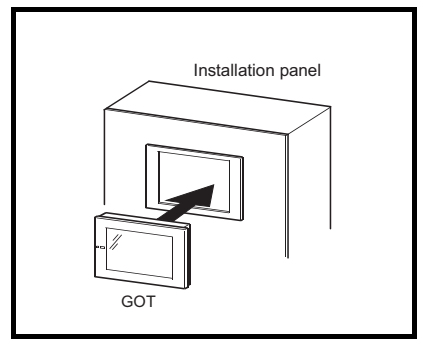

3) Put the GOT in the attachment, and secure it within the specified torque using the mounting screws included with the GOT.

• The attachment is applicable for the installation panel with the plate thickness of 1.2 (0.05) to 3 mm (0.12 in).

When the plate thickness exceeds 3 mm (0.12 in), the attachment is inapplicable for the GOT.

• When the attachment is used to replace the GOT, the GOT does not meet the requirements specified in the standards for water and dust resistance IP65f, IP67f and NEMA4.

# 6.15 Video/RGB Input Interface Unit (specific to A985GOT-V)

- Video/RGB hybrid interface unit The images taken by video cameras and the PC display can be displayed on the A985GOT-V.
- Video input interface unit The images taken by video cameras can be displayed on the A985GOT-V.
- RGB input interface unit The PC display can be displayed on the A985GOT-V.

## 6.15.1 Video/RGB input interface unit types

The following Video/RGB interface units are available.

| Туре        | Description                            |
|-------------|----------------------------------------|
| A9GT-80V4R1 | Video/RGB hybrid interface module unit |
| A9GT-80V4   | Video input interface module unit      |
| A9GT-80R1   | RGB input interface module unit        |

## 6.15.2 Mounting procedure

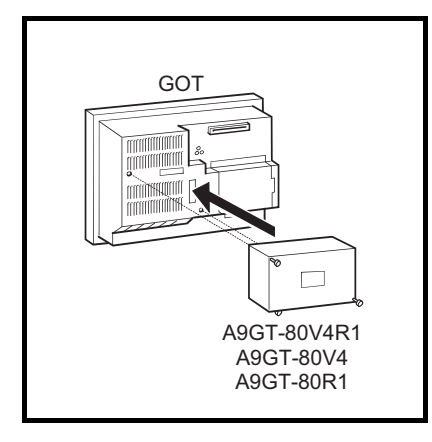

1) Mount Video/RGB hybrid interface unit or the video/RGB interface unit on the option unit interface.

- GOT
  - Tighten and fix the mounting screws (2 pcs.) of Video/RGB hybrid interface unit or the video/RGB input interface unit in the specified torque range.

• When the Video/RGB input interface unit is used, the following software package is required.

| Туре        |                               | Compatible software package       |                                        |  |
|-------------|-------------------------------|-----------------------------------|----------------------------------------|--|
|             |                               | GT Works2                         | GT Works                               |  |
|             |                               | GT Designer2                      | GT Designer                            |  |
| A9GT-80V4R1 |                               |                                   | SW5D5C-GTWORKS-E version 26C or later  |  |
|             |                               |                                   | SW5D5C-GOTR-PACKE version 26C or later |  |
| A9GT-80V4   |                               |                                   | SW5D5C-GTWORKS-E version F or later    |  |
|             |                               | SW1D5C-GTWK2-E version A or later | SW5D5C-GOTR-PACKE version F or later   |  |
|             | Hardware version E or earlier | SW1D5C-GTD2-E version A or later  | SW5D5C-GTWORKS-E version J or later    |  |
| A9GT-80R1   | (December, 2004)              |                                   | SW5D5C-GOTR-PACKE version J or later   |  |
|             | Hardware version F or later   |                                   | SW5D5C-GTWORKS-E version 26C or later  |  |
|             | (April, 2005)                 |                                   | SW5D5C-GOTR-PACKE version 26C or later |  |

• For details of the video input function and RGB input function, refer to the following manual. For GT Designer : GT Works Version□/GT Designer Version□ Reference Manual For GT Designer2 : GT Designer2 Version□ Reference Manual

• When using the A9GT-80V4R1 with the A985GOT-TBA-V, use the A985GOT-TBA-V of hardware version L (January, 2002) or later.

## MAINTENANCE AND INSPECTION 7

This chapter explains the items which should be performed daily or periodically to use the GOT to its optimum.

#### 7.1 Instructions for Maintenance and Inspection

The following instructions should be observed for maintenance and inspection.

| () DANGER | <ul> <li>When power is on, do not touch the terminals.</li> <li>Doing so can cause an electric shock or malfunction.</li> <li>Before starting cleaning or terminal screw retightening, always switch off the power externally in all phases.</li> <li>Not switching the power off in all phases can cause a unit failure or malfunction.</li> <li>Undertightening can cause a short circuit or malfunction.</li> <li>Overtightening can cause a short circuit or malfunction due to the damage of the screws or unit.</li> <li>Before changing the backlight, always switch off the GOT power externally in all phases (when the GOT is connected to the bus, the PLC CPU power must also be switched off externally in all phases) and remove the GOT from the control panel. Not switching the power off in all phases may cause an electric shock.</li> <li>Not removing the unit from the control panel can cause injury due to a drop.</li> </ul>                                                                                                    | TINGS AND A PERFORMANCE CONF                                 |
|-----------|----------------------------------------------------------------------------------------------------|--------------------------------------------------------------|
| CAUTION   | <ul> <li>Do not disassemble or modify the unit.</li> <li>Doing so can cause a failure, malfunction, injury or fire.</li> <li>Do not touch the conductive and electronic parts of the unit directly.</li> <li>Doing so can cause a unit malfunction or failure.</li> <li>The cables connected to the unit must be run in ducts or clamped.</li> <li>Not doing so can cause the unit or cable to be damaged due to the dangling, motion or accidental pulling of the cables or can cause a malfunction due to a cable connection fault.</li> <li>When unplugging the cable connected to the unit, do not hold and pull the cable portion.</li> <li>Doing so can cause the unit or cable to be damaged or can cause a malfunction due to a cable connection fault.</li> <li>When disposing of the product, handle it as industrial waste.</li> <li>While changing the backlight, do not touch the circuit boards and electronic parts of the GOT.</li> <li>Doing so can cause a failure or malfunction.</li> <li>When replacing the backlight, use the gloves.</li> <li>Otherwise, it may cause you to be injured.</li> <li>If you should directly touch the plated area of the main unit case with hand, be sure to wipe off the fingerprint and so on, and install the main unit case.</li> <li>Otherwise, it may cause a trouble or malfunction.</li> <li>Start changing the backlight more than 5 minutes after switching the GOT power off.</li> <li>Not doing so can cause a burn due to the heat of the backlight.</li> </ul> | SODES AND MAINTENANCE AND HANDLING OF ATTON PROCEDURE OF BAI |

OVERVIEW

SYSTEM CONFIGURATION

ERROR CODES AND ERROR MESSAGES

# 7.2 Daily Inspection

| Number | Inspection Item      |                                      | Inspection Method                                            | Criterion        | Action                            |
|--------|----------------------|--------------------------------------|--------------------------------------------------------------|------------------|-----------------------------------|
| 1      | Unit mounting status |                                      | Check for loose mounting<br>screws and disconnected<br>cover | Securely mounted | Retighten screws                  |
| 2      | Connection status    | Loose<br>terminal<br>screws          | Retighten screws with screwdriver                            | Not loose        | Retighten terminal screws         |
|        |                      | Proximate<br>solderless<br>terminals | Visual check                                                 | Proper intervals | Correct                           |
|        |                      | Loose<br>connectors                  | Visual check                                                 | Not loose        | Retighten connector fixing screws |

Daily inspection items are as follows.

# 7.3 Periodic Inspection

Inspection items to be checked once or twice in six months or one year are as follows. The following inspection should also be performed when equipment has been moved or modified or the wir-

ing changed.

| Number | Inspection Item Inspection Method Criterion |                                      | Action                                                                                   |                                  |           |                                                            |
|--------|---------------------------------------------|--------------------------------------|------------------------------------------------------------------------------------------|----------------------------------|-----------|------------------------------------------------------------|
| 1      | Surrounding<br>environment                  | Ambient                              | Ambient<br>emperature Make measurement with<br>Ambient<br>numidity Measure corrosive gas | Display section                  | 0 to 40°C | For use in control panel,                                  |
|        |                                             | temperature                          |                                                                                          | Other portions                   | 0 to 55°C |                                                            |
|        |                                             | Ambient<br>humidity                  |                                                                                          | 10 to 90%RH                      |           | temperature inside control<br>panel is ambient temperature |
| _      |                                             | Atmosphere                           |                                                                                          | No corrosive gas                 |           |                                                            |
| 2      | Power supply voltage check                  |                                      | 100 to 240VAC<br>Measure voltage across<br>terminals.                                    | 85AC to 242V                     |           | Change supply power                                        |
|        |                                             |                                      | 24VDC<br>Measure voltage across<br>terminals                                             | 15.6DC to 31.2V                  |           |                                                            |
|        | 3 Mounting status Dirt, foreign matter      | Looseness                            | Move module                                                                              | Should be mounted firmly         |           | Retighten screws                                           |
| 3      |                                             | Dirt, foreign<br>matter              | Visual check                                                                             | No dirt, foreign matter sticking |           | Remove, clean                                              |
| 4      | Connection status                           | Loose<br>terminal<br>screws          | Retighten screws with screwdriver                                                        | Not loose                        |           | Retighten terminal screws                                  |
|        |                                             | Proximate<br>solderless<br>terminals | Visual check                                                                             | Proper intervals                 |           | Correct                                                    |
|        |                                             | Loose<br>connectors                  | Visual check                                                                             | Not loose                        |           | Retighten connector fixing screws                          |

# 7.4 Backlight for Liquid Crystal

The GOT uses a backlight for the liquid crystal of the display section.

The luminance of the back light lowers as it is used.

Change the backlight if the screen of the display section has become difficult to look at due to the reduced luminance of the backlight. (The screen save and back light OFF functions of the GOT are used to prolong the service life of the back light. For details, refer to the GOT-A900 Series Operating Manual (Extended Option Functions Manual).)

The replacement backlight changes with the GOT type.

The backlights that may be used with the GOTs are as follows.

| Model          | Version                                    | Available backlight                                                                                                    | Life span |
|----------------|--------------------------------------------|----------------------------------------------------------------------------------------------------|-----------|
|                | Function version B (June, 2004) or later   | A9GT-80LTTA                                                                                                    | 50,000h   |
| A903GO1-1BA-V  | Function version None                      | Available backlightA9GT-80LTTAA9GT-80LTTA, A9GT-80LTTA9GT-80LTTAA9GT-80LTTA, A9GT-80LTTA9GT-80LTTAA9GT-80LTTA, A9GT-80LTTA9GT-80LTTA, A9GT-80LTTA9GT-80LTTA, A9GT-80LTTA9GT-80LTTA, A9GT-80LTTA9GT-80LTTA, A9GT-80LTT            | 40,000h   |
|                | Function version B (June, 2004) or later   | A9GT-80LTTA                                                                                                    | 50,000h   |
| A905GO1-1BD-V  | Function version None                      | A9GT-80LTTA         A9GT-80LTTA, A9GT-80LTT         A9GT-80LTTA         A9GT-80LTTA, A9GT-80LTT         A9GT-80LTTA, A9GT-80LTT         A9GT-80LTTA, A9GT-80LTT         A9GT-80LTTA, A9GT-80LTT                                  | 40,000h   |
|                | Function version B (June, 2004) or later   | A9GT-80LTTA                                                                                                    | 50,000h   |
| A905GOT-TBA    | Function version A (June, 2004) or earlier | A9GT-80LTTA, A9GT-80LTT                                                                                                    | 40,000h   |
|                | Function version B (June, 2004) or later   | Available backlightA9GT-80LTTAA9GT-80LTTA, A9GT-80LTTA9GT-80LTTAA9GT-80LTTA, A9GT-80LTTA9GT-80LTTAA9GT-80LTTAA9GT-80LTTA, A9GT-80LTTA9GT-80LTTA, A9GT-80LTTA9GT-80LTTA, A9GT-80LTTA9GT-80LTTA, A9GT-80LTTA9GT-80LTTA, A9GT-80LTT | 50,000h   |
| A905GO1-1BD    | Function version A (June, 2004) or earlier |                                                                                                    | 40,000h   |
| A985GOT-TBA-EU | No restrictions on version                 | A9GT-80LTT                                                                                                    | 40,000h   |

#### (1) Backlight applicable for A985GOT(-V)

#### (2) Backlight applicable for A975GOT

| Model                                                                                    | Version                                                                                                    | Available backlight *                                                                                                    | Life span |
|------------------------------------------------------------------------------------------|----------------------------------------------------------------------------------------------------|----------------------------------------------------------------------------------------------------|-----------|
|                                                                                          | Hardware version D (December, 1998) or later                                                                      | Available backlight *       A9GT-70LTTB       A9GT-70LTT       A9GT-70LTTB       A9GT-70LTTB       A9GT-70LTTBW       A9GT-70LTTB       A9GT-70LTTB       A9GT-70LTTB       A9GT-70LTTB |           |
| A975GOT-TBA                                                                              | Hardware version C (December, 1998) or earlier                                                                    |                                                                                                    | - 40,000h |
| A975GOT-TBD Hardware version B (Decent<br>Hardware version A Function version B (January | Hardware version B (December, 1998) or later                                                                      | A9GT-70LTTB                                                                                                    |           |
|                                                                                          | Hardware version A                                                                                                | A9GT-70LTT                                                                                                    |           |
|                                                                                          | Function version B (January, 2004) or later                                                                       | A9GT-70LTTBW                                                                                                    | 43,000h   |
| A975GOT-TBA-B                                                                            | Function version A (October, 2000)                                                                                |                                                                                                    | 40.000b   |
|                                                                                          | BA-B     Function version A (October, 2000)     A9GT-70LTTB       Function version None     Function version None | 40,0000                                                                                                    |           |
|                                                                                          | Function version B (January, 2004) or later                                                                       | A9GT-70LTTBW                                                                                                    | 43,000h   |
| A975GOT-TBD-B                                                                            | Function version A (October, 2000)                                                                                | ction version A (October, 2000)                                                                                                    |           |
|                                                                                          | Function version None                                                                                             | A9GT-70LTTB                                                                                                    | 40,000h   |
| A975GOT-TBA-EU                                                                           | No restrictions on version                                                                                        |                                                                                                    |           |

\* The above backlights are not interchangeable with each other. Therefore, select the backlight applicable for the GOT.

6

HANDLING

OVERVIEW

CE AND

| Model          | Version                                        | Available backlight * | Life span |  |
|----------------|------------------------------------------------|-----------------------|-----------|--|
|                | Hardware version D (December, 1998) or later   | A9GT-70LTTB           | 40,000h   |  |
| A970GOT-TBA    | Hardware version C (December, 1998) or earlier | A9GT-70LTT            |           |  |
| A970GOT-TBD    | Hardware version B (December, 1998) or later   | A9GT-70LTTB           |           |  |
| A970GOT-TBD    | Hardware version A A9GT-70LTT                  |                       | 1         |  |
|                | Function version B (January, 2004) or later    | A9GT-70LTTBW          | 43,000h   |  |
| A970GOT-TBA-B  | Function version A (October, 2000)             | ion A (October, 2000) |           |  |
|                | Function version None                          | A9GI-70LITB           | 40,00011  |  |
|                | Function version B (January, 2004) or later    | A9GT-70LTTBW          | 43,000h   |  |
| A970GOT-TBD-B  | Function version A (October, 2000)             | A9GT-70LTTB           | 40,000h   |  |
|                | Function version None                          |                       |           |  |
| A970GOT-TBA-EU |                                                |                       |           |  |
| A970GOT-SBA    |                                                |                       |           |  |
| A970GOT-SBD    |                                                |                       | 40,000h   |  |
| A970GOT-SBA-EU | No restrictions on version                     |                       |           |  |
| A970GOT-LBA    |                                                | AUGI-TULIO            |           |  |
| A970GOT-LBD    |                                                |                       |           |  |
| A975GOT-LBA-EU |                                                |                       |           |  |

#### (3) Backlight applicable for A970GOT

\* The above backlights are not interchangeable with each other. Therefore, select the backlight applicable for the GOT.

Point P

 The GOT hardware version, function version and applicable backlight model can be checked from the rating plate, which is situated on the backside of the GOT.
 <Example> A970GOT-TBA-B

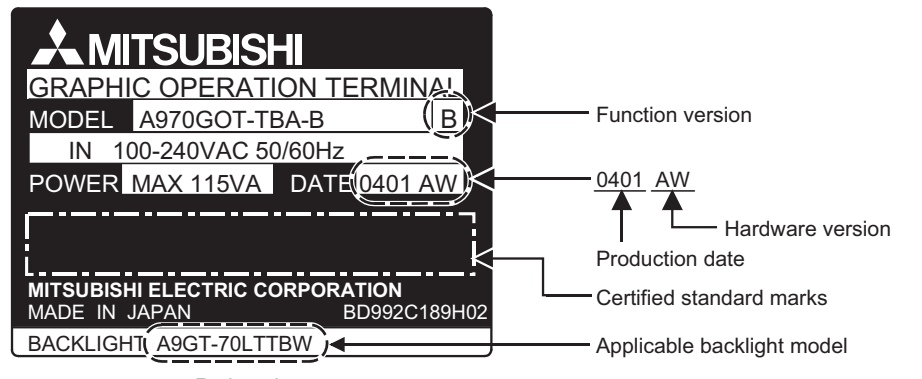

- Rating plate
- The A9GT-80LTTA/A9GT-70LTTBW backlight has the product model on it as shown below. Therefore, the model number can be checked easily from the top of the backlight.

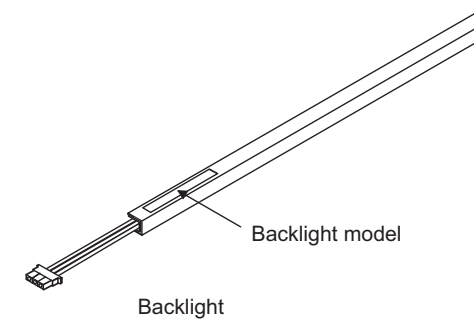

## 7.4.1 How to change the backlight for liquid crystal

The backlight changing method changes depending on the hardware version of the GOT. Change the backlight after confirming the hardware version of the used GOT.

| Туре            | Hardware Version                                                 | Changing Method<br>Reference Destination |  |
|-----------------|------------------------------------------------------------------|------------------------------------------|--|
| A985GOT(-V)     | Changing method is irrelevant to the hardware version            |                                          |  |
| A97⊟GOT-TBA(-B) | Version K (May, 2001) or earlier, Version R (May, 2002) or later | (1)                                      |  |
| A97⊟GOT-TBD(-B) | Version K (May, 2001) or earlier, Version Q (May, 2002) or later |                                          |  |
| A97⊟GOT-TBA(-B) | Version L (June, 2001) to Version Q (April, 2002)                | (2)                                      |  |
| A97⊡GOT-TBD(-B) | Version L (June, 2001) to Version P (April, 2002)                |                                          |  |
| A970GOT-SBA/LBA | Version K (May, 2001) or earlier, Version S (May, 2002) or later | (1)                                      |  |
| A970GOT-SBD/LBD | Version K (May, 2001) or earlier, Version R (May, 2002) or later | 1 (1)                                    |  |
| A970GOT-SBA/LBA | Version L (June, 2001) to Version R (April, 2002)                | (2)                                      |  |
| A970GOT-SBA/LBD | Version L (June, 2001) to Version Q (April, 2002)                |                                          |  |

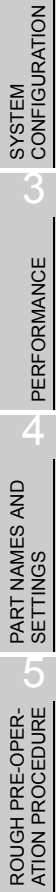

OVERVIEW

1

(1) Backlight replacement procedure 1

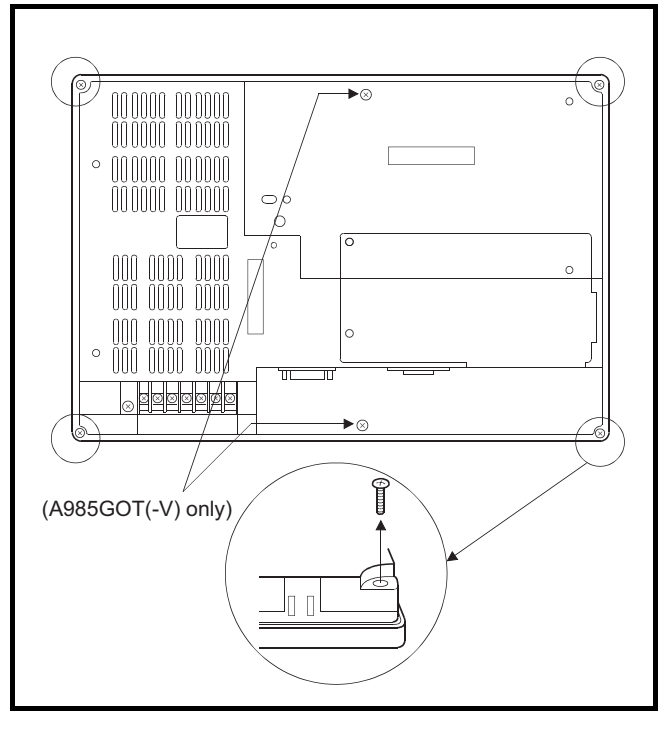

- Turn the GOT's power off. Remove the wire from the power supply terminal and also remove the communications cable.
- 2) After loosening the mounting fixtures of the GOT, remove the GOT from the control panel.
- 3) Remove the fixing screws (4 pcs.) in the back of the GOT with a screwdriver. (When the GOT used is the A985GOT(-V), remove 6 fixing screws.)

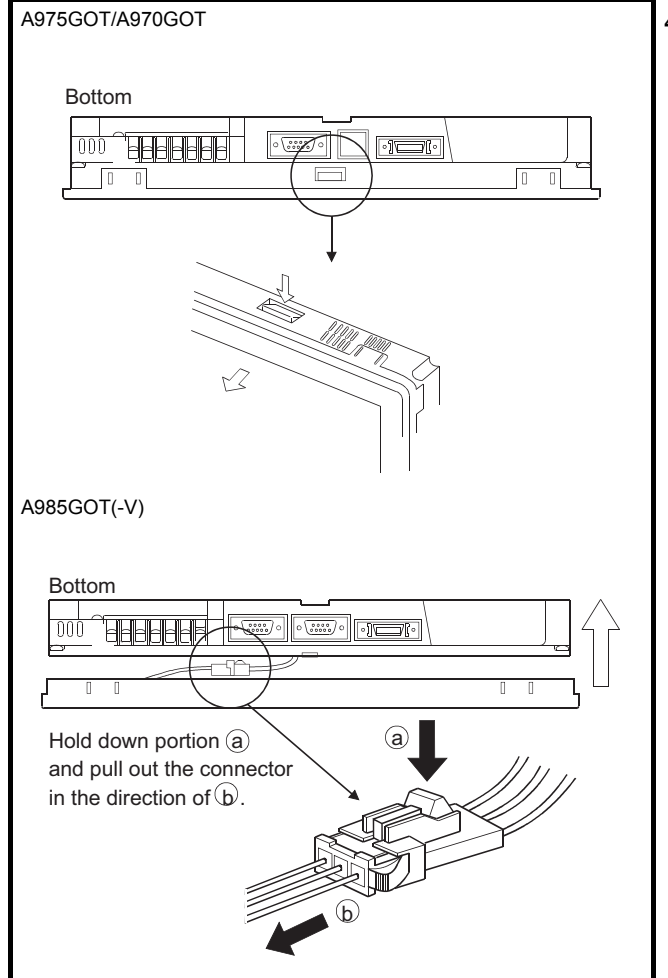

4) After removing the fixing screws, hold down the fixing catches (4 places at top, bottom, right and left) and remove the display cover from the GOT when the GOT used is the A975GOT/ A970GOT.

Remove the display cover when the GOT used is the A985GOT(-V), as it has no fixing catches.

At this time, remove the operator detect sensor junction connector in the GOT bottom.
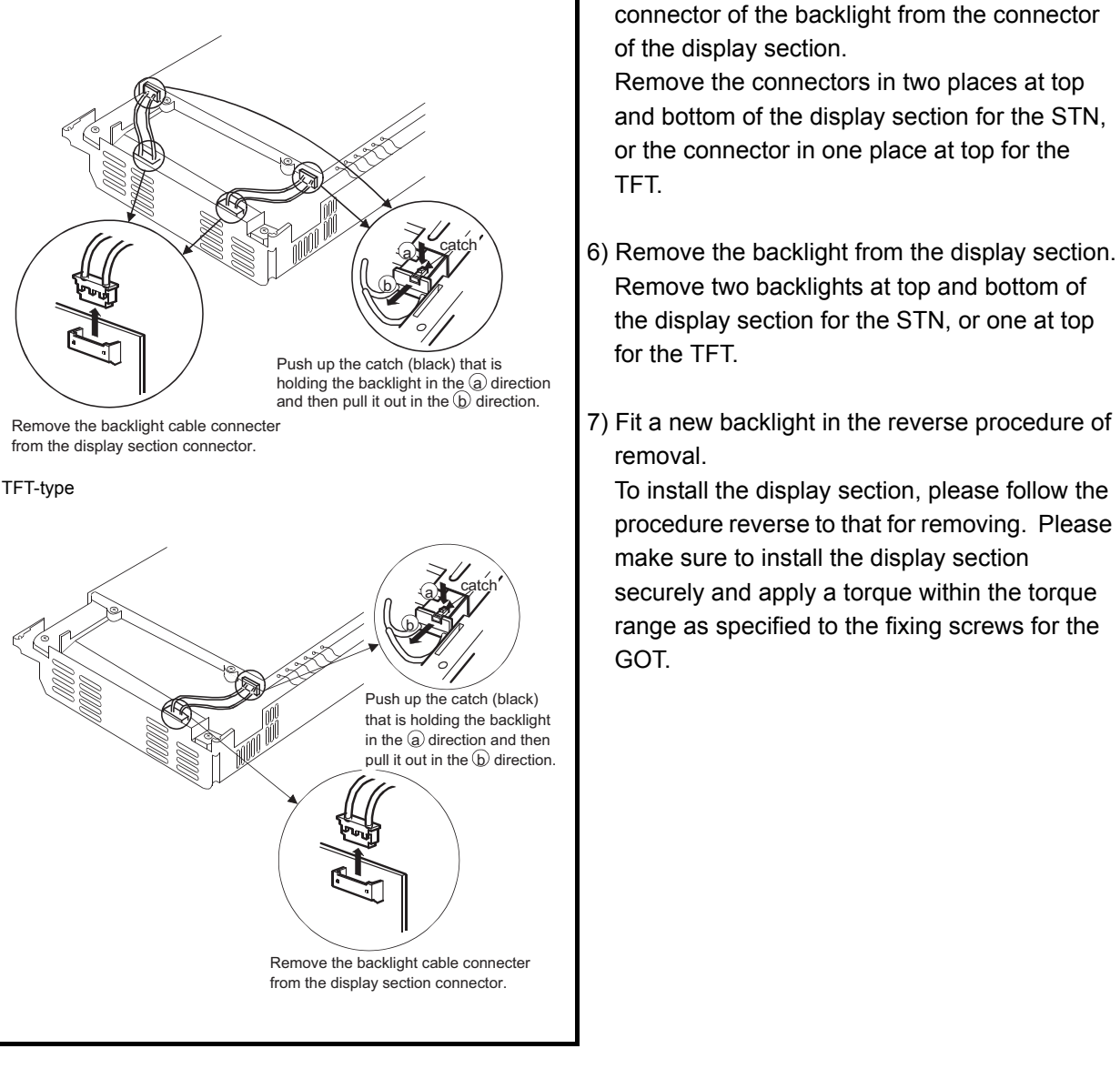

### [Disposal Instructions]

STN-type

To dispose of, please treat the back light as an industrial waste.

5) Set the GOT front up and unplug the cable

(2) Backlight replacement procedure 2

The screws, which are to be removed during backlight replacement, are different in size according to the mounting positions.

Be sure to store the screws by size after removing them.

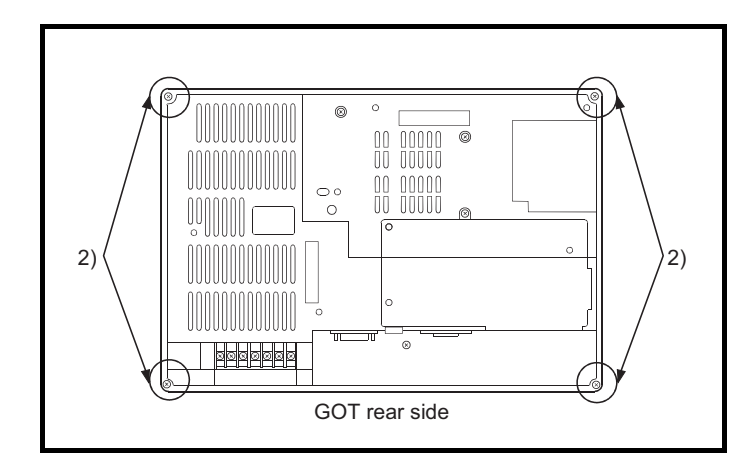

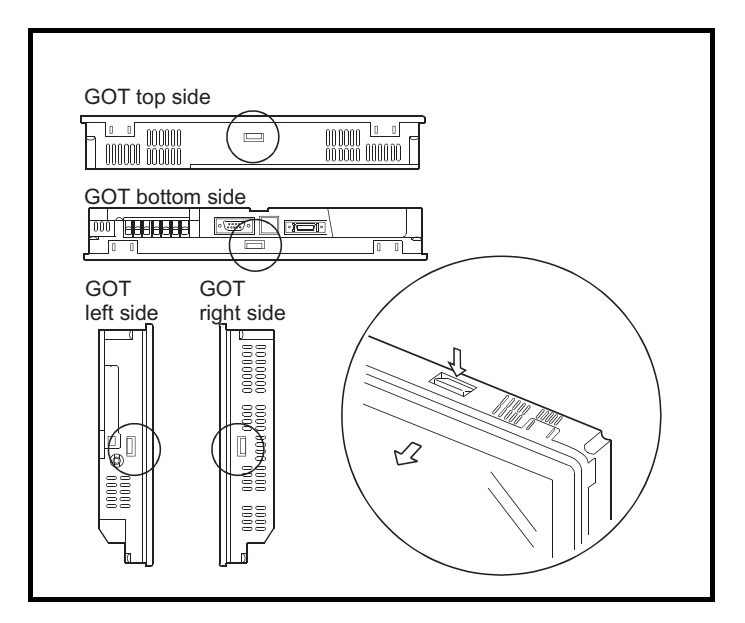

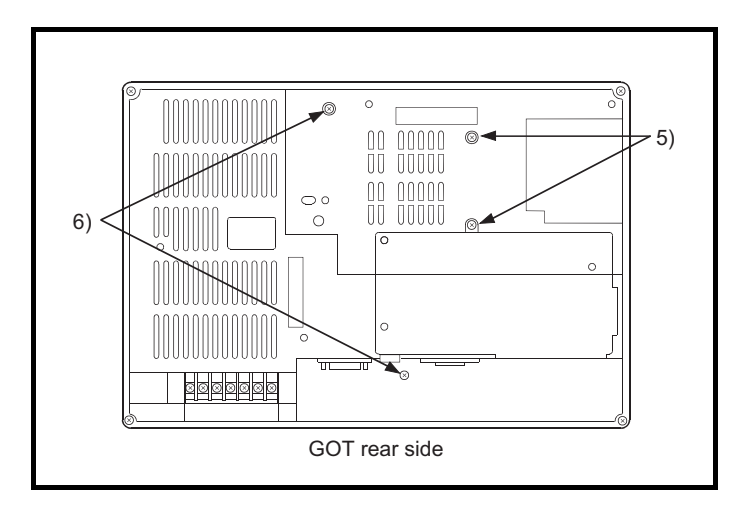

- Remove the connector cover for RS-232C interface, printer interface or communication unit, if it has been mounted to the GOT. Also, remove the wires connecting cable, various units or terminal block to the GOT, if the wiring has been installed.
- 2) Unscrew four fixing screws on the GOT rear side with a driver. (They cannot be completely removed.)
  (Tightening torque range: 36 to 48N cm)
- Remove the display cover from the GOT while pressing four fixing tabs, which are situated on top/bottom/right/left sides of the GOT.

A flat cable is attached under the fixing tab on the top side of the GOT.

Take care not to apply excessive force on the fixing tabs while pressing them with a driver or similar device. Failure to observe this instruction may damage them.

Be sure not to apply excessive pressure on the GOT case, which is made of resin. Failure to observe this instruction may also damage them.

- Put the GOT with the liquid crystal display side down. Keep the liquid crystal display away from scratch or dirt by laying a sheet on the work table in advance.
- 5) Remove two screws from the rear side. ((M2.6 screw)10 to 13N - cm)
- 6) Remove two screws from the rear side.
  ((M3 screw)18 to 24N cm)
  Please note that the screws are different in size.

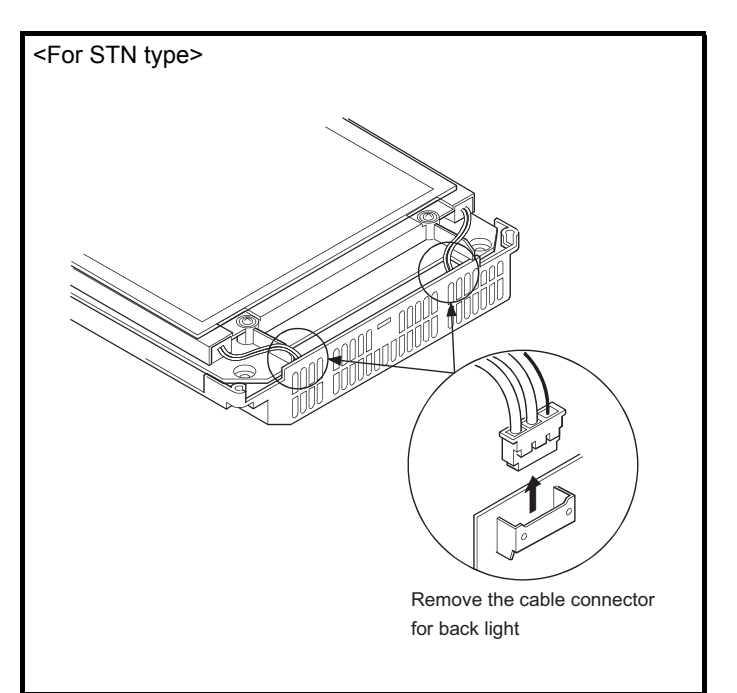

 Put the GOT with the liquid crystal display side up and then remove the cable connector for backlight.

For A97 GOT-TB (-B): Remove one connector on the top side. For A970GOT-SB, A970GOT-LB: Remove two connectors on the top and bottom sides.

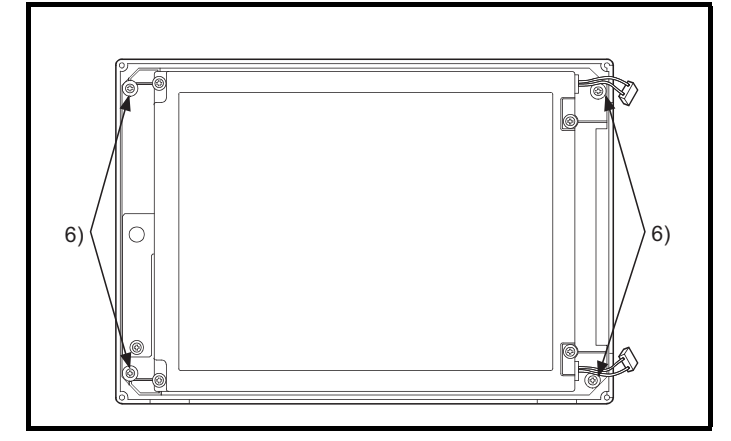

8) Remove four screws (chassis mounting screw) on the outmost side.

(Tightening torque range: 36 to 48N - cm)

9) Remove the liquid crystal display and circuit board from the rear case by holding up the top side.

OVERVIEW

SYSTEM CONFIGURATION

PERFORMANCE

4

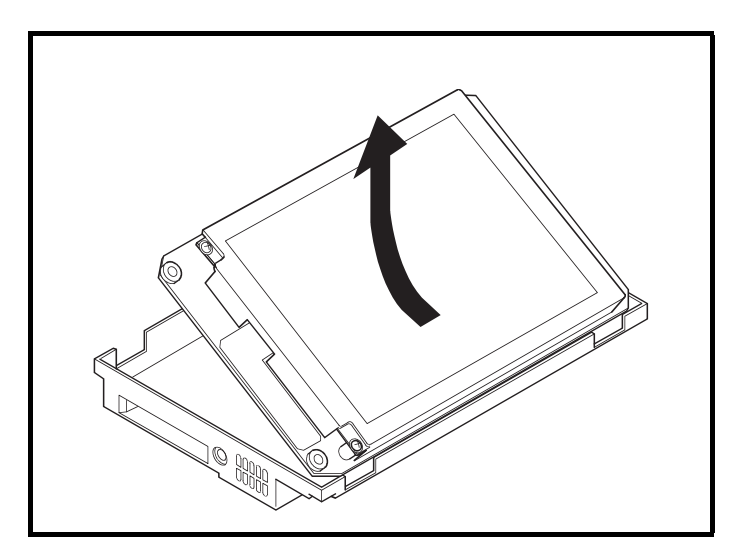

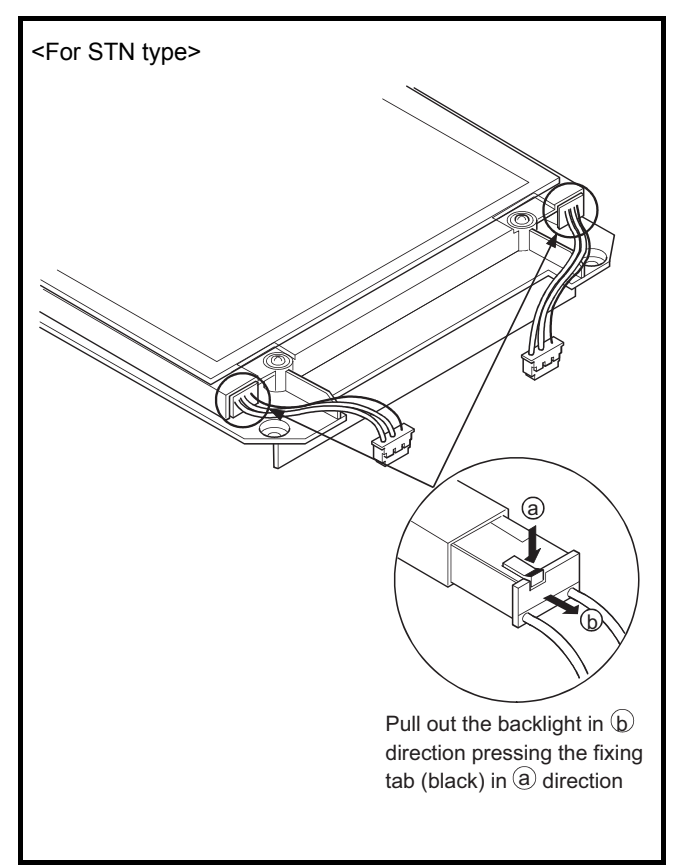

10) Remove the backlights keeping the liquid crystal display up.Keep the liquid crystal display away from scratch or dirt by laying a sheet on the work table in advance.

### For A97□GOT-TB□ (-B) : Remove one backlight on the top side. For A970GOT-SB□, A970GOT-LB□ : Remove two backlights on the top and bottom sides.

11) Mount new backlight(s) in the reverse order to the removal procedures. Then, mount the liquid crystal display, circuit board and display cover in a reverse

order as well.\*1

Be sure to securely mount the liquid crystal display, circuit board and display cover, and tighten the fixing screws within the specified torque range.

\*1 Pay full attention to the followings while mounting the liquid crystal, circuit board and display cover.

- Insert the GOT connectors and terminals into the corresponding holes on the rear case when mounting liquid crystal and circuit board onto it.
- Be sure to gently tighten the screws mentioned in 8) and 2), and then retighten them within the specified torque range.
- Insert the cable connectors for backlights completely, making sure that it is correctly mounted.
- Attach the display cover taking care that the flat cable is not wedged between the GOT and display cover.
- Remove the dust from the liquid crystal display or inside of the front panel.

### [Disposal Instructions]

• To dispose of, please treat the back light as an industrial waste.

# 8 ERROR CODES AND ERROR MESSAGES

This chapter explains the error codes and error messages displayed by the alarm list (system alarm) display function of the monitoring functions.

The error codes may also be confirmed in the error code storage area of the system information function. For details of the alarm list (system alarm) function and system information function, refer to the following manual.

- For GT Designer: GT Designer help function
- For GT Designer2: GT Designer2 Version□ Reference Manual

### 8.1 Definition of the Error Codes and Messages Displayed

This section describes the definition of the error codes and error messages displayed on the monitor screen by the alarm list (system alarm) display function and the manuals to refer to.

(1) Display format on the monitor screen ... Displayed in the user-set position

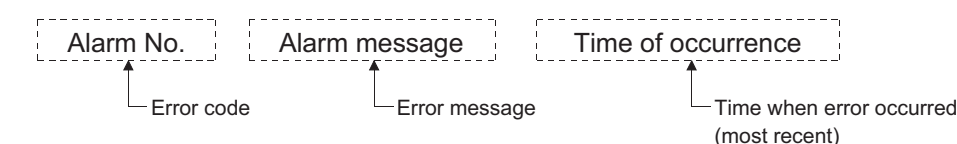

| Source of Error<br>Occurrence | Error Code                     | Reference                                                           |  |
|-------------------------------|--------------------------------|---------------------------------------------------------------------|--|
| ACPU                          | 0 to 199                       | [User's Manual of ACPU where GOT is connected]                      |  |
|                               | (Value of D9008)               |                                                                     |  |
| MNET/B, MNET(II)              | 200 to 299                     | [Data Link System Reference Manual of MNET(II), MNET/B] *1          |  |
| GOT                           | 300 to 499                     | [Section 8.2]                                                       |  |
| MNET/10                       | 500 to 799                     | [Network System Reference Manual of MNET/10] *2                     |  |
| CC-Link                       | 800 to 999                     | [CC-Link System Master · Local Module User's Manual] * <sup>3</sup> |  |
| QnACPU                        | 1000 to 9999<br>(Value of SD0) | [User's Manual of QnACPU where GOT is connected]                    |  |

#### (2) Error codes and manuals to refer to

\*1 Take action with reference to the section explaining the link special relay of the (error code)+9000. For example, when the error of error code (210) has occurred, 210 + 9000 = 9210 and refer to the explanation of M9210 and take the corrective action.

\*2 Take action with reference to the section explaining the link special relay of the (error code) -500. For example, when the error of error code (510) has occurred, 510 - 500 = 10 and refer to the explanation of SB000A and take the corrective action.

(Since the link special relay is in hexadecimal, replace a decimal by a hexadecimal.)

\*3 Take action with reference to the section explaining the link special relay of the (error code)-800.

For example, when the error of error code (910) has occurred, 910-800=110 and refer to the explanation of SB006E and take the corrective action.

(Since the link special relay is in hexadecimal, replace a decimal by a hexadecimal.)

\*4 The FXCPU has error codes 100 to 109 and displays the states of M8060 to M8069 with the error codes. For example, when the error of error code (100) has occurred, refer to the explanation of M8060 and take the corrective action. OVERVIEW

SYSTEM CONFIGURATION

PERFORMANCE

Δ

PART NAMES AND SETTINGS

> ROUGH PRE-OPER-ATION PROCEDURE

> > 6

HANDLING

MAINTENANCE AND INSPECTION

8

| Error Message                                                                 | Definition                                                                                                    | Action                                                                                                    |  |
|-------------------------------------------------------------------------------|----------------------------------------------------------------------------------------------------|----------------------------------------------------------------------------------------------------|--|
| Check communication line.<br>(Cable, driver, module)                          | The cable, installed communication driver or com-<br>munication board/communication unit is faulty.                                    | <ol> <li>Check for any disconnected cable or<br/>improperly fitted communication board/<br/>communication unit.</li> <li>Check the installed communication driver.</li> </ol>                                                      |  |
| Check memory data. Unauthorized combination of OS program versions installed. |                                                                                                    | Confirm the versions of the OS programs installed.                                                                                                    |  |
| F-ROM abnormal                                                                | <ol> <li>The memory board is not mounted correctly.</li> <li>The versions of the memory board and ROM_BIOS are not matched.</li> </ol> | <ol> <li>Check the memory board mounting status<br/>and mounting screw tightening status.</li> <li>Check hardware version of the memory<br/>board and version of the ROM_BIOS.<br/>(Refer to 6.4.2 Mounting procedure.)</li> </ol> |  |

### (1) Error messages displayed before execution of monitoring

### (2) Error codes and messages displayed during execution of monitoring The error codes and messages detected by the GOT are indicated below.

| Error<br>Code | Error Message                                      | Definition                                                                                                    | Action                                                                                                    |  |
|---------------|----------------------------------------------------|----------------------------------------------------------------------------------------------------|----------------------------------------------------------------------------------------------------|--|
| 303           | Too many monitor points specified                  | The number of objects set to the screen to be                                                                                                    |                                                                                                    |  |
| 304           | Too many trigger points specified                  | the system                                                                                                    | Reduce the number of objects                                                                                                    |  |
| 305           | Too many print-out points specified                | The number of objects set to the screen for<br>print-out by the hard copy function is too many to<br>reserve the work area of the system                                                   |                                                                                                    |  |
| 306           | No monitor data                                    | Screen data has not been downloaded to the built-in memory                                                                                                    | Download the screen data to the built-in memory                                                                                                    |  |
| 307           | No monitor device setting                          | Object monitoring devices not determined                                                                                                    | Determine object monitoring devices                                                                                                    |  |
| 308           | Specified comment not found or outside range       | The comment number set for comment display does not exist or the comment file does not exist                                                                                               | Create the comment file and download it to the GOT                                                                                                    |  |
| 309           | Device read error                                  | Device data read caused an error                                                                                                    | Correct device                                                                                                    |  |
| 310           | Specified monitor data not found or outside range  | <ol> <li>The specified base screen/window screen<br/>does not exist in the project data.</li> <li>The specified base screen/window screen<br/>is outside the permissible range.</li> </ol> | <ol> <li>Specify the existing base screen/window<br/>screen.</li> <li>Specify the existing base screen/window<br/>screen.</li> </ol>                                                     |  |
| 311           | More than 1024 alarms in alarm history             | The alarms in the history has exceeded the largest<br>number of points (1024 points) which the alarm<br>history display function can monitor                                               | Reduce the alarms in the alarm history (Remove the history recovered)                                                                                                    |  |
| 312           | The collected time has exceeded upper limit        | The collected time exceeded the upper limit when<br>the following setting had been made for the<br>scattered chart.<br>"Store memory"<br>"Accumulate/Average"                              | <ol> <li>Establish "Clear trigger" set for the scattered<br/>chart.</li> <li>Set "Operation at frequency over time" of the<br/>scattered chart for "Initialize and continue".</li> </ol> |  |
| 315           | Device write error                                 | Data write to device caused an error                                                                                                    | Correct device                                                                                                    |  |
| 316           | Operation result value cannot be displayed/entered | The data operation result has exceeded the range which can be represented by the device type                                                                                               | Reconsider the data operation formula so that the<br>operation result does exceeded the range which<br>can be represented by the device type                                             |  |
| 320           | Specified part not found or outside range          | The part number set for part display does not exist.                                                                                                    | Confirm the part number specified for the part display in the screen data                                                                                                    |  |

| Error<br>Code | Error Message                                            | Definition                                                                                                    | Action                                                                                                    |  |
|---------------|----------------------------------------------------------|----------------------------------------------------------------------------------------------------|----------------------------------------------------------------------------------------------------|--|
| 321           | Unauthorized station number specified for monitor device | The station number specified as a monitor destination does not exist or is not the station to be monitored                                 | Confirm the monitor destination station number in the screen data                                                                                                    |  |
| 322           | Specified device outside range                           | The device number to be menitored is suitaide the                                                                                          | Set the maniferred DLC CDLL and personators to get                                                                                                    |  |
| 323           | Specified file register outside range                    | permissible range of the corresponding PLC CPU                                                                                             | the device in the monitorable range                                                                                                    |  |
| 324           | AD51H-dedicated device used without AD51H                | The AD51H-dedicated device was monitored in the system which does not use the AD51H                                                        | Incorporate the AD51H into the system or stop monitoring of the AD51H-dedicated device                                                                                                    |  |
| 325           | Specified special module not loaded                      | The specified special module is not loaded                                                                                                 | Check the loading status of the specified special module                                                                                                    |  |
| 330           | PC card capacity short                                   | The PC card does not have enough capacity                                                                                                  | Check the capacity                                                                                                    |  |
| 331           | PC card not loaded or memory<br>card access switch OFF   | The PC card is not loaded or the memory card access switch is OFF                                                                          | <ol> <li>Load the PC card</li> <li>Turn ON the access switch</li> </ol>                                                                                                    |  |
| 332           | Format error                                             | The PC card is not formatted                                                                                                    | Format the PC card                                                                                                    |  |
| 333           | PC card write-protected to disable write                 | The PC card is write-protected                                                                                                    | Make the PC card write-enabled                                                                                                    |  |
| 334           | PC card fault                                            | PC card failure                                                                                                    | Change the PC card                                                                                                    |  |
| 335           | PC card battery voltage low                              | The battery voltage of the PC card is low                                                                                                  | Change the battery of the PC card                                                                                                    |  |
| 340           | Printer in error or power off                            |                                                                                                    | 1. Check the printer                                                                                                    |  |
| 341           | Printer fault                                            | The printer is faulty or its power is not on                                                                                               | 2. The Printer switch it on                                                                                                    |  |
| 342           | The fuse of KBF module was blown                         | A fault occurred in the external I/O interface unit.                                                                                       | <ol> <li>If external power (24VDC) is not supplied,<br/>supply external power.</li> <li>If external power is supplied, change the<br/>external I/O interface unit.</li> </ol>                                                             |  |
| 343           | KBF module status is abnormal                            | The external I/O interface unit is not mounted<br>properly.                                                                                | Mount the external I/O interface unit properly.                                                                                                    |  |
| 345           | BCD/BIN conversion error                                 | It has been attempted to display/enter a value that<br>cannot be BCD/BIN converted                                                         | <ol> <li>Change the device data to be displayed into a<br/>BCD value</li> <li>Enter the value of 4-digit integer</li> </ol>                                                                                                    |  |
| 350           | RS-232C communication error                              | The cable used to connect the GOT and personal computer is faulty                                                                          | <ol> <li>Check for an unplugged communication cable<br/>connector</li> <li>check the cables used</li> </ol>                                                                                                    |  |
| 351           | Recipe file abnormal                                     | Recipe file data are not normal                                                                                                    | <ol> <li>Check recipe file data in PC card</li> <li>Start GOT after deleting recipe file in PC card</li> </ol>                                                                                                    |  |
| 352           | Recipe file generation error                             | Recipe file generation failed                                                                                                    | Start GOT after loading PC card                                                                                                    |  |
| 353           | Recipe file write disabled                               | Data write to recipe file failed                                                                                                    | <ol> <li>Check write protect of PC card</li> <li>Check PC card capacity</li> <li>Do not unload PC card during recipe operation</li> </ol>                                                                                                 |  |
| 354           | Error during recipe file write                           | Error occurred during recipe file write                                                                                                    | Do not unload PC card during recipe operation                                                                                                    |  |
| 355           | Error during recipe file read                            | Error occurred during recipe file read                                                                                                    | <ol> <li>Do not unload PC card during recipe operation</li> <li>Check recipe file data (device values) in PC card</li> </ol>                                                                                                    |  |
| 356           | File system error occurred in the PLC                    | When the file register name is designated and then<br>the recipe function is operated, an error occurs in<br>the designated file register. | <ol> <li>Check the file register name, and then operate<br/>the recipe function again.</li> <li>Apply Format PLC memory to the designated<br/>PLC drive with the GX Developer, and then<br/>operate the recipe function again.</li> </ol> |  |

| Error<br>Code | Error Message                                                                 | Definition                                                                                                    | Action                                                                                                    |
|---------------|-------------------------------------------------------------------------------|----------------------------------------------------------------------------------------------------|----------------------------------------------------------------------------------------------------|
| 357           | The specified drive of PLC is abnormal                                        | When the file register name is designated and then<br>the recipe function is operated, there is a fault in<br>the PLC drive.                                                                          | <ol> <li>Check the designated PLC drive, and then<br/>operate the recipe function again.</li> <li>Apply Format PLC memory to the designated<br/>PLC drive with the GX Developer, and then<br/>operate the recipe function again.</li> </ol>                                                                                                    |
| 358           | File of PLC access failure                                                    | When the file register name is designated and then<br>the recipe function is operated, the PLC file<br>register could not be accessed.                                                                | <ol> <li>Check the designated PLC drive/ file register<br/>name, and then operate the recipe function<br/>again (If drive 0 was designated, change to a<br/>different drive, and then operate the recipe func-<br/>tion again).</li> <li>Check whether the memory card is write-<br/>protected, and then operate the recipe function<br/>again.</li> </ol>                                                                                                    |
| 359           | Processing is from another peripheral device                                  | When the file register name is designated and then<br>the recipe function is operated, other peripheral<br>devices begin processing for the file register.                                            | Wait until the peripheral devices finish operating,<br>and then operate the recipe function again.                                                                                                    |
| 360           | Division error due to divisor of 0                                            | Divisor 0 occurred in the data operation formula                                                                                                    | Reconsider the data operation formula to avoid the divisor of 0                                                                                                    |
| 370           | Contradiction in magnitude<br>relationship of upper and lower<br>limit values | Upper and lower limit values have been set as<br>[upper limit ≤ lower limit]                                                                                                    | Check the upper and lower limit value setting and correct them to be [upper limit $\geq$ lower limit]                                                                                                    |
| 402           | Communication time-out                                                        | Time-out error occurred during communication                                                                                                    | <ol> <li>Check for any disconnected cable or improperly<br/>fitted communication board/communication unit</li> <li>This may occur if the programmable logic<br/>controller load is increased while accessing<br/>another station. In this case, move the other<br/>station's data to the local station's<br/>programmable logic controller, and monitor with<br/>the local station.</li> <li>If the sequence scan is long, insert a COM<br/>command.</li> </ol> |
| 403           | SIO request status error                                                      | At the time of receive during RS-422/RS-232C communication, any of overrun error, parity bit error and framing error occurred.                                                                        | Check the cable connection status, the<br>communication board/communication unit<br>mounting status, the PLC status, and the<br>communication link transmission speed.                                                                                                    |
| 406           | Specified station doesn't access for out of range                             | <ol> <li>The station number specified for CC-Link<br/>connection (via G4) is other than that of the<br/>master/local station.</li> <li>Access was made to the CPU other than the<br/>QCPU.</li> </ol> | Check the station number of the monitor screen data.                                                                                                    |
| 407           | Other network accessed by<br>MNET10 module                                    | Access was made to the other network at the time of MELSECNET connection (network system)                                                                                                    | Check the network number in the screen data to avoid access to the other network.                                                                                                    |
| 421           | The specification of E71 cannot be written                                    | The Ethernet module on the PLC side has been set for write disable.                                                                                                    | Set the PLC side Ethernet module for write enable.                                                                                                    |
| 422           | It is not communicate between<br>the CPU and E71                              | The CPU is faulty or communication cannot be made between the CPU and PLC side Ethernet module.                                                                                                    | Check the CPU for any fault using GX Developer or like. (Check the buffer memory.)                                                                                                    |
| 423           | Information is insufficient in network table                                  | The station number set as the screen data does not exist in the Ethernet setting of GT Designer.                                                                                                    | Add the station number set as the screen data to<br>the Ethernet setting of GT Designer.<br>(Use the station number of the PLC side Ethernet<br>module set in the parameter setting of GX<br>Developer.)                                                                                                    |

| Error<br>Code | Error Message                                           | Definition                                                                                                    | Action                                                                                                    | 1                             |
|---------------|---------------------------------------------------------|----------------------------------------------------------------------------------------------------|----------------------------------------------------------------------------------------------------|-------------------------------|
| 424           | The same bureau is set by GOT and monitor data.         | The station number set on the utility screen of the<br>GOT is the same as the station number set in the<br>Ethernet setting of GT Designer (station number of<br>the PLC side Ethernet module) or the station<br>number set as the screen data. | <ul> <li>Check the following data and do not use the same station number.</li> <li>1. Check the station number of the GOT on the utility screen of the GOT.</li> <li>2. Check the station number set as the screen data.</li> <li>3. Check the station number set in the Ethernet setting.</li> <li>(Use the station number of the PLC side Ethernet module set in the parameter setting of GX Developer.)</li> </ul> | TEM<br>JFIGURATION C OVERVIEW |
| 448           | Devices outside file register and other ranges included | Devices specified are outside file register or buffer memory range of QnACPU                                                                                                    | Set PLC file registers. Also correct monitor devices                                                                                                    | SYS<br>CON                    |
| 470           | Communication destination faulty                        | During monitoring of the other station via<br>MELSECNET/10, a fault occurred in the<br>corresponding communication station                                                                                                    | Check whether the corresponding communication<br>station has been set correctly in the management<br>station (reconsider the parameters, switch setting,<br>etc.)                                                                                                    | RMANCE                        |
| 499           | CPU communication error                                 | Other communication error                                                                                                    | Check for any disconnected cable or improperly fitted communication unit                                                                                                    | PERFOF                        |

### 8.3 Precautions for use of flash PC card

Take the following action if any of the following errors takes place during use of the flash PC card (A9GTMEM-10/20/40MF).

| Туре                             | Description                        |
|----------------------------------|------------------------------------|
|                                  | 332 Format error                   |
|                                  | 334 PC card fault                  |
|                                  | 351 Recipe fail abnormal           |
| PLC error number                 | 352 Recipe fail generation error   |
|                                  | 353 Recipe fail write disabled     |
|                                  | 354 Error during recipe fail write |
|                                  | 355 Error during recipe file read  |
| Utility/screen copy in execution | Data transfer error                |

- (1) Take the action corresponding to the error. (Refer to Section 8.2.)
- (2) Choose "UTILITY MENU"-"SELF CHECK"-"MEMCARD CHECK" on the GOT. If the error is detected, the following dialog box appears. For full information on the utility menu, refer to GOT-A900 Series Operating Manual (Extended Option Functions Manual).

| MEMORY CARD WRITE/READ CHECK         |  |  |  |  |
|--------------------------------------|--|--|--|--|
| File access error generation.        |  |  |  |  |
| Check the card on the scanning disk. |  |  |  |  |
|                                      |  |  |  |  |
| [OK]                                 |  |  |  |  |

(3) When the above dialog box has appeared, perform scan disk on the personal computer.

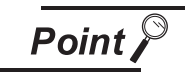

Independently of whether the above error message is displayed or not, perform scan disk on the personal computer wherever possible.

#### Precautions for installation of ROM BIOS 8.4

If the version of ROM BIOS installed in the GOT is E or later at the time of product shipment, you need not install the older version of ROM BIOS (ROM BIOS version B, C or D). (The functions of the older versions are all reflected on the newer versions.)

Should you restart the GOT in which the older version of ROM BIOS has been installed, the following message appears and the GOT stops. (ROM\_BIOS cannot be rewritten.)

> ROM BIOS setup Ver1. 1. 0 [B] ▲ 注意:電源を切らないで下さい。 リセットボタンを押さないで下さい。 Don't turn off the power supply Don't push the reset button. ROM BIOS Not Rewritarble. GOT stopped Please install operating system.

> > If the above message has appeared, install the basic functions, PC communication driver, etc. with the above screen being shown.

Point

To confirm the version of ROM\_BIOS installed in the GOT at the time of product shipment, look at the rating plate on the back of the GOT.

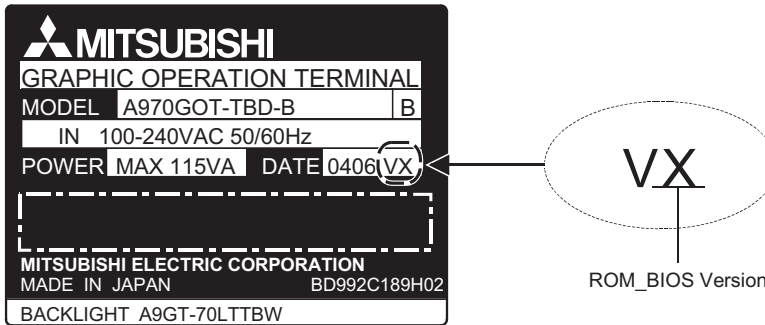

Rating plate

ROM\_BIOS Version

OVERVIEW

SYSTEM CONFIGURATION

### 8.5 Troubleshooting in bus connection

If a cause cannot be located by the troubleshooting procedures specified in section 8.2 when the GOT is bus-connected to the PLC CPU, troubleshoot the cause as follows.

### 8.5.1 Locating error positions

- (1) How to locate error positions:
  - (a) Use of peripheral devices

Using the peripheral devices such as GX Developer, check what type of the error occurs on the PLC CPU and, based on the error message on the PLC CPU and the check points (See item (2) below), check each module and cable for installation and earthing statuses.

(b) Error timing

Check the timing of errors.

1) An error occurs when the power is turned on or immediately after the PLC is reset: The error may be detected by the initial processing of the PLC CPU.

In this case, because the faulty module may not be identified, <u>use only an END instruction</u> for the sequence program and remove the modules one by one until the error does not occur.

When the error is eliminated after a specific module has been removed, the module may be causing the error.

2) An error occurs after a specific operation or several seconds:

The error may occur in the sequence program. Check the error step where the error may occur and the sequence program in that step.

The sequence program can be diagnosed throughout by merely <u>using an END instruction for</u> <u>the sequence program</u>.

3) An error occurs when a specific device operates:

The mis-operation may be caused by noise.

Check that any signal line such as bus cable is not laid out too close to the operating device. If the line is too close to the device, separate the line 100 mm or more from the device.

 (c) Locating the module where an error occurs: Based on the PLC CPU error codes and special resister information (See item (2)), locate a specific module where an error occurs.

By the method stated above, correct the sequence program or replace the faulty module with a new one, and check whether the error occurs.

If the error continues to occur, it may have another cause. Referring to section 8.5.2, locate the error position further.

### (2) Error messages appearing due to faulty ACPU bus connection and measure against errors

| Error | Error                   |                                                   | Cause and check point                                                                                                    |                                                                                                    |                      |  |
|-------|-------------------------|---------------------------------------------------|----------------------------------------------------------------------------------------------------|----------------------------------------------------------------------------------------------------|----------------------|--|
| Code  | Messages                | Check Timing                                      | Error detail                                                                                                    | Remedy                                                                                                    | Corresponding<br>CPU |  |
| 22    | WDT ERR.                | When an End<br>instruction is<br>executed         | <ol> <li>The scanning time exceeds<br/>the calculation congestion<br/>monitoring time.</li> <li>The scanning time may be<br/>extended by waiting for a<br/>response from an SP<br/>module that is down, and<br/>errors may occur<br/>simultaneously.</li> </ol>                                                                | <ol> <li>Use the error history to check whether<br/>simultaneous occurrence errors are<br/>present.</li> <li>Refer to the SP module down check<br/>points.</li> </ol>                                                                                                    |                      |  |
| 31    | UNIT VER-<br>IFY ERR.   | When an End<br>instruction is<br>executed         | The information stored in the<br>cards of the module installed in<br>the base unit and the<br>communication unit of the GOT is<br>different from that read at the<br>initial time.<br>(If an error occurs on a module<br>(vacant) other than that installed<br>in the base unit, the mis-operation<br>may be caused by noise.) | <ul> <li>Check the faulty module at special resisters<br/>D9116 to D9123.</li> <li>(1) Check that the module and the cables<br/>are connected correctly.</li> <li>(2) Check that the PLC and the GOT are<br/>earthed correctly.</li> </ul>                                                                                                    |                      |  |
|       |                         | During execution<br>of FROM/TO<br>instruction set | When the FROM/TO instruction is<br>executed, an imprecise response<br>is returned from the special<br>function module (including the<br>GOT).                                                                                                    | <ul> <li>Check the faulty module from the error step.</li> <li>(1) Check that the module and the cables are connected correctly.</li> <li>(2) Replace the faulty module with a new one.</li> <li>(3) Check that the PLC and the GOT are earthed correctly.</li> </ul>                                                                                                    |                      |  |
| 40    | CONTROL<br>_BUS<br>ERR. | At CPU power ON/<br>At reset                      | At the time of initial<br>communication, an imprecise<br>response is returned from the<br>special function module (including<br>the GOT).                                                                                                    | <ol> <li>Check that the module and the cables<br/>are connected correctly.</li> <li>Because a faulty module cannot be<br/>located, remove the modules one by<br/>one until no CONTROL_BUS ERR.<br/>message appears to indicate the<br/>module where the error occurs.</li> <li>(Because the modules are removed,<br/>SP. UNIT ERR. message may appear.<br/>Stop transmitting the FROM/TO<br/>instruction to the applicable module.)</li> </ol> | ACPU                 |  |
| 41    | SP. UNIT<br>DOWN        | During execution<br>of FROM/TO<br>instruction set | The special function module was accessed during the execution of a FROM/TO instruction set, but there was no response.                                                                                                    | <ul> <li>Check the faulty module from the error step.</li> <li>(1) Check that the module and the cables are connected correctly.</li> <li>(2) Replace the faulty module with a new one.</li> <li>(3) Check that the PLC and the GOT are earthed correctly.</li> </ul>                                                                                                    |                      |  |
|       |                         | At CPU power ON/<br>At reset                      | At the time of initial<br>communication, a response is not<br>returned from the special function<br>module (including the GOT).                                                                                                    | <ol> <li>Check that the module and the cables<br/>are connected correctly.</li> <li>Replace the faulty module with a new<br/>one.</li> </ol>                                                                                                    |                      |  |
| 43    | I/O INT<br>ERR.         | During interrupt                                  | An imprecise interrupt occurs to the PLC CPU.                                                                                                    | (3) Check that the PLC and the GOT are<br>earthed correctly.                                                                                                    |                      |  |
| 44    | SP. UNIT<br>LAY ERR.    | At CPU power ON/<br>At reset                      | Too many modules are installed (see the PLC CPU specification).                                                                                                    | <ol> <li>Check the number of installed<br/>modules.</li> <li>Check the number of extension stages<br/>and the I/O slot numbers.</li> </ol>                                                                                                    |                      |  |
| 46    | SP. UNIT<br>ERR.        | During execution<br>of FROM/TO<br>instruction set | The FROM/TO instruction is<br>executed to any module other<br>than the special function module.                                                                                                    | <ol> <li>Review the sequence program.</li> <li>Check the number of extension stages<br/>and the I/O slot numbers.</li> </ol>                                                                                                    |                      |  |

OVERVIEW

SYSTEM CONFIGURATION

PERFORMANCE

4

PART NAMES AND SETTINGS

ROUGH PRE-OPER-ATION PROCEDURE

HANDLING

MAINTENANCE AND INSPECTION

8

CODES AND MESSAGES

ERROR C ERROR N

| Error | Error                   |                                                                                     | Cause and check point                                                                                                    |                                                                                                    |                      |  |
|-------|-------------------------|-------------------------------------------------------------------------------------|----------------------------------------------------------------------------------------------------|----------------------------------------------------------------------------------------------------|----------------------|--|
| Code  | Messages                | Check Timing                                                                        | Error detail                                                                                                    | Remedy                                                                                                    | Corresponding<br>CPU |  |
| 1310  | I/O INT<br>ERROR.       | During interrupt                                                                    | An imprecise interrupt occurs to the PLC CPU.                                                                                                    |                                                                                                    | QCPU<br>QnACPU       |  |
| 1401  |                         | At CPU power ON/<br>At reset/When<br>intelligent function<br>module is<br>accessed. | <ul> <li>There was no response from the intelligent function module during initial communications stage.</li> <li>The size of the buffer memory of the intelligent function module is abnormal.</li> </ul>                                                                                                    |                                                                                                    | QCPU                 |  |
|       |                         | At CPU power ON/<br>At reset                                                        | At the time of initial communication, a response is not returned from the special function module (including the GOT).                                                                                                    | <ul><li>(1) Check that the module and the cables are connected correctly.</li><li>(2) Replace the faulty module and</li></ul>                                                                                                    | QnACPU               |  |
| 1402  | SP. UNIT<br>DOWN        | When an intelligent<br>function module<br>access instruction<br>is executed.        | The intelligent function module was accessed in the program, but there was no response.                                                                                                    | <ul><li>the cables with new ones.</li><li>(3) Check that the PLC and the GOT are earthed correctly.</li><li>(4) Check the number of extension</li></ul>                                                                                                    | QCPU                 |  |
| 1402  |                         | During execution<br>of FROM/TO<br>instruction set                                   | The special function module was<br>accessed during the execution of a<br>FROM/TO instruction set, but there was<br>no response.                                                                                                    | stages and the I/O slot numbers.                                                                                                    | QnACPU               |  |
| 1403  |                         | When an End<br>instruction is<br>executed                                           | There was no response from the intelligent function module when the END instruction is executed.                                                                                                    |                                                                                                    | QCPU                 |  |
|       |                         |                                                                                     | function module.                                                                                                    |                                                                                                    |                      |  |
| 1411  | CONTROL<br>_BUS<br>ERR. | At CPU power ON                                                                     | At the time of initial communication, an imprecise response is returned from the special function module (including the GOT).                                                                                                    | <ol> <li>Check that the module and the cables are connected correctly.</li> <li>Because a faulty module cannot be located, remove the modules one by one until no CONTROL_BUS ERR. message appears to indicate the module where the error occurs.</li> <li>(Because the modules are removed, SP. UNIT ERR. message may appear. Stop transmitting the FROM/TO instruction to the applicable module.)</li> </ol> | QCPU<br>QnACPU       |  |
| 1412  |                         | During execution<br>of FROM/TO<br>instruction set                                   | When the FROM/TO instruction is executed, an imprecise response is returned from the special function module (including the GOT).                                                                                                    | <ul> <li>Check the faulty module from the error step.</li> <li>(1) Check that the module and the cables are connected correctly.</li> <li>(2) Replace the faulty module with a new one.</li> <li>(3) Check that the PLC and the GOT are earthed correctly.</li> </ul>                                                                                                    |                      |  |
| 2000  | UNIT<br>VERIFY<br>ERR.  | When an End<br>instruction is<br>executed                                           | The information stored in the cards of<br>the module installed in the base unit and<br>the communication unit of the GOT is<br>different from that read at the initial time.<br>(If an error occurs on a module (vacant)<br>other than that installed in the base<br>module, the mis-operation may be<br>caused by noise.) | <ul> <li>Check the faulty module at special resisters SD1400 to SD1431.</li> <li>(1) Check that the module and the cables are connected correctly.</li> <li>(2) Check that the PLC and the GOT are earthed correctly.</li> </ul>                                                                                                    | QCPU<br>QnACPU       |  |

### (3) Error messages appearing due to faulty Q/QnACPU bus connection and measure against errors

| Error              | Error                |                              | C                                                                                                    | ause and check point                                                                                                    |                      |
|--------------------|----------------------|------------------------------|----------------------------------------------------------------------------------------------------|----------------------------------------------------------------------------------------------------|----------------------|
| Code               | Messages             | Check Timing                 | Error detail                                                                                                    | Remedy                                                                                                    | Corresponding<br>CPU |
| 2100               |                      |                              | <ol> <li>In the parameter I/O allocation<br/>settings, an intelligent function<br/>module was allocated to a<br/>location reserved for an I/O<br/>module. Or, the opposite has<br/>happened.</li> <li>In the parameter I/O allocation<br/>settings, a module other than<br/>CPU (or nothing) was allocated to<br/>a location reserved for a CPU<br/>module. Or, the opposite has<br/>happened.</li> <li>A general-purpose switch was set<br/>to the module with no<br/>general-purpose switches.</li> </ol> | <ol> <li>Reset the parameter I/O<br/>allocation according to the status<br/>of installation of the intelligent<br/>function module.</li> <li>Reset the parameter I/O<br/>allocation according to the status<br/>of installation of the CPU<br/>module.</li> <li>Reset the general-purpose<br/>switch settings.</li> <li>Check the number of extension<br/>stages and the I/O slot numbers.</li> </ol> | QCPU                 |
|                    |                      |                              | In parameter I/O allocation settings, a special function module was allocated to a location reserved for an I/O module. Or, the opposite has happened.                                                                                                    | <ol> <li>(1) Reset the parameter I/O<br/>allocation setting to conform with<br/>the actual status of the special<br/>function modules.</li> <li>(2) Check the number of extension<br/>stages and the I/O slot numbers.</li> </ol>                                                                                                    | QnACPU               |
| 2101<br>to<br>2103 |                      |                              | The modules more than those specified in the PLC CPU specification are installed.                                                                                                    | <ol> <li>Check the number of installed<br/>modules.</li> <li>Check the number of extension<br/>stages and the I/O slot numbers.</li> </ol>                                                                                                    | QCPU<br>QnACPU       |
| 2104               |                      |                              | At the MELSECNET/MINI auto refresh<br>parameter settings, the module alloca-<br>tion that was set is different from the<br>actual module models at the station<br>numbers in the link system.                                                                                                    | Reset the parameter MELSECNET/<br>MINI auto refresh unit module<br>allocation setting so that it conforms to<br>the station number of the module that<br>is actually linked.                                                                                                    | QnACPU               |
| 2105               | SP. UNIT<br>LAY ERR. | At CPU power ON/<br>At reset | There are too many special function<br>modules that can use dedicated<br>instructions allocated (number of mod-<br>ules installed).                                                                                                    | Reduce the number of special function modules installed.                                                                                                    |                      |
| 2106               |                      |                              | <ol> <li>5 or more QJ71LP21/BR11 have<br/>been installed.</li> <li>5 or more QJ71E71 (-B2) have<br/>been installed.</li> <li>Identical network numbers or<br/>station numbers exist in the<br/>MELSECNET/10 network system.</li> </ol>                                                                                                    | <ol> <li>Keep the number to 4 or fewer.</li> <li>Keep the number to 4 or fewer.</li> <li>Check the network numbers and<br/>station numbers.</li> </ol>                                                                                                    | QCPU                 |
| 2107               |                      |                              | Head X/Y set at the parameter I/O<br>allocation settings is also the head X/Y<br>for some other module.                                                                                                    | <ol> <li>(1) Reset the parameter I/O<br/>allocation setting to conform with<br/>the actual status of the special<br/>function modules.</li> <li>(2) Check the number of extension<br/>stages and the I/O slot numbers.</li> </ol>                                                                                                    | QCPU<br>QnACPU       |
| 2108               |                      |                              | <ol> <li>Network module A1SJ71LP21,<br/>A1SJ71BR11, A1SJ71AP21*,<br/>A1SJ71AR21, or A1SJ71AT2*B<br/>dedicated for the A2USCPU has<br/>been installed.</li> <li>Network module A1SJ71QLP21<br/>or A1SJ71QBR11 dedicated for<br/>the Q2AS has been installed.<br/>Change the network module to<br/>QJ71LP21 or QJ71BR11.</li> </ol>                                                                                                    | Change network module to QJ71LP21<br>or QJ71BR11.                                                                                                    | QCPU                 |
|                    |                      |                              | AJ71LP21 or AJ71BR11 for use with the<br>AnUCPU network module has been<br>installed.                                                                                                    | Change network module to AJ71QLP21 or AJ71QBR11.                                                                                                    | QnACPU               |
| 2109               |                      |                              | The control system and standby system<br>module configurations are different when<br>a redundant system is in the backup<br>mode.                                                                                                    | Check the module configuration of the standby system.                                                                                                    | Q4ARCPU              |

| Error | Error                |                              | Cause and check point                                                                                                    |                                                                                                    |                      |  |
|-------|----------------------|------------------------------|----------------------------------------------------------------------------------------------------|----------------------------------------------------------------------------------------------------|----------------------|--|
| Code  | Messages             | Check Timing                 | Error detail                                                                                                    | Remedy                                                                                                    | Corresponding<br>CPU |  |
| 2110  |                      | When instruction             | The FROM/TO instruction is executed to any module other than the special function module.                                                                                                    | <ul><li>(1) Review the sequence program.</li><li>(2) Replace the faulty module with a</li></ul>                                                                                                    |                      |  |
| 2111  |                      |                              | The location designated by link direct device $(J \Box \setminus \Box)$ is not a network module.                                                                                                    | new one.                                                                                                    |                      |  |
| 2112  | SP. UNIT<br>ERROR.   | When instruction executed/   | <ol> <li>The location designated by a<br/>special function module dedicated<br/>instruction is not a special<br/>function module.</li> <li>Alternatively, it is not the relevant<br/>special function module.</li> </ol>                                                                                                    | Review the sequence program.                                                                                                    | QCPU<br>QnACPU       |  |
| 2113  | STOP                 | $STOP \rightarrow RUN$       | No special function module data for<br>simulation purposes has been set in the<br>simulation data.                                                                                                    | Read error individual information, then<br>check and edit the special function<br>module simulation data that<br>corresponds to the numerical value<br>there (program error location).                                                                                                    |                      |  |
| 2120  |                      |                              | The location of $Q \square B$ and $QA1S \square B$ is improper.                                                                                                    | Check the location of the base unit.                                                                                                    |                      |  |
| 2122  |                      |                              | QA1S B is installed to the basic base unit.                                                                                                    | Install Q∏B as the basic base unit.                                                                                                    |                      |  |
| 2124  | SP. UNIT<br>LAY ERR. | At CPU power ON/<br>At reset | <ol> <li>A module is installed at 65th or<br/>later slot.</li> <li>A module is installed at the slot<br/>later than the number of slots<br/>specified with base allocation<br/>setting.</li> <li>A module is installed at the I/O<br/>points later than the 4,096th point.</li> <li>A module installed at the 4,096th<br/>point occupies later points.</li> </ol> | <ol> <li>Remove the module installed at<br/>65th or later slot.</li> <li>Remove the module installed at<br/>the slot later than the number of<br/>slots specified with base<br/>allocation setting.</li> <li>Remove the module installed at<br/>the I/O points later than the<br/>4,096th point.</li> <li>Change the last module to a<br/>module which does not exceed<br/>the 4,096th point.</li> </ol> | QCPU                 |  |
| 2125  |                      |                              | <ol> <li>A module which the QCPU cannot<br/>recognize has been installed.</li> <li>There was no response form the<br/>intelligent function module.</li> </ol>                                                                                                    | <ol> <li>Install a module which can be<br/>used with the QCPU.</li> <li>Replace the faulty module with a<br/>new one.</li> </ol>                                                                                                    |                      |  |
| 5000  | WDT                  | Always                       | Program scan time for initial execution<br>type program goes over the initial<br>execution WDT time set in the parameter<br>PC RAS settings.                                                                                                    | Read the error individual information at<br>a peripheral device, check the                                                                                                    |                      |  |
| 5001  | - ERROR.             | ROR.                         | Program scan time goes over the WDT value set in the parameter PC RAS settings.                                                                                                    | shorten scan time if necessary.                                                                                                    | QIACEO               |  |

### 8.5.2 Further locating error positions

If the function of the PLC cannot be recovered even when the module on which an error occurs is replaced with a new one, the error may be caused by the effect from another module.

Disconnect the extension cables and bus connection cables in order from the modules starting from the module located furthest from the operating position in the system, and check for the status of occurrence of the error each time the cables are disconnected until the error does not occur.

The module or extension cables/bus-connection cables disconnected immediately before the error does not occur are considered to cause the error.

Examples of the ways of further locating error positions are shown below.

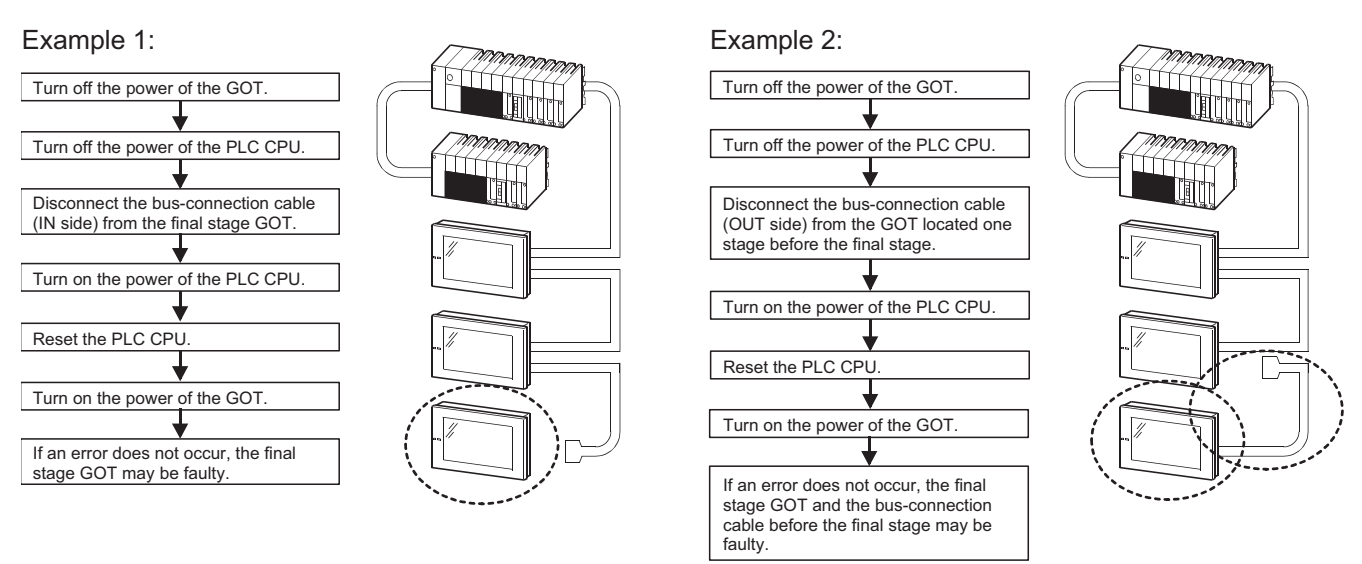

Repeat the examples 1 and 2 above to locate error positions.

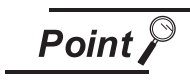

- When disconnecting the extension base units in order, use only an END instruction for the sequence program, and any error resulting from the sequence program will not occur, and the status of occurrence of errors will be obtained easily.
- When the frequency of occurrence of an error is low, check the error by taking a rather long time with the modules disconnected.
- The checks stated above are effective to locate a noise invading route when the mis-operation is caused by noise.

OVERVIEW

SYSTEM CONFIGURATION

6

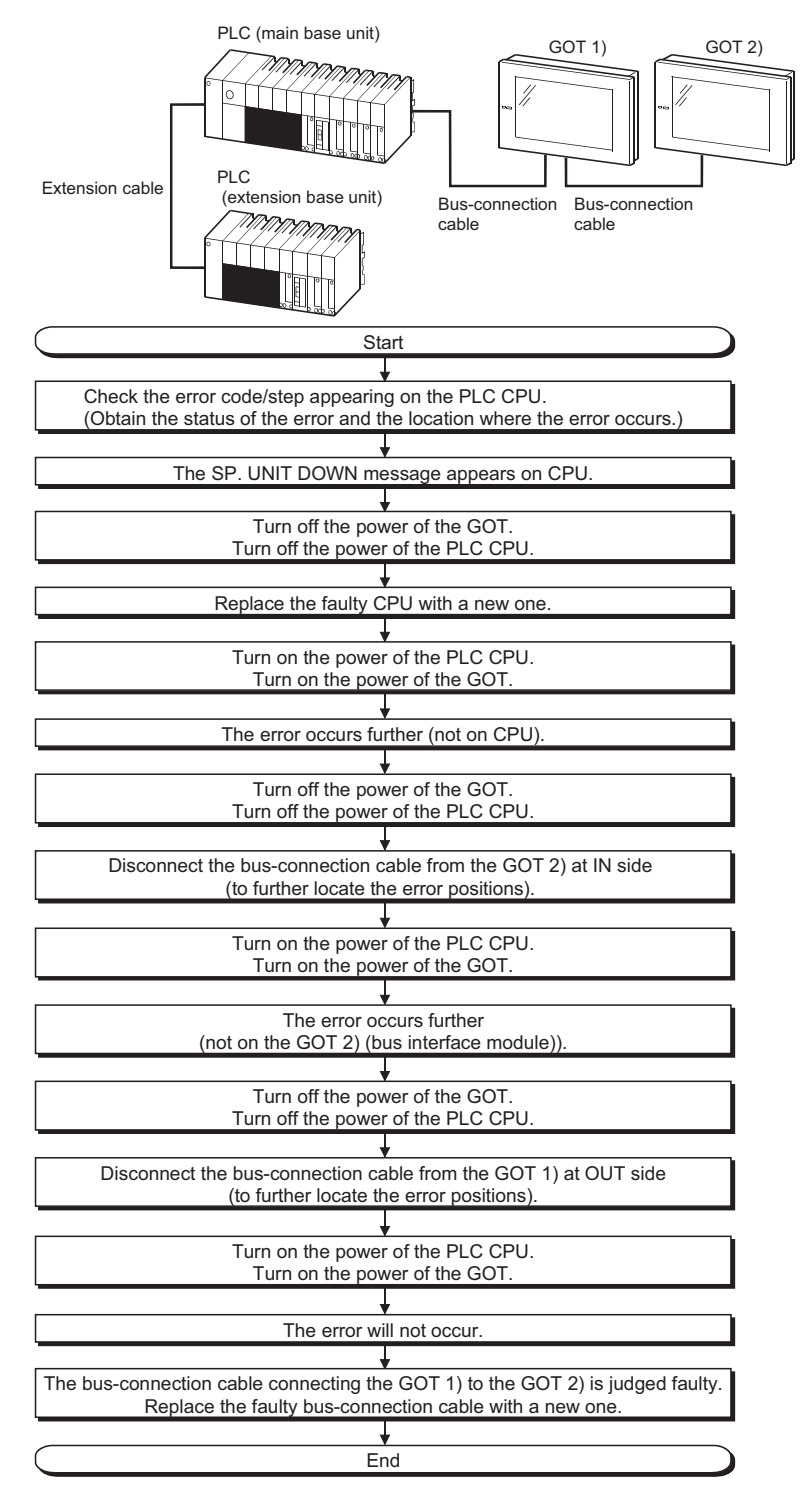

An example of troubleshooting the system which is used when an error occurs on the PLC CPU is shown below.

The following describes the corrective action when the GOT monitoring screen is blank.

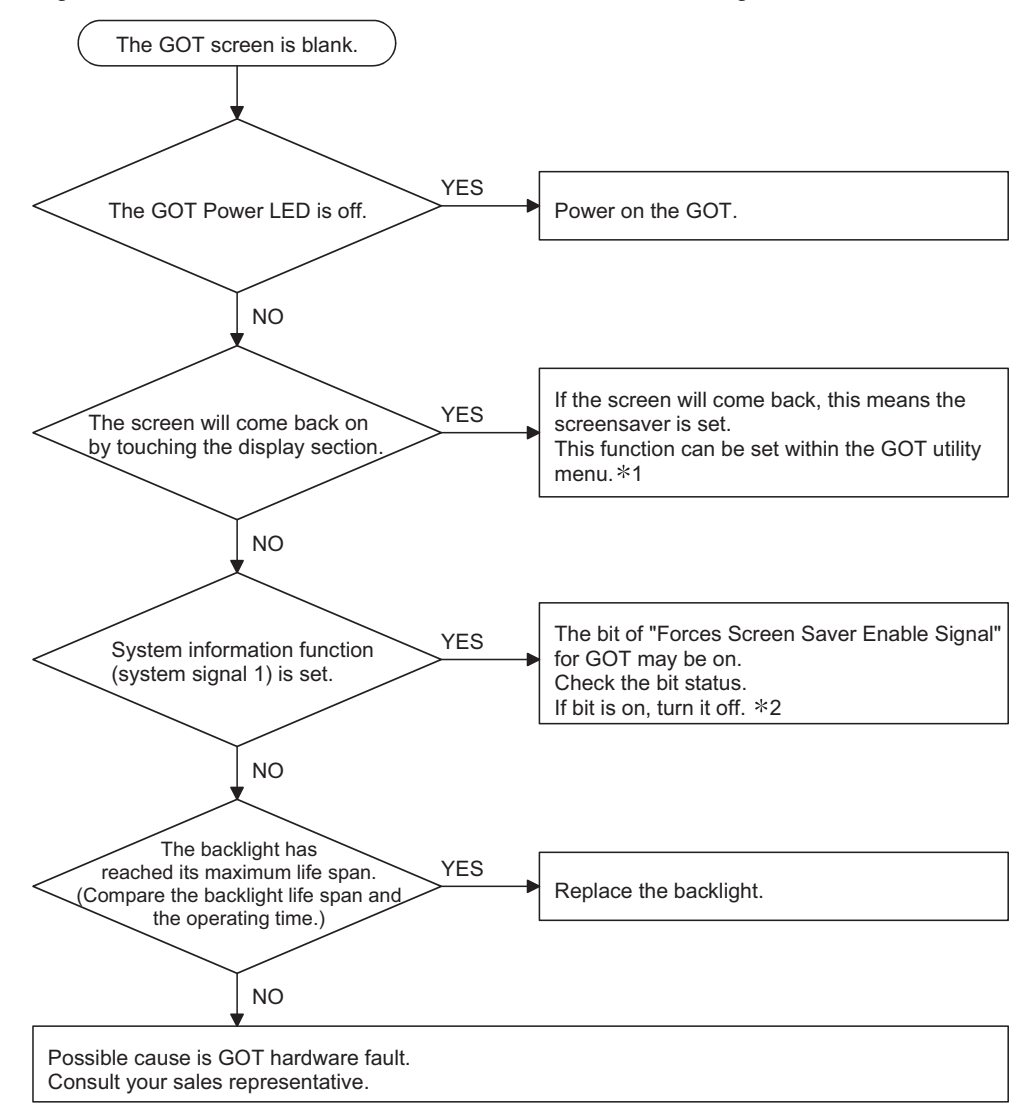

- \*1 Refer to GOT-A900 Series Operating Manual (Extended Option Functions Manual), for utility menu.
- \*2 For details of the Forced Screen Saver Enable signal, refer to the following manual.
  - For GT Designer : GT Designer help function
  - For GT Designer2 : GT Designer2 Version□ Reference Manual

OVERVIEW

SYSTEM CONFIGURATION

PERFORMANCE

Δ

PART NAMES AND SETTINGS

5

# APPENDICES

### Appendix.1 External Dimensions

### 1) A985GOT(-V)

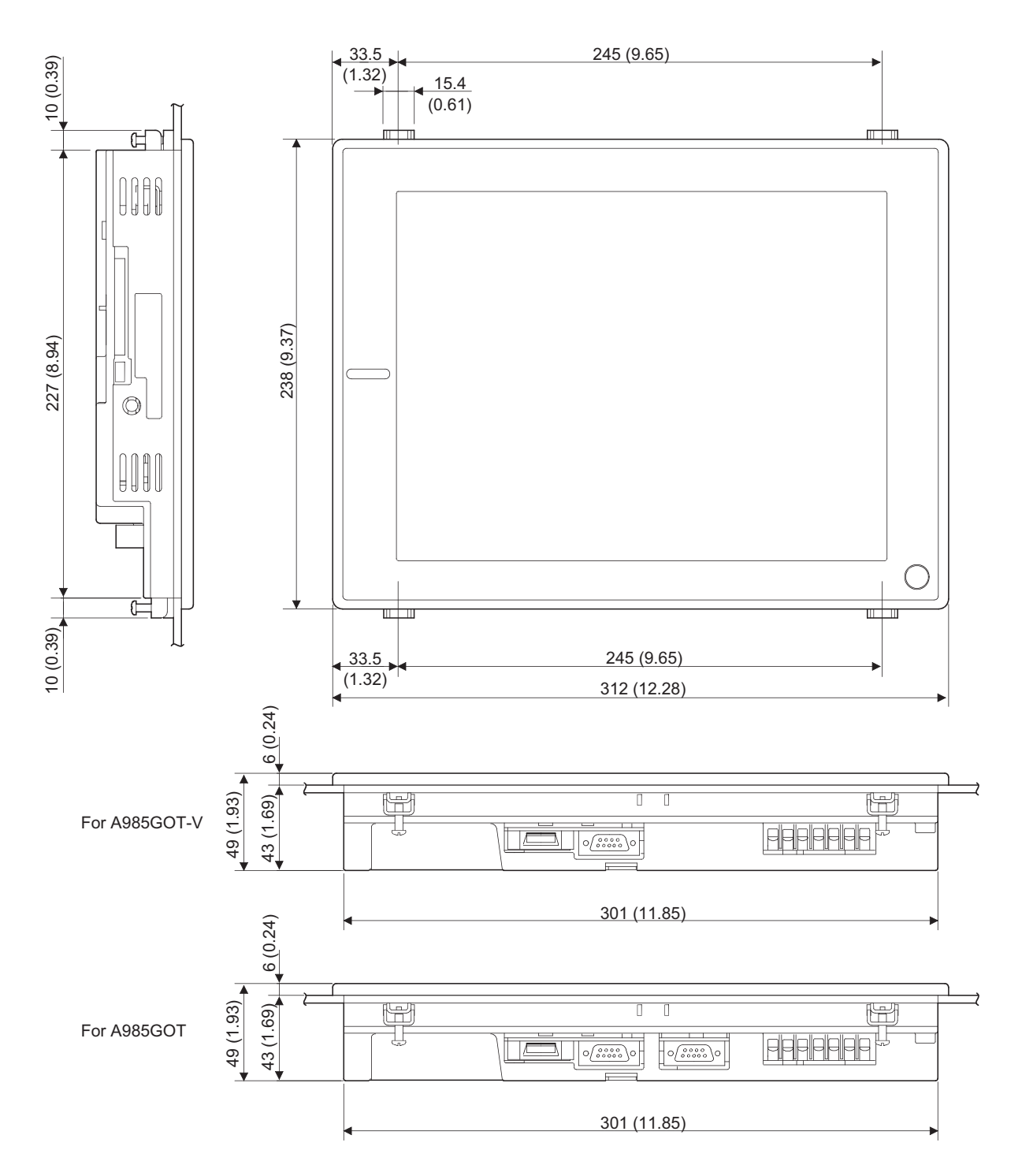

Unit (mm (inch))

2) A975GOT and A970GOT

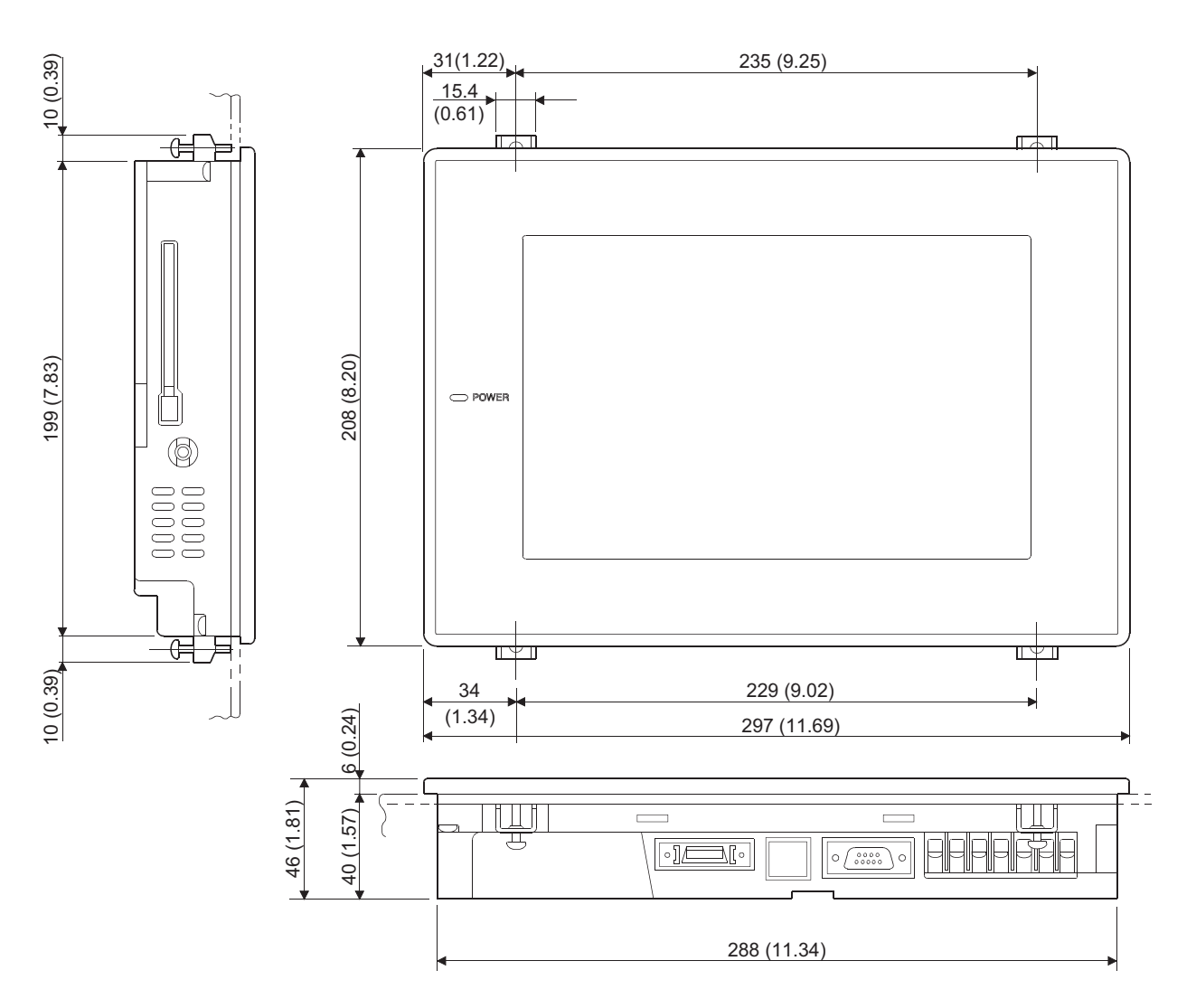

Unit (mm (inch))

APPENDICES

INDEX

### 3) A960GOT

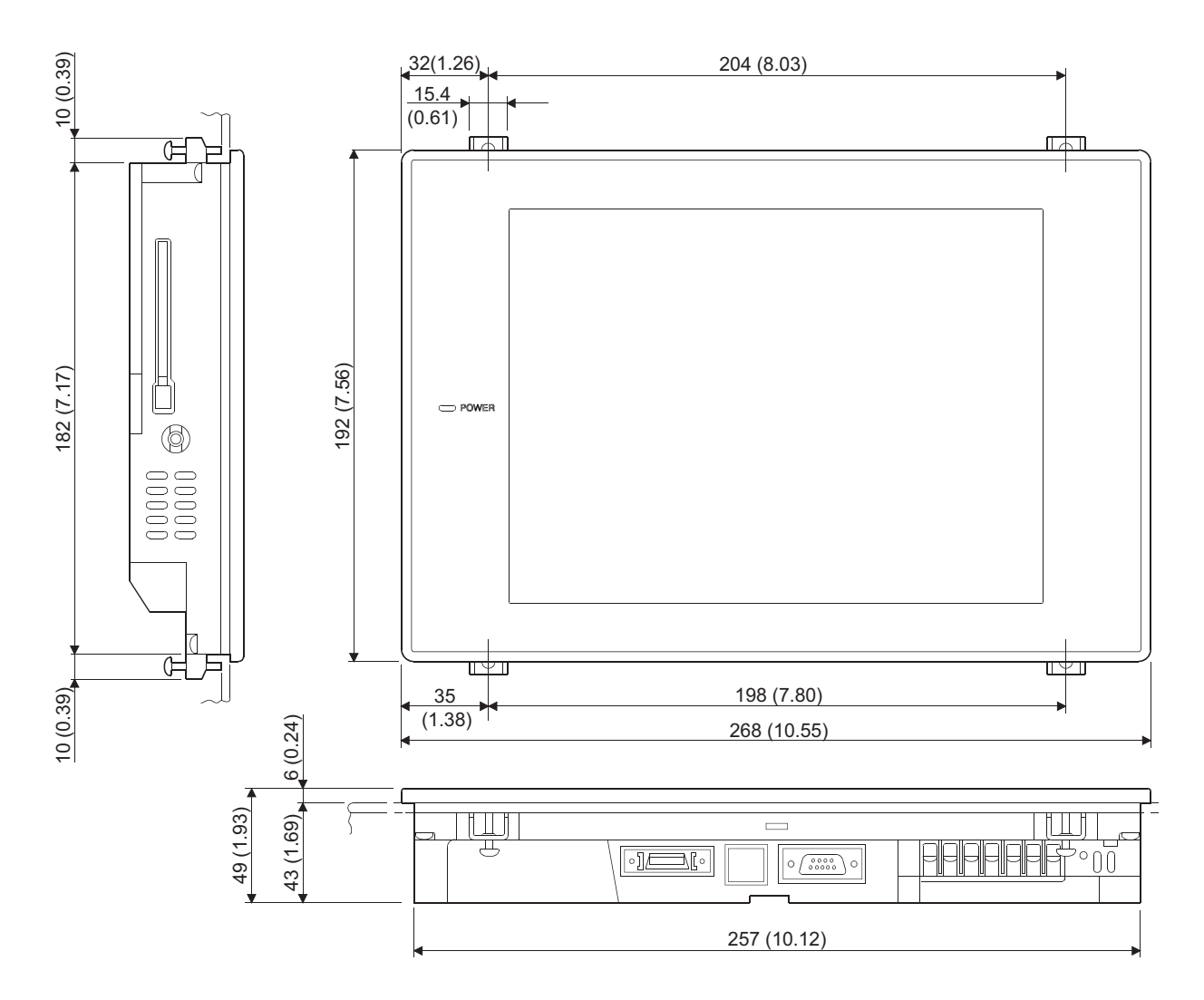

Unit (mm (inch))

### Appendix.2 Depth at the Time of Communication Board/Communication Unit Loading

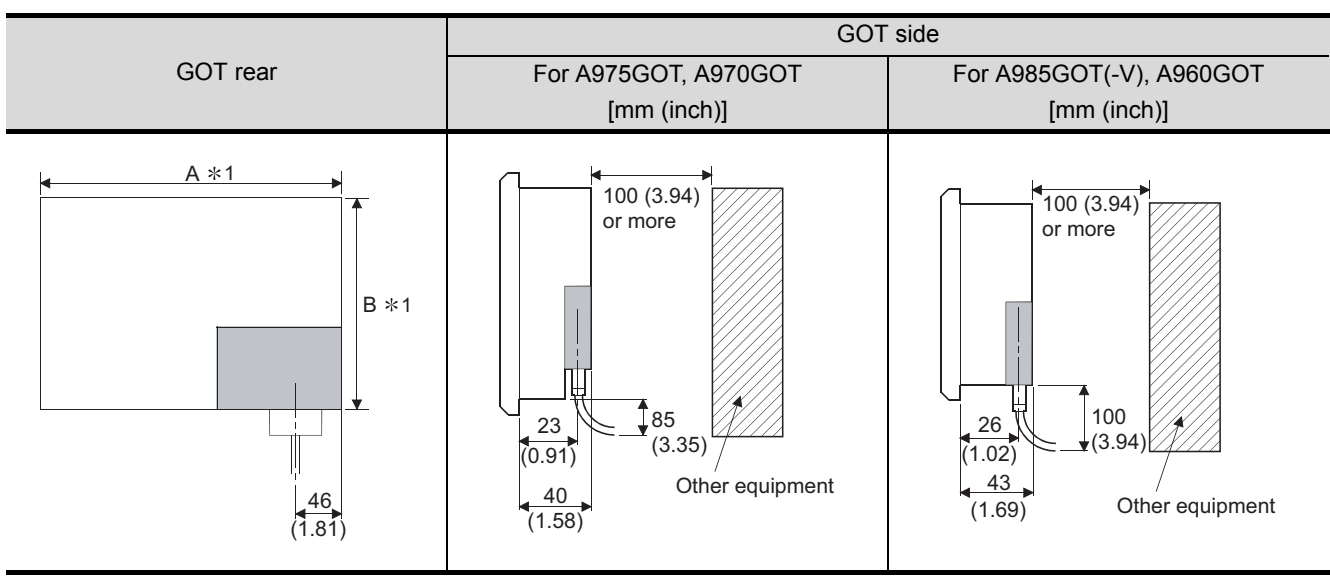

#### (1) When A9GT-QBUSS/A9GT-BUSS is used

\*1 For the dimensions of A and B, see the panel cut dimensions of each GOT (Section 6.1.2).

### (2) When A9GT-QBUS2S/A9GT-BUS2S is used

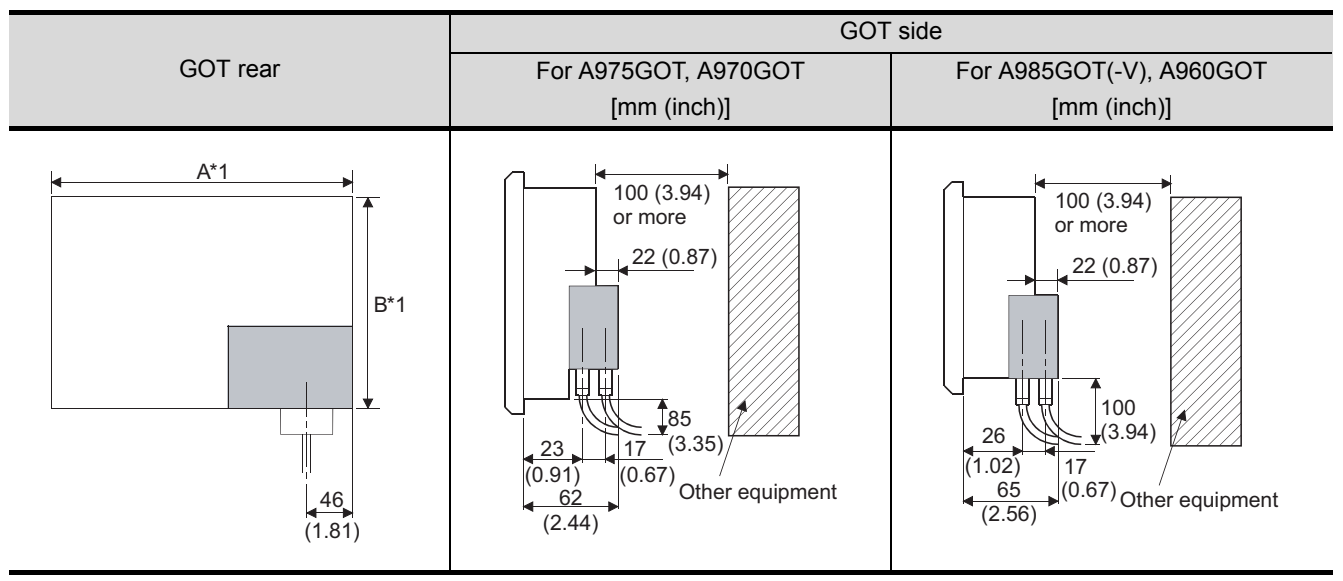

\*1 For the dimensions of A and B, see the panel cut dimensions of each GOT (Section 6.1.2).

### (3) When A9GT-RS2/A9GT-RS2T is used

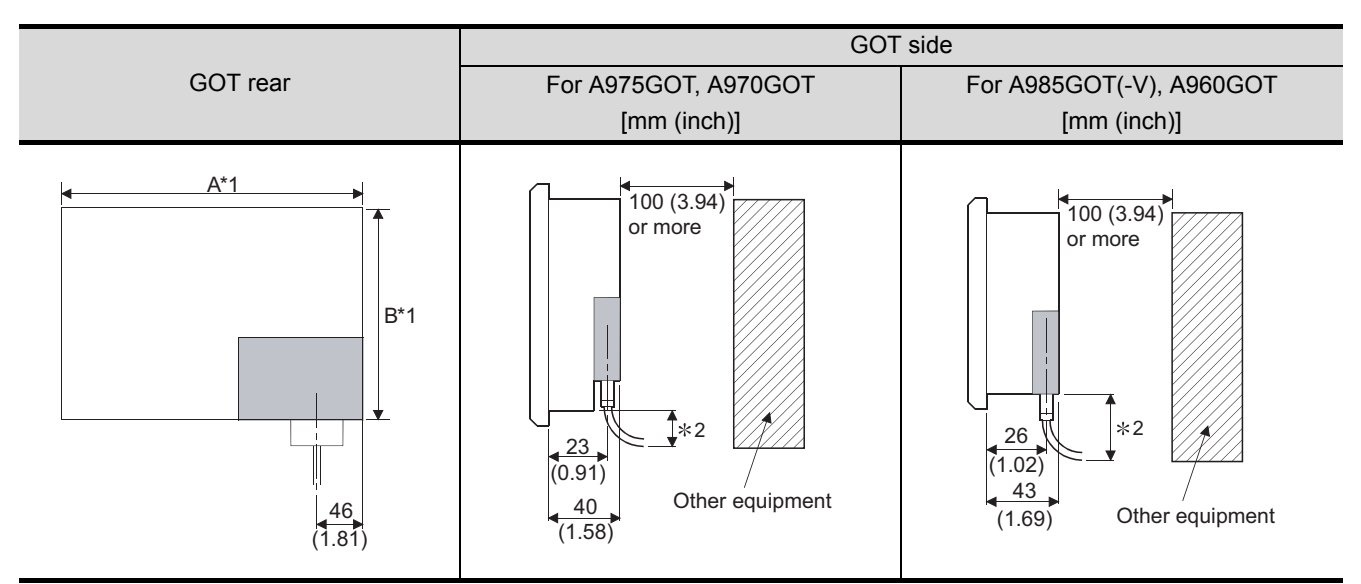

\*1 For the dimensions of A and B, see the panel cut dimensions of each GOT (Section 6.1.2). \*2 Depends on the dimensions of the converter and cable used.

### (4) When A9GT-RS4 is used

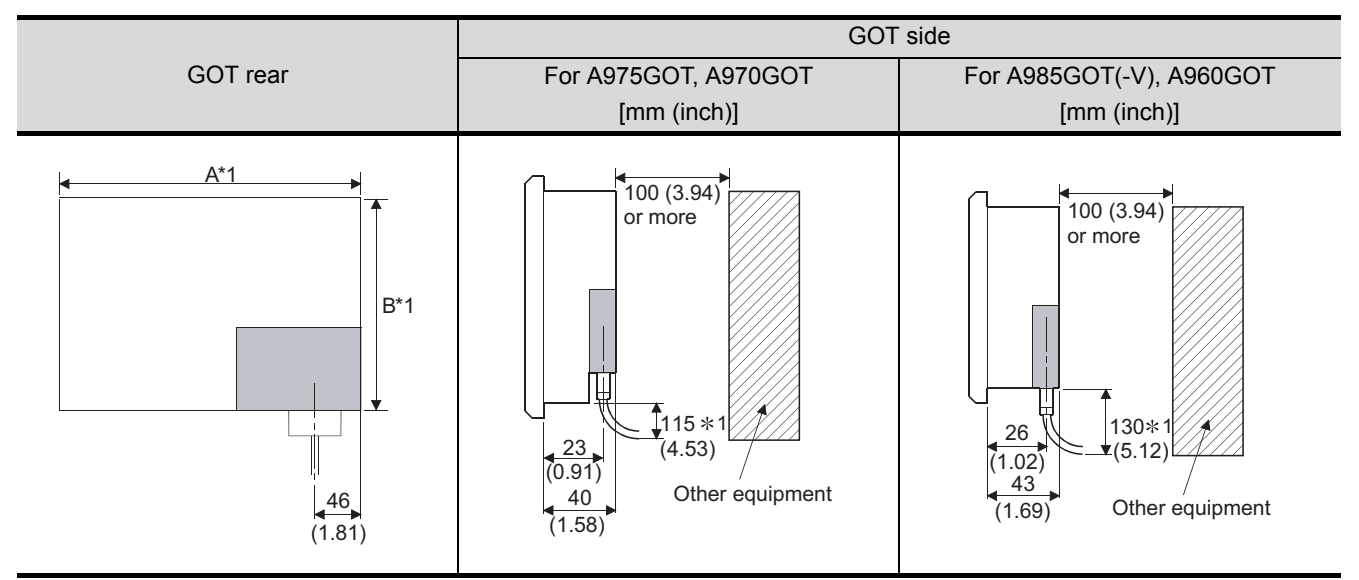

\*1 Dimension for use of the AC R4-25P. When the other cable is used, the dimension depends on the converter and cable used.

#### (5) When A7GT-J71AP23/A7GT-J71LP23/A9GT-QJ71LP23 is used

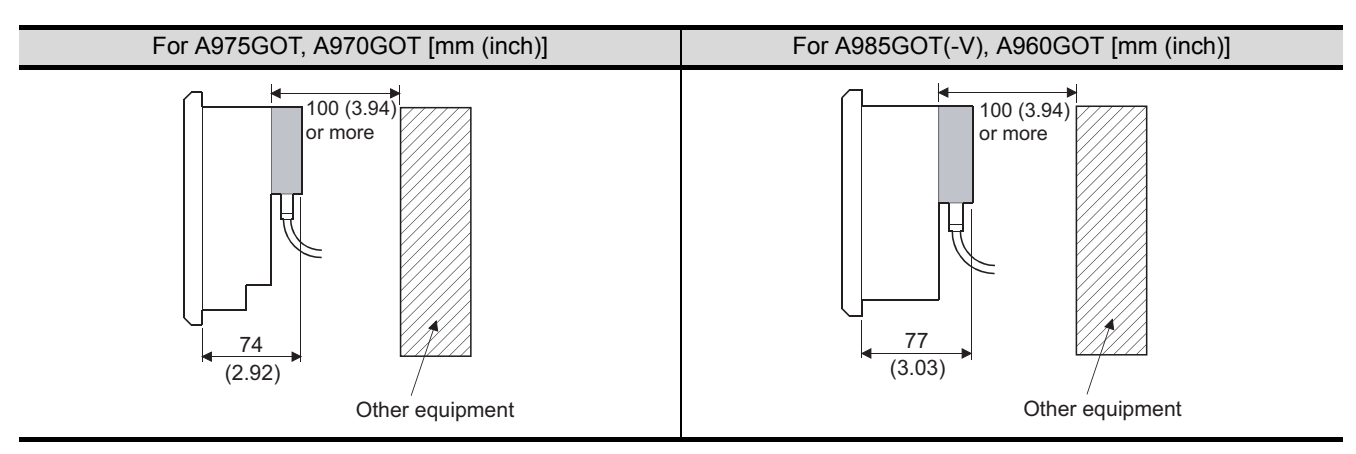

### (6) When A7GT-J71AR23/A7GT-J71BR13/A9GT-QJ71BR13 is used

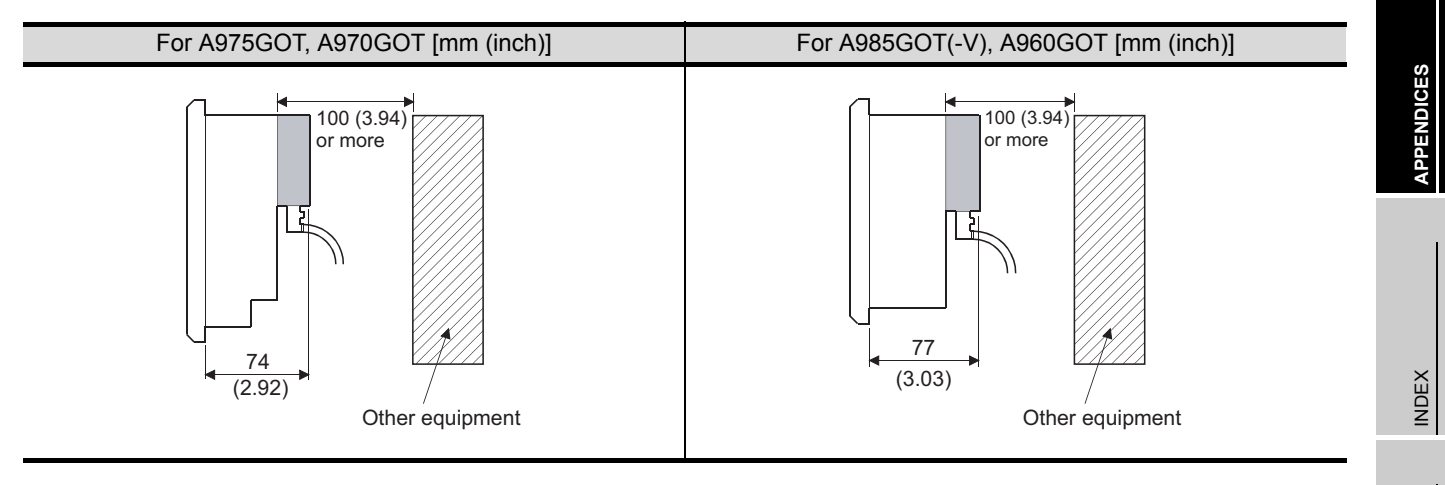

(7) When A7GT-J71AT23B is used

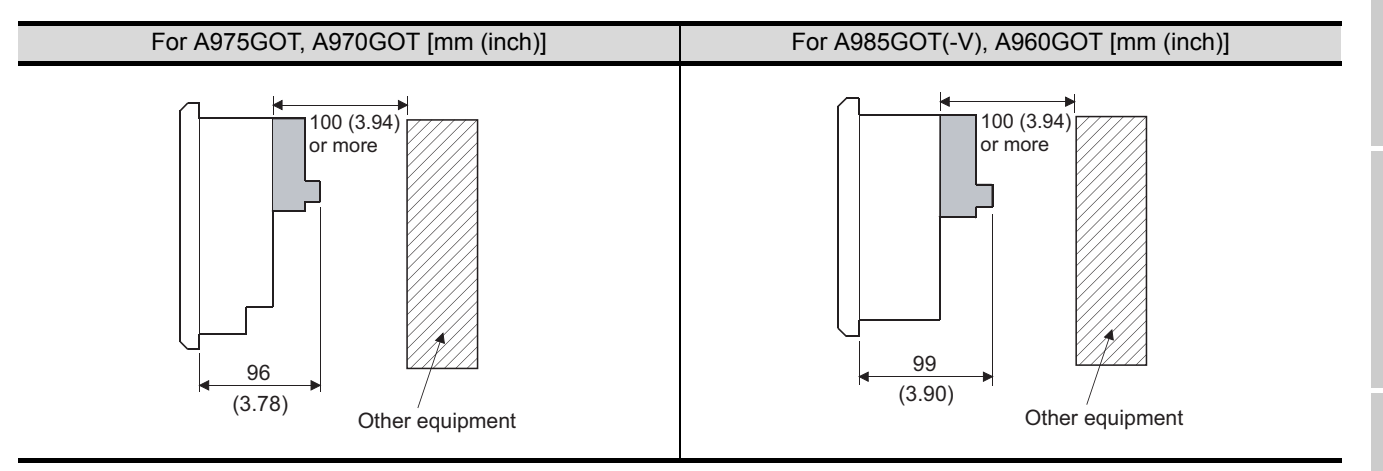

(8) When A8GT-J61BT13/A8GT-J61BT15 is used

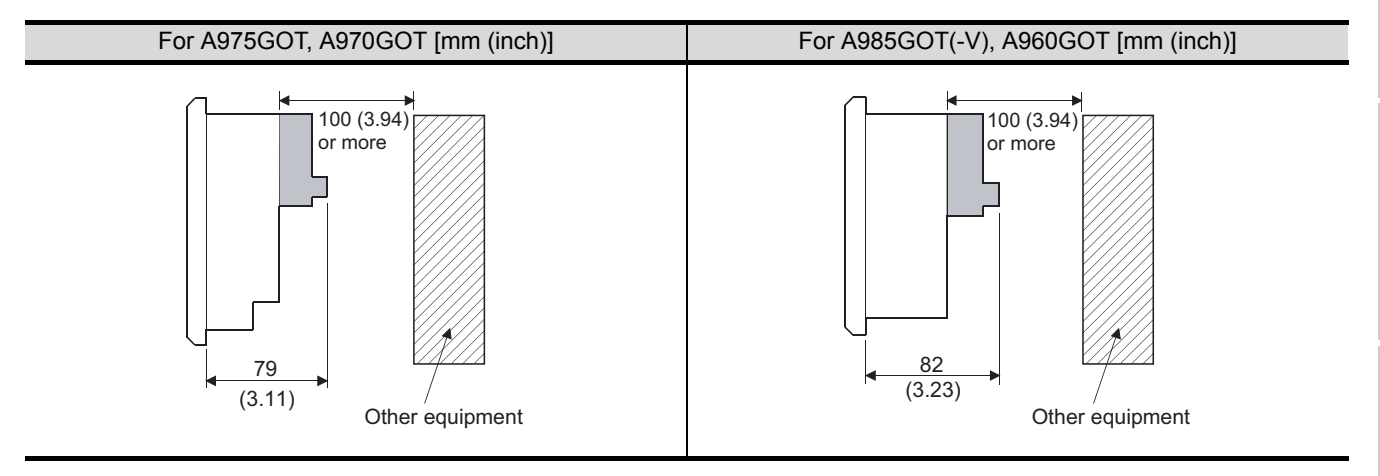

(9) When A9GT-J71E71-T is used

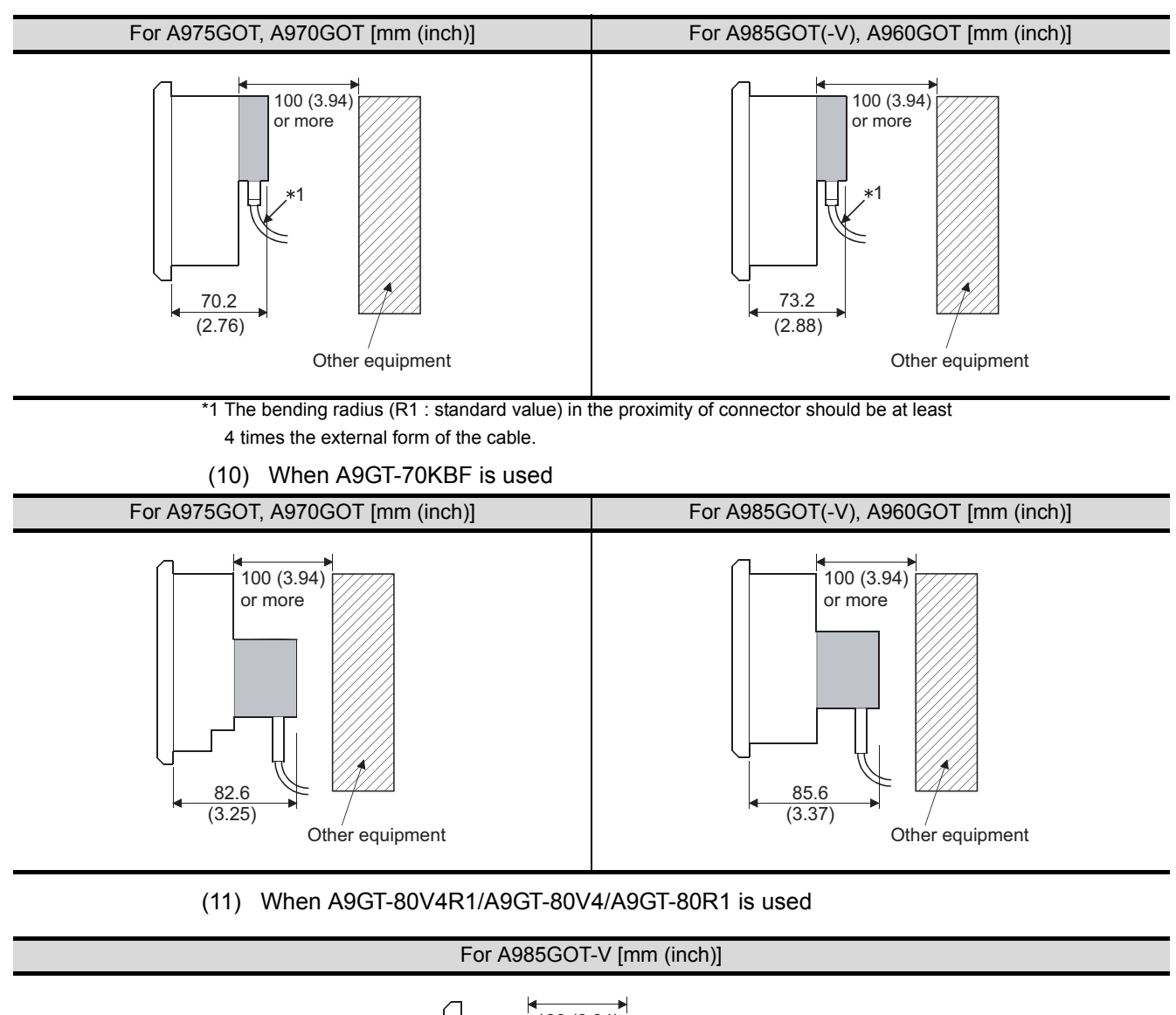

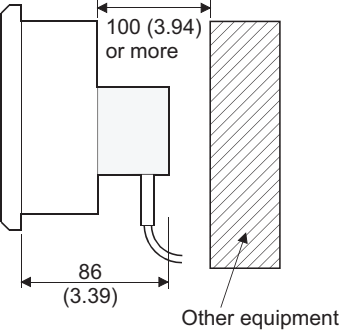

### Appendix.3 External Dimensions of Bus Connection Cables

| Туре                        | Cable thickness<br>(mm (inch)) | Connector type |          |
|-----------------------------|--------------------------------|----------------|----------|
|                             |                                | GOT side       | PLC side |
| A1SC <u></u> B              | 9 (0.35)                       | Fig. 1         | Fig. 1   |
| A8GT-C⊟BS* <sup>1</sup>     | 9 (0.35)                       | Fig. 6         | Fig. 6   |
| A8GT-C⊟EXSS* <sup>1</sup>   | 8 (0.31)                       | Fig. 1         | Fig. 2   |
| A8GT-C□EXSS-1* <sup>2</sup> | 9 (0.35)                       | Fig. 6         | Fig. 6   |
| A8GT-C⊟NB                   | 8 (0.31)                       | Fig. 1         | Fig. 3   |
| A9GT-QC⊟BS                  | 10 (0.39)                      | Fig. 5         | Fig. 5   |
| AC⊟B                        | 17 (0.67)                      | Fig. 3         | Fig. 3   |
| AC⊟B-R                      | 17 (0.67)                      | Fig. 4         | Fig. 4   |
| QC⊟B                        | 10 (0.39)                      | Fig. 5         | Fig. 5   |
| A8GT-EXCNB                  | 9 (0.35)                       | Fig. 7         | Fig. 6   |

\*1 The A8GT-C EXSS/C BS cable has a ground cable (1m).

Always connect this ground cable to the control panel or other places.

\*2 The A8GT-C EXSS-1 is provided as a set of the A8GT-EXCNB and A8GT-C BS. (Refer to Fig. 8.)

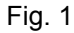

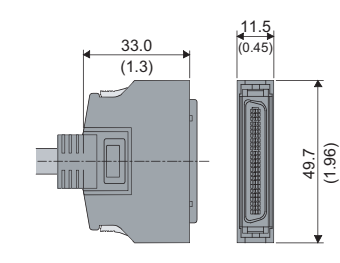

Fig. 3

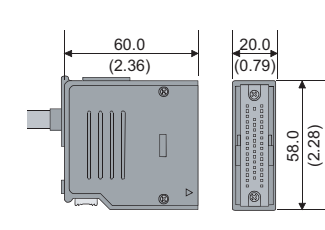

Fig. 5

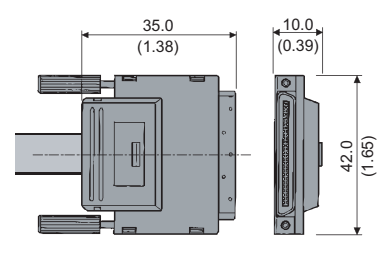

58.0 (2.28) (2.28)

49.9

Fig. 4

Fig. 6

Fig. 2

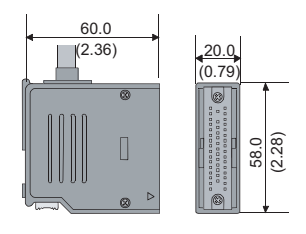

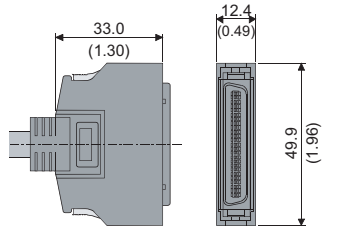

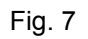

Fig. 8

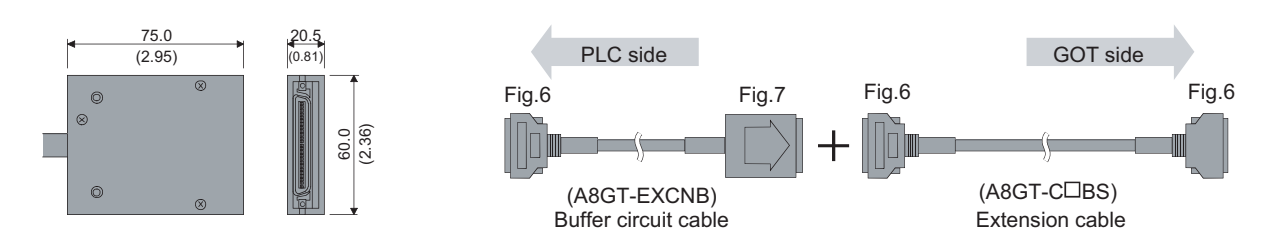

Unit: mm (inch)

### Appendix.4 Specifications of former models

Specifications of former GOT-A900 series models are given below.

### Appendix.4.1 Performance specifications of the A975GOT-TBA/TBD, A970GOT-TBA/TBD

| Item                                                                                      |                                                                                                    | Specifications                                                                                                    |                                                       |  |
|-------------------------------------------------------------------------------------------|----------------------------------------------------------------------------------------------------|----------------------------------------------------------------------------------------------------|-------------------------------------------------------|--|
|                                                                                           |                                                                                                    | A975GOT-TBA, A975GOT-TBD                                                                                                    | A970GOT-TBA, A970GOT-TBD                              |  |
|                                                                                           | Туре                                                                                                    | TFT color li                                                                                                    | quid crystal                                          |  |
| Resolution                                                                                |                                                                                                    | 640 × 4                                                                                                    | 80 dots                                               |  |
| Display                                                                                   | Display size                                                                                                    | 211 (8.31) × 158                                                                                                    | (6.23) mm (inch)                                      |  |
| section*1                                                                                 | Display color                                                                                                    | 256 color                                                                                                    | 16 color                                              |  |
|                                                                                           | Intensity                                                                                                    | 250 cd/m <sup>2</sup> (Average inter                                                                                         | nsity of liquid crystal only)                         |  |
|                                                                                           | Display angle                                                                                                    | Display angle 80 degrees (right, up and down)                                                                                |                                                       |  |
| Backlight                                                                                 |                                                                                                    | Cold cathode fluores                                                                                                    | scent tube backlight                                  |  |
| Ducklight                                                                                 |                                                                                                    | (Backlight OFF/screen sa                                                                                                    | ving time setting allowed)                            |  |
|                                                                                           | Number of touch                                                                                                    | 1200 points (30 lin                                                                                                    | $pes \times 40$ columns)                              |  |
| Touch                                                                                     | keys                                                                                                    |                                                                                                    |                                                       |  |
| panel                                                                                     | Key size                                                                                                    | Minimum 16 × 1                                                                                                    | l6 dots (per key)                                     |  |
|                                                                                           | Repeat function                                                                                                    | N                                                                                                    | 0                                                     |  |
| _                                                                                         | Туре                                                                                                    | Flash                                                                                                    | ROM                                                   |  |
| Memory*2                                                                                  | Application                                                                                                    | For monitor screen data                                                                                                    | storage, for OS storage                               |  |
|                                                                                           | Capacity                                                                                                    | 1M byte built-in (user area), max. 8M bytes increasable                                                                      |                                                       |  |
| Communica                                                                                 | ation board slot <sup>*3</sup>                                                                                      | For communication board loading, 1 slot                                                                                      |                                                       |  |
| Communica                                                                                 | ation unit interface <sup>*3</sup>                                                                                  | n unit interface <sup>*3</sup> For communication unit loading, 1 channel                                                     |                                                       |  |
| Option unit                                                                               | interface                                                                                                    | For option unit lo                                                                                                    | ading, 1 channel                                      |  |
| PC card inte                                                                              | PC card interface For PC card loading, 1 channel                                                                    |                                                                                                    | iding, 1 channel                                      |  |
| Memory board slot For memory board loading, 1 slot                                        |                                                                                                    | rd loading, 1 slot                                                                                                    |                                                       |  |
| RS-232C interface For connection of personal computer for graphics software, for bar-code |                                                                                                    | oftware, for bar-code reader connection, 1 channel                                                                           |                                                       |  |
| Printer interface <sup>*4</sup> For parallel printer connection, 1 channel                |                                                                                                    | onnection, 1 channel                                                                                                    |                                                       |  |
|                                                                                           |                                                                                                    | For external speaker connection (3W + 3W or higher re-                                                                       | commended) (stereo mini-jack), 1 channel each for L/R |  |
| Speech out                                                                                | put terminal                                                                                                    | $(2Vp-p, 0.4mW \text{ (for rated load } 10k\Omega))$ , compatible speech file: Windows WAV format, 8.000kHz, 16-bit monaural |                                                       |  |
|                                                                                           |                                                                                                    | (8 s/spe                                                                                                    | ech file)                                             |  |
| Buzzer output Single tone (tone length adjustable)                                        |                                                                                                    | length adjustable)                                                                                                    |                                                       |  |
|                                                                                           | Display section*6*8                                                                                                 | 41,000h (Operating amb                                                                                                    | pient temperature: 25°C)                              |  |
| l ife <sup>*5</sup>                                                                       | Backlight <sup>*6</sup>                                                                                             | 40,000h (Time when display luminance reaches 50                                                                              | 0% at the operating ambient temperature of 25°C)      |  |
| Life                                                                                      | Touch key                                                                                                    | 1 million times or more (op                                                                                                  | perating force 0.98N max.)                            |  |
|                                                                                           | Built-in memory                                                                                                    | Number of write tin                                                                                                    | nes: 100,000 times                                    |  |
| Environment                                                                               | tal protective                                                                                                    | Front section                                                                                                    | : Equivalent to IP67/NEMA4                            |  |
| structure <sup>*8</sup>                                                                   |                                                                                                    | Panel inside                                                                                                    | : IP2X                                                |  |
| Outline dimensions                                                                        |                                                                                                    | 297 (11.7) (W) × 208 (8.2) (H                                                                                                | H) × 46 (1.81) (D) mm (inch)                          |  |
| Panel cutting dimensions                                                                  |                                                                                                    | 289 (11.39) (W) × 200                                                                                                    | D (7.88) (H) mm (inch)                                |  |
| Weight                                                                                    |                                                                                                    | 1.8 (4.0                                                                                                    | ) kg (lb)                                             |  |
| Compatible                                                                                | Compatible software package <sup>*7</sup> SW0D5C-GTWORKS-E Version A or later, SW1D5C-GOTRE-PACK Version A or later |                                                                                                    | SW1D5C-GOTRE-PACK Version A or later                  |  |

\*1 Bright dots (always lit) and dark dots (unlit) may appear on a liquid crystal display panel. It is impossible to completely avoid this symptom, as the liquid crystal display comprises of a great number of display elements. Please note that these dots appear due to its characteristic and are not caused by product defect.

\*2 The built-in memory is ROM which allows old data to be overwritten by new data. (Data backup power supply is not needed.)

\*3 Note that either of the communication board slot and communication unit interface may only be used.

\*4 Refer to the [3.2.1] for details on the specifications are those of the printer interface.

\*5 When parts must be changed, consult your sales representative.

\*6 The screen saving/back light OFF function of GOT is provide to prevent images from becoming permanently etched on the display and extend the back light life.

\*7 GT Works2 and GT Designer2 are supported from the first version (Version1.00A).

\*8 The specifications differ depending on the version of GOT (hardware version, function version).

### (1) Specification differences by the version of GOT

The specifications of the GOT-A900 series differ depending on the version (hardware version, function version).

The following shows specification differences of the GOT-A900 series by version.

### (a) Environmental protective structure

The environmental protective structure (IP rating) differs depending on the hardware version of GOT.

 
 Specification

 Item
 A975GOT-TBA A975GOT-TBA A975GOT-TBD
 A970GOT-TBA A970GOT-TBD

 Environmental protective structure
 Front section: Equivalent to IP65 Panel inside: IP2X
 Hardware version A or later

 Front section: Equivalent to IP67/NEMA4 Panel inside: IP2X
 Hardware version N (Dec., 2001) or later

For how to confirm the hardware version of GOT, refer to Section 7.4.

### INDEX

| [A]        |        |
|------------|--------|
| Attachment | . 6-46 |
|            |        |

### 

### [C]

| Case fixing screw<br>Cautions on use of EMC command-and low | 6-2<br>voltage |
|-------------------------------------------------------------|----------------|
| command-compliant products                                  |                |
| Communication Board                                         | 6-36           |
| Communication board mounting screw                          | 6-2            |
| Communication Unit                                          | 6-38           |
| Control Panel                                               | 1-8            |
| CRT Display, TFT Display                                    | 6-45           |
| CRT interface                                               | 3-4            |

### [D]

| Daily Inspection                          | 7-2     |
|-------------------------------------------|---------|
| Debug Stand                               | 6-42    |
| Depth at the Time of Communication Board/ |         |
| Communication Unit Loading                | . APP-4 |

### [E]

| EMC Directive 1-4                            | 4  |
|----------------------------------------------|----|
| Error Code and Error Message List            | -2 |
| ERROR CODES AND ERROR MESSAGES 8-1           | 1  |
| External Dimensions                          |    |
| A960GOT APP-3                                | .3 |
| A975GOT and A970GOT APP-2                    | -2 |
| A985GOT(-V) APP-2                            | ·1 |
| External Dimensions of Bus Connection Cables |    |
|                                              | 8  |
| External I/O Interface unit                  | 4  |
| External wiring 1-9                          | .9 |
|                                              |    |

### [G]

| Grounding | 1-8 |
|-----------|-----|
| 5         | -   |

### [H]

### [I]

| Installation inside Control Panel 1 | -5  |
|-------------------------------------|-----|
| Installation method6                | ò-3 |

### [M]

| Memory Board                | 6-28 |
|-----------------------------|------|
| Memory board mounting screw | 6-2  |
| Mounting fixture screw      | 6-2  |

| Mounting panel cutting dimensions                                                  |  |
|------------------------------------------------------------------------------------|--|
| [N]                                                                                |  |
| Noise filter (power supply line filter) 1-6<br>Notes on Q4ARCPU Duplex System 2-11 |  |
| [O]                                                                                |  |
| Option unit mounting screw 6-2                                                     |  |
| [P]                                                                                |  |
| Panel temperature                                                                  |  |
| PART NAMES AND SETTINGS 4-1                                                        |  |
| Part Names And Settings of the A975GOT/                                            |  |
| A970GOT/A960GOT                                                                    |  |
| Part Names And Settings of the A985GOT(-V)                                         |  |
|                                                                                    |  |
| PC Card 6-31                                                                       |  |
| PERFORMANCE                                                                        |  |
| General Specifications 3-1                                                         |  |
| Performance specifications of the A975GOT/                                         |  |
| A970GOT/A960GOT3-7                                                                 |  |
| Performance specifications of the A985GOT(-V)                                      |  |
|                                                                                    |  |
| Power Supply Power Consumed when                                                   |  |
| Communication Board or Communication Unit Is                                       |  |
| Fitted 3-11                                                                        |  |
| Power supply specifications 3-10                                                   |  |
| Specifications of former models APP-10                                             |  |
| Periodic Inspection7-2                                                             |  |
| Power supply 1-7                                                                   |  |
| Precautions for installation of ROM_BIOS                                           |  |
| Precautions for use of flash PC card                                               |  |
| Precautions on wiring the part which matches the                                   |  |
| Drinter 640                                                                        |  |
| Protective Sheet 6-27                                                              |  |
|                                                                                    |  |
| [R]                                                                                |  |
| Requirements for compliance with the Low Voltage                                   |  |
| Directive 1-7                                                                      |  |
| Requirements to meet EMC Directive 1-4                                             |  |
| RGB input function                                                                 |  |
| RGB input interface unit                                                           |  |
| ROUGH PRE-OPERATION PROCEDURE                                                      |  |
| KS-2320 connector mounting screw                                                   |  |

### [S]

| Slot Cover                     |      |
|--------------------------------|------|
| Software packages to be used   |      |
| Speech Output Device           | 6-41 |
| Standard subject to for GOT    | 1-7  |
| SVGA type CRT mounting screw   | 6-2  |
| SYSTEM CONFIGURATION           |      |
| Component List                 |      |
| Overall Configuration          | 2-1  |
| Unusable Conventional Products | 2-10 |
|                                |      |

APPENDICES

| [T]<br>Terminal block terminal screw                      | 6-2          |
|-----------------------------------------------------------|--------------|
| [V]<br>Video input function<br>Video input interface unit | 6-24<br>6-47 |
| [W]<br>Wiring method                                      | 6-5          |

### Warranty

Please confirm the following product warranty details before using this product.

1. Gratis Warranty Term and Gratis Warranty Range

If any faults or defects (hereinafter "Failure") found to be the responsibility of Mitsubishi occurs during use of the product within the gratis warranty term, the product shall be repaired at no cost via the sales representative or Mitsubishi Service Company.

However, if repairs are required onsite at domestic or overseas location, expenses to send an engineer will be solely at the customer's discretion. Mitsubishi shall not be held responsible for any re-commissioning,

maintenance, or testing on-site that involves replacement of the failed module.

#### [Gratis Warranty Term]

The gratis warranty term of the product shall be for one year after the date of purchase or delivery to a designated place.

Note that after manufacture and shipment from Mitsubishi, the maximum distribution period shall be six (6) months, and the longest gratis warranty term after manufacturing shall be eighteen (18) months. The gratis warranty term of repair parts shall not exceed the gratis warranty term before repairs.

- [Gratis Warranty Range]
- (1) The range shall be limited to normal use within the usage state, usage methods and usage environment, etc., which follow the conditions and precautions, etc., given in the instruction manual, user's manual and caution labels on the product.
- (2) Even within the gratis warranty term, repairs shall be charged for in the following cases.
  - 1. Failure occurring from inappropriate storage or handling, carelessness or negligence by the user. Failure caused by the user's hardware or software design.
  - 2. Failure caused by unapproved modifications, etc., to the product by the user.
  - 3. When the Mitsubishi product is assembled into a user's device, Failure that could have been avoided if functions or structures, judged as necessary in the legal safety measures the user's device is subject to or as necessary by industry standards, had been provided.
  - Failure that could have been avoided if consumable parts (battery, backlight, fuse, etc.) designated in the instruction manual had been correctly serviced or replaced.
  - 5. Failure caused by external irresistible forces such as fires or abnormal voltages, and Failure caused by force majeure such as earthquakes, lightning, wind and water damage.
  - 6. Failure caused by reasons unpredictable by scientific technology standards at time of shipment from Mitsubishi.
  - 7. Any other failure found not to be the responsibility of Mitsubishi or that admitted not to be so by the user.

#### 2. Onerous repair term after discontinuation of production

- (1) Mitsubishi shall accept onerous product repairs for seven (7) years after production of the product is discontinued.
  - Discontinuation of production shall be notified with Mitsubishi Technical Bulletins, etc.
- (2) Product supply (including repair parts) is not available after production is discontinued.

#### 3. Overseas service

Overseas, repairs shall be accepted by Mitsubishi's local overseas FA Center. Note that the repair conditions at each FA Center may differ.

#### 4. Exclusion of loss in opportunity and secondary loss from warranty liability

Regardless of the gratis warranty term, Mitsubishi shall not be liable for compensation of damages caused by any cause found not to be the responsibility of Mitsubishi, loss in opportunity, lost profits incurred to the user by Failures of Mitsubishi products, special damages and secondary damages whether foreseeable or not, compensation for accidents, and compensation for damages to products other than Mitsubishi products, replacement by the user, maintenance of on-site equipment, start-up test run and other tasks.

#### 5. Changes in product specifications

The specifications given in the catalogs, manuals or technical documents are subject to change without prior notice.

#### 6. Product application

- (1) In using the Mitsubishi MELSEC programmable logic controller, the usage conditions shall be that the application will not lead to a major accident even if any problem or fault should occur in the programmable logic controller device, and that backup and fail-safe functions are systematically provided outside of the device for any problem or fault.
- (2) The Mitsubishi programmable logic controller has been designed and manufactured for applications in general industries, etc. Thus, applications in which the public could be affected such as in nuclear power plants and other power plants operated by respective power companies, and applications in which a special quality assurance system is required, such as for Railway companies or Public service purposes shall be excluded from the programmable logic controller applications.

In addition, applications in which human life or property that could be greatly affected, such as in aircraft, medical applications, incineration and fuel devices, manned transportation, equipment for recreation and amusement, and safety devices, shall also be excluded from the programmable logic controller range of applications.

However, in certain cases, some applications may be possible, providing the user consults their local Mitsubishi representative outlining the special requirements of the project, and providing that all parties concerned agree to the special circumstances, solely at the users discretion.

Microsoft Windows, Microsoft Windows NT are registered trademarks of Microsoft Corporation in the United States and other countries.

Adobe Acrobat is a registered trademark of Adobe Systems Incorporated.

Pentium and Celeron are trademarks and registered trademarks of Intel Corporation in the United States and other countries.

Ethernet is a trademark of Xerox Co., Ltd. in the United States.

Other company and product names herein are either trademarks or registered trademarks of their respective owners.

## A985GOT/A975GOT/A970GOT/A960GOT

## **User's Manual**

MODEL A900GOT-U(SHO)-E

MODEL CODE

1DM099

SH(NA)-4005-P(0611)MEE

### MITSUBISHI ELECTRIC CORPORATION

HEAD OFFICE : TOKYO BUILDING, 2-7-3 MARUNOUCHI, CHIYODA-KU, TOKYO 100-8310, JAPAN NAGOYA WORKS : 1-14 , YADA-MINAMI 5-CHOME , HIGASHI-KU, NAGOYA , JAPAN

When exported from Japan, this manual does not require application to the Ministry of Economy, Trade and Industry for service transaction permission.